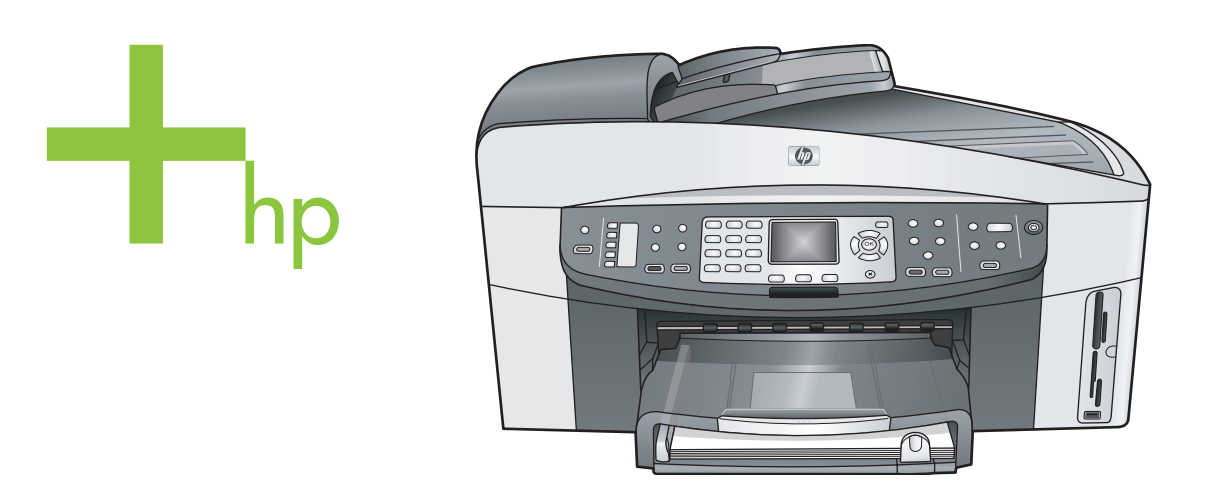

# HP Officejet 7300/7400 series all-in-one

Gebruikershandleiding

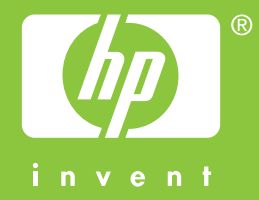

HP Officejet 7300/7400 series all-in-one

Gebruikershandleiding

© Copyright 2004 Hewlett-Packard Development Company, L.P.

De informatie in dit document kan zonder voorafgaande kennisgeving worden gewijzigd.

Verveelvuldiging, bewerking en vertaling zonder voorafgaande schriftelijke toestemming zijn verboden, behalve zoals toegestaan door het auteursrecht.

Adobe: PD

Adobe en het Acrobat-logo zijn gedeponeerde handelsmerken of handelsmerken van Adobe Systems Incorporated in de Verenigde Staten en/of andere landen.

Windows®, Windows NT®, Windows ME®, Windows XP® en Windows 2000® zijn in de Verenigde Staten gedeponeerde handelsmerken van Microsoft Corporation.

Intel® en Pentium® zijn

gedeponeerde handelsmerken van Intel Corporation.

Energy Star® en Energy Star logo® zijn in de V.S. gedeponeerde merken van het United States Environmental Protection Agency.

Publicatienummer: Q3461-90173 Second edition

### Kennisgeving

De enige garanties voor producten en services van HP worden uiteengezet in de garantieverklaring die bij dergelijke producten en services wordt geleverd. Niets in deze verklaring mag worden opgevat als een aanvullende garantie. HP is niet aansprakelijk voor technische of redactionele fouten of weglatingen in deze verklaring.

De Hewlett-Packard Company kan niet aansprakelijk worden gehouden voor enige incidentele of gevolgschade in verband met, of voortvloeiende uit het verstrekken van dit document en de software die hierin wordt beschreven of de prestaties of het gebruik van beide.

**Opmerking**:informatie over overheidsvoorschriften kunt u vinden in het hoofdstuk met technische informatie van deze handleiding.

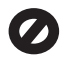

Het is in veel landen wettelijk niet toegestaan de volgende items te kopiëren. U wordt aangeraden bij twijfel eerst contact op te nemen met een juridisch adviseur.

- Overheidspapier of documenten:
  - Paspoorten
  - Immigratiepapieren
  - Bepaalde
  - Identificatiekenmerken
  - zoals kaarten of insignes
- Regeringsstempels: Postzegels Voedselbonnen
- Cheques of concepten opgesteld door regeringsinstellingen
- Papieren valuta, reischeques of postwissels
- Depositobewijzen
- Werk waarop copyright van toepassing is

### Veiligheidsinformatie

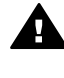

Waarschuwing Stel het product niet bloot aan regen of vocht om het risico van brand of schokken te voorkomen.

Volg altijd de standaard veiligheidsvoorschriften bij het gebruik van dit product. Op deze manier beperkt u het risico van verwondingen door brand of elektrische schokken.

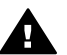

Waarschuwing Kans op elektrische schokken

- 1 Lees alle instructies van de installatieposter aandachtig door.
- 2 Sluit het apparaat alleen aan op een geaard stopcontact. Neem contact op met een gekwalificeerd elektricien als u niet weet of het stopcontact is geaard.
- 3 Neem alle waarschuwingen en instructies in acht die op het product zijn aangegeven.
- 4 Trek de stekker van het netsnoer uit het stopcontact voordat u dit apparaat gaat reinigen.
- 5 Installeer en gebruik het product niet in de nabijheid van water of wanneer u nat bent.
- 6 Installeer het product op een stevig, stabiel oppervlak.

- 7 Installeer het product op een veilige locatie zodat niemand op het snoer kan staan of erover kan struikelen en het snoer kan beschadigen.
- 8 Als het product niet normaal functioneert, dient u de Help voor het oplossen van problemen te raadplegen.
- 9 Het product is niet uitgerust met onderdelen die door de gebruiker dienen te worden vervangen. Neem voor elke vorm van onderhoud contact op met gekwalificeerd onderhoudspersoneel.
- 10 Gebruik dit product in een goed geventileerde ruimte.

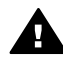

Waarschuwing Dit apparaat kan niet functioneren wanneer het elektriciteitsnet uitvalt.

# Inhoudsopgave

| 1   | Overzicht van de HP all-in-one                   | 2   |
|-----|--------------------------------------------------|-----|
| 2   | Meer informatiebronnen                           |     |
| 3   | Informatie over verbindingen                     |     |
| 4   | Werken met foto's                                |     |
| 5   | Originelen en papier laden                       |     |
| 6   | Een geheugenkaart of PictBridge-camera gebruiken |     |
| 7   | De kopieerfuncties gebruiken                     | 60  |
| 8   | De scanfuncties gebruiken                        |     |
| 9   | Afdrukken vanaf de computer                      |     |
| 10  | Fax-setup                                        | 85  |
| 11  | De faxfuncties gebruiken                         |     |
| 12  | HP Instant Share gebruiken (USB)                 |     |
| 13  | HP Instant Share gebruiken (netwerk)             |     |
| 14  | Benodigdheden bestellen                          |     |
| 15  | Onderhoud van de HP all-in-one                   |     |
| 16  | Informatie over het oplossen van problemen       |     |
| 17  | HP-ondersteuning opvragen                        |     |
| 18  | Informatie over de garantie                      |     |
| 19  | Technische informatie                            | 227 |
| Ind | ex                                               |     |
|     |                                                  |     |

# Overzicht van de HP all-in-one

Veel functies van de HP all-in-one kunnen direct worden gebruikt, zonder de computer in te schakelen. U kunt met de HP all-in-one bijvoorbeeld snel en gemakkelijk een kopie maken, een fax versturen of foto's afdrukken van een geheugenkaart. In dit hoofdstuk worden de hardwarefuncties en de bedieningspaneelfuncties van de HP all-in-one beschreven en wordt beschreven hoe u toegang krijgt tot de **HP Image Zone**-software.

- **Opmerking** De functies van de HP Officejet 7300 series en die van de HP Officejet 7400 series all-in-one verschillen enigszins van elkaar. Mogelijk zijn bepaalde functies die in deze handleiding worden beschreven, niet beschikbaar op het model dat u hebt aangeschaft.
- Tip U haalt meer uit uw HP all-in-one als u de HP Image Zone-software gebruikt die op uw computer is geïnstalleerd. De software biedt u meer mogelijkheden op het gebied van het kopiëren, faxen en scannen en het afdrukken van foto's, en daarnaast ook tips voor het oplossen van problemen en productspecifieke Help. Raadpleeg de on line HP Image Zone Help en het gedeelte De HP Image Zonesoftware gebruiken om meer uit uw HP all-in-one te halen voor meer informatie.

# De HP all-in-one in één oogopslag

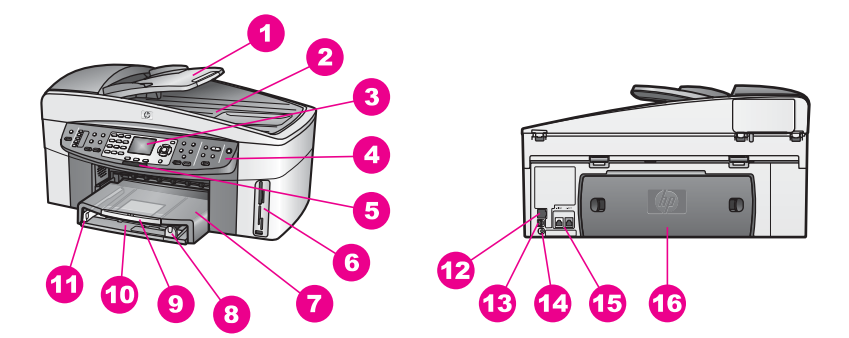

| Label | Beschrijving                                                                                    |
|-------|-------------------------------------------------------------------------------------------------|
| 1     | Documentlader                                                                                   |
| 2     | Klep                                                                                            |
| 3     | Kleurenbeeldscherm                                                                              |
| 4     | Bedieningspaneel                                                                                |
| 5     | Lampje van de 802.11g draadloze radio<br>(alleen op de HP Officejet 7400 series all-<br>in-one) |

| (vervolg) |                                                              |
|-----------|--------------------------------------------------------------|
| Label     | Beschrijving                                                 |
| 6         | Sleuven voor geheugenkaarten en de<br>PictBridge-camerapoort |
| 7         | Uitvoerlade                                                  |
| 8         | Papierlengtegeleider                                         |
| 9         | Verlengstuk van uitvoerlade                                  |
| 10        | Invoerlade                                                   |
| 11        | Papierbreedtegeleider                                        |
| 12        | Ethernet-poort en ethernet-<br>indicatorlampjes              |
| 13        | USB-poort aan de achterkant                                  |
| 14        | Netsnoeraansluiting                                          |
| 15        | Faxpoorten (1-LINE en 2-EXT)                                 |
| 16        | Achterklep                                                   |
|           | 1                                                            |

**Opmerking** De draadloze radio op de HP Officejet 7400 series all-in-one is standaard ingeschakeld. Aan het blauwe lampje (draadloze radio) kunt u de status van de draadloze radio aflezen. Dit lampje blijft branden zo lang de radio aan is. Als u de HP all-in-one wilt aansluiten met een USBof Ethernet-kabel, dient u de draadloze radio uit te zetten. In de netwerkhandleiding die bij de HP all-in-one is geleverd, wordt beschreven hoe u de draadloze radio en daarmee het blauwe lampje kunt uitzetten.

# **Overzicht van het bedieningspaneel**

In dit deel worden de functies beschreven van de knoppen, de lampjes en het toetsenblok op het bedieningspaneel en krijgt u informatie over de pictogrammen op het kleurenbeeldscherm en de screensaver.

### Functies van het bedieningspaneel

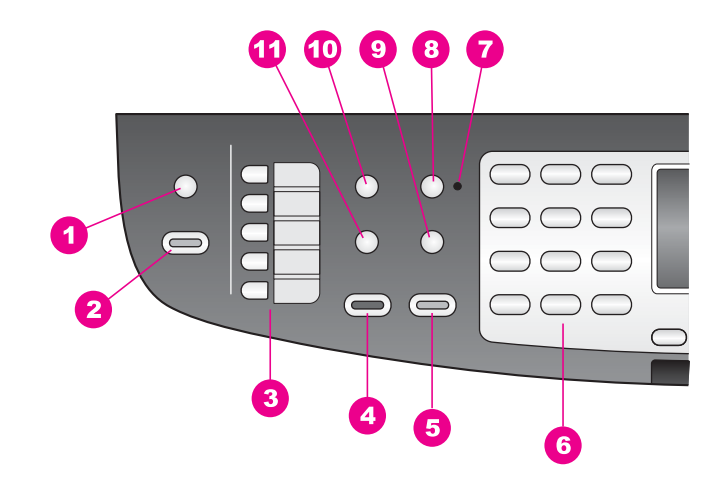

| Label | Naam en beschrijving                                                                                                    |
|-------|----------------------------------------------------------------------------------------------------|
| 1     | Scannen naar: Hiermee selecteert u een scanbestemming.                                                                                                    |
| 2     | Start scannen: Hiermee start u een scantaak en verzendt u deze naar de bestemming die u hebt geselecteerd met de knop Scannen naar.                                    |
| 3     | Rechtstreekse snelkiesknoppen: Hiermee krijgt u toegang tot de eerste vijf snelkiesnummers.                                                                            |
| 4     | Start faxen, Zwart: Hiermee start u een fax in zwart-wit.                                                                                                    |
| 5     | Start faxen, Kleur: Hiermee start u een fax in kleur.                                                                                                    |
| 6     | Toetsenblok: Hiermee voert u faxnummers, waarden of tekst in.                                                                                                    |
| 7     | Lampje Automatisch antwoorden: Als het lampje Automatisch antwoorden aan is, ontvangt de HP all-in-one automatisch faxen.                                              |
| 8     | Automatisch antwoorden: Hiermee stelt u de faxfunctie zodanig in dat deze de telefoon automatisch beantwoordt na een opgegeven aantal keren rinkelen.                  |
| 9     | <b>Opnieuw kiezen/Pauze</b> : Hiermee kunt u het nummer dat het laatst is gekozen, opnieuw kiezen, of in een faxnummer een pauze van 3 seconden opnemen.               |
| 10    | Menu: Met de knop Menu in het faxgebied kunt u faxopties selecteren, zoals <b>Resolutie</b> , Lichter/Donkerder, Dubbelzijdig verzenden en verscheidene andere opties. |
| 11    | Snelkiezen: Hiermee selecteert u een snelkiesnummer.                                                                                                    |

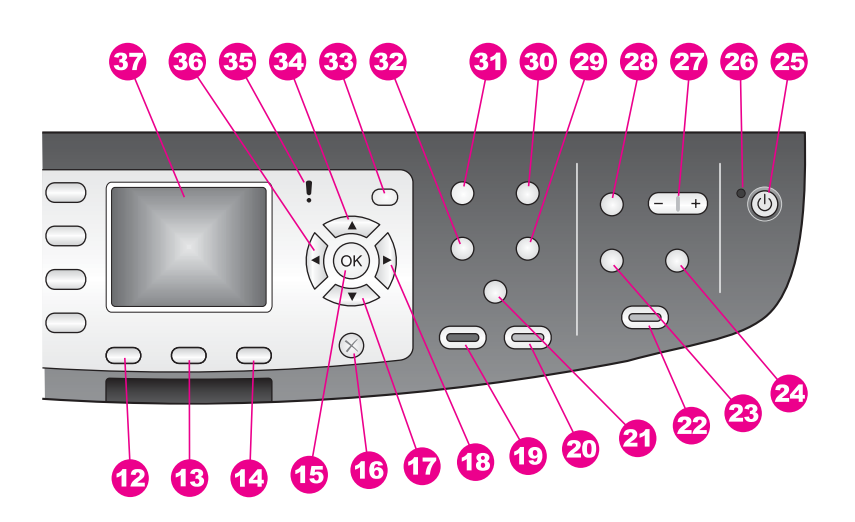

| Label | Naam en beschrijving                                                                                                    |
|-------|----------------------------------------------------------------------------------------------------|
| 12    | Dubbelzijdig: Hiermee voert u een dubbelzijdige kopieer- of faxtaak uit.                                                                                                    |
| 13    | Lade selecteren: Hiermee selecteert u een papierlade.                                                                                                    |
| 14    | HP Instant Share: Hiermee krijgt u toegang tot de functies van HP Instant Share.                                                                                                    |
| 15    | <b>OK</b> : Hiermee selecteert u een menu of instelling of de foto's op het kleurenbeeldscherm die u wilt afdrukken.                                                                                     |
| 16    | Annuleren: Hiermee stopt u een taak, verlaat u een menu of verlaat u de instellingen.                                                                                                    |
| 17    | Pijl omlaag: Hiermee gaat u omlaag door de menuopties.                                                                                                    |
| 18    | <b>Pijl naar rechts:</b> Hiermee verhoogt u waarden of gaat u vooruit als u foto's bekijkt op het kleurenbeeldscherm.                                                                                    |
| 19    | Start kopiëren, Zwart: Hiermee start u een kopieertaak in zwart-wit.                                                                                                    |
| 20    | Start kopiëren, Kleur: Hiermee start u een kopieertaak in kleur.                                                                                                    |
| 21a   | Sorteren: Hiermee produceert u sets van kopieën in precies dezelfde volgorde als waarin deze zijn gescand vanuit de documentlader. (alleen op de HP Officejet 7400 series all-in-one)                    |
| 21b   | Lichter/Donkerder: Hiermee krijgt u toegang tot een menu-opties waarmee u kopieën lichter of donkerder kunt maken. (alleen op de HP Officejet 7300 series all-in-one)                                    |
| 22    | Foto's afdrukken: Hiermee drukt u een foto op de geheugenkaart af die op dat<br>moment op het kleurenbeeldscherm wordt weergegeven, of drukt u alle foto's af<br>die u met de knop OK hebt geselecteerd. |
| 23    | Voorbeeldvel: Hiermee drukt u een voorbeeldvel af als er een geheugenkaart in een geheugenkaartsleuf is geplaatst. Op een voorbeeldvel worden                                                            |

| Hoofdstuk (vervolg) | 1                                                                                                    |
|---------------------|----------------------------------------------------------------------------------------------------|
| Label               | Naam en beschrijving                                                                                                    |
|                     | miniatuurweergaven van alle foto's op de geheugenkaart weergegeven. U kunt<br>foto's op het voorbeeldvel selecteren en deze foto's vervolgens afdrukken door het<br>voorbeeldvel te scannen.                                                                                               |
| 24                  | Draaien: Hiermee draait u de foto die op het kleurenbeeldscherm wordt<br>weergegeven, 90 graden. Telkens wanneer u op deze knop drukt, wordt de foto<br>90 graden verder gedraaid.                                                                                                    |
| 25                  | Aan: Hiermee schakelt u de HP all-in-one in of uit. Als de HP all-in-one uit is, krijgt het apparaat toch nog een minimale hoeveelheid stroom. Als u de stroomtoevoer naar de HP all-in-one volledig wilt afsluiten, schakelt u het apparaat uit en koppelt u vervolgens het netsnoer los. |
| 26                  | Lampje Aan: Als het lampje Aan brandt, betekent dit dat de HP all-in-one aan is.<br>Het lampje knippert wanneer het apparaat een taak uitvoert.                                                                                                    |
| 27                  | In-/uitzoomen: Hiermee vergroot u de afbeelding op het kleurenbeeldscherm. U kunt deze knop ook gebruiken om het bijsnijdvak aan te passen tijdens het afdrukken.                                                                                                    |
| 28                  | Menu: Met de knop Menu in het fotogebied kunt een foto afdrukken, foto's overbrengen naar uw computer, een diavoorstelling weergeven of foto's delen met anderen via HP Instant Share.                                                                                                    |
| 29                  | Aantal kopieën: Hiermee kunt u het aantal kopieën selecteren. U kunt het aantal opgeven met ◀ of ▶, of het aantal rechtstreeks invoeren met het toetsenblok.                                                                                                    |
| 30                  | Kwaliteit: Hiermee bepaalt u de kwaliteit van kopieën en de snelheid waarmee ze worden gemaakt.                                                                                                    |
| 31                  | Menu: Met de knop Menu in het kopieergebied kunt u opties selecteren voor het kopiëren, zoals Lade selecteren, Papiersoort, Papierformaat en verscheidene andere opties.                                                                                                    |
| 32                  | Vergroten/Verkleinen: Hiermee wijzigt u het formaat van de foto die wordt afgedrukt.                                                                                                    |
| 33                  | Instellingen: Hiermee opent u het menusysteem voor rapporten, faxinstellingen en onderhoud. Hiermee krijgt u ook toegang tot de Help voor het product dat is gestart.                                                                                                    |
| 34                  | Pijl omhoog: Hiermee gaat u omhoog door de menuopties.                                                                                                    |
| 35                  | Attentielampje: Als het attentielampje knippert, is er een fout opgetreden die uw aandacht vraagt.                                                                                                    |
| 36                  | <b>Pijl naar links</b> : Hiermee verlaagt u waarden of gaat u achteruit als u foto's bekijkt op het kleurenbeeldscherm.                                                                                                    |
| 37                  | Kleurenbeeldscherm: Hierop worden menu's, foto's en berichten weergegeven.<br>Het kleurenbeeldscherm is een vaste voorziening op dit apparaat.                                                                                                    |

### Pictogrammen op het kleurenbeeldscherm

De volgende pictogrammen worden onderaan op het kleurenbeeldscherm weergegeven en geven belangrijke informatie over de HP all-in-one. Sommige pictogrammen worden alleen weergegeven als de HP all-in-one is uitgerust met een voorziening voor het uitwisselen van gegevens via een draadloos netwerk.

| Pictogram                                                                                                    | Functie                                                                                                    |
|----------------------------------------------------------------------------------------------------|----------------------------------------------------------------------------------------------------|
| $\bigcirc \bigcirc \bigcirc \bigcirc \bigcirc \bigcirc \bigcirc \bigcirc \bigcirc \bigcirc \bigcirc \bigcirc \bigcirc \bigcirc \bigcirc \bigcirc \bigcirc \bigcirc \bigcirc $ | Geeft aan dat een inktpatroon bijna leeg is. De kleur aan<br>de onderzijde van het pictogram komt overeen met de<br>kleur aan de bovenzijde van de inktpatroon. Het groene<br>pictogram geeft bijvoorbeeld de inktpatroon aan die aan<br>de bovenkant groen is. Dit is de driekleurenpatroon.       |
|                                                                                                    | Geeft het inktniveau aan van de inktpatroon die bij de<br>kleur van het pictogram hoort. Dit voorbeeld toont de grijze<br>foto-inktpatroon.                                                                                                    |
| 8                                                                                                    | Links: geeft aan dat er een kabelverbinding is.<br>Rechts: geeft aan dat er geen kabelverbinding is.                                                                                                    |
| ((((\(\(\(\(\))))))                                                                                                    | Geeft aan dat de HP all-in-one over een voorziening voor<br>het uitwisselen van gegevens via een draadloos netwerk<br>beschikt, maar dat er momenteel geen draadloze<br>netwerkverbinding is. Dit is alleen voor de modus<br>Infrastructuur. (alleen op de HP Officejet 7400 series all-in-<br>one) |
| (9)                                                                                                    | Geeft aan dat er een ad hoc draadloze netwerkverbinding is. (alleen op de HP Officejet 7400 series all-in-one)                                                                                                    |
| ዮ (ም)<br>(ም)) ((ም))                                                                                                    | Geeft de signaalsterkte aan van de draadloze<br>netwerkverbinding. Dit is alleen voor de modus<br>Infrastructuur. (alleen op de HP Officejet 7400 series all-in-<br>one)                                                                                                    |
|                                                                                                    | Geeft aan dat er een HP Instant Share-bericht is binnengekomen.                                                                                                    |
| X                                                                                                    | Geeft aan dat HP Instant Share is ingesteld, maar dat de automatische controle is uitgeschakeld.                                                                                                    |
| 8                                                                                                    | Geeft aan dat er een Bluetooth-adapter is geïnstalleerd en dat er is een verbinding is.                                                                                                    |

### Screensaver voor het kleurenbeeldscherm

Om de levensduur van het kleurenbeeldscherm te verlengen wordt het scherm na twee minuten zonder activiteit gedimd. Na acht minuten zonder activiteit (in totaal tien minuten) schakelt het scherm over naar de screensavermodus. Na 60 minuten zonder activiteit schakelt het kleurenbeeldscherm over naar de sluimerstand en wordt het scherm helemaal uitgeschakeld. Het scherm schakelt zichzelf weer in wanneer u een handeling uitvoert, bijvoorbeeld wanneer u een knop op het bedieningspaneel indrukt, de klep optilt, een geheugenkaart plaatst, de HP all-in-one vanaf een aangesloten computer opent of wanneer u een apparaat op de voorste camerapoort aansluit.

# Overzicht van het menu

In de volgende tabellen krijgt u een overzicht van de menu's op het hoogste niveau die op het kleurenbeeldscherm van de HP all-in-one worden weergegeven.

### Menu Kopiëren

### Menu Kopiëren

- 1. Lade selecteren
- 2. Papierformaat
- 3. Papiersoort
- 4. Sorteren
- 5. Dubbelzijdig
- 6. Aantal exemplaren
- 7. Vergroten/Verkleinen
- 8. Kwaliteit
- 9. Lichter/Donkerder
- 0. Verbeteringen
- \*. Kleurintensiteit
- #. Nwe standrd instell.

### Menu Scannen naar

In het menu **Scannen naar** wordt een lijst met scanbestemmingen weergegeven, waaronder toepassingen die op uw computer zijn geïnstalleerd. Het is daarom mogelijk dat de lijst met scanbestemmingen van het menu **Scannen naar** op uw apparaat verschilt van de lijst die hier wordt weergegeven.

Scannen naar (USB -Windows)

- 1. HP Image Zone
- 2. Microsoft PowerPoint
- 3. Adobe Photoshop
- 4. HP Instant Share

(vervolg)

Scannen naar (USB -Windows)

5. Geheugenkaart

Scannen naar (USB -Macintosh)

- 1. JPEG naar HP-galerie
- 2. Microsoft Word
- 3. Microsoft PowerPoint
- 4. HP Instant Share
- 5. Geheugenkaart

### Menu Scannen

Als de HP all-in-one is aangesloten op een kabelnetwerk of draadloos netwerk met een of meer computers, kunt u via het **Menu Scannen** een aangesloten computer selecteren voordat u bepaalde opties weergeeft.

Menu Scannen (netwerk)

- 1. Selecteer computer
- 2. HP Instant Share
- 3. Geheugenkaart

### Menu Foto

Als de HP all-in-one is verbonden met een of meer computers in een netwerk, worden in het **Menu Foto** andere opties weergegeven dan wanneer het apparaat met een USB-kabel op een computer is aangesloten.

#### **Menu Foto**

- 1. Afdrukopties
- 2. Bewerken
- 3. Overdracht naar pc
- 4. Diavoorstelling
- 5. HP Instant Share

### Menu Faxen

### Menu Faxen

- 1. Resolutie
- 2. Lichter/Donkerder
- 3. Dubbelzijdig verzenden

(vervolg)

### Menu Faxen

- 4. Scannen en faxen
- 5. Fax later verzenden
- 6. Opvragen voor ontvangst
- 7. Nwe standrd instell.

### Menu Voorbeeldvel

### Menu Voorbeeldvel

- 1. Voorbeeldvel afdrukken
- 2. Voorbeeldvel scannen

### Menu HP Instant Share

### HP Instant Share

- 1. Verzenden
- 2. Ontvangen
- 3. HP Instant Share-opties

### Menu Instellingen

Als u **Menu Help** selecteert in het **Menu Instellingen** krijgt u snel toegang tot de belangrijkste Help-onderwerpen. De meeste informatie wordt weergegeven op het scherm van een aangesloten Windows-pc of Macintosh-computer. Informatie over de pictogrammen van het kleurenbeeldscherm wordt echter weergegeven op het kleurenbeeldscherm.

### Menu Instellingen

- 1. Menu Help
- 2. Rapport afdrukken
- 3. Snelkiesinstellingen
- 4. Basisfaxinstellingen
- 5. Geavanceerde faxinstellingen
- 6. Tools
- 7. Voorkeuren
- 8. Netwerk
- 9. HP Instant Share
- 0. Bluetooth

# De HP Image Zone-software gebruiken om meer uit uw HP all-in-one te halen

De **HP Image Zone**-software wordt op uw computer geïnstalleerd wanneer u de HP all-in-one installeert. Zie de installatiehandleiding die wordt meegeleverd bij het apparaat voor meer informatie.

De manier waarop u toegang kunt krijgen tot de **HP Image Zone**-software hangt af van het besturingssysteem (OS) dat u gebruikt. Als u bijvoorbeeld over een pc beschikt en werkt met Windows, krijgt u toegang tot de **HP Image Zone**-software via het venster van de **HP Director**. Als u een Macintosh hebt en OS X V10.1.5 of hoger uitvoert, krijgt u toegang tot de **HP Image Zone**-software via het venster **HP Image Zone**. In beide gevallen dient het toegangsvenster als startpunt voor het gebruik van de software en services van **HP Image Zone**.

U kunt de functionaliteit van de HP all-in-one snel en gemakkelijk uitbreiden met de **HP Image Zone**-software. Let in deze handleiding op vakken, zoals dit vak. Hierin worden onderwerpspecifieke tips en nuttige informatie voor uw projecten weergegeven.

### De HP Image Zone-software openen (Windows)

Open de **HP Director** via het pictogram op het bureaublad of het pictogram in het systeemvak of via het menu **Start**. De functies van de **HP Image Zone**-software worden nu in **HP Director** weergegeven.

#### **De HP Director openen**

- 1 Voer een van de volgende handelingen uit:
  - Dubbelklik op het Windows-bureaublad op het HP Director-pictogram.
  - Dubbelklik op het pictogram van de Hewlett-Packard Digital Imagingmonitor in het systeemvak aan de rechterkant van de taakbalk van Windows.
  - Klik op de knop Start op de taakbalk, wijs Programma's of Alle programma''s aan, selecteer HP en klik op HP Director.
- 2 Klik in het vak Apparaat selecteren om een lijst met geïnstalleerde HPapparaten weer te geven.
- 3 Selecteer de HP all-in-one.
- Opmerking In de onderstaande afbeelding van de HP Director worden mogelijk andere pictogrammen weergegeven dan op uw computer. In de HP Director worden alleen pictogrammen weergegeven die gekoppeld zijn aan het geselecteerde apparaat. Als het geselecteerde apparaat niet is uitgerust met een bepaalde voorziening of functie, wordt het pictogram voor die voorziening of functie ook niet in het venster van de HP Director weergegeven.
- Tip Als in de HP Director op uw computer geen enkel pictogram wordt weergegeven, is er mogelijk een probleem opgetreden tijdens de installatie van de software. U kunt dit probleem oplossen door via het Configuratiescherm van Windows de HP Image Zone-software volledig te verwijderen en vervolgens de software opnieuw te installeren. Zie voor meer informatie de installatiehandleiding die bij de HP all-in-one wordt geleverd.

| Кпор | Naam en functie                                                                                                    |
|------|----------------------------------------------------------------------------------------------------|
|      | Afbeelding scannen: Hiermee scant u een foto, afbeelding of tekening en geeft u deze weer in de HP Image Zone.                                                                                                    |
|      | <b>Document scannen</b> : Hiermee kunt u een document scannen dat alleen tekst of tekst en afbeeldingen bevat, en dit document in het door u gekozen programma weergeven.                                                                                                    |
|      | <b>Kopieën maken</b> : Hiermee kunt u het dialoogvenster Kopiëren voor het geselecteerde apparaat weergeven, waarmee u een kopie van uw afbeelding of document kunt maken. U kunt de kopieerkwaliteit, het aantal exemplaren, de kleur en het formaat selecteren.                                                                                                    |
|      | <ul> <li>HP Image Zone: Hiermee geeft u de HP Image Zone weer, waar u de volgende bewerkingen kunt uitvoeren:</li> <li>Afbeeldingen bekijken en bewerken</li> <li>Foto's in verschillenden formaten afdrukken</li> <li>Een fotoalbum, briefkaart of flyer maken en afdrukken</li> <li>Een multimediale cd maken</li> <li>Afbeeldingen delen via e-mail of een website</li> </ul> |
|      | <b>Afbeeldingen overbrengen</b> : Hiermee geeft u de HP Image Transfer-software weer, waarmee u afbeeldingen van de HP all-in-one kunt overbrengen en deze op uw computer kunt opslaan.                                                                                                    |
|      |                                                                                                    |

**Opmerking** Zie de on line **HP Image Zone Help** voor informatie over extra mogelijkheden, zoals het downloaden van software-updates, het opdoen van creatieve ideeën en het winkelen bij HP.

Er zijn ook verschillende menu- en lijstopties beschikbaar waarmee u het apparaat kunt selecteren dat u wilt gebruiken, de status van het apparaat kunt controleren, een scala aan software-instellingen kunt aanpassen en de on line Help kunt openen. In de onderstaande tabel vindt u uitleg over deze opties.

| Optie                  | Functie                                                                                                    |
|------------------------|----------------------------------------------------------------------------------------------------|
| Help                   | Hiermee krijgt u toegang tot de <b>HP Image Zone Help</b> , die hulp biedt bij het gebruik van de software en informatie biedt over het oplossen van problemen met de HP all-in-one. |
| Apparaat<br>selecteren | Hiermee kunt u het gewenste apparaat selecteren in de lijst met geïnstalleerde apparaten.                                                                                            |
| Instellingen           | Hiermee kunt u de verschillende instellingen van de HP all-in-one weergeven voor bijvoorbeeld het afdrukken, scannen of kopiëren.                                                    |
| Status                 | Hiermee kunt u de huidige status van de HP all-in-one weergeven.                                                                                                    |

### De HP Image Zone-software openen (Macintosh OS X v10.1.5 of hoger)

Opmerking Macintosh OS X v10.2.1 en v10.2.2 worden niet ondersteund.

Wanneer u de **HP Image Zone**-software installeert, wordt het **HP Image Zone**pictogram in het Dock geplaatst.

Opmerking Als u meer dan één HP all-in-one installeert, wordt in het Dock een HP Image Zone-pictogram voor elk apparaat weergegeven. Als u bijvoorbeeld een HP-scanner en een HP all-in-one hebt geïnstalleerd, worden twee HP Image Zone-pictogrammen in het Dock weergegeven: één voor elk apparaat. Als u echter twee dezelfde soorten apparaten hebt geïnstalleerd (bijvoorbeeld twee HP all-in-one's) wordt in het Dock slechts één HP Image Zone-pictogram weergegeven, dat alle apparaten van dezelfde soort vertegenwoordigt.

U kunt op twee manieren toegang krijgen tot de HP Image Zone-software:

- Via het venster HP Image Zone
- Via het Dock-menu van HP Image Zone

### Het venster HP Image Zone openen

Selecteer het **HP Image Zone**-pictogram om het venster **HP Image Zone** te openen. Het venster **HP Image Zone** bevat twee hoofdelementen:

- Het weergavegebied voor de tabbladen Producten/Services
  - Op het tabblad **Producten** krijgt u toegang tot een groot aantal functies van uw beeldbewerkingsproducten van HP, zoals een pop-upmenu met geïnstalleerde producten en een lijst met taken die beschikbaar zijn voor het huidige product. De lijst kan allerlei taken bevatten, zoals kopiëren, scannen, faxen of afbeeldingen overbrengen. Als u op een taak klikt, wordt een toepassing geopend waarmee u de desbetreffende taak kunt uitvoeren.
  - Op het tabblad Services krijgt u toegang tot toepassingen voor digitale beeldbewerking waarmee u uw afbeeldingen kunt weergeven, bewerken, beheren en delen met anderen.
- Het tekstinvoerveld Zoeken in de HP Image Zone Help
   Via het tekstinvoerveld Zoeken in de HP Image Zone Help kunt u in de HP
   Image Zone Help zoeken naar trefwoorden of woordgroepen.

### Het venster HP Image Zone openen

→ Klik op het **HP Image Zone**-pictogram in het Dock.

Het venster **HP Image Zone** wordt weergegeven. In het venster **HP Image Zone** worden alleen de **HP Image Zone**-functies weergegeven die geschikt zijn voor het geselecteerde apparaat.

**Opmerking** In de onderstaande tabel worden de pictogrammen mogelijk anders weergegeven dan op uw computer. In het venster **HP Image Zone** worden alleen pictogrammen van functies weergegeven die gekoppeld zijn aan het geselecteerde apparaat. Als het geselecteerde apparaat niet is uitgerust met een bepaalde voorziening of functie, wordt die voorziening of functie ook niet in het venster **HP Image Zone** weergegeven.

14

| Producten |                                                                                                    |
|-----------|----------------------------------------------------------------------------------------------------|
| Pictogram | Functie en beschrijving                                                                                                    |
|           | Afbeeldingen ontladen: Hiermee kunt u afbeeldingen van een geheugenkaart naar uw computer overbrengen.                                                                                                    |
| Ð         | Afbeelding scannen: Hiermee kunt u een afbeelding scannen en in de HP-<br>galerie weergeven.                                                                                                    |
|           | <ul> <li>Scannen naar OCR: Hiermee kunt u tekst scannen en deze tekst in het geselecteerde tekstverwerkingsprogramma weergeven.</li> <li>Opmerking De beschikbaarheid van deze functie varieert per land/regio.</li> </ul> |
|           | Kopieën maken: Hiermee kunt u een kopie in zwart-wit of kleur maken.                                                                                                    |

### Services

| Pictogram  | Functie en beschrijving                                                                                                   |
|------------|----------------------------------------------------------------------------------------------------|
| ense<br>Gp | <b>HP-galerie</b> : Hiermee kunt u de <b>HP-galerie</b> weergeven en afbeeldingen bewerken.                               |
| 6          | <b>HP Image Print</b> : Hiermee kunt u afbeeldingen afdrukken vanuit een album met een van de vele beschikbare sjablonen. |
|            | HP Instant Share: Hiermee kunt u de HP Instant Share-clienttoepassing openen.                                             |

Naast de functiepictogrammen zijn er ook verscheidene menu- en lijstopties beschikbaar. Hiermee kunt u onder andere het apparaat selecteren dat u wilt gebruiken, de status van het apparaat controleren, een scala aan softwareinstellingen aanpassen en de on line Help openen. In de onderstaande tabel vindt u uitleg over deze opties.

| Optie                  | Functie                                                                                                    |
|------------------------|----------------------------------------------------------------------------------------------------|
| Apparaat<br>selecteren | Hiermee kunt u het gewenste apparaat selecteren in een lijst met geïnstalleerde apparaten.                                        |
| Instellingen           | Hiermee kunt u de verschillende instellingen van de HP all-in-one weergeven voor bijvoorbeeld het afdrukken, scannen of kopiëren. |

| (vervolg)                             |                                                                                                    |
|---------------------------------------|----------------------------------------------------------------------------------------------------|
| Optie                                 | Functie                                                                                                    |
| Zoeken in de<br>HP Image<br>Zone Help | Hiermee kunt u zoeken in de <b>HP Image Zone Help</b> , die hulp biedt bij het gebruik van de software en informatie biedt over het oplossen van problemen met de HP all-in-one. |

### Het Dock-menu van de HP Image Zone weergeven

Via het Dock-menu van de **HP Image Zone** krijgt u snel toegang tot de **HP Image Zone**-services. In het Dock-menu worden automatisch alle toepassingen weergegeven die beschikbaar zijn in de lijst op het tabblad **Services** van het venster **HP Image Zone**. U kunt ook **HP Image Zone**-voorkeuren instellen voor het opnemen van andere items in het menu, zoals taken uit de lijst op het tabblad **Producten** of de **HP Image Zone Help**.

### Het Dock-menu van de HP Image Zone weergeven

- ➔ Voer een van de volgende handelingen uit:
  - Stel HP-galerie of iPhoto in als het fotobeheerprogramma van uw voorkeur.
  - Stel extra opties in voor het fotobeheerprogramma van uw voorkeur.
  - Pas de lijst met items aan die in het Dock-menu van de **HP Image Zone** wordt weergegeven.

### De HP Image Zone-software openen (Macintosh OS lager dan X v10.1.5)

Opmerking Macintosh OS 9 v9.1.5 en hoger en v9.2.6 en hoger worden wel ondersteund. Macintosh OS X v10.0 en v10.0.4 worden niet ondersteund.

De **HP Director** dient als toegangspoort tot de **HP Image Zone**-software. Afhankelijk van de mogelijkheden van uw HP all-in-one kunt u via de **HP Director** apparaatfuncties starten, zoals scannen, kopiëren, faxen of foto's overbrengen van een digitale camera of geheugenkaart naar de computer. U kunt de **HP Director** ook gebruiken om de **HP-galerie** te openen waarin u afbeeldingen op uw computer kunt weergeven, wijzigen en beheren.

Gebruik een van de volgende methoden om de **HP Director** te openen. Welke methode u moet gebruiken, hangt af van uw Macintosh OS.

 Macintosh OS X De HP Director wordt automatisch geopend tijdens de installatie van de HP Image Zone-software en er wordt in het Dock een HP Directorpictogram gemaakt voor uw apparaat. Het HP Director-menu weergeven:

Klik in het Dock op het HP Director-pictogram voor uw apparaat.

Het HP Director-menu verschijnt.

- Macintosh OS 9: De HP Director is een zelfstandige toepassing die u eerst moet openen voordat u toegang krijgt tot de functies van deze toepassing. Gebruik een van de volgende methoden om de HP Director te openen:
  - Dubbelklik op de HP Director-alias op het bureaublad.
  - Dubbelklik op de HP Director-alias in de map Applications:Hewlett-Packard:HP Photo and Imaging Software.

In de **HP Director** worden alleen de taakknoppen weergegeven die behoren tot het geselecteerde apparaat.

**Opmerking** In de onderstaande tabel worden de pictogrammen mogelijk anders weergegeven dan op uw computer. In het **HP Director**-menu worden alleen pictogrammen van functies weergegeven die gekoppeld zijn aan het geselecteerde apparaat. Als het geselecteerde apparaat niet is uitgerust met een bepaalde voorziening of functie, wordt het pictogram voor die voorziening of functie niet weergegeven.

#### Apparaattaken

| Pictogram | Functie                                                                                                    |
|-----------|----------------------------------------------------------------------------------------------------|
| Ĩ         | Afbeeldingen ontladen: Hiermee kunt u afbeeldingen van een geheugenkaart naar de computer overbrengen.                                            |
| 4         | <b>Opmerking</b> Macintosh OS 9: Het overbrengen van foto's van een geheugenkaart naar de computer via een netwerk wordt <b>niet</b> ondersteund. |
| C         | Afbeelding scannen: Hiermee kunt u een afbeelding scannen en in de HP-<br>galerie weergeven.                                                      |
| E         | <b>Document scannen</b> : Hiermee kunt u tekst scannen en vervolgens weergeven in het geselecteerde tekstverwerkingsprogramma.                    |
|           | <b>Opmerking</b> De beschikbaarheid van deze functie varieert per land/regio.                                                                     |
| に開        | Kopieën maken: Hiermee kunt u een kopie in zwart-wit of kleur maken.                                                                              |

# Beheren en delen Pictogram Functie Image: With the second second secon

Naast de **HP-galerie**-functie zijn er verscheidene menuopties zonder pictogram beschikbaar waarmee u andere toepassingen op uw computer kunt selecteren, instellingen voor functies van uw HP all-in-one kunt aanpassen en toegang kunt krijgen tot de on line Help. In de onderstaande tabel vindt u uitleg over deze opties.

| Beheren en delen  |                                                                                                    |
|-------------------|----------------------------------------------------------------------------------------------------|
| Optie             | Functie                                                                                                    |
| Meer toepassingen | Hiermee kunt u andere toepassingen op de computer selecteren.                                                                     |
| HP op het web     | Hiermee kunt u een HP-website selecteren.                                                                                         |
| HP Help           | Hiermee kunt u een informatiebron selecteren als u hulp nodig hebt bij het werken met de HP all-in-one.                           |
| Instellingen      | Hiermee kunt u de verschillende instellingen van de HP all-in-one weergeven voor bijvoorbeeld het afdrukken, scannen of kopiëren. |

# 2 Meer informatiebronnen

Er is een verscheidenheid aan zowel gedrukte als on line informatiebronnen beschikbaar met informatie over de ingebruikneming en bediening van de HP all-inone.

| <section-header></section-header>                   | Installatiehandleiding<br>In de installatiehandleiding vindt u instructies voor de<br>ingebruikneming van de HP all-in-one en het installeren<br>van de software. Voer de stappen uit in de aangegeven<br>volgorde.<br>Als u problemen ondervindt tijdens de installatie,<br>raadpleegt u het gedeelte Problemen oplossen achter in<br>de installatiehandleiding of het hoofdstuk Problemen<br>oplossen in deze handleiding. |
|-----------------------------------------------------|----------------------------------------------------------------------------------------------------|
| HP Flocksman<br>2000 some politiver<br>Uller / Code | <b>Gebruikershandleiding</b><br>Deze gebruikershandleiding bevat informatie over het<br>gebruik van de HP all-in-one, inclusief tips voor het<br>oplossen van problemen en stapsgewijze instructies.                                                                                                    |
| V Aller Carl Handel Gall<br>Ware of Handware        | <b>Netwerkhandleiding</b><br>De netwerkhandleiding bevat informatie over het<br>aansluiten van de HP all-in-one op een netwerk.                                                                                                    |
|                                                     | HP Image Zone Rondleiding<br>De leuke en interactieve HP Image Zone-rondleiding<br>biedt een kort overzicht van de software die bij uw HP all-<br>in-one is geleverd. U leert hoe u met behulp van<br>HP Image Zone uw foto's kunt bewerken, ordenen en<br>afdrukken.                                                                                                    |
|                                                     | HP Director<br>Via de HP Director krijgt u heel gemakkelijk toegang tot<br>de softwaretoepassingen, standaardinstellingen, status<br>en on line Help voor uw HP-apparaat. Als u de<br>HP Director wilt starten, dubbelklikt u op het<br>HP Director-pictogram op het bureaublad.                                                                                                    |

### (vervolg)

|                    | HP Image Zone Help                                                                                                    |
|--------------------|----------------------------------------------------------------------------------------------------|
|                    | De HP Image Zone Help biedt u gedetailleerde informatie over het gebruik van de software voor de HP all-in-one.                                                                                                    |
| *                  | <ul> <li>Het onderwerp Get step-by-step instructions<br/>bevat informatie over het gebruik van de HP Image<br/>Zone-software in combinatie met HP-apparaten.</li> <li>Het onderwerp Explore what you can do bevat<br/>meer informatie over de praktische en creatieve<br/>dingen die u met de HP Image Zone-software en uw<br/>HP-apparaten kunt doen.</li> <li>Als u meer hulp nodig hebt of wilt controleren of er<br/>updates voor uw HP-software beschikbaar zijn, leest<br/>u het onderwerp Troubleshooting and support.</li> </ul> |
|                    | Help op het beeldscherm van uw apparaat<br>Op het beeldscherm van uw apparaat is Help<br>beschikbaar die aanvullende informatie bevat over een<br>aantal onderwerpen. U krijgt toegang tot de Help op het<br>scherm via het bedieningspaneel. Selecteer in het menu<br>Instellingen de optie Help en druk op OK.                                                                                                    |
|                    | LeesMij<br>Het LeesMij-bestand bevat de meest recente informatie<br>die vaak nog niet is opgenomen in andere publicaties.<br>Installeer de software om toegang te krijgen tot het<br>LeesMij-bestand.                                                                                                    |
| www.hp.com/support | Als u toegang tot het Internet hebt, kunt u hulp en<br>ondersteuning krijgen op de website van HP. Op deze<br>website vindt u technische ondersteuning,<br>stuurprogramma's, accessoires en informatie over<br>bestellen.                                                                                                    |

# **3** Informatie over verbindingen

De HP all-in-one is uitgerust met een voorziening voor het uitwisselen van gegevens via een netwerk. Het apparaat is ook uitgerust met een USB-poort, zodat u het apparaat rechtstreeks op een computer kunt aansluiten met een USB-kabel. Als u een draadloze HP bt300 Bluetooth®-printeradapter op de PictBridge-camerapoort (USB-hostpoort) op de voorzijde van HP all-in-one aansluit, kan er met een Bluetooth-apparaat, zoals een PDA of een telefoon met een camera, worden afgedrukt naar de HP all-in-one.

# Ondersteunde verbindingstypen

|                                                                                                    | 1                                                                                                   | 1                                                          | 1                                                                                                    |
|----------------------------------------------------------------------------------------------------|----------------------------------------------------------------------------------------------------|------------------------------------------------------------|----------------------------------------------------------------------------------------------------|
| Beschrijving                                                                                         | Aanbevolen aantal<br>verbonden<br>computers voor de<br>beste prestaties                             | Ondersteunde<br>softwarefuncties                           | Installatie-<br>instructies                                                                                       |
| USB-verbinding                                                                                       | Eén computer die<br>met een USB-kabel<br>op het apparaat is<br>aangesloten.                         | Alle functies worden<br>ondersteund.                       | Raadpleeg de<br>installatiehandleiding<br>voor gedetailleerde<br>instructies.                                     |
| Ethernet-verbinding<br>(via kabel)                                                                   | Maximaal vijf<br>computers die zijn<br>verbonden via een<br>hub of router.                          | Alle functies worden<br>ondersteund,<br>inclusief Webscan. | Raadpleeg de<br>installatiehandleiding<br>en de<br>netwerkhandleiding<br>voor gedetailleerde<br>instructies.      |
| 802.11b- of g-<br>verbinding (draadloos)<br>(alleen op de HP<br>Officejet 7400 series<br>all-in-one) | Maximaal vijf<br>computer die zijn<br>aangesloten via een<br>toegangspunt.<br>(infrastructuurmodus) | Alle functies worden<br>ondersteund,<br>inclusief Webscan. | Raadpleeg de<br>installatiehandleiding<br>en de<br>netwerkhandleiding<br>voor gedetailleerde<br>instructies.      |
| Draadloze HP bt300<br>Bluetooth®-<br>printeradapter<br>(HP bt300)                                    | Niet van toepassing.                                                                                | Afdrukken.                                                 | Volg de instructie in<br>het gedeelte<br>Verbinding via de<br>draadloze HP bt300<br>Bluetooth-<br>printeradapter. |

# **USB-verbinding**

De installatiehandleiding die bij uw apparaat is geleverd, bevat gedetailleerde instructies voor het aansluiten van een computer op de HP all-in-one met een USB-kabel.

# **Ethernet-verbinding**

De HP Officejet 7300/7400 series all-in-one ondersteunt zowel Ethernetnetwerkverbindingen van 10 Mbps en als van 100 Mbps. In de installatiehandleiding en de netwerkhandleiding die bij uw apparaat zijn geleverd, vindt u gedetailleerde instructies voor het aansluiten van de HP all-in-one op een Ethernet-netwerk (bekabeld).

# **Draadloze verbinding**

De HP Officejet 7400 series all-in-one bevat een interne netwerkcomponent die een draadloos netwerk ondersteunt. In de installatiehandleiding en de netwerkhandleiding die bij uw apparaat zijn geleverd, vindt u gedetailleerde instructies voor het aansluiten van de HP all-in-one op een draadloos netwerk (802.11b of g).

# Verbinding via de draadloze HP bt300 Bluetoothprinteradapter

De HP bt300 biedt u de mogelijkheid om vanaf de meeste Bluetooth-apparaten rechtstreeks afbeeldingen af te drukken naar de HP all-in-one zonder kabelverbinding. Alles wat u hoeft te doen is de HP bt300 aansluiten op de PictBridge-camerapoort, die zich op de voorzijde van de HP all-in-one bevindt, en af te drukken van uw Bluetooth-apparaat, zoals een PDA of telefoon met camera.

**Opmerking** Momenteel is het nog niet mogelijk om met de Bluetooth-technologie af te drukken van een pc of laptop naar de HP all-in-one.

### De HP bt300 op de HP all-in-one aansluiten

1 Sluit de HP bt300 aan op de PictBridge-camerapoort (die in de volgende afbeelding is weergegeven).

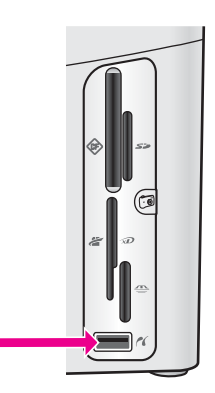

- **Opmerking** Als u de HP bt300 op de HP all-in-one aansluit en er een bericht op het kleurenbeeldscherm wordt weergegeven met de melding **Geen Bluetooth**, koppelt u de adapter los van de HP all-in-one en raadpleegt u Updates voor het apparaat.
- 2 Sommige Bluetooth-apparaten wisselen apparaatadressen uit wanneer ze met elkaar communiceren en een verbinding tot stand brengen. Als uw Bluetoothapparaat het adres van uw HP all-in-one nodig heeft om een verbinding tot stand te brengen, gaat u als volgt te werk:
  - a Druk op Instellingen op het bedieningspaneel van de HP all-in-one. Het Menu Instellingen verschijnt op het kleurenbeeldscherm.
  - b Druk op 0 en druk vervolgens op 1.

Hiermee geeft u het menu **Bluetooth** weer en selecteert u **Adres apparaat**. Het adres van uw HP all-in-one wordt weergegeven. U kunt het adres niet wijzigen.

- c Volg de instructies die bij uw Bluetooth-apparaat zijn geleverd, om het adres van uw apparaat in te voeren.
- 3 Op bepaalde Bluetooth-apparaten wordt de apparaatnaam van de printer weergegeven wanneer de verbinding tot stand is gebracht. Als op uw Bluetoothapparaat de naam van de printer wordt weergegeven, doet u het volgende:
  - a Druk op Instellingen op het bedieningspaneel van de HP all-in-one. Het Menu Instellingen verschijnt op het kleurenbeeldscherm.
  - b Druk op 0 en vervolgens op 2.
     Hiermee geeft u het menu Bluetooth weer en selecteert u Naam apparaat.
     Het scherm Naam apparaat verschijnt.

**Opmerking** De HP all-in-one wordt geleverd met een vooraf gedefinieerde naam voor de HP all-in-one: TBD.

c Gebruik het visuele toetsenbord op het scherm Naam apparaat om een nieuwe naam in te voeren.

Zie Tekst en symbolen invoeren voor meer informatie over het gebruik van het visuele toetsenbord.

d Als u een naam voor uw HP all-in-one hebt ingevoerd, selecteert u Gereed op het visuele toetsenbord en drukt u op OK.

De naam die u hebt ingevoerd, wordt op het Bluetooth-apparaat weergegeven wanneer u een verbinding maakt met de HP all-in-one om iets af te drukken.

# Bluetooth-beveiliging instellen voor uw HP all-in-one

U kunt instellingen voor de printerbeveiliging inschakelen via het menu **Bluetooth** op de HP all-in-one. Druk op **Instellingen** op het bedieningspaneel en selecteer

Bluetooth in het Menu Instellingen. Via het menu Bluetooth kunt u het volgende doen:

- Personen verifiëren door ze een toegangscode in te laten voeren voordat ze vanaf een Bluetooth-apparaat kunnen afdrukken naar de HP all-in-one
- De HP all-in-one zichtbaar of onzichtbaar maken voor Bluetooth-apparaten die zich binnen het bereik van uw apparaat bevinden

### Een toegangscode gebruiken om Bluetooth-apparaten te verifiëren

U kunt het beveiligingsniveau van de HP all-in-one instellen op Laag of Hoog:

- Laag: De HP all-in-one vereist geen toegangscode. Elk Bluetooth-apparaat binnen het bereik van uw apparaat kan afdrukken op het apparaat.
- **Hoog**: De HP all-in-one vereist een toegangscode van het Bluetooth-apparaat voordat dit apparaat toestemming krijgt om de afdruktaak te verzenden.

De HP all-in-one zodanig instellen dat deze verificatie via een toegangscode vereist

- 1 Druk op Instellingen op het bedieningspaneel van de HP all-in-one. Het Menu Instellingen verschijnt op het kleurenbeeldscherm.
- Druk op 0 en druk vervolgens op 3.
   Hiermee geeft u het menu Bluetooth weer en selecteert u Wachtwoord.
   Het scherm Wachtwoord verschijnt.

**Opmerking** De HP all-in-one wordt geleverd met een vooraf gedefinieerde toegangscode van vier nullen.

- 3 Gebruik het numerieke toetsenblok op het bedieningspaneel van de HP all-in-one om een nieuwe toegangscode in te voeren. Zie Tekst en symbolen invoeren voor meer informatie over het gebruik van het toetsenblok.
- 4 Wanneer u uw toegangscode hebt ingevoerd, drukt u op OK. Het menu Bluetooth wordt weergegeven.
- 5 Druk op 5. Hiermee selecteert u Beveiligingsniveau en geeft u het menu Beveiligingsniveau weer.
- 6 Druk op 1 om Hoog te selecteren.

Bij een hoog beveiligingsniveau is verificatie vereist.

**Opmerking** De standaardbeveiligingsinstelling is Laag. Bij een laag beveiligingsniveau is verificatie niet vereist.

De verificatie via een toegangscode is nu ingesteld voor de HP all-in-one.

### De HP all-in-one zodanig instellen dat deze onzichtbaar is voor Bluetoothapparaten

U kunt de HP all-in-one instellen op Zichtbaar voor iedereen met een Bluetoothapparaat (openbaar) of op Niet zichtbaar voor Bluetooth-apparaten (privé):

- Zichtbaar voor iedereen: Elk Bluetooth-apparaat binnen het bereik kan afdrukken op de HP all-in-one.
- Niet zichtbaar: Alleen Bluetooth-apparaten waarop het adres van de HP all-inone is opgeslagen, kunnen afdrukken naar het apparaat.

### De HP all-in-one instellen op Niet zichtbaar

- 1 Druk op **Instellingen** op het bedieningspaneel van de HP all-in-one. Het **Menu Instellingen** verschijnt op het kleurenbeeldscherm.
- Druk op 0 en druk vervolgens op 4.
   Hiermee geeft u het menu Bluetooth weer en selecteert u Toegankelijkheid.
   Het menu Toegankelijkheid verschijnt.

**Opmerking** Als de HP all-in-one wordt geleverd, is het toegankelijkheidsniveau standaard ingesteld op **Zichtbaar voor iedereen**.

3 Druk op 2 om Niet zichtbaar te selecteren.

Uw HP all-in-one is alleen toegankelijk voor Bluetooth-apparaten waarop het adres van het apparaat is opgeslagen.

### Bluetooth-instellingen op de HP all-in-one opnieuw instellen

Als u alle Bluetooth-instellingen op de HP all-in-one opnieuw wilt configureren, kunt u als volgt hun fabrieksinstellingen herstellen:

- 1 Druk op **Instellingen** op het bedieningspaneel van de HP all-in-one. Het **Menu Instellingen** verschijnt op het kleurenbeeldscherm.
- 2 Druk op 0 en druk vervolgens op 6.

Hiermee geeft u het menu Bluetooth weer en selecteert u Bluetooth opnieuw instellen.

**Opmerking** Selecteer alleen **Bluetooth opnieuw instellen** als u wilt dat alle Bluetooth-instellingen van de HP all-in-one weer worden gewijzigd in standaardinstellingen.

### Webscan gebruiken

Met Webscan hebt u slechts een webbrowser nodig om een basisscantaak uit te voeren via de HP all-in-one. U kunt met Webscan de scantaak vanaf de HP all-in-one ook uitvoeren zonder dat de apparaatsoftware op de computer is geïnstaleerd. U hoeft alleen maar het IP-adres van de HP all-in-one in een webbrowser te typen. De startpagina van de interne webserver wordt in de browser weergegeven. Selecteer in de kolom aan de linkerkant onder Toepassingen de optie Scannen. Raadpleeg de netwerkhandleiding die bij het apparaat is geleverd, voor meer informatie over het afdrukken van een netwerkconfiguratiepagina om het IP-adres van uw HP all-in-one te achterhalen.

De gebruikersinterface van Webscan is alleen geschikt voor het gebruik van de HP allin-one en ondersteunt geen scanbestemmingen, zoals de **HP Image Zone**scansoftware. De e-mailfunctionaliteit van Webscan is beperkt, dus u wordt aangeraden **HP Image Zone**-scansoftware te gebruiken voor deze functie.

# 4 Werken met foto's

Met de HP all-in-one kunt u op allerlei verschillende manieren foto's overbrengen, bewerken en afdrukken. Dit hoofdstuk bevat een beknopt overzicht van het scala aan opties voor de uitvoering van elk van deze taken, afhankelijk van uw voorkeuren en computerinstellingen. In andere hoofdstukken van deze handleiding en in de on line HP Image Zone Help krijgt u gedetailleerde informatie over elke taak.

### Foto's overbrengen

U kunt kiezen uit een aantal verschillende opties voor het overbrengen van foto's. U kunt foto's overbrengen naar de HP all-in-one, naar uw computer of naar een geheugenkaart. Zie het gedeelte hierna dat betrekking heeft op uw besturingssysteem, voor meer informatie.

### Foto's overbrengen met een Windows-pc

In de nu volgende afbeelding worden verscheidene methoden weergegeven voor het overbrengen van foto's naar uw Windows-pc, HP all-in-one of een geheugenkaart. Raadpleeg de lijst onder de afbeelding voor meer informatie.

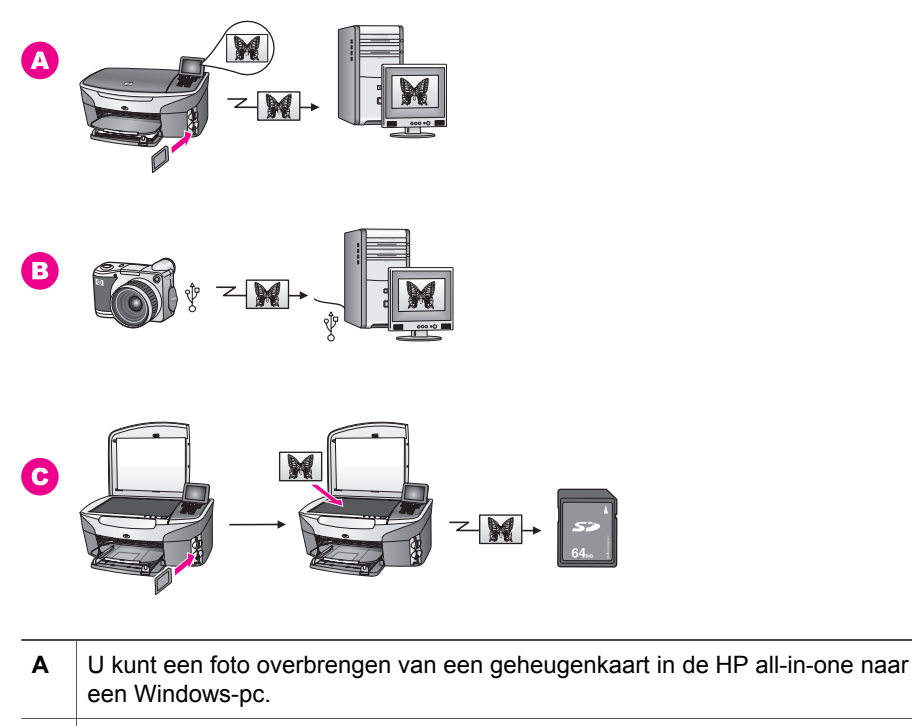

| в | U kunt een foto overbrengen van een digitale HP-camera naar een Windows- |
|---|--------------------------------------------------------------------------|
|   | pc.                                                                      |

(vervolg)

С

U kunt een foto overbrengen door een foto rechtstreeks naar de geheugenkaart in de HP all-in-one te scannen.

### Foto's overbrengen met een Macintosh

In de nu volgende afbeelding worden verscheidene methoden weergegeven voor het overbrengen van foto's naar uw Macintosh, HP all-in-one of een geheugenkaart. Raadpleeg de lijst onder de afbeelding voor meer informatie.

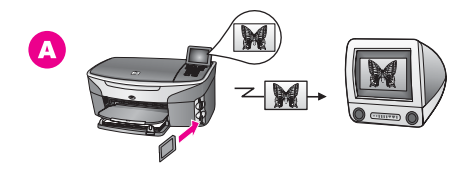

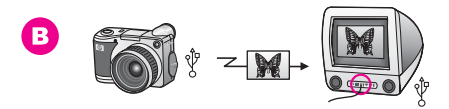

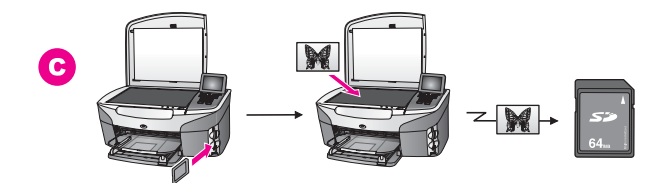

| Α | U kunt een foto overbrengen van een geheugenkaart in de HP all-in-one naar een Macintosh.                    |
|---|----------------------------------------------------------------------------------------------------|
| в | U kunt een foto overbrengen van een digitale HP-camera naar een Macintosh.                                   |
| С | U kunt een foto overbrengen door een foto rechtstreeks naar de geheugenkaart in de HP all-in-one te scannen. |

### Foto's bewerken

U kunt kiezen uit een aantal verschillende opties voor het bewerken van foto's. Zie het gedeelte dat betrekking heeft op uw besturingssysteem, voor meer informatie.

### Foto's bewerken met een Windows-pc

In de volgende afbeelding worden twee methoden getoond voor het bewerken van foto's met een Windows-pc. Zie de lijst onder de afbeelding voor meer informatie.

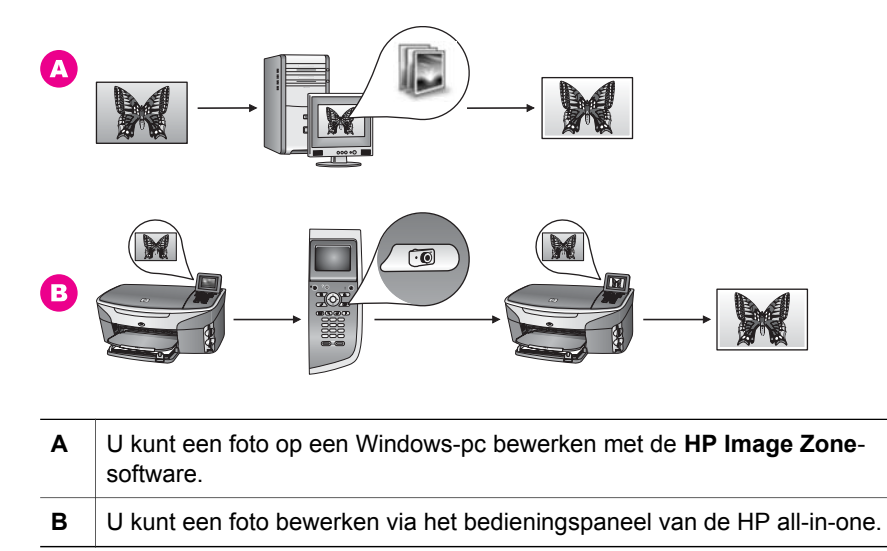

### Foto's bewerken met een Macintosh

In de volgende afbeelding worden drie methoden getoond voor het bewerken van foto's met een Macintosh. Zie de lijst onder de afbeelding voor meer informatie.

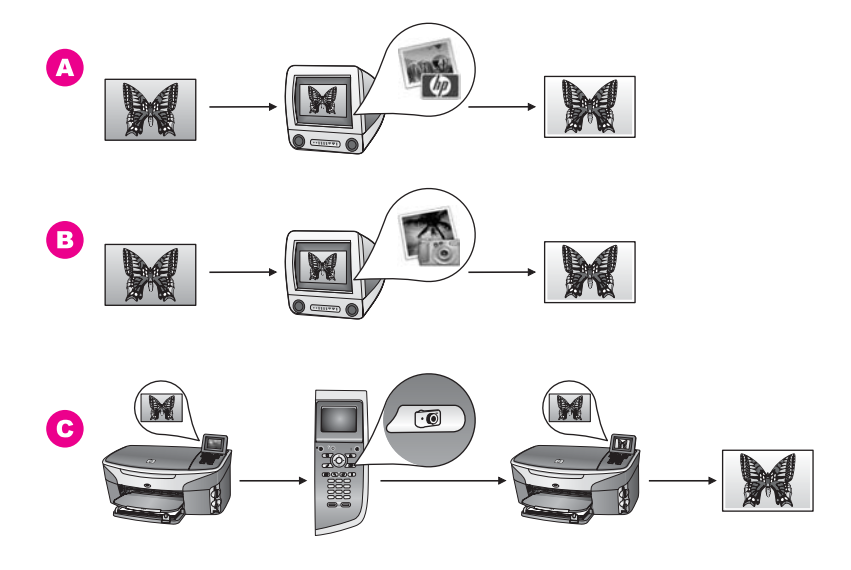

A U kunt een foto op een Macintosh bewerken met de HP Image Zone-software.
B U kunt een foto op een Macintosh bewerken met de iPhoto-software.
C U kunt een foto bewerken via het bedieningspaneel van de HP all-in-one.

# Foto's delen

U kunt kiezen uit een aantal verschillende opties voor het delen van foto's met uw familie en vrienden. Zie het gedeelte dat betrekking heeft op uw besturingssysteem, voor meer informatie.

### Foto's delen met een Windows-pc

In de volgende afbeelding worden verscheidene methoden getoond voor het delen van foto's met een Windows-pc. Zie de lijst onder de afbeelding voor meer informatie.

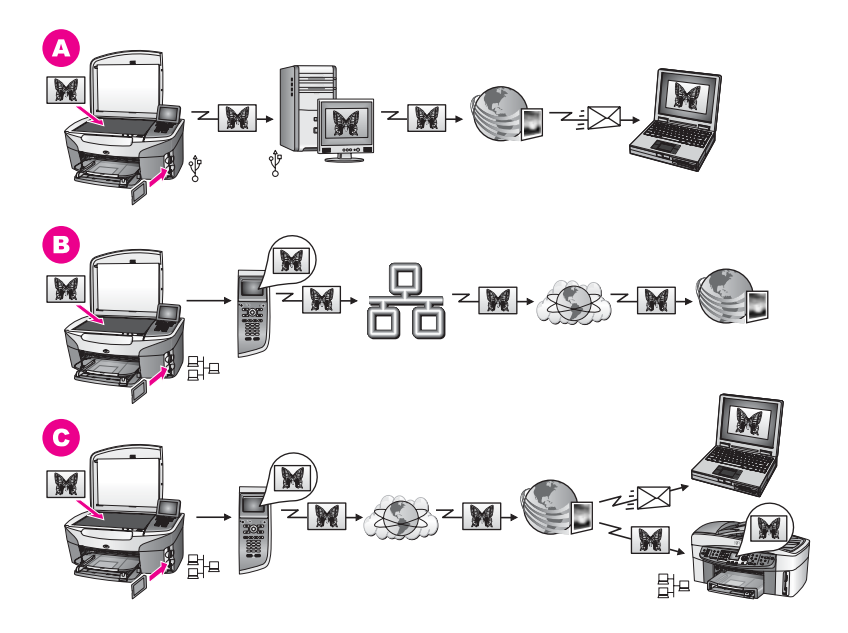

- A U kunt foto's delen met behulp van de HP Instant Share-service vanaf de HP all-in-one die met een USB-kabel op de computer is aangesloten. U kunt foto's via de USB-kabel overbrengen van de HP all-in-one naar uw computer, waar u de HP Instant Share-software kunt gebruiken om de foto's via de HP Instant Share-service als een e-mailbericht naar vrienden of familieleden te sturen.
- **B** U kunt foto's met de op uw netwerk aangesloten HP all-in-one via het Internet overbrengen naar de HP Instant Share-service waar de foto's in een on line fotoalbum worden opgeslagen.
- C U kunt foto's van de op uw netwerk aangesloten HP all-in-one via het Internet overbrengen naar de HP Instant Share-service. Met behulp van de HP Instant Share-service kunnen de foto's vervolgens naar vrienden of familieleden worden verzonden in de vorm van een e-mailbericht, of worden verzonden naar een andere HP all-in-one die op een netwerk is aangesloten.

### Foto's delen met een Macintosh

In de volgende afbeelding worden verscheidene methoden getoond voor het delen van foto's met een Macintosh. Zie de lijst onder de afbeelding voor meer informatie.

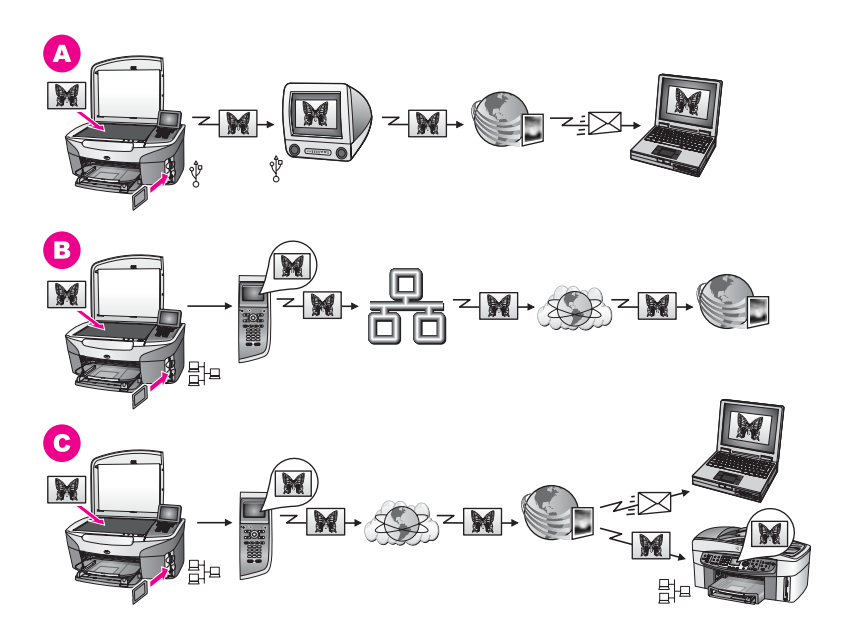

| Α | U kunt foto's delen met behulp van de HP Instant Share-service vanaf de<br>HP all-in-one die met een USB-kabel op de computer is aangesloten. U kunt<br>foto's via de USB-kabel overbrengen van de HP all-in-one naar uw computer,<br>waar u de HP Instant Share-software kunt gebruiken om de foto's via de<br>HP Instant Share-service als een e-mailbericht naar vrienden of familieleden te<br>sturen. |
|---|----------------------------------------------------------------------------------------------------|
| В | U kunt foto's met de op uw netwerk aangesloten HP all-in-one via het Internet<br>overbrengen naar de HP Instant Share-service waar de foto's in een on line<br>fotoalbum worden opgeslagen.                                                                                                    |
| С | U kunt foto's van de op uw netwerk aangesloten HP all-in-one via het Internet<br>overbrengen naar de HP Instant Share-service. Met behulp van de HP Instant<br>Share-service kunnen de foto's vervolgens naar vrienden of familieleden<br>worden verzonden in de vorm van een e-mailbericht, of worden verzonden<br>naar een andere HP all-in-one die op een netwerk is aangesloten.                       |

### Foto's afdrukken

U kunt kiezen uit een aantal verschillende opties voor het afdrukken van foto's. Zie het gedeelte dat betrekking heeft op uw besturingssysteem, voor meer informatie.

### Foto's afdrukken met een Windows-pc

In de volgende afbeelding worden verscheidene methoden getoond voor het afdrukken van foto's met een Windows-pc. Zie de lijst onder de afbeelding voor meer informatie.

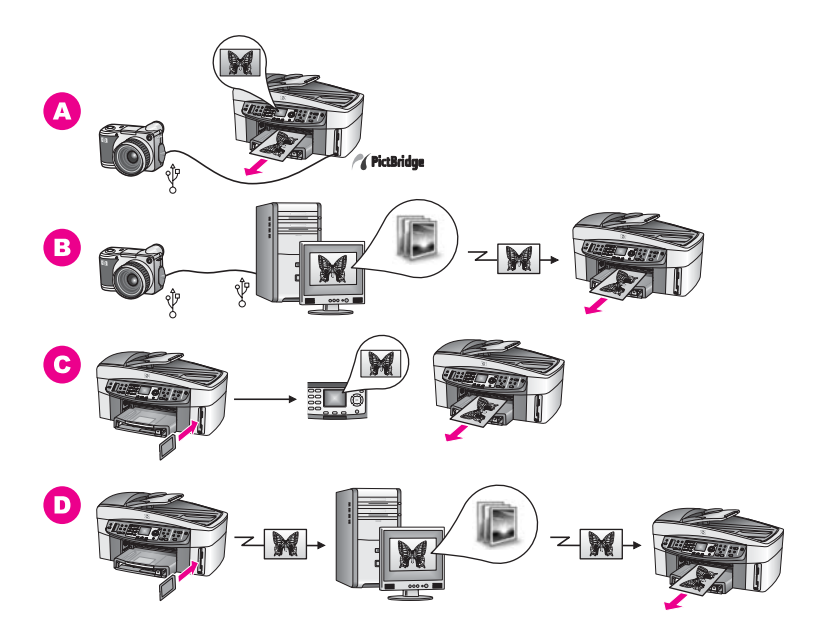

| Α | U kunt foto's afdrukken vanaf een digitale camera die PictBridge ondersteunt.                                                                                                    |
|---|----------------------------------------------------------------------------------------------------|
| В | U kunt foto's afdrukken vanaf uw camera met behulp van een softwaretoepassing op uw computer.                                                                                            |
| С | U kunt foto's afdrukken vanaf een geheugenkaart met behulp van het bedieningspaneel van de HP all-in-one.                                                                                |
| D | U kunt foto's afdrukken vanaf een geheugenkaart door foto's over te brengen naar uw Windows-pc en deze foto's vervolgens af te drukken met behulp van de <b>HP Image Zone</b> -software. |

### Foto's afdrukken met een Macintosh

In de volgende afbeelding worden verscheidene methoden getoond voor het afdrukken van foto's met een Macintosh. Zie de lijst onder de afbeelding voor meer informatie.

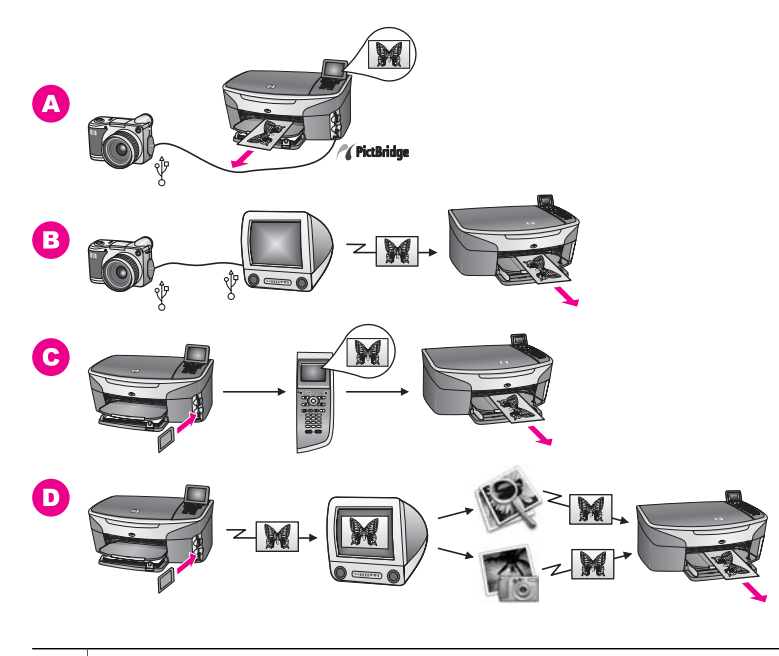

| Α | U kunt foto's afdrukken vanaf een digitale camera die PictBridge ondersteunt.                                                                                                    |
|---|----------------------------------------------------------------------------------------------------|
| В | U kunt foto's afdrukken vanaf uw camera met behulp van een softwaretoepassing op uw computer.                                                                                                    |
| С | U kunt foto's afdrukken vanaf een geheugenkaart met behulp van het bedieningspaneel van de HP all-in-one.                                                                                                    |
| D | U kunt foto's afdrukken vanaf een geheugenkaart door foto's over te brengen naar uw Macintosh en deze foto's vervolgens af te drukken met behulp van de <b>HP-galerie</b> - of de <b>HP Director</b> -software. |

# Originelen en papier laden

Dit hoofdstuk bevat instructies voor het plaatsen van originelen in de automatische documentlader of op de glasplaat om deze te kopieëren, scannen of faxen, het kiezen van de meest geschikte papiersoort voor uw taak, het plaatsen van papier in de invoerlade en het voorkomen van papierstoringen.

# Originelen laden

U kunt een origineel voor een kopieer-, fax- of scantaak in de automatische documentlader of op de glasplaat plaatsen. Originelen die in de automatische documentlader zijn geplaatst, worden automatisch in de HP all-in-one ingevoerd.

### Een origineel in de automatische documentlader plaatsen

U kunt een document dat bestaat uit meerdere pagina's (maximaal 50 pagina's) van het formaat A4, Letter of Legal in de documentlader plaatsen om het te kopiëren, scannen of faxen.

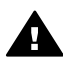

Waarschuwing Plaats geen foto's in de automatische documentlader. Hierdoor kunnen uw foto's beschadigd raken.

Opmerking Bepaalde functies, zoals de kopieerfuncties Aan pagina aanpassen en Gehele pagina vullen, werken niet wanneer u de originelen in de automatische documentlader plaatst. Ook als u een voorbeeldvel wilt scannen om foto's van een geheugenkaart af te drukken, moet u dat voorbeeldvel op de glasplaat leggen en niet in de automatische documentlader plaatsen. Zie Een origineel op de glasplaat plaatsen voor meer informatie.

Een origineel in de automatische documentlader plaatsen

- Plaats de originelen met de beeltenis naar boven en de bovenmarge van de 1 pagina naar links in de documentlader. In de automatische documentlader kunnen maximaal 50 vellen papier worden geplaatst.
  - Tip Raadpleeg het diagram dat in de lade van de documentlader is gegraveerd, voor meer hulp bij het laden van originelen in de automatische documentlader.

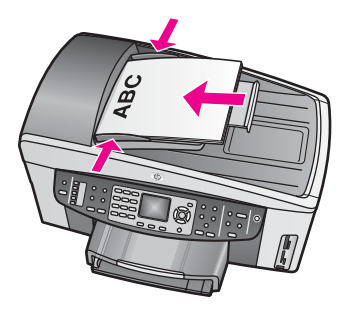

2 Schuif de papiergeleiders naar binnen tot ze linker- en rechterzijde van de stapel papier raken.

### Een origineel op de glasplaat plaatsen

U kunt originelen tot maximaal A4-, Legal- of Letter-formaat kopiëren, scannen of faxen door ze op de glasplaat te leggen zoals hier is beschreven. Als het origineel uit meerdere pagina's bestaat, plaatst u het in de automatische documentlader. Zie Een origineel in de automatische documentlader plaatsen voor meer informatie.

U dient deze instructies ook te volgen wanneer u een voorbeeldvel op de glasplaat wilt leggen voor het afdrukken van foto's. Als u een voorbeeldvel hebt dat uit meerdere pagina's bestaat, plaatst u de pagina's een voor een op de glasplaat. Plaats geen voorbeeldvel in de automatische documentlader.

**Opmerking** Veel van de speciale functies werken niet juist als de glasplaat en klep niet schoon zijn. Zie Schoonmaken van de HP all-in-one voor meer informatie.

### Een origineel op de glasplaat leggen

- 1 Haal alle originelen uit de documentlader en til vervolgens de klep van de HP allin-one op.
- Plaats het origineel met de zijde die u wilt kopiëren, scannen of faxen, omlaag in de rechterbenedenhoek van de glasplaat.
   Als u een voorbeeldvel plaatst, zorg dan dat de bovenkant van het voorbeeldvel op één lijn is met de rechterkant van de glasplaat.
  - **Tip** Raadpleeg de aanwijzingen aan de bovenkant en de rechterkant van de glasplaat voor hulp bij het plaatsen van een origineel.
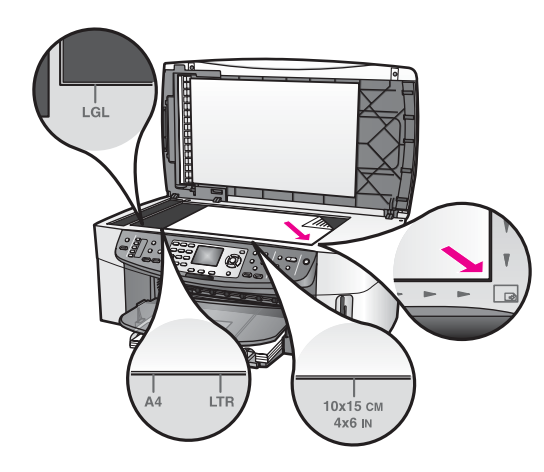

3 Sluit de klep.

### Papier voor afdrukken en kopiëren selecteren

U kunt vele soorten en maten papier gebruiken in de HP all-in-one. Lees de volgende aanbevelingen om afdrukken en kopieën van de beste kwaliteit te krijgen. Wanneer u een ander papierformaat of -soort gaat gebruiken, moet u de bijbehorende instellingen wijzigen.

### Aanbevolen papiersoorten

HP raadt u aan om voor de beste afdrukkwaliteit HP-papier te gebruiken dat speciaal is ontworpen voor het type project dat u afdrukt. Plaats bijvoorbeeld glanzend of mat fotopapier in de invoerlade als u foto's afdrukt. En gebruik bij het afdrukken van een brochure of presentatie een papiersoort die speciaal van dat doel is ontworpen.

Als u meer informatie wilt hebben over papier van HP, raadpleegt u de on line **HP Image Zone Help** of gaat u naar www.hp.com/support.

### Papier dat u beter niet kunt gebruiken

Als u papier gebruikt dat te dun is of een glad oppervlak heeft, of papier dat gemakkelijk uitrekt, kan dit leiden tot papierstoringen. Het gebruik van zwaar papier of papier dat geen inkt opneemt, kan resulteren in vlekkerige, doorgelopen of onvolledige afbeeldingen.

#### Voor afdrukken wordt het gebruik van de volgende papiersoorten afgeraden:

- Papier met uitsparingen of perforaties (tenzij specifiek ontworpen voor gebruik met HP Inkjet-apparaten).
- Erg ruw materiaal, zoals linnen. Afdrukken op dit papier zijn vaak ongelijkmatig en de inkt loopt soms door.
- Erg glad, doorschijnend of gecoat papier dat niet speciaal voor de HP all-in-one is ontworpen. Deze papiersoorten kunnen in de HP all-in-one vastlopen of inkt afstoten.

- Formulieren met meerdere vellen (bijvoorbeeld formulieren met twee of drie doorslagen). Deze kunnen kreukelen of vastlopen. Bovendien is de kans op inktvlekken tamelijk groot.
- Enveloppen met klemmetjes of vensters.

#### Voor kopiëren wordt het gebruik van de volgende papiersoorten afgeraden:

- Papier van een ander formaat dan Letter, A4, 10 x 15 cm, 5 x 7 inch, Hagaki, L of Legal. Het is mogelijk dat in uw land/regio bepaalde papiersoorten niet beschikbaar zijn.
- Papier met uitsparingen of perforaties (tenzij specifiek ontworpen voor gebruik met HP Inkjet-apparaten).
- Fotopapier anders dan HP Premium Fotopapier of HP Premium Plus Fotopapier.
- Enveloppen.
- Banierpapier.
- Transparanten anders dan HP Premium Inkjet Transparant of HP Premium Plus Inkjet Transparant.
- Meerdelige formulieren of etiketvellen.

### **Papier laden**

In dit deel wordt de procedure beschreven voor het laden van verschillende formaten en soorten papier in de HP all-in-one om kopieën, afdrukken of faxen te maken.

Tip Door alle afdrukmaterialen plat in een afsluitbare verpakking te bewaren, vermindert u de kans op scheuren, vouwen en gekrulde of omgevouwen randen. Door extreem grote schommelingen in temperatuur en luchtvochtigheid kunnen afdrukmaterialen gaan omkrullen. Dergelijke, niet goed bewaarde afdrukmaterialen functioneren niet goed in de HP all-in-one.

### Papier van normaal formaat laden

U kunt veel soorten papier van A4-, Letter- of Legal-formaat in de hoofdinvoerlade van uw HP all-in-one plaatsen.

Tip Als de optionele HP-papierlade voor gewoon papier 250-vel is geïnstalleerd, kunt u nog eens 250 vel gewoon A4- of Letter-papier in de onderste lade plaatsen.

#### Papier van normaal formaat in de hoofdinvoerlade plaatsen

1 Verwijder de uitvoerlade en schuif de papierbreedtegeleider en de papierlengtegeleider naar de uiterste stand.

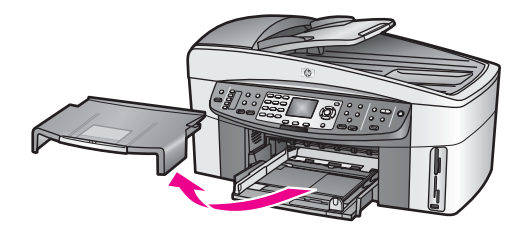

- 2 Maak een rechte stapel papier door de stapel met de randen op een vlak oppervlak te kloppen en controleer het papier op het volgende:
  - Zorg dat het vrij is van scheuren, stof, kreukels en gekrulde of omgevouwen randen.
  - Zorg dat het papier in de stapel van hetzelfde formaat en dezelfde soort is.
- 3 Plaats het papier in de invoerlade met de korte rand naar voren en de afdrukzijde naar beneden. Schuif de stapel papier naar voren totdat de stapel niet verder kan.
  - **Tip** Als u briefhoofdpapier gebruikt, schuift u dit in de lade met het briefhoofd eerst en de afdrukzijde naar beneden. Raadpleeg de afbeelding op de bodem van de invoerlade voor hulp bij het laden van papier van normaal formaat.

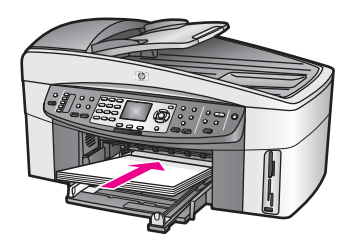

4 Verschuif de papierbreedtegeleider en de papierlengtegeleider tot deze tegen de randen van het papier aankomen.

Maak de invoerlade niet te vol: de stapel papier moet in de invoerlade passen en mag niet hoger zijn dan de bovenkant van de papierbreedtegeleider.

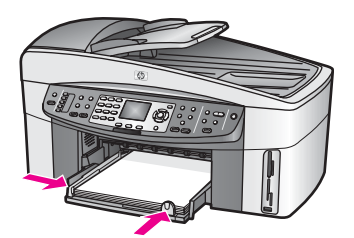

5 Plaats de uitvoerlade terug.

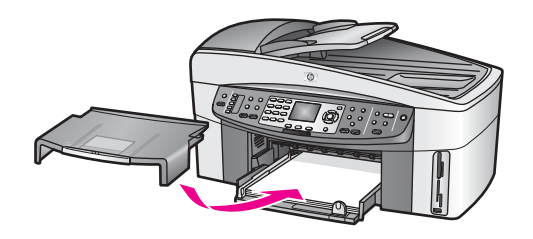

6 Schuif het verlengstuk van de uitvoerlade helemaal uit om de afgeleverde kopieer-, afdruk- en faxtaken op te vangen.

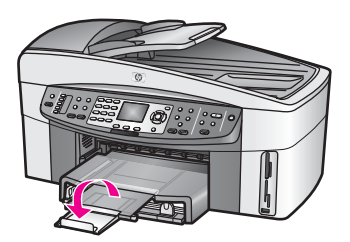

### Gewoon papier van normaal formaat in de optionele, onderste lade plaatsen

→ De HP-papierlade voor gewoon papier 250-vel wordt geleverd als een accessoire bij dit product. Lees en volg de instructies die bij dit accessoire zijn geleverd voor informatie over het plaatsen van papier in deze optionele lade.

### Fotopapier van 10 x 15 cm (4 x 6 inch) laden

U kunt fotopapier van 10 x 15 cm in de hoofdinvoerlade van de HP all-in-one plaatsen of in een optionele invoerlade aan de achterkant. (In Japan wordt deze lade de Hagaki-lade met accessoire voor automatisch dubbelzijdig afdrukken genoemd. Elders heet deze lade

HP-accessoire voor automatisch dubbelzijdig afdrukken met kleine papierlade.)

Gebruik voor de beste resultaten een aanbevolen soort fotopapier van 10 x 15 cm en stel de papiersoort en het papierformaat in voor de kopieer- of afdruktaak die u wilt uitvoeren. Raadpleeg de on line **Help bij HP Image Zone** voor meer informatie.

Tip Door alle afdrukmaterialen plat in een afsluitbare verpakking te bewaren, vermindert u de kans op scheuren, vouwen en gekrulde of omgevouwen randen. Door extreem grote schommelingen in temperatuur en luchtvochtigheid kunnen afdrukmaterialen gaan omkrullen. Dergelijke, niet goed bewaarde afdrukmaterialen functioneren niet goed in de HP all-in-one.

#### Fotopapier van 10 x 15 cm in de hoofdinvoerlade plaatsen

- 1 Verwijder de uitvoerlade.
- 2 Verwijder alle papier uit de invoerlade.
- 3 Plaats de stapel fotopapier tegen de rechterkant van de invoerlade met de korte zijde naar voren en de glanzende zijde naar beneden. Schuif de stapel fotopapier naar voren totdat de stapel niet verder kan.

Als het fotopapier dat u gebruikt geperforeerde lipjes heeft, plaatst u het fotopapier zo dat de lipjes naar u zijn gekeerd.

4 Schuif de lengte- en breedtegeleiders voor het papier naar binnen totdat deze de stapel fotopapier raken.

Maak de invoerlade niet te vol: de stapel fotopapier moet in de invoerlade passen en mag niet hoger zijn dan de bovenkant van de papierbreedtegeleider.

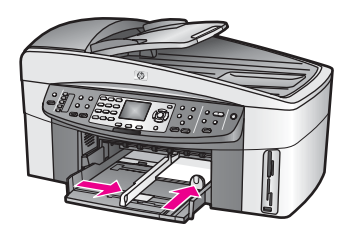

5 Plaats de uitvoerlade terug.

#### Fotopapier van 10 x 15 cm in de optionele lade aan de achterkant plaatsen

→ De HP-accessoire voor automatisch dubbelzijdig afdrukken met kleine papierlade en de Hagaki-lade met accessoire voor automatisch dubbelzijdig afdrukken zijn voor dit product beschikbaar. Lees en volg de instructies die bij de accessoires zijn geleverd voor informatie over het plaatsen van papier in deze optionele lade.

### Briefkaarten of Hagaki-kaarten laden

U kunt briefkaarten of Hagaki-kaarten in de hoofdinvoerlade van uw HP all-in-one plaatsen, of in de optionele invoerlade aan de achterkant. (In Japan wordt deze lade de Hagaki-lade met accessoire voor automatisch dubbelzijdig afdrukken genoemd. Elders heet deze lade

HP-accessoire voor automatisch dubbelzijdig afdrukken met kleine papierlade.)

U krijgt het beste resultaat als u de papiersoort en het papierformaat instelt voordat u begint met afdrukken of kopiëren. Raadpleeg de on line **Help bij HP Image Zone** voor meer informatie.

#### Briefkaarten of Hagaki-kaarten in de hoofdinvoerlade plaatsen

- 1 Verwijder de uitvoerlade.
- 2 Verwijder alle papier uit de invoerlade.
- 3 Plaats de stapel kaarten tegen de rechterkant van de invoerlade met de korte zijde naar voren en de afdrukzijde naar beneden. Schuif de stapel kaarten naar voren totdat de stapel niet verder kan.
- Schuif de lengte- en breedtegeleiders voor het papier naar binnen totdat zij tegen de stapel kaarten komen.
   Maak de invoerlade niet te vel: de stapel kaarten meet in de invoerlade nassen

Maak de invoerlade niet te vol: de stapel kaarten moet in de invoerlade passen en mag niet hoger zijn dan de bovenkant van de papierbreedtegeleider.

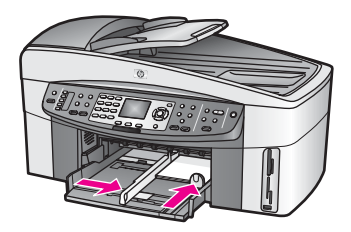

5 Plaats de uitvoerlade terug.

#### Briefkaarten of Hagaki-kaarten in de optionele lade aan de achterkant plaatsen

→ De HP-accessoire voor automatisch dubbelzijdig afdrukken met kleine papierlade en de Hagaki-lade met accessoire voor automatisch dubbelzijdig afdrukken zijn voor dit product beschikbaar. Lees en volg de instructies die bij de accessoires zijn geleverd voor informatie over het plaatsen van papier in deze optionele lade.

### **Enveloppen laden**

U kunt een of meer enveloppen in de invoerlade van de HP all-in-one plaatsen. Gebruik geen glanzende of gebosseleerde enveloppen of enveloppen met vensters of klemmetjes.

**Opmerking** Raadpleeg de Help-functie van uw tekstverwerkingssoftware voor informatie over het opmaken van tekst voor afdrukken op enveloppen. Voor nog betere resultaten kunt u ook een etiket gebruiken voor het retouradres op enveloppen.

#### **Enveloppen laden**

- 1 Verwijder de uitvoerlade.
- 2 Verwijder alle papier uit de invoerlade.
- 3 Plaats een of meer enveloppen tegen de rechterzijde van de invoerlade met de klep van de envelop naar boven en aan de linkerkant. Schuif de stapel enveloppen naar voren totdat de stapel niet verder kan.
  - **Tip** Raadpleeg de afbeelding op de bodem van de invoerlade voor hulp bij het laden van enveloppen.
- Schuif de lengte- en breedtegeleiders voor het papier naar binnen totdat zij tegen de stapel enveloppen komen.
   Maak de invoerlade niet te vol: de stapel enveloppen moet in de invoerlade passen en mag niet hoger zijn dan de bovenkant van de papierbreedtegeleider.

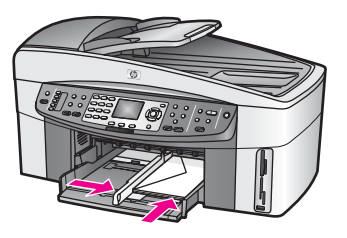

5 Plaats de uitvoerlade terug.

### Andere papiersoorten laden

In de volgende tabel vindt u richtlijnen voor het laden van bepaalde papiersoorten. Voor het beste resultaat is het belangrijk de papierinstelling aan te passen telkens wanneer u een ander papierformaat of een andere papiersoort laadt. Raadpleeg de on line **HP Image Zone Help** voor informatie over het wijzigen van papierinstellingen.

**Opmerking** Niet alle papiersoorten en -formaten zijn beschikbaar voor alle functies van de HP all-in-one. Bepaalde papiersoorten en -formaten kunnen alleen worden gebruikt als u een afdruktaak start vanuit het dialoogvenster **Afdrukken** in een softwaretoepassing. Dit papier is dan niet beschikbaar voor het kopiëren, faxen of afdrukken van foto's vanaf een geheugenkaart of digitale camera. Papier dat alleen geschikt is voor het afdrukken via een softwaretoepassing, wordt hieronder aangegeven.

| Papier    | Tips                                                                                                    |  |
|-----------|----------------------------------------------------------------------------------------------------|--|
| HP-papier | <ul> <li>HP Premium Papier: op de kant van het papier die niet wordt<br/>bedrukt, ziet u een grijze pijl. Laad het papier met deze kant naar<br/>boven.</li> <li>HP Premium Inkjet Transparant: laad de transparanten zodanig<br/>dat de witte transparantstrip, met de pijlen en het HP-logo,<br/>bovenop ligt en naar de printer wijst.</li> </ul>                                                                                                    |  |
|           | <b>Opmerking</b> Mogelijk herkent de HP all-in-one transparanten niet<br>automatisch als de transparanten niet juist zijn<br>geladen, of als u andere transparanten gebruikt dan<br>HP-transparanten. U krijgt de beste resultaten als u<br>de papiersoort instelt op transparanten voordat u<br>afdrukt of kopieert op transparanten.                                                                                                    |  |
|           | <ul> <li>HP Opstrijkpatronen: zorg dat het opstrijkpatroonvel volkomen vlak<br/>is voordat u het vel gebruikt. Gebruik geen gekrulde vellen.<br/>(Bewaar de opstrijkpatroonvellen in de originele, gesloten<br/>verpakking tot u ze gaat gebruiken. Hiermee voorkomt u dat de<br/>vellen gaan omkrullen.) Op de kant van het opstrijkpatroonpapier<br/>die niet wordt bedrukt, ziet u een blauwe strip. Laad de vellen één<br/>voor één in de invoerlade met deze blauwe strip naar boven.</li> <li>HP Wenskaarten, Mat, HP Fotowenskaarten of HP Wenskaarten<br/>met reliëf: plaats een kleine stapel HP Wenskaartenpapier in de</li> </ul> |  |

(vervolg)

| Papier                                                                   | Tips                                                                                                    |  |
|--------------------------------------------------------------------------|----------------------------------------------------------------------------------------------------|--|
|                                                                          | invoerlade met de afdrukzijde naar beneden; schuif de stapel kaarten naar voren totdat de stapel niet verder kan.                                                                                                    |  |
| Etiketten<br>(alleen voor<br>afdrukken vanuit een<br>softwaretoepassing) | <ul> <li>Gebruik altijd etiketvellen van A4- of Letter-formaat, die geschikt zijn voor gebruik met HP Inkjet-apparaten (bijvoorbeeld Avery Inkjet-etiketten). De etiketvellen mogen niet meer dan twee jaar oud zijn.</li> <li>Maak een waaier van de stapel etiketvellen om te controleren of er geen vellen aan elkaar plakken.</li> <li>Plaats een stapel etiketvellen boven op een stapel gewoon papier van normaal formaat in de papierlade, met de etiketzijde naar beneden. Voer etiketvellen nooit vel voor vel in.</li> </ul> |  |
| Banierpapier                                                             | Banierpapier wordt ook computer- of kettingpapier genoemd.                                                                                                    |  |
| (alleen voor<br>afdrukken vanuit een<br>softwaretoepassing)              | <ol> <li>Verwijder de uitvoerlade.</li> <li>Verwijder alle papier uit de invoerlade.</li> </ol>                                                                                                    |  |
|                                                                          | <b>Opmerking</b> Plaats de uitvoerlade van de HP all-in-one niet terug.<br>Als de uitvoerlade op het apparaat is geplaatst<br>tijdens het afdrukken op banierpapier, kan het<br>banierpapier scheuren.                                                                                                    |  |
|                                                                          | 3 Zorg dat de stapel banierpapier minstens vijf pagina's bevat.                                                                                                    |  |
|                                                                          | <b>Opmerking</b> Als u banierpapier gebruikt dat niet van HP is, gebruik dan papier van 80 g/m <sup>2</sup> .                                                                                                    |  |
|                                                                          | <ol> <li>Scheur de geperforeerde randen voorzichtig van het papier en<br/>vouw het papier opnieuw als een harmonica op waarbij u<br/>controleert of de pagina's niet aan elkaar vast komen te zitten.</li> <li>Plaats het papier zo in de papierlade, dat het vrije uiteinde zich<br/>boven op de stapel bevindt.</li> <li>Schuif het vrije uiteinde zo ver mogelijk in de invoerlade zoals<br/>hieronder is afgebeeld.</li> </ol>                                                                                                    |  |
|                                                                          |                                                                                                    |  |

### Papierstoringen voorkomen

Houd u aan de volgende richtlijnen, om papierstoringen te voorkomen.

- Zorg dat papier niet krult of kreukt door al het ongebruikte papier in een hersluitbare verpakking te bewaren.
- Verwijder regelmatig afgedrukte exemplaren uit de uitvoerlade.

- Zorg dat het papier plat in de invoerlade ligt en dat de randen niet omgevouwen of gescheurd zijn.
- Leg geen papier van verschillende soorten en formaten tegelijk in de invoerlade; de hele papierstapel in de invoerlade moet van hetzelfde formaat en dezelfde soort zijn.
- Verschuif de papiergeleiders in de invoerlade totdat deze vlak tegen het papier aanliggen. Zorg dat de papiergeleiders het papier in de papierlade niet buigen.
- Schuif het papier niet te ver naar voren in de invoerlade.
- Gebruik papiersoorten die worden aanbevolen voor uw HP all-in-one. Zie Papier voor afdrukken en kopiëren selecteren voor meer informatie.
- Laat originelen niet op de glasplaat liggen. Als u een origineel in de automatische documentlader plaatst terwijl er al een origineel op de glasplaat ligt, kan het origineel vast komen te zitten in de automatische documentlader.

Zie Problemen met papier oplossen voor meer informatie over het verwijderen van vastgelopen papier.

## 6 Een geheugenkaart of PictBridge-camera gebruiken

De HP all-in-one kan gegevens verwerken van de geheugenkaarten die in de meeste digitale camera's worden gebruikt. Op deze manier kunt u uw foto's afdrukken, opslaan, beheren en delen. U kunt de geheugenkaart in de HP all-in-one plaatsen of uw camera rechtstreeks aansluiten, zodat de HP all-in-one de inhoud van de geheugenkaart kan lezen terwijl deze zich nog in de camera bevindt.

Dit hoofdstuk bevat informatie over het gebruik van geheugenkaarten of een PictBridge-camera in combinatie met de HP all-in-one. Lees dit deel voor informatie over het overbrengen van foto's naar uw computer, het instellen van afdrukopties voor foto's, het afdrukken van foto's, het bewerken van foto's, het weergeven van diapresentaties en het delen van foto's met familie en vrienden.

### De geheugenkaartsleuven en camerapoort

Als u een digitale camera hebt waarin de foto's worden opgeslagen op een fotogeheugenkaart, kunt u deze kaart in de HP all-in-one plaatsen om de foto's af te drukken of op te slaan.

U kunt een voorbeeldvel afdrukken van een aantal pagina's lang waarop de miniatuurweergaven worden weergegeven van de foto's die op de geheugenkaart zijn opgeslagen. U kunt de foto's vervolgens vanaf de geheugenkaart afdrukken, zelfs als de HP all-in-one niet op een computer is aangesloten. Ook kunt u via de camerapoort een digitale camera die PictBridge ondersteunt, aansluiten op de HP all-in-one en direct vanaf de camera afdrukken.

De HP all-in-one kan de gegevens lezen van de volgende geheugenkaarten: CompactFlash (I, II), Memory Sticks, MultiMediaCard (MMC), Secure Digital, SmartMedia en xD-Picture Card.

**Opmerking** U kunt een document scannen en de gescande afbeelding verzenden naar de geheugenkaart die in de printer is geplaatst. Zie Een scan naar een geheugenkaart verzenden voor meer informatie.

De HP all-in-one is uitgerust met vier sleuven voor geheugenkaarten. In de volgende afbeelding worden deze sleuven weergegeven en ziet u de verschillende kaarten die in de bijbehorende sleuf passen.

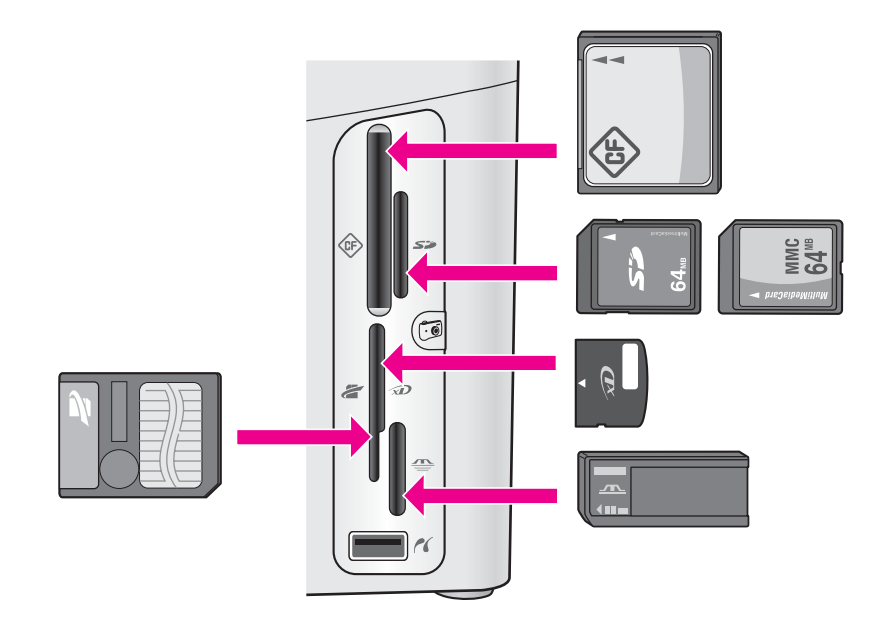

De sleuven zijn als volgt geconfigureerd:

- Sleuf linksboven: CompactFlash (I, II)
- Sleuf rechtsboven: Secure Digital, MultiMediaCard (MMC)
- Sleuf linksonder: SmartMedia, xD-Picture Card (past rechts boven in de sleuf)
- Sleuf rechtsonder: Memory Stick, Magic Gate Memory Stick, Memory Stick Duo (met door de gebruiker aan te schaffen adapter), Memory Stick Pro
- Camerapoort (onder de geheugenkaartsleuven): compatibel met elke digitale camera die is uitgerust met USB en die PictBridge ondersteunt
- **Opmerking** De camerapoort ondersteunt uitsluitend digitale camera's die zijn uitgerust met USB en die PictBridge ondersteunen. Andere USBapparaten worden niet ondersteund. Wanneer u een USB-apparaat aansluit en de digitale camera niet compatibel met de camerapoort is, verschijnt op het bedieningspaneel een foutbericht. Wanneer u een oudere digitale camera van HP bezit, probeert u het met de USB-kabel die is meegeleverd bij de camera. Deze dient u aan te sluiten op de USB-poort achter op de HP all-in-one en niet op de camerapoort bij de geheugenkaartsleuven.
- Tip Standaard wordt een geheugenkaart van 8 MB of minder en 64 MB of meer in Windows XP met FAT32 geformatteerd. Digitale camera's en andere apparaten gebruiken de FAT-indeling (FAT16 of FAT12) en kunnen niet werken met een kaart die in de FAT32-indeling is geformatteerd. Formatteer de geheugenkaart in uw camera of selecteer de juiste FAT-indeling wanneer u de geheugenkaart met een Windows XP-pc formatteert.

### Beheer van de geheugenkaartbeveiliging in een netwerk

Als de HP all-in-one is aangesloten op een netwerk, kunnen computers in dit netwerk toegang krijgen tot de inhoud van geheugenkaarten. Als u een draadloos netwerk

gebruikt waarin codering voor draadloze verbindingen niet is ingeschakeld, kan iedereen binnen het draadloze bereik die uw netwerknaam en de netwerk-ID van de HP all-in-one kent, toegang krijgen tot de inhoud van de geheugenkaart, als deze in de HP all-in-one is geplaatst.

U kunt de beveiliging van gegevens op uw geheugenkaarten verbeteren door een WEP-sleutel (Wired Equivalent Privacy) of een WPA/PSK-sleutel (Wi-Fi Protected Access/Pre-Shared Key) te maken voor het draadloze netwerk. Ook kunt u de HP allin-one zo instellen dat deze een geïnstalleerde geheugenkaart nooit deelt met computers die (draadloos of met een kabel) zijn verbonden met het netwerk. Dit betekent dat andere computers in het netwerk ook geen toegang kunnen krijgen tot de bestanden op de geheugenkaart.

Zie de netwerkhandleiding voor meer informatie over het toevoegen van codering aan een draadloos netwerk.

- **Opmerking** De HP all-in-one deelt nooit de inhoud van een geheugenkaart in een digitale camera die via de camerapoort op de HP all-in-one is aangesloten.
- 1 Druk op Instellingen.
- 2 Druk op 8 en vervolgens op 3. Hiermee geeft u het Menu Netwerk weer en selecteert u Geavanceerde instellingen.
- 3 Druk op 3 om Geheugenkaartbeveiliging te selecteren.
- 4 Druk op het cijfer dat naast de gewenste beveiligingsoptie wordt weergegeven:
  - 1. Bestanden delen
  - 2. Geen bestanden delen

### Digitale afbeeldingen overbrengen naar de computer

Nadat u foto's hebt gemaakt met uw digitale camera, kunt u ze direct afdrukken of opslaan op de computer. Als u de foto's op de computer wilt opslaan, dient u de geheugenkaart uit de camera te halen en deze kaart in de juiste geheugenkaartsleuf van de HP all-in-one te plaatsen.

**Opmerking** U kunt maar één geheugenkaart tegelijk gebruiken in de HP all-in-one.

Plaats de geheugenkaart in de juiste sleuf van de HP all-in-one. Als de geheugenkaart op de juiste manier is geplaatst, begint het statuslampje naast de geheugenkaartsleuven te knipperen. Op het kleurenbeeldscherm wordt het bericht **Bezig met kaart lezen...** weergegeven. Het statuslampje naast de geheugenkaartsleuven knippert groen als de gegevens op de kaart worden gelezen.

Als u een geheugenkaart verkeerd plaatst, knippert het statuslampje naast de geheugenkaartsleuven geel en verschijnt op het kleurenbeeldscherm een foutbericht zoals Kaart zit achterstevoren of Kaart niet volledig geplaatst.

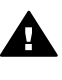

Waarschuwing Probeer nooit een geheugenkaart te verwijderen als de kaart wordt gelezen. Als u dat doet, kunnen de bestanden op de kaart beschadigd raken. U kunt de kaart alleen veilig verwijderen als het statuslampje naast de kaartsleuven niet knippert.

2 Als er fotobestanden op de geheugenkaart aanwezig zijn die nog niet eerder zijn overgebracht naar de computer, wordt op de computer een dialoogvenster weergegeven waarin wordt gevraagd of u de fotobestanden op de computer wilt opslaan.

Als de HP all-in-one is aangesloten op een netwerk, drukt u in het fotogebied op Menu om het Menu Foto weer te geven. Druk vervolgens op 3 om Overdracht naar pc te selecteren en selecteer uw computer in de weergegeven lijst. Ga nu terug naar de computer en volg de aanwijzingen op het scherm.

3 Klik op de optie om de bestanden op te slaan.

Op deze manier slaat u alle nieuwe foto's van de geheugenkaart op de computer op.

**Voor Windows:** bestanden worden standaard opgeslagen in mappen met de naam van de maand en het jaar waarin de foto's zijn gemaakt. De mappen worden gemaakt in de map C:\Documents and Settings\gebruikersnaam\Mijn documenten\Mijn afbeeldingen in Windows XP en Windows 2000. Voor Macintosh: bestanden worden standaard op de computer opgeslagen in de map Harde schijf:Documenten:HP All-in-One Data:Photos (OS 9) of de map Harde schijf:Gebruikers:Gebruikersnaam:Foto's:HP Photos (OS X).

**Tip** U kunt ook het bedieningspaneel gebruiken om bestanden op de geheugenkaart over te brengen naar een aangesloten computer. Druk in het fotogebied op Menu en druk vervolgens op 3 om Overdracht naar pc te selecteren. Volg de aanwijzingen op de computer. Bovendien wordt de geheugenkaart als een station op de computer weergegeven. U kunt de fotobestanden van de geheugenkaart naar het bureaublad van de computer verplaatsen.

Als de HP all-in-one klaar is met het lezen van de geheugenkaart, stopt het statuslampje naast de kaartsleuven met knipperen en blijft het ononderbroken branden. De eerste foto op de geheugenkaart verschijnt op het kleurenbeeldscherm.

Als u de foto's op de geheugenkaart wilt doorlopen, drukt u op 
d of 
om 
eén foto vooruit of achteruit te gaan. Houd  $\blacktriangleleft$  of  $\blacktriangleright$  ingedrukt om snel vooruit of achteruit door de foto's te bladeren.

### Foto's afdrukken via een voorbeeldvel

Met een voorbeeldvel kunt u heel eenvoudig foto's selecteren en rechtstreeks vanaf een fotokaart afdrukken zonder dat u daarvoor een computer nodig hebt. Op een voorbeeldvel, dat meerdere pagina's lang kan zijn, worden miniatuurweergaven weergegeven van de foto's die op de geheugenkaart zijn opgeslagen. Onder elke miniatuur worden de bestandsnaam, het indexnummer en de datum van de foto weergegeven. Met een voorbeeldvel kunt u ook heel snel een gedrukte catalogus van uw verzameling foto's maken. Om foto's met behulp van een voorbeeldvel te kunnen afdrukken, moet u het voorbeeldvel afdrukken, invullen en daarna scannen.

Als u foto's via een voorbeeldvel wilt afdrukken, moet u drie stappen nemen: u moet een voorbeeldveld afdrukken, het voorbeeldvel invullen en het voorbeeldvel scannen. Dit deel bevat gedetailleerde informatie over alledrie de stappen.

Tip U kunt de kwaliteit van de foto's die u met de HP all-in-one afdrukt, verbeteren door een foto-inktpatroon of grijze foto-inktpatroon te gebruiken. Met een driekleureninktpatroon en een foto-inktpatroon hebt u een afdruksysteem met zes inkten waarmee u kleurenfoto's van hogere kwaliteit kunt afdrukken. Met een driekleureninktpatroon en een grijze foto-inktpatroon kunt u een grote verscheidenheid aan grijstinten afdrukken, zodat u zwartwitfoto's van hogere kwaliteit krijgt. Zie Een foto-inktpatroon gebruiken voor meer informatie over het aanschaffen van de foto-inktpatroon. Zie Een grijze foto-inktpatroon.

#### Een voorbeeldvel afdrukken

De eerste stap bij gebruik van een voorbeeldvel is het afdrukken ervan vanaf de HP all-in-one.

- 1 Plaats de geheugenkaart in de juiste sleuf van de HP all-in-one.
- 2 Druk in het fotogebied op de knop Voorbeeldvel en druk vervolgens op 1. Hiermee geeft u het Menu Voorbeeldvel weer en selecteert u Voorbeeldvel afdrukken.

**Opmerking** Hoe lang het afdrukken van een voorbeeldvel duurt is afhankelijk van het aantal foto's op de geheugenkaart.

- 3 Als er meer dan 20 foto's op de kaart aanwezig zijn, wordt het menu Foto's selecteren weergegeven. Druk op het nummer naast de opdracht die u wilt selecteren:
  - 1. Alle
  - 2. Laatste 20
  - Aangepaste reeks
  - **Opmerking** Gebruik de indexnummers van het voorbeeldvel om de foto's op te geven die moeten worden afgedrukt als aangepaste reeks. Deze nummers kunnen verschillen van de nummers die aan de foto's zijn gekoppeld in de digitale camera. Als u foto's toevoegt aan de geheugenkaart of foto's van de kaart verwijdert, drukt u het voorbeeldvel opnieuw af om de juiste indexnummers weer te geven.
- 4 Als u Aangepaste reeks kiest, voert u de indexnummers in van de eerste en de laatste foto van de reeks die u wilt afdrukken.

**Opmerking** U kunt indexnummers wissen door op **4** te drukken.

#### Het voorbeeldvel invullen

Nadat u een voorbeeldvel hebt afgedrukt, kunt u dit gebruiken om de foto's die u wilt afdrukken te selecteren.

**Opmerking** U kunt ook een foto-inktpatroon gebruiken om foto's van superieure kwaliteit af te drukken. Als de driekleuren- en de foto-inktpatroon zijn geïnstalleerd, hebt u een afdruksysteem met zes inkten. Zie Een fotoinktpatroon gebruiken voor meer informatie.

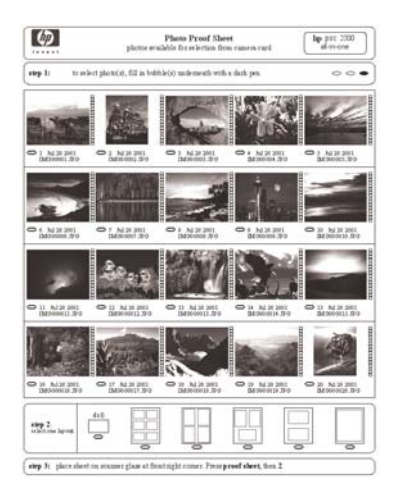

- 1 Selecteer de foto's die moeten worden afgedrukt door met een zwarte pen of een potlood de rondjes onder de miniatuurweergaven van de gewenste foto's op het voorbeeldvel zwart te maken.
- 2 Selecteer één lay-out door bij stap 2 op het voorbeeldvel een rondje zwart te maken.

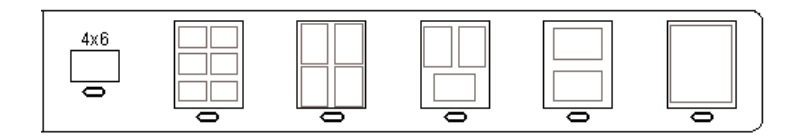

- **Opmerking** Als u meer afdrukinstellingen wilt configureren dan er op het voorbeeldvel aanwezig zijn, kunt u de foto's rechtstreeks vanaf het bedieningspaneel afdrukken. Zie Foto's rechtstreeks vanaf een geheugenkaart afdrukken voor meer informatie.
- 3 Plaats het voorbeeldvel met de te scannen zijde naar beneden tegen de rechterbenedenhoek van de glasplaat. Zorg ervoor dat de zijden van het voorbeeldvel de rechterrand en de voorrand raken. Sluit de klep.

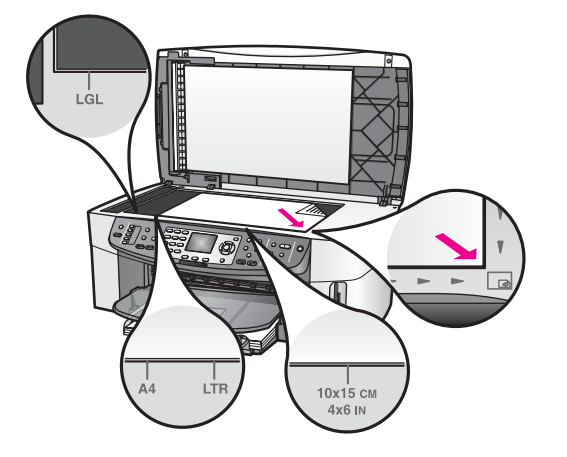

### Een voorbeeldvel scannen

De laatste stap voor het gebruiken van een voorbeeldvel is het scannen van het ingevulde vel dat u op de glasplaat van de scanner hebt gelegd.

- Tip Controleer of de glasplaat van de HP all-in-one helemaal schoon is. Als dat niet het geval is, wordt het voorbeeldvel mogelijk niet goed gescand. Zie De glasplaat reinigen voor meer informatie.
- 1 Controleer of de invoerlade fotopapier bevat. Zorg ervoor dat de geheugenkaart die u hebt gebruikt om het voorbeeldvel af te drukken, nog steeds in de sleuf zit als u het voorbeeldvel scant.
- 2 Druk in het fotogebied op de knop Voorbeeldvel en druk vervolgens op 2. Hiermee geeft u het Menu Voorbeeldvel weer en selecteert u Voorbeeldvel scannen.

De HP all-in-one scant het voorbeeldvel en drukt de geselecteerde foto's af.

### Afdrukopties voor foto's instellen

Vanaf het bedieningspaneel kunt u opties instellen voor het afdrukken van foto's vanaf de HP all-in-one, zoals papiersoort, papierformaat, lay-out enzovoort.

Dit deel bevat informatie over de volgende onderwerpen: afdrukopties voor foto's instellen, afdrukopties wijzigen en nieuwe standaardinstellingen voor afdrukopties voor foto's vastleggen.

U kunt de afdrukopties voor foto's instellen via het Menu Foto dat beschikbaar is via het bedieningspaneel.

Tip U kunt ook de HP Image Zone-software gebruiken om afdrukopties voor foto's in te stellen. Raadpleeg de HP Image Zone Help voor meer informatie.

#### Via het menu Afdrukopties de afdrukopties voor foto's instellen

Vanuit het menu Afdrukopties hebt u toegang tot een scala aan instellingen waarmee u kunt bepalen hoe foto's precies worden afgedrukt, bijvoorbeeld het aantal

exemplaren en de papiersoort. Welke maateenheden als standaardeenheden worden gebruikt, is afhankelijk van de land-/regio-instellingen.

- 1 Plaats een geheugenkaart in de juiste sleuf van de HP all-in-one.
- 2 Druk in het fotogebied op de knop Menu. Het Menu Foto verschijnt.
- 3 Druk op 1 om toegang te krijgen tot het menu Afdrukopties en druk vervolgens op het cijfer naast de instelling die u wilt wijzigen.

| Instelling               | Beschrijving                                                                                                    |
|--------------------------|----------------------------------------------------------------------------------------------------|
| 1. Aantal exemplaren     | Hiermee kunt u het aantal exemplaren instellen dat moet worden afgedrukt.                                                                                                    |
| 2.<br>Afbeeldingsgrootte | Hiermee kunt u het formaat instellen waarop u de<br>afbeelding wilt afdrukken. De meeste opties spreken<br>voor zichzelf, maar twee opties vereisen enige<br>toelichting: Gehele pagina vullen en Aan pagina<br>aanpassen.                                                                                                    |
|                          | Met de instelling <b>Gehele pagina vullen</b> wordt het<br>formaat van de afbeelding zodanig aangepast dat de<br>afbeelding het hele afdrukgebied op het papier bedekt.<br>Als u fotopapier in de invoerlade hebt geplaatst, wordt<br>met deze instelling de foto zonder witrand afgedrukt.<br>Mogelijk worden de foto's enigszins bijgesneden. <b>Aan</b><br><b>pagina aanpassen</b> past de schaal van de afbeelding<br>aan zodat de afbeelding een zo groot mogelijk deel<br>van het uitvoerpapier bedekt maar waarbij de<br>oorspronkelijke verhouding onveranderd blijft en de<br>afbeeldingen niet worden bijgesneden. De afbeelding<br>wordt op de pagina gecentreerd en heeft een witte rand. |
| 3. Lade selecteren       | Hiermee kunt u de invoerlade (voor of achter)<br>selecteren die de HP all-in-one dient te gebruiken.<br>Deze instelling is alleen beschikbaar als bij het<br>inschakelen van de HP all-in-one een lade aan de<br>achterkant wordt gedetecteerd.                                                                                                    |
| 4. Papierformaat         | Hiermee kunt u het papierformaat voor de huidige<br>afdruktaak selecteren. Als u de instelling <b>Automatisch</b><br>selecteert, worden standaard een groot papierformaat<br>(A4 of Letter) en een klein papierformaat 10 x 15 cm<br>ingesteld. De ingestelde standaardformaten kunnen<br>verschillen per land of regio. Wanneer <b>Papierformaat</b><br>en <b>Papiersoort</b> beide op <b>Automatisch</b> zijn ingesteld,<br>selecteert de HP all-in-one de beste afdrukopties voor<br>de huidige afdruktaak. Met de andere instellingen voor<br><b>Papierformaat</b> kunt u de automatische instellingen<br>onderdrukken.                                                                           |
| 5. Papiersoort           | Hiermee kunt u de papiersoort voor de huidige afdruktaak selecteren. Met de instelling Automatisch                                                                                                    |

| Instelling              | Beschrijving                                                                                                    |
|-------------------------|----------------------------------------------------------------------------------------------------|
|                         | kan de HP all-in-one de papiersoort automatisch<br>detecteren en instellen. Wanneer <b>Papierformaat</b> en<br><b>Papiersoort</b> beide op <b>Automatisch</b> zijn ingesteld,<br>selecteert de HP all-in-one de beste opties voor de<br>huidige afdruktaak. Met de andere instellingen voor<br><b>Papiersoort</b> kunt u de automatische instellingen<br>onderdrukken.            |
| 6. Lay-outstijl         | Hiermee kunt u voor de huidige afdruktaak een van de drie lay-outstijlen selecteren.                                                                                                    |
|                         | Als u de lay-out <b>Papierbesparing</b> kiest, worden er<br>zoveel mogelijk foto's op het papier geplaatst, waarbij<br>de foto's indien nodig worden gedraaid en bijgesneden.                                                                                                    |
|                         | Met de lay-out <b>Album</b> blijft de oriëntatie van de<br>oorspronkelijke foto's behouden. <b>Album</b> verwijst naar<br>de oriëntatie van de pagina en niet die van de foto's<br>zelf. Mogelijk worden de foto's enigszins bijgesneden.                                                                                                    |
| 7. Slim scherpstellen   | Hiermee kunt u het automatisch digitaal scherpstellen<br>van foto's in- of uitschakelen. <b>Slim scherpstellen</b> is<br>alleen van invloed op afgedrukte foto's. Foto's worden<br>hierdoor niet anders op het kleurenbeeldscherm<br>weergegeven en ook het afbeeldingsbestand op de<br>geheugenkaart blijft onveranderd. <b>Slim scherpstellen</b><br>is standaard ingeschakeld. |
| 8. Digitale flitser     | Hiermee kunt u donkere foto's lichter weergeven.<br><b>Digitale flitser</b> is alleen van invloed op afgedrukte<br>foto's. Foto's worden hierdoor niet anders op het<br>kleurenbeeldscherm weergegeven en ook het<br>afbeeldingsbestand op de geheugenkaart blijft<br>onveranderd. <b>Digitale flitser</b> is standaard<br>uitgeschakeld.                                         |
| 9. Nwe standrd instell. | Hiermee kunt u de huidige instellingen van<br>Afdrukopties als de nieuwe standaardinstellingen<br>opslaan.                                                                                                    |

### Afdrukopties wijzigen

Elk van de instellingen in het menu Afdrukopties kunt u op dezelfde manier wijzigen.

- 1 Druk in het fotogebied op Menu, druk op 1 en druk vervolgens op het cijfer naast de instelling die u wilt wijzigen. U kunt het menu Afdrukopties doorlopen door op ▼ op het bedieningspaneel te drukken en zo alle opties weer te geven. De optie die op dat moment is geselecteerd, is gemarkeerd en de standaardinstelling (als de optie van toepassing is) wordt onder het menu weergegeven, onderaan in het kleurenbeeldscherm.
- 2 Wijzig de instelling en druk op OK.

Opmerking Druk in het fotogebied nogmaals op Menu om het menu Afdrukopties te sluiten en terug te keren naar de weergave van de foto.

Zie Nieuwe standaardinstellingen voor afdrukopties voor foto's vastleggen voor meer informatie over het instellen van standaardafdrukopties voor foto's.

### Nieuwe standaardinstellingen voor afdrukopties voor foto's vastleggen

U kunt de standaardinstellingen voor afdrukopties voor foto's vanaf het bedieningspaneel wijzigen.

- 1 Druk in het fotogebied op de knop Menu en druk vervolgens op 1. Het menu Afdrukopties wordt weergegeven.
- 2 Pas de opties naar wens aan. Het menu Afdrukopties wordt opnieuw weergegeven wanneer u een nieuwe instelling voor een optie bevestigt.
- 3 Druk op 9 wanneer het menu Afdrukopties wordt weergegeven en druk vervolgens op OK als u wordt gevraagd of u nieuwe standaardinstellingen wilt vastleggen.

Alle huidige instellingen worden nu de nieuwe standaardinstellingen.

### De bewerkingsfuncties gebruiken

De HP all-in-one biedt verschillende basisbewerkingsfuncties die u kunt toepassen op de op het kleurenbeeldscherm weergegeven afbeelding. Deze functies omvatten onder andere het aanpassen van de helderheid en speciale kleureffecten.

Dit deel bevat informatie over de volgende onderwerpen: afbeeldingen bewerken op de HP all-in-one en de functies In-/uitzoomen of Draaien gebruiken.

### Een foto bewerken via het bedieningspaneel

U kunt deze bewerkingsfuncties toepassen op de foto die momenteel wordt weergegeven. De bewerkingen gelden alleen voor afdrukken en bekijken; ze worden niet opgeslagen voor de afbeelding.

- 1 Druk in het fotogebied op de knop Menu en druk vervolgens op 2. Het menu Bewerken verschijnt.
- 2 Selecteer de optie die u wilt gebruiken door op het overeenkomstige cijfer te drukken.

| Bewerkingsoptie   | Functie                                                                                                    |
|-------------------|----------------------------------------------------------------------------------------------------|
| 1. Fotohelderheid | Hiermee kunt u de weergegeven afbeelding lichter of<br>donkerder maken. Druk op ◀ om de afbeelding<br>donkerder te maken. Druk op ▶ om de afbeelding<br>lichter te maken.                                                                                                    |
| 2. Kleureffect    | Hiermee geeft u een menu weer met speciale<br>kleureffecten die u voor de afbeelding kunt gebruiken.<br>Geen effect laat de afbeelding onveranderd. Sepia<br>brengt een bruine tint aan zoals die op foto's van rond<br>1900 te zien is. Antiek lijkt veel op Sepia, maar er zijn |

| Bewerkingsoptie | Functie                                                                                                    |
|-----------------|----------------------------------------------------------------------------------------------------|
|                 | vale kleuren toegevoegd zodat het lijkt of de<br>afbeelding met de hand is ingekleurd. <b>Zwart-wit</b><br>vervangt de kleuren in de foto door verschillende tinten<br>zwart, wit en grijs.  |
| 3. Omlijsting   | Hiermee kunt u een omlijsting en de kleur daarvan voor de weergegeven afbeelding selecteren.                                                                                                 |
| 4. Rode ogen    | Hiermee kunt u rode ogen in foto's verwijderen. Aan<br>schakelt de functie rode ogen verwijderen in. Uit<br>schakelt de functie rode ogen verwijderen uit. De<br>standaardinstelling is Uit. |

### De functie Zoomen of Draaien gebruiken

Voordat u een foto afdrukt kunt u op de foto in- of uitzoomen of de foto draaien. De instellingen voor Zoomen en Draaien gelden alleen voor de huidige afdruktaak. De instellingen worden niet opgeslagen voor de foto.

#### De functie Zoomen gebruiken

- 1 Geef een foto weer op het kleurenbeeldscherm.
- 2 Druk op In-/uitzoomen om uit te zoomen of op In-/uitzoomen + om in te zoomen om de foto op het beeldscherm te vergroten of te verkleinen. Gebruik de pijlknoppen om de foto te verschuiven en te bekijken welk deel van de foto ongeveer zal worden afgedrukt.
- 3 Druk op Foto's afdrukken om de foto af te drukken.
- 4 Druk op Annuleren om de functie In-/uitzoomen af te sluiten en de foto in zijn oorspronkelijke vorm terug te brengen.

#### De functie Draaien gebruiken

- 1 Geef een foto weer op het kleurenbeeldscherm.
- 2 Druk op Draaien om de foto telkens 90 graden naar rechts te draaien.
- 3 Druk op Foto's afdrukken om de foto af te drukken.
- 4 Druk op Draaien totdat de foto weer in zijn oorspronkelijke stand staat.

### Foto's rechtstreeks vanaf een geheugenkaart afdrukken

U kunt een geheugenkaart in de HP all-in-one plaatsen en het bedieningspaneel gebruiken om foto's af te drukken. Voor informatie over het afdrukken van foto's op de HP all-in-one vanaf een camera die PictBridge ondersteunt, zie Foto's afdrukken vanaf een digitale camera die PictBridge ondersteunt.

Dit deel bevat informatie over de volgende onderwerpen: afzonderlijke foto's afdrukken, foto's zonder rand maken en de selectie van foto's opheffen.

**Opmerking** Wanneer u foto's afdrukt, moet u opties selecteren voor de juiste papiersoort en voor de verbetering van de foto. Zie Afdrukopties voor foto's instellen voor meer informatie. U kunt ook een foto-inktpatroon gebruiken voor een superieure afdrukkwaliteit. Zie Een foto-inktpatroon gebruiken voor meer informatie.

Met de **HP Image Zone** software kunt u meer doen dan alleen uw foto's afdrukken. Met deze software kunt u foto's gebruiken voor opstrijkpatronen, posters, banieren, stickers en andere creatieve projecten. Raadpleeg de on line **Help bij HP Image Zone** voor meer informatie.

### Afzonderlijke foto's afdrukken

U kunt foto's direct vanaf het bedieningspaneel afdrukken zonder dat u een voorbeeldvel gebruikt.

- 1 Plaats de geheugenkaart in de juiste sleuf van de HP all-in-one. Het statuslampje naast de geheugenkaartsleuven begint te branden.
- 2 Geef een foto weer op het scherm van het bedieningspaneel en druk op OK om deze foto te selecteren voor het afdrukken. Een geselecteerde foto krijgt een vinkje. Gebruik ◀ of ▶ om de foto's een voor een voorwaarts of achterwaarts te doorlopen. Houd ◀ of ▶ ingedrukt als u de foto's sneller wilt doorlopen.
  - **Opmerking** U kunt foto's die u wilt afdrukken, ook selecteren door de indexnummers van de desbetreffende foto's in te voeren. Druk op het hekje (#) om een reeks op te geven: 21-30. Druk op OK wanneer u de indexnummers van de foto's hebt ingevoerd. Als u het indexnummer van de foto niet kent, drukt u eerst een fotovoorbeeldvel af voordat u de afzonderlijke foto's selecteert die u wilt afdrukken.
- 3 Druk in het fotogebied op Menu om het Menu Foto weer te geven en wijzig vervolgens naar wens de afdrukopties voor foto's. Zodra de afdruktaak is voltooid, worden de instellingen voor de afdrukopties weer ongedaan gemaakt en gelden de standaardinstellingen weer.
- 4 Druk in het fotogebied op Foto's afdrukken om de geselecteerde foto's af te drukken.

### Afdrukken zonder rand maken

Met de HP all-in-one kunt u foto's op een geheugenkaart omzetten in professionele afdrukken zonder rand.

- 1 Plaats de geheugenkaart in de juiste sleuf van de HP all-in-one. Het statuslampje naast de geheugenkaartsleuven begint te branden.
- 2 Geef een foto weer op het scherm van het bedieningspaneel en druk op OK om deze foto te selecteren voor het afdrukken. Een geselecteerde foto krijgt een vinkje. Gebruik ◀ of ▶ om de foto's een voor een voorwaarts of achterwaarts te doorlopen. Houd ◀ of ▶ ingedrukt als u de foto's sneller wilt doorlopen.
  - **Opmerking** U kunt ook foto's selecteren door de indexnummers in te voeren van de foto's die u wilt afdrukken. Druk op het hekje (#) om een reeks op te geven: 21-30. Druk op OK wanneer u de indexnummers van de foto's hebt ingevoerd.
- 3 Plaats fotopapier met de afdrukzijde naar beneden in de rechterbovenhoek van de invoerlade en stel de papiergeleiders af.

- **Tip** Als het fotopapier dat u gebruikt geperforeerde lipjes heeft, plaatst u het fotopapier zo dat de lipjes naar u zijn gekeerd.
- 4 Druk in het fotogebied op Foto's afdrukken om de geselecteerde foto's zonder rand af te drukken.

### De selectie van foto's opheffen

U kunt de selectie van foto's vanaf het bedieningspaneel opheffen.

- → Voer een van de volgende handelingen uit:
  - Druk op OK om de selectie van de geselecteerde foto die op het scherm wordt weergegeven, op te heffen.
  - Druk op Annuleren om de selectie van alle foto's op te heffen en terug te keren naar het niet-actieve scherm.

# Foto's afdrukken vanaf een digitale camera die PictBridge ondersteunt

De HP all-in-one ondersteunt de PictBridge-standaard waarmee u elke camera die PictBridge ondersteunt, kunt aansluiten op de camerapoort en JPEG-foto's op de geheugenkaart in de camera kunt afdrukken.

- 1 Zorg ervoor dat de HP all-in-one is ingeschakeld en het initialisatieproces is beëindigd.
- 2 Sluit uw digitale camera die PictBridge ondersteunt, via de meegeleverde USBkabel aan op de camerapoort aan de voorzijde van de HP all-in-one.
- 3 Schakel uw camera in en zorg ervoor dat deze in PictBridge-modus staat.
- **Opmerking** Als de camera op de juiste wijze is aangesloten, begint het statuslampje naast de geheugenkaartsleuven te branden. Het statuslampje knippert groen als er foto's worden afgedrukt vanaf de camera.

Als de camera PictBridge niet ondersteunt of zich niet in de PictBridgemodus bevindt, knippert het statuslampje oranje en wordt er een foutbericht op de monitor van uw computer weergegeven (als u de HP all-in-one-software hebt geïnstalleerd). Koppel de camera los, herstel het probleem op de camera en sluit de camera opnieuw aan. Raadpleeg de on line **Help voor het oplossen van problemen**, die bij de **HP Image Zone**-software is geleverd, voor meer informatie over het oplossen van problemen met de PictBridge-camerapoort.

U kunt de foto's afdrukken nadat u de camera die PictBridge ondersteunt, met succes op de HP all-in-one hebt aangesloten. Zorg ervoor dat het formaat van het papier in de HP all-in-one overeenkomt met de instellingen op uw camera. Als de papierformaatinstelling op de standaardwaarde is ingesteld, gebruikt de HP all-in-one het papier dat op dat moment in de invoerlade is geplaatst. Raadpleeg de gebruikershandleiding bij uw camera voor meer informatie over het afdrukken vanaf de camera.

Tip Als uw digitale camera een HP-model is dat PictBridge niet ondersteunt, kunt u toch rechtstreeks naar de HP all-in-one afdrukken. Sluit de camera aan op de USB-poort aan de achterzijde van de HP all-in-one in plaats van op de camerapoort. Dit werkt alleen bij digitale camera's van HP.

### De huidige foto afdrukken

U kunt de knop **Foto's afdrukken** gebruiken om de op het kleurenbeeldscherm weergegeven foto af te drukken.

- 1 Plaats de geheugenkaart in de juiste sleuf van de HP all-in-one.
- 2 Ga naar de foto die u wilt afdrukken.
- 3 Druk in het fotogebied op Foto's afdrukken om de foto af te drukken met de huidige instellingen.

### Een DPOF-bestand afdrukken

Een DPOF-bestand (Digital Print Order Format) is een bestand dat voldoet aan een industriestandaard en dat door bepaalde digitale camera's kan worden gemaakt. Met de camera geselecteerde foto's zijn de foto's die voor afdrukken met de digitale camera zijn gemarkeerd. Als u foto's selecteert met uw camera, maakt de camera een DPOF-bestand dat aangeeft welke foto's zijn aangemerkt als foto's die moeten worden afgedrukt. De HP all-in-one kan het DPOF-bestand op de geheugenkaart lezen. Dit betekent dat u de foto's niet opnieuw hoeft te selecteren als u ze wilt afdrukken.

**Opmerking** Niet alle digitale camera's bieden u de mogelijkheid om foto's die u wilt afdrukken, van een markering te voorzien. In de documentatie van uw digitale camera kunt u nagaan of deze DPOF ondersteunt. De HP all-inone ondersteunt de DPOF-bestandsindeling 1.1.

Als u met de camera geselecteerde foto's afdrukt, zijn de afdrukinstellingen van de HP all-in-one niet van kracht. De instellingen in het DPOF-bestand voor de lay-out van de foto en het aantal af te drukken exemplaren vervangen de instellingen van de HP all-in-one.

Het DPOF-bestand wordt door de digitale camera opgeslagen op de geheugenkaart en bevat de volgende informatie:

- Welke foto's moeten worden afgedrukt
- Het aantal exemplaren dat van elke foto moet worden afgedrukt
- Het draaien van een foto
- Het bijsnijden van een foto
- Het afdrukken van een index (miniaturen van geselecteerde foto's)

#### Met de camera geselecteerde foto's afdrukken

- 1 Plaats de geheugenkaart in de juiste sleuf van de HP all-in-one. Als er met DPOFgemarkeerde foto's aanwezig zijn, wordt de prompt DPOF-foto's afdrukken op het kleurenbeeldscherm weergegeven.
- 2 Voer een van de volgende handelingen uit:
  - Druk op 1 als u alle met DPOF gemarkeerde foto's op de geheugenkaart wilt afdrukken.
  - Druk op 2 als u niet via DPOF wilt afdrukken.

### De functie diavoorstelling gebruiken

U kunt de optie **Diavoorstelling** in het **Menu Foto** gebruiken om alle foto's op een geheugenkaart in de vorm van een diavoorstelling te bekijken.

Dit deel bevat informatie over de volgende onderwerpen: foto's weergeven of afdrukken in een diavoorstelling en de snelheid van een diavoorstelling wijzigen.

### Foto's in een diavoorstelling bekijken of afdrukken

Met de functie Diavoorstelling op de HP all-in-one kunt u in een diavoorstelling weergegeven foto's bekijken of afdrukken.

#### Een diavoorstelling bekijken

- 1 Plaats de geheugenkaart in de juiste sleuf van de HP all-in-one. Het statuslampje naast de geheugenkaartsleuven begint te branden.
- 2 Druk in het fotogebied op de knop Menu om het Menu Foto weer te geven.
- 3 Druk op 4 om de diavoorstelling te starten.
- 4 Druk op Annuleren om de diavoorstelling te beëindigen.

#### De weergegeven foto in een diavoorstelling afdrukken

- 1 Wanneer de foto die u wilt afdrukken op het kleurenbeeldscherm verschijnt, drukt u op Annuleren om de diavoorstelling te annuleren.
- 2 Druk in het fotogebied op Foto's afdrukken om de foto af te drukken met de huidige instellingen.

### Foto's delen via HP Instant Share

Met behulp van de HP all-in-one en de bijbehorende software kunt u heel gemakkelijk foto's delen met familieleden en vrienden met een technologie die HP Instant Share wordt genoemd. U kunt HP Instant Share gebruiken om het volgende te doen:

- via e-mail foto's delen met familieleden en vrienden
- on line albums maken
- on line afgedrukte foto's bestellen

**Opmerking** Als u HP Instant Share instelt in een netwerk, kunt u HP Instant Share niet gebruiken op een apparaat dat met een USB-kabel op de computer is aangesloten.

## Foto's van een geheugenkaart met vrienden en familieleden delen (USB-verbinding)

Met de HP all-in-one kunt u foto's meteen bij het plaatsen van een geheugenkaart met anderen delen. Plaats daartoe de geheugenkaart in de juiste kaartsleuf, selecteer een of meer foto's en druk op Foto op het bedieningspaneel.

**Opmerking** Als u HP Instant Share al eerder hebt geïnstalleerd in een netwerk, kunt u HP Instant Share niet gebruiken op een apparaat dat met een USBkabel op de computer is aangesloten.

- 1 Zorg ervoor dat u de geheugenkaart in de juiste sleuf van de HP all-in-one plaatst.
- 2 Selecteer een of meer foto's.
- 3 Druk op Foto op het bedieningspaneel van de HP all-in-one.

**Opmerking** Niet in alle landen/regio's kunnen afgedrukte foto's on line worden besteld.

Op het bedieningpaneel wordt het Menu Foto weergegeven.

4 Druk op 5 om HP Instant Share te selecteren.

Bij Windows-gebruikers wordt de **HP Image Zone**-software geopend op de computer. Het tabblad **HP Instant Share** verschijnt. Op het Miniaturenblad worden miniaturen van uw foto's weergegeven. Voor meer informatie over de **HP Image Zone** raadpleegt u het onderwerp De **HP Image Zone** gebruiken in de on line Help.

Bij Macintosh-gebruikers wordt de clientsoftware van **HP Instant Share** geopend op de computer. In het venster **HP Instant Share** worden miniaturen van uw foto's weergegeven.

**Opmerking** Als u een lagere versie dan Macintosh OS X versie 10.1.5 gebruikt (inclusief OS 9), worden uw foto's overgebracht naar de **HP-galerie** op de Macintosh. Klik op **E-mail**. Verzend de foto's als e-mailbijlage aan de hand van de aanwijzingen op het computerscherm.

Volg de aanwijzigen op de computer voor het delen van de scan met anderen via HP Instant Share.

## Foto's van een geheugenkaart met vrienden en familieleden delen (netwerkverbinding)

Met de HP all-in-one kunt u foto's meteen bij het plaatsen van een geheugenkaart met anderen delen. Plaats daartoe de geheugenkaart in de juiste kaartsleuf, selecteer een of meer foto's en druk op Foto op het bedieningspaneel.

Voordat u foto's op een geheugenkaart in de met het netwerk verbonden HP all-inone met anderen kunt delen, moet u eerst HP Instant Share instellen op het apparaat. Zie Aan de slag voor meer informatie over het instellen van HP Instant Share op uw apparaat.

- 1 Zorg ervoor dat u de geheugenkaart in de juiste sleuf van de HP all-in-one plaatst.
- 2 Selecteer een of meer foto's.
- Druk op Foto op het bedieningspaneel.
   Op het bedieningpaneel wordt het Menu Foto weergegeven.
- 4 Druk op 5 om HP Instant Share te selecteren. Het Menu Delen verschijnt.
- 5 Gebruik de pijlen ▲ en ▼ om een bestemming te markeren waarnaar u de foto's wilt verzenden.
- 6 Druk op OK om de bestemming te selecteren en de foto's te verzenden.

### De HP Image Zone gebruiken

U kunt de **HP Image Zone** gebruiken om afbeeldingsbestanden te bekijken en te bewerken. U kunt ook afbeeldingen afdrukken, per e-mail of fax naar vrienden of familieleden verzenden, uploaden naar een website of gebruiken voor de functie Creatief afdrukken. Met de software van HP kunt u dit en nog veel meer doen. Onderzoek welke mogelijkheden de software u biedt en profiteer optimaal van alle voorzieningen van uw HP all-in-one.

Voor Windows: Als u de HP Image Zone op een later tijdstip wilt openen, opent u de HP Director en klikt u op het pictogram HP Image Zone.

**Voor Macintosh**: Als u het onderdeel **HP-galerie** van de **HP Image Zone** op een later tijdstip wilt openen, opent u de **HP Director** en klikt op **HP-galerie** (OS 9), of u klikt op **HP Director** in het Dock en selecteert **HP-galerie** in het deel **Manage and Share** (Beheren en delen) van het menu **HP Director** (OS X).

# 7 De kopieerfuncties gebruiken

Met de HP all-in-one kunt u kleuren- en zwartwitkopieën van hoge kwaliteit maken op allerlei papiersoorten, waaronder transparanten. U kunt het formaat van een origineel vergroten of verkleinen zodat deze op een bepaald papierformaat past, de donkerheid en kleurintensiteit van de kopie aanpassen en speciale functies gebruiken om kopieën van foto's te maken, inclusief randloze kopieën van 10 x 15 cm.

Dit hoofdstuk bevat instructies voor het vergroten van de kopieersnelheid, het verbeteren van de kopieerkwaliteit en het instellen van het aantal kopieën en richtlijnen voor het kiezen van de beste papiersoort voor uw taak, het maken van posters en het maken van opstrijkpatronen.

Tip Stel voor de beste kopieerprestaties bij standaardkopieertaken het papierformaat in op Letter of A4, de papiersoort op Gewoon papier en de kopieerkwaliteit op Snel.

Zie Het papierformaat voor kopiëren instellen voor meer informatie over het instellen van het papierformaat.

Zie De papiersoort voor kopiëren instellen voor meer informatie over het instellen van de papiersoort.

Zie De kopieersnelheid of -kwaliteit vergroten voor informatie over het instellen van de kopieerkwaliteit.

U kunt leren hoe u fotokopieertaken uitvoert, zoals het maken van kopieën van foto's zonder rand, het vergroten of verkleinen van kopieën van foto's, het maken van meerdere kopieën van foto's op één pagina en het verbeteren van de kwaliteit van kopieën van vergeelde foto's.

Een kopie zonder rand maken van een foto van 10 x 15 cm (4 x 6 inch).

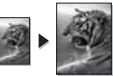

Een foto van 10 x 15 cm (4 x 6 inch) naar een hele pagina kopiëren.

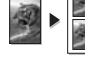

Een foto meerdere malen op één pagina kopiëren.

Lichte gedeelten van de kopie verbeteren.

### Het papierformaat voor kopiëren instellen

U kunt het papierformaat instellen op de HP all-in-one. Het geselecteerde papierformaat moet overeenkomen met het formaat van het papier in de invoerlade. De standaardinstelling voor papierformaat om te kopiëren is **Automatisch**, waarbij de HP all-in-one het papierformaat detecteert dat in de invoerlade is geplaatst.

| Papiersoort                                                     | Aanbevolen papierinstellingen                                                                                                    |
|-----------------------------------------------------------------|----------------------------------------------------------------------------------------------------|
| Kopieerpapier, papier voor meerdere doeleinden of gewoon papier | Letter of A4                                                                                                    |
| Inkjetpapier                                                    | Letter of A4                                                                                                    |
| Opstrijkpatronen                                                | Letter of A4                                                                                                    |
| Briefhoofdpapier                                                | Letter of A4                                                                                                    |
| Fotopapier                                                      | 10x15 cm of 10x15 cm zonder rand<br>4x6 inch of 4x6 zonder rand<br>5x7 inch of 5x7 zonder rand<br>Letter of Letter zonder rand<br>A4 of A4 zonder rand<br>L-Formaat of L-Formaat zonder rand |
| Hagaki-kaarten                                                  | Hagaki of Hagaki zonder rand                                                                                                    |
| Transparanten                                                   | Letter of A4                                                                                                    |

#### Het papierformaat instellen vanaf het bedieningspaneel

- Druk in het gedeelte Kopiëren op Menu en druk op 2. Hiermee geeft u het Menu Kopiëren weer en selecteert u Papierformaat.
- 2 Druk op **▼** om het juiste papierformaat te markeren.
- 3 Druk op **OK** om het weergegeven papierformaat te selecteren.

### De papiersoort voor kopiëren instellen

U kunt de papiersoort instellen op de HP all-in-one. De standaardinstelling voor de papiersoort bij het kopiëren is **Automatisch**, waardoor de HP all-in-one de papiersoort detecteert die in de invoerlade is geplaatst.

Als u op speciale papiersoorten kopieert of als u een slechte afdrukkwaliteit krijgt bij het gebruik van de instelling **Automatisch**, kunt u de papiersoort handmatig instellen via het **Menu Kopiëren**.

- Druk in het gedeelte Kopiëren op Menu en druk op 3.
   Hiermee geeft u het Menu Kopiëren weer en selecteert u Papiersoort.
- 2 Druk op ▼ om een papiersoort te selecteren en druk vervolgens op OK.

Raadpleeg de volgende tabel om vast te stellen welke instelling van de papiersoort u moet kiezen, gebaseerd op het papier dat in de invoerlade is geladen.

| Papiersoort                          | Instelling bedieningspaneel |
|--------------------------------------|-----------------------------|
| Kopieer- of briefhoofdpapier         | Gewoon papier               |
| HP Helderwit Papier                  | Gewoon papier               |
| HP Premium Plus Fotopapier, Glanzend | Premium Foto                |

#### Hoofdstuk 7

(vonvola)

| Papiersoort                                            | Instelling bedieningspaneel |
|--------------------------------------------------------|-----------------------------|
| HP Premium Plus Fotopapier, Mat                        | Premium Foto                |
| HP Premium Plus 4 x 6 inch Fotopapier                  | Premium Foto                |
| HP Fotopapier                                          | Fotopapier                  |
| HP Everyday Fotopapier                                 | Everyday Foto               |
| HP Everyday Fotopapier, Halfglanzend                   | Everyday, Mat               |
| Ander fotopapier                                       | Ander foto                  |
| HP Opstrijkpatroon (voor gekleurd textiel)             | Opstrijkpatroon             |
| HP Opstrijkpatroon (voor lichtgekleurd of wit textiel) | Opstrijkpatroon gespiegeld  |
| HP Premium Papier                                      | Premium Inkjet              |
| Ander inkjetpapier                                     | Premium Inkjet              |
| HP Professional Brochure & Flyer Papier (Glanzend)     | Brochure, Glanzend          |
| HP Professional Brochure & Flyer Papier (Mat)          | Brochure, Mat               |
| HP Premium of Premium Plus Inkjet Transparant          | Transparant                 |
| Andere transparant                                     | Transparant                 |
| Gewoon Hagaki                                          | Gewoon papier               |
| Hagaki, Glanzend                                       | Premium Foto                |
| L (alleen Japan)                                       | Premium Foto                |
|                                                        |                             |

### De kopieersnelheid of -kwaliteit vergroten

De HP all-in-one heeft drie opties die de kopieersnelheid en -kwaliteit beïnvloeden.

- Beste: hiermee maakt u op elke papiersoort afdrukken van de hoogste kwaliteit en voorkomt u het streepeffect dat soms in effen vlakken optreedt. Met Beste verloopt het kopiëren iets langzamer dan bij de andere kwaliteitsinstellingen.
- Normaal: hiermee maakt u kopieën van hoge kwaliteit en dit is voor de meeste kopieertaken de aanbevolen instelling. Met de instelling Normaal kopieert u sneller dan met Beste.
- Met Snel verloopt het kopiëren iets sneller dan met de instelling Normaal. De kwaliteit van de tekst is vergelijkbaar met die bij de instelling Normaal, maar afbeeldingen zijn mogelijk van een mindere kwaliteit. Met de instelling Snel wordt minder inkt verbruikt waardoor de levensduur van de inktpatronen wordt verlengd.

### De instelling van de kopieerkwaliteit wijzigen vanaf het bedieningspaneel

1 Zorg ervoor dat er papier in de papierlade is geplaatst.

- 2 Leg het origineel met de bedrukte zijde omlaag tegen de rechterbenedenhoek van de glasplaat of met de bedrukte zijde omhoog in de documentlader. Als u de documentlader gebruikt, moet u de pagina's zodanig plaatsen dat de bovenkant van het document het eerst wordt geladen.
- 3 Druk op Kwaliteit in het gedeelte Kopiëren. Het menu Kopieerkwaliteit wordt weergegeven.
- 4 Druk op ▼ om een kwaliteitsinstelling te selecteren en druk op OK.
- 5 Druk op Start, Zwart of Start, Kleur.

### Een invoerlade selecteren voor het kopiëren

Als er een van de ondersteunde papierlade-accessoires is geïnstalleerd, kunt u opgeven welke invoerlade u wilt gebruiken voor het maken van kopieën:

- In de hoofdpapierlade (Bovenste lade) kunt u alle ondersteunde papiersoorten en -formaten, zoals fotopapier of transparanten, plaatsen.
- In de optionele lade voor 250 vel gewoon papier (**Onderste lade**) kunt u 250 vellen gewoon wit papier van normaal formaat plaatsen.
- In de optionele HP-accessoire voor automatisch dubbelzijdig afdrukken met kleine papierlade (Achterste lade) kunt u papier van klein formaat, zoals fotopapier of Hagaki-kaarten plaatsen.

Als u bijvoorbeeld vaak foto's kopieert, plaatst u fotopapier in de hoofdpapierlade en plaatst u in de optionele onderste lade papier van A4-formaat. U kunt ook in de optionele lade aan de achterkant fotopapier van 10 x 15 cm plaatsen en in de hoofdinvoerlade papier van normaal formaat plaatsen. Als u optionele invoerladen gebruikt, scheelt u dat tijd, want u kunt twee of meer andere papiersoorten of - formaten tegelijk laden, zodat u niet steeds papier uit de hoofdlade hoeft te halen om er het andere papier in te plaatsen.

**Opmerking** Lees en volg de instructies die bij de module zijn geleverd voor informatie over het plaatsen van papier.

#### Een invoerlade selecteren vanaf het bedieningspaneel

- 1 Plaats het papier waarop u kopieën wilt maken in de invoerlade.
- Druk op Lade selecteren en druk vervolgens op 1. Hiermee geeft u het menu Functie selecteren weer en selecteert u vervolgens Kopiëren.
- 3 Druk op ▼ om de invoerlade te kiezen en druk vervolgens op OK. Hiermee selecteert u de invoerlade en geeft u vervolgens het Menu Kopiëren weer.
- 4 Breng de gewenste wijzigingen aan in de instellingen van het Menu Kopiëren.
- 5 Druk op Start, Zwart of Start, Kleur.

### De standaardinstellingen voor het kopiëren wijzigen

Als u de kopieerinstellingen op het bedieningspaneel wijzigt, zijn de instellingen alleen van toepassing op de huidige kopieertaak. Om gewijzigde kopieerinstellingen voor alle toekomstige kopieertaken te laten gelden, slaat u de instellingen op als standaardinstellingen.

Als u de kopieerinstellingen op het bedieningspaneel of in de **HP Director** wijzigt, zijn de instellingen alleen van toepassing op de huidige kopieertaak. Om gewijzigde

kopieerinstellingen voor alle toekomstige kopieertaken te laten gelden, slaat u de instellingen op als standaardinstellingen.

- 1 Breng de gewenste wijzigingen aan in de instellingen van het Menu Kopiëren.
- 2 Druk in het menu Kopiëren op ▲ om Nwe standrd instell. te markeren.
- 3 Druk op OK om Nwe standrd instell. te selecteren in het Menu Kopiëren.
- 4 Druk op **OK** om de instellingen als nieuwe standaardinstellingen te accepteren.

De instellingen die u hier selecteert, worden alleen op de HP all-in-one opgeslagen. De instellingen van de software worden niet aangepast. U kunt de instellingen die u het meest gebruikt, opslaan met de HP Image Zone-software die bij de HP all-in-one is geleverd. Raadpleeg de on line **Help bij HP Image Zone** voor meer informatie.

### Meerdere kopieën maken van hetzelfde origineel

U kunt het gewenste aantal kopieën instellen met behulp van de optie Aantal exemplaren in het Menu Kopiëren.

- 1 Zorg ervoor dat er papier in de papierlade is geplaatst.
- 2 Leg het origineel met de bedrukte zijde omlaag tegen de rechterbenedenhoek van de glasplaat of met de bedrukte zijde omhoog in de documentlader. Als u de documentlader gebruikt, moet u de pagina's zodanig plaatsen dat de bovenkant van het document het eerst wordt geladen.
- 3 Druk in het kopieergebied op de knop Aantal kopieën. Het venster Aantal exemplaren wordt weergegeven.
- Druk op ▶ of gebruik het toetsenblok om het aantal exemplaren in te voeren, tot aan het maximum, en druk op OK.
   (Het maximum aantal exemplaren verschilt per model.)
  - Tip Als u een van de pijlknoppen ingedrukt houdt, wordt het aantal exemplaren met stappen van vijf verhoogd, zodat u gemakkelijker een groot aantal exemplaren kunt instellen.

#### 5 Druk op Start, Zwart of Start, Kleur.

In dit voorbeeld maakt de HP all-in-one zes kopieën van de originele foto van 10 x 15 cm.

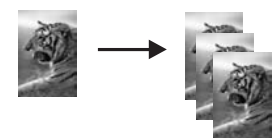

### Een zwartwitdocument van twee pagina's kopiëren

U kunt de HP all-in-one gebruiken om een document te kopiëren van één of meer pagina's in kleur of zwart-wit. In dit voorbeeld wordt de HP all-in-one gebruikt om een origineel in zwart-wit van twee pagina's te kopiëren.

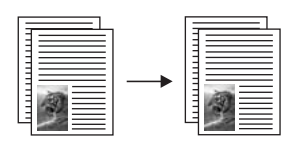

#### Een document van twee pagina's kopiëren vanaf het bedieningspaneel

- 1 Zorg ervoor dat er papier in de papierlade is geplaatst.
- 2 Plaats de originelen van A4- of Letter-formaat in de documentlader. Plaats de pagina's zodanig dat de bovenkant van het document het eerst wordt ingevoerd.
- 3 Druk op Kopiëren als het lampje nog niet brandt.
- 4 Druk op Start kopiëren, Zwart.
- 5 Haal de eerste pagina uit de documentlader en plaats de tweede pagina.
- 6 Druk op Start kopiëren, Zwart.

### Dubbelzijdige kopieën maken

U kunt dubbelzijdige kopieën maken van enkelzijdig of dubbelzijdig bedrukte originelen van A4- of Letter-formaat.

- **Opmerking** U kunt alleen dubbelzijdige kopieën maken als uw HP all-in-one is uitgerust met een eenheid voor automatisch dubbelzijdig afdrukken van HP. De eenheid voor automatisch dubbelzijdig afdrukken van HP is op sommige modellen standaard geïnstalleerd en kan voor andere modellen afzonderlijk worden aangeschaft.
- 1 Zorg ervoor dat er papier in de papierlade is geplaatst.
- 2 Plaats de originelen van A4- of Letter-formaat in de documentlader. Plaats de pagina's zodanig dat de bovenkant van het document het eerst wordt ingevoerd.

**Opmerking** U kunt geen dubbelzijdige kopieën maken van originelen van Legalformaat.

- Druk op Dubbelzijdig en vervolgens op 1.
   Hiermee geeft u het menu Functie selecteren weer en selecteert u vervolgens Kopiëren.
- 4 Als u een van de volgende opties wilt kiezen, drukt u op ▼ om de gewenste instelling te selecteren en drukt u vervolgens op OK.
  - Enkelzijdig origineel, enkelzijdige kopie
     Met deze optie wordt er een enkelzijdige standaardkopie van een enkelzijdig origineel gemaakt.
  - Enkelzijdig origineel, dubbelzijdige kopie
     Met deze optie wordt van twee enkelzijdige originelen een dubbelzijdige kopie gemaakt.
  - Dubbelzijdig origineel, enkelzijdige kopie

Met deze optie worden enkelzijdige kopieën gemaakt van een dubbelzijdig origineel.

Dubbelzijdig origineel, dubbelzijdige kopie

Met deze optie wordt er een dubbelzijdige kopie van een dubbelzijdig origineel gemaakt.

5 Druk op Start, Zwart of Start, Kleur.

**Opmerking** Haal pas papier uit de lade als beide zijden van de kopie zijn voltooid.

### Kopieën sorteren

U kunt de functie **Sorteren** gebruiken om sets van kopieën te maken in de exacte volgorde waarin ze zijn gescand vanuit de documentlader. U kunt de sorteerfunctie alleen gebruiken als u meer dan één origineel kopieert.

**Opmerking** De sorteerfunctie is alleen op bepaalde modellen beschikbaar.

Kopieën sorteren vanaf het bedieningspaneel

- 1 Zorg ervoor dat er papier in de papierlade is geplaatst.
- 2 Plaats de originelen met de beeltenis naar boven en de bovenmarge van de pagina naar links in de documentlader.
  - Tip Het is mogelijk dat voor grote sorteertaken meer geheugen nodig is dan de HP all-in-one bevat. Sorteer de projecten in kleinere batches. Kopieer minder pagina's tegelijkertijd en voeg de pagina's vervolgens samen.
- 3 Druk in het kopieergebied op de knop **Sorteren**. Hiermee geeft u het menu **Sorteren** weer.
- 4 Druk op 1 en druk vervolgens op OK. Hiermee selecteert u Aan en sluit u vervolgens het menu Sorteren.
- 5 Druk op Start, Zwart of Start, Kleur.

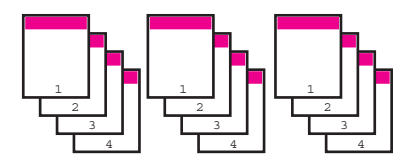

### Twee originelen op één pagina kopiëren

U kunt twee verschillende originelen op één pagina afdrukken met de functie **2-op-1**. De gekopieerde paginabeelden worden naast elkaar op een pagina in de liggende stand weergegeven.

#### Twee originelen op één pagina kopiëren vanaf het bedieningspaneel

- 1 Zorg ervoor dat er papier in de papierlade is geplaatst.
- 2 Plaats de originelen van A4- of Letter-formaat in de documentlader. Plaats de pagina's zodanig dat de bovenkant van het document het eerst wordt ingevoerd.
- 3 Druk in het gedeelte Kopiëren op Verkleinen/Vergroten en druk op 8.

Hiermee geeft u het menu Vergroten/Verkleinen weer en selecteert u 2-op-1. Druk op Start, Zwart of Start, Kleur.

4

### Een kopie zonder rand maken van een foto van 10 x 15 $cm (4 \times 6 inch)$

Voor een goede kwaliteit bij het kopiëren van foto's, plaatst u fotopapier in de invoerlade en selecteert u de kopieerinstellingen voor de juiste papiersoort en voor de verbetering van de foto. U kunt ook een foto-inktpatroon gebruiken voor een superieure afdrukkwaliteit. Als de driekleuren- en de foto-inktpatroon zijn geïnstalleerd, hebt u een afdruksysteem met zes inkten. Zie Een foto-inktpatroon gebruiken voor meer informatie.

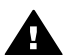

Waarschuwing Als u kopieën zonder rand maakt, moet fotopapier (of ander speciaal papier) zijn geladen. Als de HP all-in-one gewoon papier detecteert in de invoerlade, wordt er geen kopie zonder rand gemaakt. De kopie zal in dat deval randen bevatten.

1 Plaats fotopapier van 10 x 15 cm in de invoerlade.

**Opmerking** Als de HP all-in-one is uitgerust met meerdere invoerladen, dient u de juiste invoerlade te selecteren. Zie Een invoerlade selecteren voor het kopiëren voor meer informatie.

Plaats de originele foto met de bedrukte zijde omlaag in de rechterbenedenhoek 2 van de glasplaat.

### Plaats de lange zijde van de foto tegen de voorrand van de glasplaat.

#### 3 Druk op Start kopiëren, Kleur.

De HP all-in-one maakt van de originele foto een kopie zonder rand van 10 x 15 cm, zoals hierna wordt getoond.

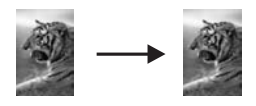

Tip Als de uitvoer niet randloos is, stelt u het papierformaat in op 5 x 7 zonder rand of 4 x 6 zonder rand, stelt u de papiersoort in op Fotopapier, stelt u voor verbetering van de uitvoer de optie Foto in en probeert u het opnieuw.

Zie Het papierformaat voor kopiëren instellen voor meer informatie over het instellen van het papierformaat.

Zie De papiersoort voor kopiëren instellen voor informatie over het instellen van de papiersoort.

Zie Lichte gedeelten van de kopie verbeteren voor informatie over het instellen van de optie Foto voor het verbeteren van de uitvoer.

# Een foto van 10 x 15 cm (4 x 6 inch) naar een hele pagina kopiëren

U kunt de instelling **Gehele pagina vullen** gebruiken om uw origineel te vergroten of te verkleinen om zo het volledige afdrukbereik van het geladen papierformaat in de invoerlade op te vullen. In dit voorbeeld wordt de optie **Gehele pagina vullen** gebruikt om een foto van 10 x 15 cm te vergroten tot een kopie zonder randen die de gehele pagina vult. Om bij het kopiëren van een foto een superieure afdrukkwaliteit te verkrijgen, kunt u ook een foto-inktpatroon gebruiken. Als de driekleuren- en de foto-inktpatroon zijn geïnstalleerd, hebt u een afdruksysteem met zes inkten. Zie Een foto-inktpatroon gebruiken voor meer informatie.

**Opmerking** Om een afdruk zonder rand te verkrijgen zonder de verhoudingen van het origineel te veranderen, zal de HP all-in-one de afbeelding mogelijk iets bijsnijden. In de meeste gevallen is van dit bijsnijden niets te zien.

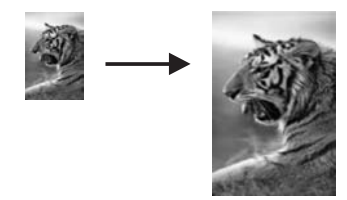

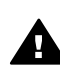

**Waarschuwing** Als u kopieën zonder rand maakt, moet fotopapier (of ander speciaal papier) zijn geladen. Als de HP all-in-one gewoon papier detecteert in de invoerlade, wordt er geen kopie zonder rand gemaakt. De kopie zal in dat geval randen bevatten.

**Opmerking** Deze functie werkt niet juist als de glasplaat en klep niet schoon zijn Zie Schoonmaken van de HP all-in-one voor meer informatie.

- Laad fotopapier van Letter- of A4-formaat in de invoerlade. Als de HP all-in-one is uitgerust met meerdere invoerladen, dient u de juiste invoerlade te selecteren. Zie Een invoerlade selecteren voor het kopiëren voor meer informatie.
- 2 Plaats de originele foto met de bedrukte zijde omlaag in de rechterbenedenhoek van de glasplaat.

Plaats de lange zijde van de foto tegen de voorrand van de glasplaat.

- 3 Druk in het gedeelte Kopiëren op Verkleinen/Vergroten en druk op 4. Hiermee geeft u het menu Vergroten/Verkleinen weer en selecteert u Gehele pagina vullen.
- 4 Druk op Start kopiëren, Kleur.
  - Tip Als de uitvoer niet randloos is, stelt u het papierformaat in op 5 x 7 zonder rand of 4 x 6 zonder rand, stelt u de papiersoort in op Fotopapier, stelt u voor verbetering van de uitvoer de optie Foto in en probeert u het opnieuw.

Zie Het papierformaat voor kopiëren instellen voor meer informatie over het instellen van het papierformaat.

Zie De papiersoort voor kopiëren instellen voor informatie over het instellen van de papiersoort.

Zie Lichte gedeelten van de kopie verbeteren voor informatie over het instellen van de optie Foto voor het verbeteren van de uitvoer.

### Een foto meerdere malen op één pagina kopiëren

U kunt een origineel meerdere malen op één pagina afdrukken door een afbeeldingsformaat te selecteren met de optie Vergroten/Verkleinen in het Menu Kopiëren.

Nadat u een van de beschikbare grootten hebt geselecteerd, kunt u worden gevraagd of u de foto meerdere malen per pagina wilt afdrukken op het papier dat u in de invoerlade hebt geplaatst.

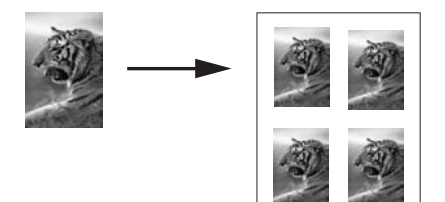

#### Een foto meerdere malen op één pagina kopiëren

- 1 Zorg ervoor dat er papier in de papierlade is geplaatst.
- 2 Plaats de originele foto met de bedrukte zijde omlaag in de rechterbenedenhoek van de glasplaat.

Plaats de lange zijde van de foto tegen de voorrand van de glasplaat.

- 3 Druk in het gedeelte Kopiëren op Verkleinen/Vergroten en druk op 5. Hiermee geeft u het menu Vergroten/Verkleinen weer en selecteert u Afbeeldingsformaat.
- 4 Druk op ▼ om het formaat waarop u de foto wilt kopiëren te markeren en druk vervolgens op OK.

Afhankelijk van het afbeeldingsformaat dat u selecteert, kan de prompt **Meerdere per pagina?** verschijnen om vast te stellen of u één of meerdere kopieën van de foto wilt afdrukken op een pagina van het papier dat u in de invoerlade hebt geplaatst.

Bij enkele grotere formaten wordt u niet om een aantal afbeeldingen gevraagd. In dat geval wordt op de pagina slechts één afbeelding weergegeven.

- 5 Als de vraag Meerdere per pagina? wordt weergegeven, selecteert u Ja of Nee en drukt u vervolgens op OK.
- 6 Druk op Start, Zwart of Start, Kleur.

## Het formaat van een origineel aanpassen aan A4- of Letter-papier

Als de afbeelding of tekst op het origineel het gehele blad vult zonder marges, kunt u met de functie **Aan pagina aanpassen** of **Volledige pagina 91%** het origineel verkleinen zodat de tekst of afbeelding niet onbedoeld wordt afgekapt of bijgesneden.
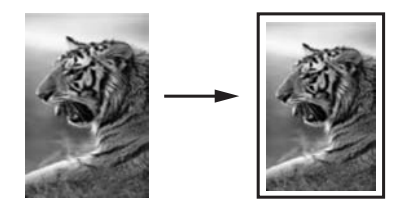

- **Tip** U kunt ook een kleine foto vergroten tot het afdrukgebied van een gehele pagina. Om dit te kunnen doen zonder de verhoudingen van het origineel te veranderen of de randen bij te snijden zal de HP all-in-one de witte randen rond het papier mogelijk niet overal even breed maken.
- 1 Zorg ervoor dat er papier in de papierlade is geplaatst.
- 2 Leg het origineel met de bedrukte zijde omlaag tegen de rechterbenedenhoek van de glasplaat of met de bedrukte zijde omhoog in de documentlader. Plaats de pagina zo in de documentlader dat de bovenmarge van het document eerst wordt ingevoerd.
- 3 Druk in het kopieergebied op Vergroten/Verkleinen. Hiermee geeft u het menu Vergroten/Verkleinen weer.
- 4 Voer een van de volgende stappen uit:
  - Als u het origineel in de documentlader hebt geplaatst, drukt u op 2.
     Hiermee selecteert u Volledige pagina 91%.
  - Als u Aan pagina aanpassen wilt gebruiken, drukt u op **3**.

Hiermee selecteert u Aan pagina aanpassen.

5 Druk op Start, Zwart of Start, Kleur.

# Het formaat van een origineel wijzigen met aangepaste instellingen

U kunt uw eigen aangepaste instellingen gebruiken om een kopie van een document te verkleinen of te vergroten.

- 1 Zorg ervoor dat er papier in de papierlade is geplaatst.
- 2 Leg het origineel met de bedrukte zijde omlaag tegen de rechterbenedenhoek van de glasplaat of met de bedrukte zijde omhoog in de documentlader. Plaats de pagina zo in de documentlader dat de bovenmarge van het document eerst wordt ingevoerd.
- 3 Druk in het gedeelte Kopiëren op Verkleinen/Vergroten en druk op 5. Hiermee geeft u het menu Vergroten/Verkleinen weer en selecteert u Aangepast 100%.
- 4 Druk op ◀ of ▶, of gebruik het toetsenblok om het percentage op te geven waarmee de kopie moet worden verkleind of vergroot en klik vervolgens op OK. (Het minimum- en maximumpercentage waarmee het formaat van een kopie kan worden aangepast, verschilt per model.)
- 5 Druk op Start, Zwart of Start, Kleur.

# Een document van Legal-formaat naar letter-papier kopiëren

U kunt de instelling **Legal > Ltr 72%** gebruiken om een kopie van een document van Legal-formaat zodanig te verkleinen dat deze op papier van Letter-formaat past.

**Opmerking** Het percentage in het voorbeeld, Legal > Ltr 72%, komt mogelijk niet overeen met het percentage dat op het beeldscherm van het bedieningspaneel wordt weergegeven.

- 1 Zorg ervoor dat er papier in de papierlade is geplaatst.
- Plaats de originelen met de beeltenis naar boven en de bovenmarge van de pagina naar links in de documentlader.
   Plaats de pagina zo in de documentlader dat de bovenmarge van het document eerst wordt ingevoerd.
- 3 Druk in het gedeelte Kopiëren op Verkleinen/Vergroten en druk op 6. Hiermee geeft u het menu Vergroten/Verkleinen weer en selecteert u Legal > Ltr 72%.
- 4 Druk op Start, Zwart of Start, Kleur.

De HP all-in-one verkleint het origineel zodanig dat dit binnen het afdrukgebied van een vel papier van Letter-formaat past, zoals hierna is weergegeven.

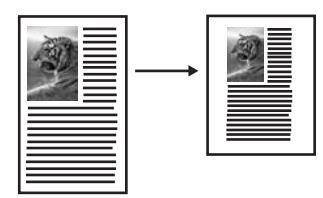

## Een verbleekt origineel kopiëren

U kunt de optie Lichter/Donkerder gebruiken om de kopie lichter of donkerder te maken. U kunt ook de kleurintensiteit aanpassen, om de kleuren van de kopieën levendiger of subtieler te maken.

- 1 Zorg ervoor dat er papier in de papierlade is geplaatst.
- 2 Leg het origineel met de bedrukte zijde omlaag tegen de rechterbenedenhoek van de glasplaat of met de bedrukte zijde omhoog in de documentlader. Als u de documentlader gebruikt, moet u de pagina's zodanig plaatsen dat de bovenkant van het document het eerst wordt geladen.
- 3 Druk op Menu in het gedeelte Kopiëren. Hiermee selecteert u het Menu Kopiëren.
- 4 Druk op ▲ om Lichter/Donkerder te selecteren en druk op OK. Het scherm Lichter/Donkerder wordt weergegeven. De diverse waarden voor Lichter/Donkerder worden als schaal op het scherm van het bedieningspaneel weergegeven.
- 5 Druk op ▶ om de kopie donkerder te maken en druk vervolgens op OK.

**Opmerking** U kunt ook op **d** drukken om de kopie lichter te maken.

6 Druk op **A** om Kleurintensiteit te markeren en druk op OK.

De diverse waarden voor de kleurintensiteit worden als schaal op het scherm van het bedieningspaneel weergegeven.

7 Druk op ▶ om de kopie levendiger te maken en druk vervolgens op OK.

**Opmerking** U kunt ook op drukken om de kopie bleker te maken.

8 Druk op Start, Zwart of Start, Kleur.

## Een document kopiëren dat al diverse malen is gefaxt

U kunt de functie **Verbeteringen** gebruiken om de kwaliteit van tekstdocumenten aan te passen, door randen van zwarte tekst te verscherpen of foto's aan te passen door de lichte kleuren te verbeteren die anders wit worden weergegeven.

**Gemengd** is de standaardoptie van de verbeteringsfunctie. U kunt de optie **Gemengd** gebruiken om de randen van de meeste originelen scherper te maken.

#### Een wazig document kopiëren

- 1 Zorg ervoor dat er papier in de papierlade is geplaatst.
- 2 Leg het origineel met de bedrukte zijde omlaag tegen de rechterbenedenhoek van de glasplaat of met de bedrukte zijde omhoog in de documentlader. Als u de documentlader gebruikt, moet u de pagina's zodanig plaatsen dat de bovenkant van het document het eerst wordt geladen.
- 3 Druk op Menu in het gedeelte Kopiëren. Hiermee selecteert u het Menu Kopiëren.
- 4 Druk op ▲ om Verbeteringen te markeren en druk op OK. Hiermee geeft u het menu Verbeteringen weer.
- 5 Druk op **▼** om de instelling **Tekst** te markeren en druk vervolgens op **OK**.
- 6 Druk op Start, Zwart of Start, Kleur.
- Tip Schakel de verbeteringsinstelling Tekst uit door Foto of Geen te selecteren als een van de volgende verschijnselen optreedt:
- Op sommige plaatsen in de kopieën komen rond de tekst losse, gekleurde stippen voor.
- Grote, zwarte lettertypen zien er vlekkerig uit.
- Dunne, gekleurde objecten of lijnen bevatten zwarte gedeelten.
- Horizontale korrelstructuren of witte banden zijn zichtbaar in lichtgrijze en gemiddeld grijze gebieden.

## Lichte gedeelten van de kopie verbeteren

Met de instelling **Foto** kunt u lichte kleuren, die anders wit zouden lijken, duidelijker zichtbaar maken. U kunt de instelling **Foto** ook gebruiken om de volgende problemen, die zich kunnen voordoen als u kopieert met de instelling **Tekst**, geheel of gedeeltelijk te voorkomen:

- Op sommige plaatsen in de kopieën komen rond de tekst losse, gekleurde stippen voor.
- Grote, zwarte lettertypen zien er vlekkerig uit.
- Dunne, gekleurde objecten of lijnen bevatten zwarte gedeelten.
- Horizontale korrelstructuren of witte banden zijn zichtbaar in lichtgrijze en gemiddeld grijze gebieden.

#### Een overbelichte foto kopiëren

- 1 Zorg ervoor dat er papier in de papierlade is geplaatst.
- 2 Plaats de originele foto met de bedrukte zijde omlaag in de rechterbenedenhoek van de glasplaat.
  - Plaats de lange zijde van de foto tegen de voorrand van de glasplaat.
- 3 Druk op Menu in het gedeelte Kopiëren. Hiermee selecteert u het Menu Kopiëren.
- 4 Druk op ▲ om Verbeteringen te markeren en druk op OK. Hiermee geeft u het menu Verbeteringen weer.
- 5 Druk op ▼ om de instelling Foto te selecteren en druk op OK.
- 6 Druk op Start kopiëren, Kleur.

U kunt instellingen voor de **verbetering** van foto's en andere documenten die u kopieert, heel gemakkelijk aanpassen met de **HP Image Zone**-software, die bij de HP all-in-one is geleverd. Met één klik van uw muisknop geeft u op dat een foto moet worden gekopieerd met **Foto**-verbeteringen, een tekstdocument moet worden gekopieerd met **Tekst**-verbeteringen of een document dat afbeeldingen én tekst bevat, moet worden gekopieerd met zowel **Foto**- als **Tekst**-verbeteringen. Raadpleeg de on line **Help bij HP Image Zone** voor meer informatie.

## Een kopie verschuiven om de marge te verbreden

U kunt **Margeverschuiving 100%** gebruiken om de kopie op de pagina naar links of rechts te schuiven om daarmee de marge te verbreden voor het binden.

- 1 Zorg ervoor dat er papier in de papierlade is geplaatst.
- 2 Leg het origineel met de bedrukte zijde omlaag tegen de rechterbenedenhoek van de glasplaat of met de bedrukte zijde omhoog in de documentlader. Plaats de pagina zo in de documentlader dat de bovenmarge van het document eerst wordt ingevoerd.
- 3 Druk in het gedeelte Kopiëren op Verkleinen/Vergroten en druk op 9. Hiermee geeft u het menu Vergroten/Verkleinen weer en selecteert u Margeverschuiving 100%.
- 4 Druk op  $\blacktriangleleft$  of  $\blacktriangleright$  om de marge naar links of rechts te verschuiven.
- 5 Druk op Start, Zwart of Start, Kleur.

## Een poster maken

U kunt de functie **Poster** gebruiken om een vergroot exemplaar van uw origineel in secties te verdelen en deze vervolgens samen te voegen tot een poster.

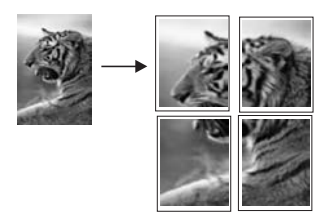

1 Zorg ervoor dat er papier in de papierlade is geplaatst.

- Plaats het origineel met de bedrukte zijde omlaag tegen de rechterbenedenhoek van de glasplaat.
   Als u een foto kopieert, plaatst u de lange zijde van de foto tegen de voorrand van de glasplaat.
- 3 Druk op Vergroten/Verkleinen en druk vervolgens op 0. Hiermee geeft u het menu Vergroten/Verkleinen weer en selecteert u Poster.
- 4 Druk op ▼ om een breedte voor de poster te selecteren en druk op OK. Het standaardposterformaat is twee pagina's.
- 5 Druk op **Start, Zwart** of **Start, Kleur**.

Nadat u de breedte van de poster hebt geselecteerd, stelt de HP all-in-one de lengte van de poster automatisch in, zodat de oorspronkelijke verhoudingen bewaard blijven.

Tip Als het origineel niet kan worden vergroot tot het geselecteerde posterformaat omdat het maximale zoompercentage is overschreden, verschijnt een foutbericht waarin uw wordt gevraagd een kleiner formaat te proberen. Selecteer een kleiner posterformaat en maak de kopie nogmaals.

U kunt nog creatiever aan de slag met uw foto's als u de **HP Image Zone**-software gebruikt, die bij uw HP all-in-one is geleverd. Raadpleeg de on line **Help bij HP Image Zone** voor meer informatie.

## Een opstrijkpatroon in kleur voorbereiden

U kunt een afbeelding of tekst naar papier voor opstrijkpatronen kopiëren en het opstrijkpatroon vervolgens op een T-shirt, kussensloop, placemat of ander stuk textiel strijken.

Tip Probeer eerst een opstrijkpatroon op een oud kledingstuk aan te brengen.

- 1 Plaats het papier voor opstrijkpatronen in de invoerlade.
- 2 Plaats het origineel met de bedrukte zijde omlaag tegen de rechterbenedenhoek van de glasplaat.

Als u een foto kopieert, plaatst u de lange zijde van de foto tegen de voorrand van de glasplaat.

- 3 Druk in het gedeelte Kopiëren op Menu en druk op 3. Hiermee geeft u het Menu Kopiëren weer en selecteert u Papiersoort.
- 4 Druk op ▼ om Opstrijkpatroon of Opstrijkpatroon gespiegeld te markeren en druk vervolgens op OK.

**Opmerking** Selecteer **Opstrijkpatroon** als papiersoort voor donkergekleurde stoffen en **Opstrijkpatroon gespiegeld** voor witte en lichtgekleurde stoffen.

5 Druk op Start, Zwart of Start, Kleur.

**Opmerking** Als u **Opstrijkpatroon gespiegeld** selecteert als papiersoort, drukt de HP all-in-one het spiegelbeeld van het origineel af, zodat de afbeelding er weer net zo uitziet als het origineel als u de afbeelding op de stof strijkt.

## Het kopiëren stoppen

→ Als u een kopieertaak wilt stoppen, drukt u op Annuleren op het bedieningspaneel.

# 8 De scanfuncties gebruiken

Scannen is het proces waarbij tekst en afbeeldingen naar een elektronische bestandsopmaak voor de computer worden geconverteerd. U kunt nagenoeg alles scannen: foto's, tijdschriftartikelen, tekstdocumenten en zelfs 3D-objecten, als deze tenminste geen krassen veroorzaken op de glasplaat van uw HP all-in-one. Door te scannen naar een geheugenkaart kunt u uw gescande afbeeldingen overal mee naartoe nemen.

U kunt de scanfuncties van uw HP all-in-one gebruiken om het volgende te doen:

- Tekst uit een artikel naar uw tekstverwerker scannen en deze tekst citeren in een rapport.
- Een logo scannen en gebruiken in uw publicatiesoftware, zodat u bijvoorbeeld visitekaartjes en brochures kunt afdrukken.
- Uw favoriete foto's naar vrienden en familieleden sturen door deze foto's te scannen en in e-mailberichten op te nemen.
- Een fotografische inventaris maken van uw huis of kantoor of foto's die u graag wilt bewaren, archiveren in een elektronisch plakboek.
- **Opmerking** Door het scannen van teksten (ook wel optical character recognition of OCR genoemd) kunt u de inhoud van tijdschriftartikelen, boeken en overig drukwerk als volledige bewerkbare tekst naar uw tekstverwerker (en vele andere programma's) overbrengen. Als u de beste resultaten wilt bereiken, is het belangrijk om te leren omgaan met OCR. Verwacht niet dat gescande tekstdocumenten foutloos zijn als u de OCR-software voor de eerste keer gebruikt. Het gebruik van OCR-software, is een handeling die tijd in beslag neemt en waarvoor praktijkervaring nodig is om deze software onder de knie te krijgen. Raadpleeg de documentatie die bij uw OCR-software is geleverd voor meer informatie over het scannen van documenten, met name documenten die zowel tekst als illustraties bevatten.

Als u de scanfuncties wilt gebruiken, moet de HP all-in-one op de computer zijn aangesloten en zijn ingeschakeld. Verder moet de software voor de HP all-in-one op de computer zijn geïnstalleerd en actief zijn voordat u kunt scannen. Als u wilt controleren of de HP all-in-one-software op een Windows-pc wordt uitgevoerd, kijkt u of het pictogram voor de HP all-in-one in het systeemvak in de rechterbenedenhoek van het scherm naast de tijd wordt weergegeven. Op een Macintosh-computer is de HP all-in-one-software altijd actief.

**Opmerking** Door het HP-pictogram in het systeemvak van Windows te sluiten, kan het gebeuren dat uw HP all-in-one een aantal scanfuncties verliest en dat het foutbericht **Geen verbinding** wordt weergegeven. Als dit gebeurt, kunt u de volledige functionaliteit herstellen door de computer opnieuw op te starten of door de **HP Image Zone**-software opnieuw te starten.

Raadpleeg de on line **Help van HP Image Zone** die bij de software wordt geleverd voor meer informatie over de manier waarop u kunt scannen vanaf de computer en

hoe u de gescande documenten aanpast, draait, bijsnijdt, scherper maakt en de afmetingen ervan wijzigt.

Dit hoofdstuk bevat informatie over het scannen naar een toepassing, naar een HP Instant Share-bestemming en naar een geheugenkaart. Het bevat ook informatie over het scannen vanuit de **HP Director** en het aanpassen van de voorbeeldafbeelding.

## Scannen naar een toepassing

U kunt originelen die op de glasplaat zijn geplaatst, direct scannen vanaf het bedieningspaneel.

**Opmerking** Welke menu's in dit gedeelte worden weergegeven is afhankelijk van het besturingssysteem op uw computer en de toepassingen die u hebt ingesteld als scanbestemmingen in de **HP Image Zone**.

### Een origineel scannen (USB-aansluiting)

Voer de volgende stappen uit als de HP all-in-one rechtstreeks is aangesloten op een computer via een USB-kabel.

- 1 Plaats het origineel met de bedrukte zijde omlaag tegen de rechterbenedenhoek van de glasplaat.
- 2 Druk in het scangebied op Scannen naar. Het menu Scannen naar verschijnt met daarin de bestemmingen, inclusief de toepassingen, die voor het scannen zijn ingesteld. De standaardbestemming is de bestemming die u de laatste keer dat u het menu gebruikte, hebt gekozen. U bepaalt welke toepassingen en overige bestemmingen in het menu Scannen naar worden weergegeven via de HP Image Zone op uw computer.
- 3 U kunt de toepassing waar u de scan naartoe wilt sturen, selecteren door op het getal van die toepassing te drukken op het bedieningspaneel of door die toepassing met de pijlknoppen te markeren en vervolgens op OK of Start scannen te drukken.

Er wordt een voorbeeldafbeelding van de scan weergegeven in het venster **HP Scannen** op de computer, zodat u bewerkingen kunt uitvoeren. Raadpleeg de on line **Help van HP Image Zone** die bij de software wordt geleverd voor meer informatie over het bewerken van een voorbeeldafdeling.

4 Breng de gewenste wijzigingen aan in de voorbeeldafbeelding in het venster **HP Scan**. Als u klaar bent, klikt u op **Accepteren**.

De HP all-in-one verzendt de scan naar de geselecteerde toepassing. Als u bijvoorbeeld de **HP Image Zone** selecteert, wordt deze automatisch geopend en wordt de afbeelding automatisch weergegeven.

### Een origineel scannen (netwerkaansluiting)

Voer de volgende stappen uit als de HP all-in-one via een netwerk is aangesloten op een of meer computers.

- 1 Plaats het origineel met de bedrukte zijde omlaag tegen de rechterbenedenhoek van de glasplaat.
- Druk in het scangebied op Scannen naar.
   Het menu Scannen naar verschijnt, waarin de verschillende opties worden weergegeven.

3 Druk op 1 om Selecteer computer te kiezen of gebruik de pijlknoppen om deze optie te markeren en druk op OK. Het menu Selecteer computer verschijnt, waarin de computers worden weergegeven die zijn verbonden met de HP all-in-one.

**Opmerking** In het menu **Selecteer computer** staan zowel computers met een USB-aansluiting als computers die via het netwerk zijn aangesloten.

4 Druk op OK om de standaardcomputer te selecteren. Als u een andere computer wilt selecteren, drukt u op het getal van die computer op het bedieningspaneel of gebruikt u de pijlknoppen om uw selectie te markeren en drukt u vervolgens op OK. Als u de scan naar een toepassing op uw computer wilt verzenden, kiest u uw computer in het menu.

Het menu **Scannen naar** verschijnt met daarin de bestemmingen, inclusief de toepassingen, die voor het scannen zijn ingesteld. De standaardbestemming is de bestemming die u de laatste keer dat u het menu gebruikte, hebt gekozen. In de **HP Image Zone** op uw computer kunt u opgeven welke bestemmingen in het menu **Scannen naar** moeten worden weergegeven. Raadpleeg de bij de software geleverde on line **Help van HP Image Zone** voor meer informatie.

5 U kunt de toepassing waar u de scan naartoe wilt sturen, selecteren door op het getal van die toepassing te drukken op het bedieningspaneel of door die toepassing met de pijlknoppen te markeren en vervolgens op OK of Start scannen te drukken.

Als u de **HP Image Zone** kiest, wordt een voorbeeldafbeelding van de scan weergegeven in het venster **HP Scannen** op de computer, zodat u bewerkingen kunt uitvoeren.

6 Breng de gewenste wijzigingen aan in de voorbeeldafbeelding in het venster **HP Scan**. Als u klaar bent, klikt u op **Accepteren**.

De HP all-in-one verzendt de scan naar de geselecteerde toepassing. Als u bijvoorbeeld de **HP Image Zone** selecteert, wordt deze automatisch geopend en wordt de afbeelding automatisch weergegeven.

# Een scan naar een HP Instant Share-bestemming verzenden

Met HP Instant Share kunt u foto's met familieleden en vrienden delen via emailberichten, on line fotoalbums en afdrukken van hoge kwaliteit.

**Opmerking** Niet in alle landen/regio's kunnen afgedrukte foto's on line worden besteld.

Zie de on line **HP Image Zone Help** voor informatie over het instellen en het gebruik van HP Instant Share.

**Opmerking** Als u HP Instant Share instelt in een netwerk, kunt u HP Instant Share niet gebruiken op een apparaat dat met een USB-kabel op de computer is aangesloten.

### Een gescande afbeelding met vrienden en familieleden delen (USBverbinding)

U kunt een gescande afbeelding delen door op de knop Scannen naar op het bedieningspaneel te drukken. Als u de knop Scannen naar wilt gebruiken, plaatst u een afbeelding met de bovenzijde naar beneden op de glasplaat, selecteert u een bestemming en begint u met scannen.

- **Opmerking** Als u HP Instant Share al eerder hebt geïnstalleerd in een netwerk, kunt u HP Instant Share niet gebruiken op een apparaat dat met een USBkabel op de computer is aangesloten.
- 1 Plaats het origineel met de bedrukte zijde omlaag in de rechterbenedenhoek van de glasplaat of (als u de documentlader gebruikt) in de documentlade.
- 2 Druk in het scangebied op Scannen naar. Op het kleurenbeeldscherm wordt het menu Scannen naar weergegeven.
- 3 Gebruik de pijlen ▲ en ▼ om HP Instant Share te selecteren.
- 4 Druk op **OK** om de bestemming te selecteren en de afbeelding te scannen.

De afbeelding wordt gescand en verzonden naar de computer. Bij Windows-gebruikers wordt de **HP Image Zone**-software geopend op de computer. Het tabblad **HP Instant Share** verschijnt. Er wordt een miniatuur van de gescande afbeelding weergegeven op het Miniaturenblad. Raadpleeg de on line **HP Image Zone Help**, die bij de software is geleverd, voor meer informatie over de **HP Image Zone**.

Voor Macintosh-gebruikers wordt de clienttoepassing **HP Instant Share** op de computer geopend. Er wordt een miniatuur van de gescande afbeelding in het venster **HP Instant Share** weergegeven.

**Opmerking** Als u een lagere versie dan Macintosh OS X versie 10.1.5 gebruikt (inclusief OS 9), wordt de gescande afbeelding overgebracht naar de **HP-galerie** op de Macintosh. Klik op **E-mail**. Verzend de afbeelding als e-mailbijlage aan de hand van de aanwijzingen op het computerscherm.

Volg de aanwijzigen op de computer voor het delen van de scan met anderen via HP Instant Share.

## Een gescande afbeelding met vrienden en familieleden delen (netwerkverbinding)

U kunt een gescande afbeelding delen door op de knop Scannen naar op het bedieningspaneel te drukken. Als u de knop Scannen naar wilt gebruiken, plaatst u een afbeelding met de bovenzijde naar beneden op de glasplaat, selecteert u een bestemming en begint u met scannen.

Voordat u een gescande afbeelding op een HP all-in-one in een netwerk met anderen kunt delen, moet u eerst **HP Image Zone** op uw computer installeren. Zie de installatiegids, die bij de HP all-in-one is geleverd, voor meer informatie over het installeren van **HP Image Zone** op uw computer.

- 1 Plaats het origineel met de bedrukte zijde omlaag in de rechterbenedenhoek van de glasplaat of (als u de documentlader gebruikt) in de documentlade.
- Druk in het scangebied op Scannen naar.
   Op het kleurenbeeldscherm wordt het menu Scannen naar weergegeven.

- 3 Gebruik de pijlen ▲ en ▼ om HP Instant Share te selecteren. Het Menu Delen verschijnt.
- 4 Gebruik de pijlen ▲ en ▼ om de bestemming te markeren waarnaar u de afbeelding wilt verzenden.
- Druk op OK om de bestemming te selecteren en de afbeelding te scannen.
   De afbeelding wordt gescand en verzonden naar de geselecteerde bestemming.

## Een scan naar een geheugenkaart verzenden

U kunt een gescande afbeelding als JPEG-afbeelding naar de geheugenkaart verzenden die op dat moment in een van de geheugenkaartsleuven op de HP all-inone is geplaatst. Op die manier kunt u de functies van de geheugenkaart gebruiken om afdrukken zonder randen en albumpagina's van de gescande afbeelding maken. U hebt ook toegang tot de gescande afbeelding vanaf andere apparaten die de geheugenkaart ondersteunen.

## Een scan naar een geheugenkaart verzenden die in de HP all-in-one (USB-verbinding) is geplaatst

U kunt de gescande afbeelding als JPEG-afbeelding naar een geheugenkaart verzenden. In dit deel wordt de procedure beschreven als uw HP all-in-one rechtstreeks met een USB-kabel op uw computer is aangesloten. Controleer of u een geheugenkaart in de HP all-in-one hebt geplaatst.

- 1 Plaats het origineel met de bedrukte zijde omlaag tegen de rechterbenedenhoek van de glasplaat.
- 2 Druk in het scangebied op Scannen naar. Het menu Scannen naar verschijnt waarin verschillende opties of bestemmingen worden vermeld. De standaardbestemming is de bestemming die u de laatste keer dat u het menu gebruikte, hebt gekozen.
- 3 Druk op ▼ om Geheugenkaart te markeren en druk vervolgens op OK.

De HP all-in-one scant de afbeelding en slaat het bestand op de geheugenkaart op in de JPEG-indeling.

## Een scan naar een geheugenkaart verzenden die in de HP all-in-one (netwerkverbinding) is geplaatst

U kunt een gescande afbeelding als JPEG-afbeelding naar een geheugenkaart verzenden. In dit deel wordt de procedure beschreven die u moet volgen als uw HP all-in-one op een netwerk is aangesloten.

- **Opmerking** U kunt alleen een scan naar een geheugenkaart verzenden als de geheugenkaart op het netwerk wordt gedeeld. Zie Beheer van de geheugenkaartbeveiliging in een netwerk voor meer informatie.
- 1 Plaats het origineel met de bedrukte zijde omlaag tegen de rechterbenedenhoek van de glasplaat.
- Druk in het scangebied op Scannen naar. Het menu Scannen naar verschijnt waarin verschillende opties of bestemmingen worden vermeld.
- 3 Druk op 3 om Geheugenkaart te selecteren of gebruik de pijlknoppen om deze optie te markeren en druk op OK.

De HP all-in-one scant de afbeelding en slaat het bestand op de geheugenkaart op in de JPEG-indeling.

## Het scannen stoppen

→ Als u een scantaak wilt stoppen, drukt u op Annuleren op het bedieningspaneel.

## Afdrukken vanaf de computer

U kunt de HP all-in-one gebruiken in combinatie met elke softwaretoepassing van waaruit kan worden afgedrukt. De instructies voor het afdrukken vanaf een Windowspc verschillen enigszins van de instructies voor het afdrukken vanaf een Macintosh. Volg in dit hoofdstuk de instructies voor uw besturingssysteem.

Naast de afdrukmogelijkheden die in dit hoofdstuk worden beschreven, zijn er nog veel meer afdrukmogelijkheden. U kunt bijvoorbeeld speciale afdruktaken afdrukken, zoals foto's zonder rand, nieuwsbrieven en banieren. U kunt ook foto's rechtstreeks afdrukken vanaf een fotogeheugenkaart of een digitale camera die PictBridge ondersteunt. U kunt afdrukken vanaf een ondersteund Bluetooth-apparaat, zoals een telefoon met een camera of een PDA (Personal Digital Assistant). En u kunt gescande afbeeldingen gebruiken in afdrukprojecten in de **HP Image Zone**.

- Zie Een geheugenkaart of PictBridge-camera gebruiken voor meer informatie over het afdrukken vanaf een geheugenkaart of een digitale camera.
- Zie Informatie over verbindingen voor meer informatie over het instellen van de HP all-in-one voor het afdrukken via een Bluetooth-apparaat.
- Voor meer informatie over het uitvoeren van speciale afdruktaken of het afdrukken van afbeeldingen in de HP Image Zone raadpleegt u de on line HP Image Zone Help.

## Afdrukken vanuit een softwaretoepassing

De meeste afdrukinstellingen worden automatisch bepaald door de softwaretoepassing van waaruit u afdrukt of door de HP ColorSmart-technologie. U hoeft de instellingen alleen handmatig te wijzigen als u de afdrukkwaliteit wilt veranderen, als u wilt afdrukken op speciale papiersoorten of transparanten of als u speciale functies wilt gebruiken.

## Afdrukken vanuit de softwaretoepassing die u hebt gebruikt om uw document te maken (Windows-gebruikers)

- 1 Zorg ervoor dat er papier in de papierlade is geplaatst.
- 2 Klik op Afdrukken in het menu Bestand van uw softwaretoepassing.
- 3 Selecteer de HP all-in-one als de printer.
- Als u instellingen moet wijzigen, klikt u op de knop waarmee het dialoogvenster Eigenschappen wordt geopend.
   Afhankelijk van de softwaretoepassing heeft deze knop de naam Eigenschappen, Opties, Printerinstellingen of Printer.
- 5 Selecteer de gewenste opties voor de afdruktaak met de instellingen die beschikbaar zijn op de tabbladen Papier/Kwaliteit, Afwerking, Effecten, Basis en Kleur.
  - Tip U kunt eenvoudig een afdruktaak uitvoeren met een verzameling standaardinstellingen die is gebaseerd op het type afdruktaak. Klik op het tabblad Snel afdrukopties instellen op een afdruktaak in de lijst Wat wilt u doen?. De standaardinstellingen voor het type afdruktaak worden ingesteld en samengevat op het tabblad Snel afdrukopties instellen. Indien nodig

Q

kunt u de instellingen hier wijzigen of kunt u wijzigingen instellen op de andere tabbladen van het dialoogvenster **Eigenschappen**.

- 6 Klik op **OK** om het dialoogvenster **Eigenschappen** te sluiten.
- 7 Klik op Afdrukken of OK om het afdrukken te starten.

Afdrukken vanuit de softwaretoepassing die u hebt gebruikt om uw document te maken (Macintosh-gebruikers)

- 1 Zorg ervoor dat er papier in de papierlade is geplaatst.
- 2 Selecteer de HP all-in-one in de Kiezer (OS 9), in Afdrukbeheer (OS 10.2 of lager) of in Printerconfiguratie (OS 10.3 of hoger) voordat u begint met afdrukken.
- 3 Kies Pagina-instelling in het menu Archief in het de softwaretoepassing. Het dialoogvenster Pagina-instelling wordt weergegeven zodat u het papierformaat, de afdrukstand en de schaling kunt opgeven.
- 4 Geef de paginakenmerken op:
  - Geef het papierformaat op.
  - Selecteer de afdrukstand.
  - Geef het vergrotings- of verkleiningspercentage op.
  - **Opmerking** In OS 9 bevat het dialoogvenster **Pagina-instelling** onder andere opties voor het afdrukken van een gespiegelde (of omgekeerde) versie van de afbeelding en het aanpassen van de paginamarges voor dubbelzijdig afdrukken.
- 5 Klik op **OK**.
- 6 Kies Afdrukken/Print in het menu Bestand/Archief in de softwaretoepassing. Het dialoogvenster Afdrukken wordt geopend. Als u met OS 9 werkt, verschijnt het deelvenster Algemeen. Als u met OS X werkt, verschijnt het deelvenster Aantal en pagina's.
- 7 Wijzig de afdrukinstellingen voor elke optie in het pop-upmenu, in overeenstemming met uw project.
- 8 Klik op Print of Afdrukken om te beginnen met afdrukken.

## De afdrukinstellingen wijzigen

U kunt de afdrukinstellingen op allerlei manieren aanpassen waardoor de HP all-inone vrijwel elke afdruktaak kan verwerken.

#### Windows-gebruikers

Voordat u de afdrukinstellingen wijzigt, moet u eerst bepalen of u de instellingen alleen wilt wijzigen voor de huidige afdruktaak, of dat u van de gewijzigde instellingen de standaardinstellingen voor alle toekomstige afdruktaken wilt maken. De manier waarop u afdrukinstellingen weergeeft, hangt af van de vraag of u de wijziging wilt toepassen op alle toekomstige afdruktaken of alleen op de huidige afdruktaak.

#### De afdrukinstellingen wijzigen voor alle toekomstige afdruktaken

- 1 Klik in de **HP Director** op **Instellingen**, wijs **Afdrukinstellingen** aan en klik vervolgens op **Printerinstellingen**.
- 2 Breng wijzigingen aan in de afdrukinstellingen en klik op **OK**.

### De afdrukinstellingen wijzigen voor de huidige taak

- 1 Klik op Afdrukken in het menu Bestand van uw softwaretoepassing.
- 2 Controleer of de HP all-in-one de geselecteerde printer is.
- 3 Klik op de knop waarmee u het dialoogvenster **Eigenschappen** opent. Afhankelijk van de softwaretoepassing heeft deze knop de naam **Eigenschappen**, **Opties**, **Printerinstellingen** of **Printer**.
- 4 Breng wijzigingen aan in de afdrukinstellingen en klik op **OK**.
- 5 Klik op **Afdrukken** of **OK** in het dialoogvenster **Afdrukken** om de taak af te drukken.

## Macintosh-gebruikers

Gebruik de dialoogvensters **Pagina-instelling** en **Afdrukken** om de instellingen voor de afdruktaak te wijzigen. De instelling die u wilt wijzigen, bepaalt welk dialoogvenster u gebruikt.

## Het papierformaat, de afdrukstand en het vergrotings- of verkleiningspercentage wijzigen

- 1 Selecteer de HP all-in-one in de **Kiezer** (OS 9), in **Afdrukbeheer** (OS 10.2 of lager) of in **Printerconfiguratie** (OS 10.3 of hoger) voordat u begint met afdrukken.
- 2 Kies Pagina-instelling in het menu Archief in het de softwaretoepassing.
- 3 Wijzig de instellingen voor het papierformaat, de afdrukstand en het vergrotingsof verkleiningspercentage en klik vervolgens op **OK**.

## Alle overige afdrukinstellingen wijzigen

- 1 Selecteer de HP all-in-one in de **Kiezer** (OS 9), in **Afdrukbeheer** (OS 10.2 of lager) of in **Printerconfiguratie** (OS 10.3 of hoger) voordat u begint met afdrukken.
- 2 Kies Afdrukken/Print in het menu Bestand/Archief in de softwaretoepassing.
- 3 Wijzig de afdrukinstellingen en klik op **Print of Afdrukken** om de taak af te drukken.

## Een afdruktaak stoppen

Hoewel u een afdruktaak kunt stoppen via de HP all-in-one of via de computer, is het raadzaam om dit te doen via de HP all-in-one.

## Een afdruktaak stoppen via de HP all-in-one

Druk op Annuleren op het bedieningspaneel. Kijk of op het kleurenbeeldscherm het bericht Afdrukken geannuleerd verschijnt. Als het bericht niet verschijnt, drukt u opnieuw op Annuleren.

# 10 Fax-setup

Als u alle stappen van de installatiehandleiding hebt voltooid, kunt u de fax-setup aan de hand van de instructies in dit hoofdstuk voltooien. Bewaar de installatiehandleiding voor het geval u deze later nog nodig mocht hebben.

In dit hoofdstuk leert u hoe u de HP all-in-one zodanig kunt instellen dat u zonder problemen kunt faxen terwijl de telefoonlijn waarop de HP all-in-one is aangesloten, ook wordt gebruikt door andere apparatuur en services.

Voordat u begint met het instellen van de HP all-in-one voor het uitvoeren van faxtaken, moet u nagaan welke soorten apparaten en services nog meer gebruikmaken van dezelfde telefoonlijn. Kies in de eerste kolom van de volgende tabel de combinatie van apparaten en services die bij u thuis of op uw kantoor wordt gebruikt. Kijk vervolgens in de tweede kolom welke fax-setup voor u het meest geschikt is. Voor elke fax-setup vindt u verderop in dit hoofdstuk stapsgewijze instructies.

| Overige apparaten/services die uw<br>faxlijn delen                                                                                                    | Aanbevolen fax-setup                                                                      |
|----------------------------------------------------------------------------------------------------|-------------------------------------------------------------------------------------------|
| Geen.<br>U hebt een aparte telefoonlijn voor faxen.                                                                                                    | Situatie A: Aparte faxlijn (u ontvangt geen gesprekoproepen)                              |
| U hebt een DSL-service (Digital<br>Subscriber Line) via uw<br>telefoonmaatschappij.                                                                                                 | Situatie B: Setup van de HP all-in-one met DSL                                            |
| U hebt een PBX-telefoonsysteem<br>(Private Branch eXchange) of een ISDN-<br>systeem (Integrated Services Digital<br>Network).                                                       | Situatie C: Setup van de HP all-in-one<br>met een PBX-telefoonsysteem of een<br>ISDN-lijn |
| U hebt een service voor specifieke belsignalen via uw telefoonmaatschappij.                                                                                                    | Situatie D: Faxen met een service voor specifieke belsignalen op dezelfde lijn            |
| Gesprekken.<br>U ontvangt zowel gesprekken als faxen<br>op deze telefoonlijn.                                                                                                    | Situatie E: Gedeelde spraak- en faxlijn                                                   |
| Gesprekken en voicemail-service.<br>U ontvangt zowel gesprekken als faxen<br>op deze telefoonlijn en u bent<br>geabonneerd op een voicemail-service<br>via uw telefoonmaatschappij. | Situatie F: Gedeelde spraak- en faxlijn<br>met voicemail                                  |

# Situatie A: Aparte faxlijn (u ontvangt geen gesprekoproepen)

Als u een aparte faxlijn gebruikt waarop geen gespreksoproepen binnenkomen en u geen andere apparaten op deze telefoonlijn hebt aangesloten, sluit u de HP all-in-one aan zoals in dit gedeelte is beschreven.

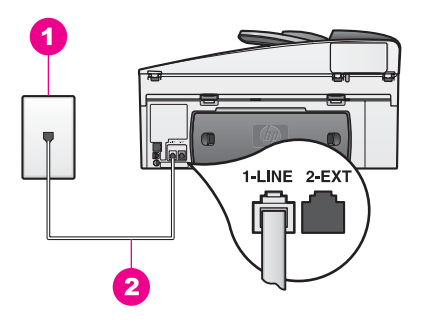

#### Achteraanzicht van de HP all-in-one

- 1 De wandcontactdoos voor de telefoon
- 2 Het telefoonsnoer dat is geleverd in de doos met de HP all-in-one, is aangesloten op poort 1-LINE

#### Setup van de HP all-in-one met een aparte faxlijn

Sluit het ene uiteinde van het telefoonsnoer dat is meegeleverd in de doos bij de HP all-in-one, aan op de wandcontactdoos voor de telefoon en het andere uiteinde op de poort met het label 1-LINE achter op de HP all-in-one.

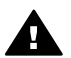

- Let op Als u niet het meegeleverde snoer gebruikt om de HP all-in-one aan te sluiten op de telefoonaansluiting op de wand, kunt u mogelijk niet goed faxen. Dit speciale telefoonsnoer verschilt van de telefoonsnoeren die misschien al in uw huis of kantoor aanwezig zijn. Als het meegeleverde telefoonsnoer te kort is, raadpleegt u het deel Het telefoonsnoer dat is geleverd bij de HP all-in-one is niet lang genoeg voor informatie over het verlengen van het snoer.
- 2 Stel de HP all-in-one zo in dat binnenkomende oproepen automatisch wordt beantwoord. Druk op de knop Automatisch antwoorden totdat het lampje brandt.
- 3 (Optioneel) Wijzig de instelling Keren rinkelen om te antwoorden van een keer rinkelen in twee keer rinkelen.
   Zie Aantal belsignalen instellen voordat oproep wordt beantwoord voor informatie over het wijzigen van deze instelling.
- 4 Voer een faxtest uit. Zie De faxinstellingen testen voor meer informatie.

Als de telefoon rinkelt, beantwoordt de HP all-in-one de telefoon automatisch na het aantal belsignalen dat u hebt ingesteld voor **Keren rinkelen om te antwoorden**. Vervolgens zendt het apparaat faxontvangsttonen uit naar het apparaat dat het faxbericht verzendt, en ontvangt het apparaat het faxbericht.

## Situatie B: Setup van de HP all-in-one met DSL

Als u via uw telefoonmaatschappij gebruikmaakt van een DSL-service, kunt u aan de hand van de instructies in dit gedeelte een DSL-filter aansluiten tussen de telefoonaansluiting op de wand en de HP all-in-one. Het DSL-filter haalt het digitale signaal weg dat storingen veroorzaakt in de communicatie tussen de HP all-in-one en de telefoonlijn. (DSL wordt in uw land/regio wellicht ADSL genoemd.)

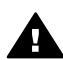

**Let op** Als u over een DSL-lijn beschikt en u geen DSL-filter gebruikt, kunt u met de HP all-in-one geen faxberichten verzenden en ontvangen.

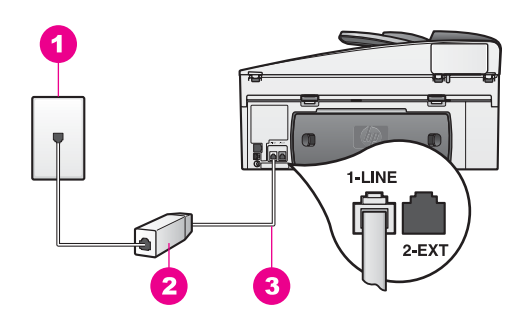

#### Achteraanzicht van de HP all-in-one

 

 1
 De wandcontactdoos voor de telefoon

 2
 DSL-filter en snoer geleverd door de DSL-provider

 3
 Het telefoonsnoer dat is geleverd in de doos met de HP all-in-one, is aangesloten op poort 1-LINE

### Setup van de HP all-in-one met DSL

- 1 U kunt een DSL-filter verkrijgen bij uw DSL-provider.
- 2 Sluit het ene uiteinde van het telefoonsnoer dat is meegeleverd in de doos bij de HP all-in-one, aan op de open poort op het DSL-filter en sluit vervolgens het andere uiteinde aan op de poort met het label 1-LINE achter op de HP all-in-one.

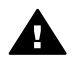

Let op Als u niet het meegeleverde snoer gebruikt om de HP all-in-one aan te sluiten op de telefoonaansluiting op de wand, kunt u mogelijk niet goed faxen. Dit speciale telefoonsnoer verschilt van de telefoonsnoeren die misschien al in uw huis of kantoor aanwezig zijn.

- 3 Sluit het snoer van het DSL-filter aan op de telefoonaansluiting op de wand.
- 4 Voer een faxtest uit. Zie De faxinstellingen testen voor meer informatie.

## Situatie C: Setup van de HP all-in-one met een PBXtelefoonsysteem of een ISDN-lijn

Als u een PBX-telefoonsysteem of een ISDN-converter/adapter gebruikt, moet u het volgende doen:

 Als u een PBX- of ISDN-converter/terminaladapter gebruikt, moet u ervoor zorgen dat de HP all-in-one is aangesloten op de poort die is bestemd voor het gebruik van een telefoontoestel en een faxapparaat. Zorg ook dat de adapter zo mogelijk is ingesteld op het juiste switch-type voor uw land/regio.

- **Opmerking** Op sommige ISDN-systemen kunt u de poorten configureren voor specifieke telefoonapparatuur. U kunt bijvoorbeeld een poort toewijzen aan een telefoon en Groep 3-faxapparaat en een andere poort bestemmen voor meerdere doeleinden. Als u problemen ondervindt bij aansluiting op de fax-/telefoonpoort van de ISDNconverter, probeert u de poort voor meerdere doeleinden; deze kan bijvoorbeeld Multi-combi heten.
- Als u een PBX-telefoonsysteem gebruikt, stelt u de wisselgesprektoon in op Uit.

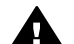

Let op Veel digitale PBX-systemen bevatten een wisselgesprektoon die in de fabriek is ingesteld op Aan. De wisselgesprektoon stoort de faxtransmissie en u kunt geen faxen verzenden of ontvangen met de HP all-in-one. In de documentatie die bij het PBX-telefoonsysteem is geleverd, vindt u instructies voor het uitschakelen van de wisselgesprektoon.

- Als u een PBX-telefoonsysteem gebruikt, moet u een eerst een nummer kiezen voor een buitenlijn voordat u het faxnummer kiest.
- Zorg ervoor dat u het meegeleverde snoer gebruikt om de HP all-in-one aan te sluiten op de telefoonaansluiting op de wand. Als u dat niet doet, kunt u mogelijk niet goed faxen. Dit speciale telefoonsnoer verschilt van de telefoonsnoeren die misschien al in uw huis of kantoor aanwezig zijn. Als het meegeleverde telefoonsnoer te kort is, raadpleegt u het deel Het telefoonsnoer dat is geleverd bij de HP all-in-one is niet lang genoeg voor informatie over het verlengen van het snoer.

# Situatie D: Faxen met een service voor specifieke belsignalen op dezelfde lijn

Als u zich bij uw telefoonmaatschappij abonneert op een service voor specifieke belsignalen, zodat u voor één telefoonlijn gebruik kunt maken van meerdere nummers die elk hun eigen rinkelpatroon hebben, sluit u de HP all-in-one aan, zoals in dit gedeelte is beschreven.

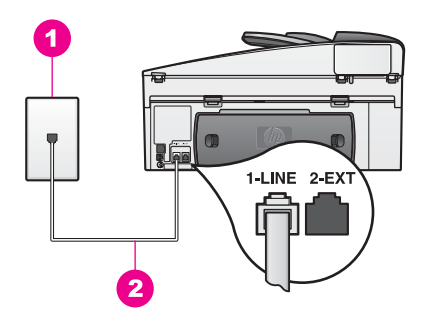

#### Achteraanzicht van de HP all-in-one

| 1 | De wandcontactdoos voor de telefoon                                                               |
|---|---------------------------------------------------------------------------------------------------|
| 2 | Het telefoonsnoer dat is geleverd in de doos met de HP all-in-one, is aangesloten op poort 1-LINE |

### Setup van de HP all-in-one met een service voor specifieke belsignalen

1 Sluit het ene uiteinde van het telefoonsnoer dat is meegeleverd in de doos bij de HP all-in-one, aan op de wandcontactdoos voor de telefoon en het andere uiteinde op de poort met het label 1-LINE achter op de HP all-in-one.

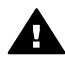

Let op Als u niet het meegeleverde snoer gebruikt om de HP all-in-one aan te sluiten op de telefoonaansluiting op de wand, kunt u mogelijk niet goed faxen. Dit speciale telefoonsnoer verschilt van de telefoonsnoeren die misschien al in uw huis of kantoor aanwezig zijn. Als het meegeleverde telefoonsnoer te kort is, raadpleegt u het deel Het telefoonsnoer dat is geleverd bij de HP all-in-one is niet lang genoeg voor informatie over het verlengen van het snoer.

- 2 Stel de HP all-in-one zo in dat binnenkomende oproepen automatisch wordt beantwoord. Druk op de knop Automatisch antwoorden totdat het lampje brandt.
- Wijzig de instelling voor Antwoorden op rinkelsignaal in het patroon dat door de telefoonmaatschappij aan uw faxnummer is toegewezen, bijvoorbeeld dubbele belsignalen of driedubbele belsignalen. Zie Het antwoorden op rinkelsignaal wijzigen (specifieke belsignalen) voor informatie over het wijzigen van deze instelling.
  - **Opmerking** De HP all-in-one is in de fabriek ingesteld op het beantwoorden van alle rinkelpatronen. Als u niet het juiste rinkelpatroon instelt dat aan uw faxnummer is toegewezen door de telefoonmaatschappij, beantwoordt de HP all-in-one mogelijk zowel gespreks- als faxoproepen of juist geen enkele oproep.
- 4 (Optioneel) Wijzig de instelling Keren rinkelen om te antwoorden van een keer rinkelen in twee keer rinkelen.
   Zie Aantal belsignalen instellen voordat oproep wordt beantwoord voor informatie over het wijzigen van deze instelling.
- 5 Voer een faxtest uit. Zie De faxinstellingen testen voor meer informatie.

De HP all-in-one beantwoordt automatisch binnenkomende oproepen met een rinkelpatroon dat u hebt geselecteerd (instelling Antwoorden op rinkelsignaal), na het aantal belsignalen dat u hebt geselecteerd (instelling Keren rinkelen om te

antwoorden). Vervolgens zendt het apparaat faxontvangsttonen uit naar het apparaat dat het faxbericht verzendt, en ontvangt het apparaat het faxbericht.

## Situatie E: Gedeelde spraak- en faxlijn

Als u op hetzelfde telefoonnummer zowel gespreks- als faxoproepen ontvangt en er geen andere kantoorapparatuur (of voicemail) van deze telefoonlijn gebruikmaakt, sluit u de HP all-in-one aan, zoals in dit gedeelte is beschreven.

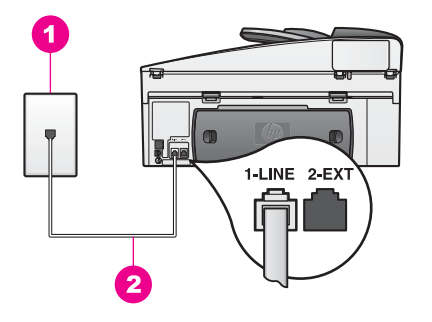

#### Achteraanzicht van de HP all-in-one

- 1 De wandcontactdoos voor de telefoon
- 2 Het telefoonsnoer dat is geleverd in de doos met de HP all-in-one, is aangesloten op poort 1-LINE

#### Setup van de HP all-in-one met een gedeelde spraak- en faxlijn

Sluit het ene uiteinde van het telefoonsnoer dat is meegeleverd in de doos bij de HP all-in-one, aan op de wandcontactdoos voor de telefoon en het andere uiteinde op de poort met het label 1-LINE achter op de HP all-in-one.

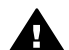

Let op Als u niet het meegeleverde snoer gebruikt om de HP all-in-one aan te sluiten op de telefoonaansluiting op de wand, kunt u mogelijk niet goed faxen. Dit speciale telefoonsnoer verschilt van de telefoonsnoeren die misschien al in uw huis of kantoor aanwezig zijn. Als het meegeleverde telefoonsnoer te kort is, raadpleegt u het deel Het telefoonsnoer dat is geleverd bij de HP all-in-one is niet lang genoeg voor informatie over het verlengen van het snoer.

- 2 Nu dient u te besluiten hoe u met de HP all-in-one faxoproepen wilt beantwoorden: automatisch of handmatig.
  - Als u opgeeft dat de HP all-in-one oproepen automatisch moet beantwoorden, beantwoordt het apparaat alle binnenkomende oproepen automatisch en ontvangt het faxberichten automatisch. De HP all-in-one is in dat geval echter niet in staat om onderscheid te maken tussen faxoproepen en gespreksoproepen, dus als u vermoedt dat er een gespreksoproep binnenkomt, moet u de oproep beantwoorden voordat de HP all-in-one de oproep beantwoordt.

Als u wilt dat faxoproepen automatisch worden beantwoord, drukt u op de knop Automatisch antwoorden totdat het lampje brandt.

 Als u voor de HP all-in-one opgeeft dat faxen handmatig moeten worden beantwoord, moet u aanwezig zijn om binnenkomende faxoproepen te accepteren, anders kan uw HP all-in-one geen faxen ontvangen.

Als u faxoproepen handmatig wilt beantwoorden, drukt u op de knop Automatisch antwoorden totdat het lampje uit is.

3 Voer een faxtest uit. Zie De faxinstellingen testen voor meer informatie.

Als u de hoorn van de telefoon oppakt voordat HP all-in-one de oproep beantwoordt en u faxtonen hoort van een faxapparaat dat een fax verzendt, dient u de faxoproep handmatig te beantwoorden. Zie Een faxbericht handmatig ontvangen voor meer informatie.

## Situatie F: Gedeelde spraak- en faxlijn met voicemail

Als u op hetzelfde telefoonnummer zowel gespreks- als faxoproepen ontvangt en u via uw telefoonmaatschappij bent geabonneerd op een voicemailservice, sluit u de HP all-in-one aan, zoals in dit gedeelte is beschreven.

**Opmerking** Als u een voicemailservice hebt op hetzelfde telefoonnummer dat u voor faxen gebruikt, kunt u niet automatisch faxen ontvangen. U moet faxen handmatig ontvangen; dat betekent dat u aanwezig moet zijn om persoonlijk te kunnen reageren op binnenkomende faxen. Als u uw faxen liever automatisch ontvangt, neemt u contact op met uw telefoonmaatschappij om u te abonneren op een service voor specifieke belsignalen of om een aparte telefoonlijn aan te vragen voor het faxen.

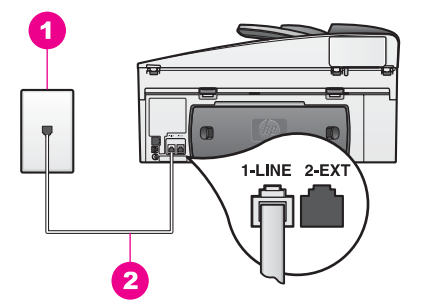

#### Achteraanzicht van de HP all-in-one

- 1 De wandcontactdoos voor de telefoon
- 2 Het telefoonsnoer dat is geleverd in de doos met de HP all-in-one, is aangesloten op poort 1-LINE

#### Setup van de HP all-in-one met voicemail

1 Sluit het ene uiteinde van het telefoonsnoer dat is meegeleverd in de doos bij de HP all-in-one, aan op de wandcontactdoos voor de telefoon en het andere uiteinde op de poort met het label 1-LINE achter op de HP all-in-one.

Let op Als u niet het meegeleverde snoer gebruikt om de HP all-in-one aan te sluiten op de telefoonaansluiting op de wand, kunt u mogelijk niet goed faxen. Dit speciale telefoonsnoer verschilt van de telefoonsnoeren die misschien al in uw huis of kantoor aanwezig zijn. Als het meegeleverde telefoonsnoer te kort is, raadpleegt u het deel Het telefoonsnoer dat is geleverd bij de HP all-in-one is niet lang genoeg voor informatie over het verlengen van het snoer.

- 2 Stel de HP all-in-one zo in dat binnenkomende oproepen handmatig moeten worden beantwoord. Druk op de knop Automatisch antwoorden totdat het lampje uit is.
- 3 Voer een faxtest uit. Zie De faxinstellingen testen voor meer informatie.

U moet zelf aanwezig zijn om de inkomende faxoproepen te beantwoorden, anders kan de HP all-in-one geen faxberichten ontvangen. Zie Een faxbericht handmatig ontvangen voor informatie over het handmatig ontvangen van faxberichten.

## De faxinstellingen testen

U kunt uw faxinstellingen testen om de status van uw HP all-in-one te controleren en om na te gaan of de instellingen juist zijn om te kunnen faxen. Voer deze test uit nadat u de HP all-in-one hebt ingesteld voor faxen. Bij de test wordt het volgende gecontroleerd:

- De faxhardware wordt getest.
- Er wordt gecontroleerd of het telefoonsnoer op de juiste poort is aangesloten.
- Er wordt gecontroleerd of er kiestoon is.
- Er wordt gecontroleerd of er een actieve telefoonlijn is.
- De status van de telefoonlijn wordt gecontroleerd.

De HP all-in-one drukt een rapport af met de testresultaten. Als de test is mislukt, bekijkt u het rapport voor informatie over het oplossen van het probleem en voert u de test opnieuw uit.

De faxinstellingen vanaf het bedieningspaneel controleren

- 1 Stel de HP all-in-one in voor faxen aan de hand van de instructies in dit hoofdstuk.
- 2 Controleer of u de inktpatronen hebt geplaatst en papier hebt geladen voordat u de test start.
  Zie De inktpatronen en of Denieuwen geplaatst en papier hebt geladen voordat u

Zie De inktpatronen vervangen of Papier van normaal formaat laden voor meer informatie.

- 3 Druk op Instellingen.
- 4 Druk op 6 en druk vervolgens op 5. Hiermee geeft u het menu Tools weer en selecteert u vervolgens de optie Faxtest uitvoeren.

De status van de test wordt weergegeven op het kleurenbeeldscherm en de HP all-in-one drukt een rapport af.

Fax-setup

- 5 Bekijk het rapport.
  - Controleer of de faxinstellingen in het rapport juist zijn als er nog steeds sprake is van problemen met faxen, terwijl de test is geslaagd. Een ontbrekende of onjuiste faxinstelling kan problemen veroorzaken.
  - Als de test is mislukt, bekijkt u het rapport voor meer informatie over het oplossen van eventuele problemen.
- 6 Nadat u het faxrapport van uw HP all-in-one hebt ontvangen, drukt u op OK.

Los eventuele problemen op en voer de test opnieuw uit.

Zie De faxtest is mislukt voor meer informatie over het oplossen van problemen die tijdens de test zijn gevonden.

## **11** De faxfuncties gebruiken

U kunt uw HP all-in-one gebruiken voor het verzenden en ontvangen van faxen, inclusief kleurenfaxen. U kunt snelkiesnummers instellen om snel en gemakkelijk faxberichten te verzenden naar veelgebruikte nummers. Via het bedieningspaneel kunt u diverse faxopties instellen, zoals de resolutie.

Verken de **HP Director** die bij uw **HP Image Zone**-software is geleverd, grondig om alle functies goed te leren kennen en optimaal te leren gebruiken. Met behulp van de **HP Director** kunt u een faxbericht vanaf uw computer verzenden, een met de computer gemaakt voorblad opnemen en snelkiesnummers instellen. Raadpleeg de on line **Help bij HP Image Zone** voor meer informatie.

Zie De HP Image Zone-software gebruiken om meer uit uw HP all-in-one te halen voor meer informatie over het openen van de **HP Director** en de on line Help.

## De HP all-in-one instellen voor het ontvangen van faxen

Uw HP all-in-one kan worden ingesteld om automatisch of handmatig faxberichten te ontvangen, afhankelijk van uw thuis- of kantoorinstallatie. Als u in de HP all-in-one instelt dat faxberichten automatisch moeten worden beantwoord, worden alle binnenkomende oproepen beantwoord en worden alle faxberichten ontvangen. Als u in de HP all-in-one instelt dat faxberichten handmatig moeten worden beantwoord, moet u aanwezig zijn om binnenkomende faxoproepen te accepteren, anders kan uw HP all-in-one geen faxberichten ontvangen. Zie Een faxbericht handmatig ontvangen voor meer informatie over het handmatig ontvangen van faxberichten.

In bepaalde situaties kan het handig zijn faxberichten handmatig te ontvangen. Als er bijvoorbeeld naast de HP all-in-one een telefoontoestel op de telefoonlijn is aangesloten en het niet mogelijk is om twee verschillende belsignalen te ontvangen of u niet over een antwoordapparaat beschikt, dan moet u de HP all-in-one instellen op het handmatig beantwoorden van faxoproepen. Als u zich abonneert op een voicemailservice, wilt u faxoproepen ook handmatig kunnen beantwoorden. Dat is nodig omdat de HP all-in-one in deze situatie geen onderscheid kan maken tussen faxoproepen en telefoonoproepen.

**Opmerking** Zie Fax-setup voor meer informatie over het instellen van uw kantoorapparatuur met de HP all-in-one

#### De aanbevolen antwoordmodus als instelling selecteren

Raadpleeg de volgende tabel om vast te stellen welke antwoordmodus u moet kiezen voor de HP all-in-one, afhankelijk van uw thuis- of kantoorinstallatie. Kies in de eerste kolom van de tabel de combinatie van apparaten en services die in uw kantoor wordt gebruikt. Kijk vervolgens in de tweede kolom naar de bijbehorende aanbevolen antwoordmodus. De derde kolom beschrijft hoe de HP all-in-one de binnenkomende oproepen beantwoordt.

Nadat u de instelling voor de aanbevolen antwoordmodus hebt vastgesteld voor uw thuis- of kantoorinstallatie, raadpleegt u De antwoordmodus instellen voor meer informatie.

94

| Apparatuur/services<br>die uw faxlijn delen                                                                                                    | Aanbevolen<br>antwoordmodus                                            | Beschrijving                                                                                                    |
|----------------------------------------------------------------------------------------------------|------------------------------------------------------------------------|----------------------------------------------------------------------------------------------------|
| Geen.<br>(U hebt een<br>afzonderlijke faxlijn,<br>speciaal voor het<br>ontvangen van<br>faxoproepen.)                                                                      | Automatisch<br>(Het lampje<br>Automatisch<br>antwoorden<br>brandt.)    | De HP all-in-one zal automatisch alle<br>binnenkomende oproepen beantwoorden op<br>basis van de instelling <b>Keren rinkln voor</b><br><b>antwrd</b> . Zie Aantal belsignalen instellen<br>voordat oproep wordt beantwoord voor meer<br>informatie over het instellen van het aantal<br>keren rinkelen.                                                                                                    |
| Een gedeelde spraak-<br>en faxlijn en geen<br>antwoordapparaat.<br>(U hebt een gedeelde<br>telefoonlijn waarop<br>zowel gespreks- als<br>faxoproepen worden<br>ontvangen.) | Handmatig<br>(Het lampje<br>Automatisch<br>antwoorden<br>brandt niet.) | De HP all-in-one zal niet automatisch<br>oproepen beantwoorden. U moet alle<br>faxoproepen handmatig ontvangen door op<br><b>Start, Zwart</b> of <b>Start, Kleur</b> te drukken. Zie<br>Een faxbericht handmatig ontvangen voor<br>informatie over het handmatig ontvangen van<br>faxberichten.<br>U moet deze instelling gebruiken als de<br>meeste oproepen op deze telefoonlijn<br>gespreksoproepen zijn en u zelden<br>faxoproepen ontvangt.                                                                                                    |
| Voicemailservice die<br>door uw<br>telefoonmaatschappij<br>wordt aangeboden.                                                                                               | Handmatig<br>(Het lampje<br>Automatisch<br>antwoorden<br>brandt niet.) | De HP all-in-one zal niet automatisch<br>oproepen beantwoorden. U moet alle<br>faxoproepen handmatig ontvangen door op<br><b>Start, Zwart</b> of <b>Start, Kleur</b> te drukken. Zie<br>Een faxbericht handmatig ontvangen voor<br>informatie over het handmatig ontvangen van<br>faxberichten.                                                                                                    |
| Een antwoordapparaat<br>en een gedeelde<br>spraak- en faxlijn.                                                                                                    | Automatisch<br>(Het lampje<br>Automatisch<br>antwoorden<br>brandt.)    | Het antwoordapparaat beantwoordt de oproep<br>en de HP all-in-one bewaakt de lijn. Als de<br>HP all-in-one faxtonen detecteert, ontvangt de<br>HP all-in-one de fax.<br>Het aantal belsignalen voordat de oproep<br>wordt beantwoord, moet voor de HP all-in-one<br>groter zijn dan voor het antwoordapparaat.<br>Het antwoordapparaat moet de oproep<br>beantwoorden voordat de HP all-in-one de<br>oproep beantwoordt. Zie Aantal belsignalen<br>instellen voordat oproep wordt beantwoord<br>voor meer informatie over het instellen van het<br>aantal belsignalen. |
| Service voor specifieke<br>belsignalen.                                                                                                    | Automatisch<br>(Het lampje<br>Automatisch<br>antwoorden<br>brandt.)    | Alle binnenkomende oproepen worden<br>automatisch beantwoord door de HP all-in-one.<br>Controleer of het belsignaal dat de<br>telefoonmaatschappij voor uw faxlijn heeft<br>ingesteld, overeenkomt met de instelling                                                                                                    |

| Apparatuur/services<br>die uw faxlijn delen | Aanbevolen<br>antwoordmodus | Beschrijving                                                                                                    |
|---------------------------------------------|-----------------------------|----------------------------------------------------------------------------------------------------|
|                                             |                             | Antwoorden op rinkelsignaal voor de HP all-<br>in-one. Zie Het antwoorden op rinkelsignaal<br>wijzigen (specifieke belsignalen) voor meer<br>informatie. |

#### De antwoordmodus instellen

Met de antwoordmodus wordt bepaald of de binnenkomende oproepen moeten worden beantwoord door de HP all-in-one. Als u in HP all-in-one instelt dat faxberichten automatisch moeten worden beantwoord (het lampje Automatisch antwoorden brandt), worden alle binnenkomende oproepen beantwoord en worden alle faxen ontvangen. Als u in HP all-in-one instelt dat faxen handmatig moeten worden beantwoord (het lampje Automatisch antwoorden is uit), moet u aanwezig zijn om de binnenkomende faxoproep te accepteren, anders kan uw HP all-in-one geen faxberichten ontvangen. Zie Een faxbericht handmatig ontvangen voor meer informatie over het handmatig ontvangen van faxberichten.

Als u niet weet welke antwoordmodus u moet gebruiken, raadpleegt u De aanbevolen antwoordmodus als instelling selecteren.

→ Druk op de knop Automatisch antwoorden om de antwoordmodus in te stellen. Als het lampje Automatisch antwoorden brandt, worden oproepen automatisch beantwoord door HP all-in-one. Als het lampje niet brandt, worden oproepen niet beantwoord door HP all-in-one.

## Een faxbericht verzenden

U kunt op verschillende manieren een faxbericht verzenden. Via het bedieningspaneel kunt u met de HP all-in-one een zwart-wit- of kleurenfaxbericht verzenden. U kunt ook handmatig een faxbericht verzenden vanaf een aangesloten telefoon. U kunt nu met de ontvanger spreken voordat u het faxbericht verzendt.

U kunt zelfs de HP all-in-one instellen om dubbelzijdige originelen te verzenden.

Als u geregeld faxberichten verzendt naar dezelfde nummers, kunt u snelkiesnummers instellen en snel faxen verzenden door de knop **Snelkiezen** of een snelkiesknop te gebruiken. Raadpleeg dit deel voor meer informatie over de verschillende manieren waarop u faxberichten kunt verzenden.

### Een basisfax verzenden

U kunt een basisfax van één of meer pagina's faxen vanaf het bedieningspaneel.

- **Opmerking** Als u een afgedrukte bevestiging wilt van faxberichten die goed zijn verzonden, schakelt u faxbevestiging in **voordat** u faxberichten gaat verzenden. Zie Faxbevestiging inschakelen voor meer informatie.
- Tip U kunt ook een fax verzenden met handsfree kiezen. Zo kunt u de snelheid van het kiezen controleren. Deze functie is handig als u de kosten van het gesprek via een telefoonkaart wilt maken en u direct moet reageren op kiestonen tijdens

het kiezen. Zie Een faxbericht verzenden met behulp van handsfree kiezen voor meer informatie.

1 Plaats de originelen met de beeltenis naar boven en de bovenmarge van de pagina naar links in de documentlader. Als u een faxbericht van één pagina wilt verzenden, kunt u het origineel ook op de glasplaat plaatsen.

**Opmerking** Als u een faxbericht van meerdere pagina's wilt verzenden, moet u de originelen in de automatische documentlader plaatsen.

2 Voer het faxnummer in met behulp van het toetsenblok.

Tip Als u een pauze in het faxnummer wilt invoeren, drukt u op Opnieuw kiezen/ Pauze.

- 3 Druk op Start, Zwart.
- 4 Als het origineel op de glasplaat is geplaatst, drukt u op 1 om Origineel vanaf de scanner faxen.
- Tip U kunt vanaf de HP all-in-one ook een fax in kleur verzenden, zoals een foto. Druk op Start, Kleur in plaats van Start, Zwart.

Wist u dat u met behulp van de **HP Image Zone**-software die bij de **HP Director** wordt geleverd, via de computer een faxbericht kunt verzenden? U kunt ook een faxvoorblad maken dat door de computer wordt gegenereerd en dit met het faxbericht meezenden. Het is heel eenvoudig. Raadpleeg de bij de software geleverde on line **Help van HP Image Zone** voor meer informatie.

#### Faxbevestiging inschakelen

Als u een afgedrukte bevestiging wilt van faxberichten die goed zijn verzonden, volgt u onderstaande instructies om de faxbevestiging in te schakelen **voordat** u faxberichten gaat verzenden.

De standaardinstelling voor faxbevestiging is **Elke fout**. Dit betekent dat uw HP all-inone zo is ingesteld, dat er alleen een rapport wordt afgedrukt als er bij het verzenden of ontvangen van een faxbericht een fout optreedt. Na het verzenden van een faxbericht verschijnt er kort een bericht op het kleurenscherm van het bedieningspaneel met de mededeling dat de fax goed is verzonden. Zie Rapporten afdrukken voor meer informatie over het afdrukken van rapporten.

- 1 Druk op Instellingen.
- 2 Druk op 2 en vervolgens op 1.

Hiermee selecteert u het menu Rapport afdrukken en vervolgens Instellingen voor faxrapporten.

3 Druk op 5 en vervolgens op OK.

Hiermee wordt **Alleen verzenden** geselecteerd. Telkens wanneer u een faxbericht verzendt, zal de HP all-in-one een bevestigingsrapport afdrukken waarin wordt vermeld of het faxbericht zonder problemen is verzonden.

**Opmerking** Als u **Alleen verzenden** selecteert, zult u geen afgedrukt rapport ontvangen als er tijdens het ontvangen van faxberichten in HP all-inone fouten zijn opgetreden. Als u de fouten wilt bekijken die tijdens het ontvangen van het faxbericht zijn opgetreden, drukt u het faxlogboek af. Zie Handmatig rapporten genereren voor meer informatie over het afdrukken van het faxlogboek.

#### Dubbelzijdige originelen verzenden

Als u een HP-module voor dubbelzijdig afdrukken hebt geïnstalleerd, kunt u dubbelzijdige originelen verzenden. Lees en volg de instructies die bij de module zijn geleverd voor informatie over het plaatsen van papier.

Deze functie wordt alleen ondrsteund voor het verzenden van zwart-witfaxen. De functie is iet beschikbaar als u kleurenfaxen verzendt.

- Tip U kunt ontvangen faxberichten ook op beide zijden van de pagina afdrukken. Zie De HP all-in-one instellen voor het afdrukken van enkelzijdige of dubbelzijdige faxen voor meer informatie.
- 1 Plaats de originelen met de beeltenis naar boven en de bovenmarge van de pagina naar links in de documentlader.

**Opmerking** U moet de originelen in de documentlader laden. U kunt geen dubbelzijdige originelen verzenden als u gebruikmaakt van de glasplaat.

- 2 Voer het faxnummer in met behulp van het toetsenblok.
- 3 Druk in het faxgedeelte op Menu en vervolgens op 3.

Hiermee wordt het Menu Faxen weergegeven. Selecteer Dubbelzijdig verzenden.

- 4 Selecteer een van de volgende opties:
  - Als u enkelzijdige originelen wilt verzenden, drukt u op 1 om Enkelzijdig origineel te selecteren.
  - Als u dubbelzijdige originelen wilt verzenden en een voorblad wilt gebruiken, drukt u op 2 om Dubbelzijdig origineel met voorblad te selecteren. Met deze instelling wordt van het voorblad alleen de voorzijde gescand en verzonden, en worden van de overige pagina's beide zijden gescand en verzonden. Op deze manier voorkomt u dat er een lege pagina wordt verzonden wanneer u gebruikmaakt van een voorblad.
  - Als u dubbelzijdige originelen wilt verzenden en geen voorblad wilt gebruiken, drukt u op 3 om Dubbelzijdig origineel te selecteren.

Met deze instelling worden van alle pagina's beide zijden gescand en verzonden. Gebruik deze instelling als op beide zijden van de originelen tekst wordt weergegeven.

- **Opmerking** Als u 2 of 3 selecteert, moet u de originelen pas uit de uitvoerlade verwijderen als beide zijden zijn gescand. Met de HP all-in-one wordt de voorzijde van een origineel gescand en in de uitvoerlade geplaatst, waarna het origineel opnieuw wordt geladen om de andere zijde te scannen. Als beide zijden van alle pagina's zijn gescand, kunt u de originelen verwijderen.
- 5 Druk op Start, Zwart.
  - **Opmerking** De optie die u selecteert, is alleen van toepassing op het huidige faxbericht. Als u voor toekomstige faxberichten dezelfde optie wilt gebruiken, kunt u de standaardinstelling wijzigen. Zie Nieuwe standaardinstellingen instellen voor meer informatie.

## Een faxbericht handmatig verzenden via een telefoon

U kunt een telefoonoproep tot stand brengen en met de ontvanger een gesprek voeren voordat u uw fax gaat verzenden. Deze methode voor het verzenden van een faxbericht wordt het handmatig verzenden van een faxbericht genoemd. Een faxbericht handmatig verzenden is handig als u wilt controleren of de ontvanger in staat is om de fax te ontvangen, voordat u de fax gaat verzenden.

- 1 Plaats de originelen met de beeltenis naar boven en de bovenmarge van de pagina naar links in de documentlader.
- 2 Kies het nummer met behulp van het toetsenblok op de telefoon die op uw HP allin-one is aangesloten.

**Opmerking** U moet het toetsenblok op de telefoon gebruiken om het nummer te kiezen. Gebruik niet het toetsenblok op het bedieningspaneel van de HP all-in-one.

- 3 Voer een van de volgende handelingen uit:
  - Als u het nummer hebt gekozen en vervolgens faxsignalen hoort, drukt u binnen drie seconden op Start, Zwart of Start, Kleur zodat het faxbericht wordt verzonden.
  - Als de ontvanger de telefoon opneemt, kunt u een gesprek voeren voordat u het faxbericht verzendt. Als u klaar bent om het faxbericht te verzenden, drukt u op Start, Zwart of Start, Kleur op het bedieningspaneel.

#### Een faxbericht verzenden met Opnieuw kiezen

U kunt Opnieuw kiezen gebruiken om een faxbericht vanaf het bedieningspaneel te verzenden naar het laatst gekozen faxnummer.

- 1 Plaats de originelen met de beeltenis naar boven en de bovenmarge van de pagina naar links in de documentlader.
- 2 Druk op **Opnieuw kiezen/Pauze**. Het laatst gekozen nummer verschijnt op het kleurenbeeldscherm.
- 3 Druk op Start, Zwart of Start, Kleur.

#### Een faxbericht verzenden met snelkiesnummers

U kunt snel een faxbericht verzenden door te drukken op **Snelkiezen** of op de snelkiesknop op het bedieningspaneel.

**Opmerking** De snelkiesknoppen komen overeen met de eerste vijf snelkiesnummers.

Snelkiesnummers verschijnen pas zodra u ze hebt ingesteld. Zie Snelkiezen instellen voor meer informatie.

- 1 Plaats de originelen met de beeltenis naar boven en de bovenmarge van de pagina naar links in de documentlader.
- 2 Voer een van de volgende handelingen uit:
  - Druk op Snelkiezen totdat het gewenste snelkiesnummer boven aan het kleurenbeeldscherm wordt weergegeven. Druk op ▼ of ▲ om door de

snelkiesnummers te bladeren. Als het gewenste nummer is gemarkeerd, drukt u op OK.

- Druk op Snelkiezen en voer vervolgens het snelkiesnummer in met behulp van het toetsenbord op het bedieningspaneel. Druk op OK.
- Druk op een snelkiesknop. Druk op OK.
- 3 Druk op Start, Zwart of Start, Kleur.

#### Een faxbericht plannen

U kunt plannen dat een zwart-witfax op een later tijdstip op dezelfde dag wordt verzonden (wanneer de telefoonlijnen bijvoorbeeld minder druk bezet zijn of de telefoonkosten lager zijn). Als u een faxbericht plant, moet u de originelen in de lade van de documentlader plaatsen, niet op de glasplaat. Met HP all-in-one wordt uw faxbericht automatisch op het opgegeven tijdstip verzonden.

U kunt slechts één faxbericht tegelijk plannen voor verzending. Als u een faxbericht hebt gepland, kunt u echter wel doorgaan met het verzenden van faxberichten op de gebruikelijke manier.

1 Plaats de originelen met de beeltenis naar boven en de bovenmarge van de pagina naar links in de documentlader.

**Opmerking** Laad de originelen in de lade van de documentlader plaatsen, niet op de glasplaat. Deze functie is niet beschikbaar als u originelen op de glasplaat plaatst.

- 2 Druk op Menu in het gedeelte Faxen. Hiermee selecteert u het menu Faxen.
- 3 Druk op 5 om Fax later verzenden te selecteren.
- 4 Voer het tijdstip van verzending in met behulp van het numerieke toetsenblok en druk vervolgens op OK.
- 5 Voer het faxnummer in met behulp van het toetsenblok, druk op een snelkiesknop of druk op **Snelkiezen** totdat het gewenste nummer wordt weergegeven.
- 6 Druk op Start, Zwart.

Via de HP all-in-one wordt de fax op het geplande tijdstip verzonden. Op het kleurenbeeldscherm verschijnt de tekst Fax later verzenden, samen met het geplande tijdstip.

### Een geplande fax wijzigen of annuleren

U kunt het nummer en het tijdstip (of beide) van een gepland faxbericht wijzigen. Als u een faxbericht hebt gepland, verschijnt het geplande tijdstip op het kleurenbeeldscherm.

- 1 Druk op Menu in het gedeelte Faxen. Hiermee selecteert u het menu Faxen.
- 2 Druk op 5 om Fax later verzenden te selecteren. Als een faxbericht al is gepland, verschijnt het menu Fax is gepland.
- 3 Voer een van de volgende handelingen uit:
  - Druk op 1 om het geplande faxbericht te annuleren.
     Hiermee selecteert u Geplande fax annuleren. Het geplande faxbericht wordt vervolgens geannuleerd.
  - Druk op 2 om het tijdstip of het nummer te wijzigen.

Hiermee wordt Nieuw tijd instellen voor verzenden fax geselecteerd.

- 4 Als u op 2 hebt gedrukt, voert u het nieuwe tijdstip in en drukt u vervolgens op OK.
- 5 Voer het nieuwe faxnummer in en druk vervolgens op Start, Zwart.

#### Een faxbericht verzenden vanuit het geheugen

U kunt een zwart-witfax in het geheugen scannen en het faxbericht vervolgens vanuit het geheugen verzenden. Deze functie is met name handig als het faxnummer dat u wilt kiezen, bezet of tijdelijk niet beschikbaar is. De originelen worden door de HP allin-one in het geheugen gescand. Als er een verbinding met de ontvangende faxapparaat tot stand is gebracht, worden de originelen verzonden. Als de pagina's door de HP all-in-one in het geheugen zijn gescand, kunt u de originelen direct uit de lade van de documentlader verwijderen.

1 Plaats de originelen met de beeltenis naar boven en de bovenmarge van de pagina naar links in de documentlader.

**Opmerking** Laad de originelen in de lade van de documentlader plaatsen, niet op de glasplaat. Deze functie is niet beschikbaar als u originelen op de glasplaat plaatst.

- 2 Druk op Menu in het gedeelte Faxen. Hiermee selecteert u het menu Faxen.
- 3 Druk op 4 om Scannen en faxen te selecteren.
- 4 Voer het faxnummer in met behulp van het toetsenblok, druk op een snelkiesknop of druk op **Snelkiezen** totdat het gewenste nummer wordt weergegeven.
- 5 Druk op Start, Zwart.

**Opmerking** Als u op **Start, Kleur** drukt, wordt de fax in zwart-wit verzonden en verschijnt er een bericht op het kleurenbeeldscherm.

De originelen worden door de HP all-in-one in het geheugen gescand, waarna de fax wordt verzonden wanneer het ontvangende faxapparaat beschikbaar is.

#### Een faxbericht verzenden met behulp van handsfree kiezen

Met behulp van handsfree kiezen kunt u een nummer vanaf het bedieningspaneel kiezen zoals u dat bij een reguliere telefoon zou doen. Deze functie is handig als u de kosten van het gesprek via een telefoonkaart wilt maken en u direct moet reageren op kiestonen tijdens het kiezen. Hiermee kunt u eventueel ook de kiessnelheid bepalen.

**Opmerking** Controleer of het volume is ingeschakeld, anders hoort u geen kiestoon. Zie Het volume aanpassen voor meer informatie.

- 1 Plaats de originelen met de beeltenis naar boven en de bovenmarge van de pagina naar links in de documentlader. Als u een faxbericht van één pagina wilt verzenden, kunt u het origineel ook op de glasplaat plaatsen.
- 2 Druk op Start, Zwart of Start, Kleur.
- 3 Als het origineel op de glasplaat is geplaatst, drukt u op 1 om Origineel vanaf de scanner faxen.
- 4 Zodra u de kiestoon hoort, voert u het nummer in met behulp van het toetsenblok op het bedieningspaneel.
- 5 Volg de eventuele aanwijzingen op het scherm.

Uw faxbericht wordt verzonden als het ontvangende faxapparaat reageert.

## Een faxbericht ontvangen

Afhankelijk van de antwoordmodus die u instelt, kunt u in de HP all-in-one faxberichten automatisch of handmatig ontvangen. Als het lampje naast de knop Automatisch antwoorden brandt, worden binnenkomende oproepen automatisch beantwoord en worden faxen automatisch ontvangen in de HP all-in-one. Als het lampje niet brandt, moet u faxberichten handmatig ontvangen. Zie De HP all-in-one instellen voor het ontvangen van faxen voor meer informatie over de antwoordmodus.

- Tip U kunt de HP all-in-one zo instellen dat ontvangen faxen op beide zijden van de pagina worden afgedrukt om papier te besparen. Zie De HP all-in-one instellen voor het afdrukken van enkelzijdige of dubbelzijdige faxen voor meer informatie.
- **Opmerking** Als u een foto- of grijze foto-inktpatroon voor het afdrukken van foto's hebt geïnstalleerd, kunt u deze inktpatroon vervangen door een zwarte inktpatroon wanneer u faxberichten ontvangt. Zie Werken met inktpatronen.

### Aantal belsignalen instellen voordat oproep wordt beantwoord

U kunt opgeven na hoeveel belsignalen de HP all-in-one een binnenkomende oproep automatisch moet beantwoorden.

**Opmerking** Deze instelling is alleen van toepassing als de HP all-in-one is ingesteld voor het automatisch ontvangen van faxen.

De instelling voor **Keren rinkln voor antwrd** is met name belangrijk als u een antwoordapparaat gebruikt op dezelfde telefoonlijn als uw HP all-in-one. Het antwoordapparaat moet de oproep beantwoorden voordat de HP all-in-one de oproep beantwoordt. Het aantal belsignalen voordat de oproep wordt beantwoord, moet voor de HP all-in-one groter zijn dan voor het antwoordapparaat.

Stel bijvoorbeeld in dat het antwoordapparaat de oproep beantwoordt na 4 belsignalen en de HP all-in-one de oproep beantwoordt binnen het maximale aantal belsignalen dat door het apparaat wordt ondersteund. (Het maximale aantal belsignalen varieert per land/regio.) Bij deze instelling beantwoordt het antwoordapparaat de oproep en bewaakt de HP all-in-one de lijn. Als de HP all-in-one faxtonen detecteert, ontvangt de HP all-in-one de fax. Als de oproep een gespreksoproep is, neemt het antwoordapparaat het binnenkomende bericht op.

### Aantal keren rinkelen om te antwoorden instellen vanaf het bedieningspaneel

- 1 Druk op Instellingen.
- 2 Druk op 4 en vervolgens op 3. Hiermee wordt het menu Basisfaxinstellingen weergegeven en vervolgens selecteert u Keren rinkln voor antwrd.
- 3 Voer het gewenste aantal belsignalen in met behulp van het toetsenblok.
- 4 Druk op **OK** om de instelling te accepteren.

## Lees en volg de instructies die bij de module zijn geleverd voor informatie over het Tip Daarnaast kunt u dubbelzijdige originelen verzenden door gebruik te maken van de automatische documentlader. Zie Dubbelzijdige originelen verzenden voor

- 1 Zorg ervoor dat er papier in de papierlade is geplaatst.
- Druk op Dubbelzijdig en vervolgens op 3. 2 Hiermee wordt het menu Functie selecteren weergegeven. Selecteer vervolgens Fax afdrukken.

De HP all-in-one instellen voor het afdrukken van enkelzijdige of

Als u een HP-module voor dubbelzijdig afdrukken hebt geïnstalleerd, kunt u

- Tip U kunt de functie voor dubbelzijdig afdrukken ook instellen door Instellingen te kiezen, gevolgd door 4 en 6.
- 3 Selecteer een van de volgende opties:
  - Als u de pagina enkelzijdig wilt afdrukken, drukt u op 1 om Enkelzijdige uitvoer te selecteren.
  - Als u de pagina dubbelzijdig wilt afdrukken, drukt u op 2 om Dubbelzijdige \_ uitvoer te selecteren.
    - Opmerking Als u optie 2 selecteert, moet u de pagina's pas uit de uitvoerlade verwijderen als de fax volledig is afgedrukt met de HP all-in-one. De HP all-in-one maakt een afdruk op de voorkant van de pagina, plaatst deze in de uitvoerlade en voert de pagina weer in om een afdruk op de andere kant te maken. Nadat de fax dubbelzijdig is afgedrukt, kunt u deze verwijderen.
- Druk op OK. 4

dubbelzijdige faxen

plaatsen van papier.

meer informatie.

dubbelziidige originelen afdrukken.

In de HP all-in-one wordt deze afdrukinstelling voor alle faxberichten gebruikt.

## Een faxbericht handmatig ontvangen

Als u de HP all-in-one instelt voor het handmatig ontvangen van faxen (het lampje Automatisch beantwoorden brandt niet) of als u de telefoon beantwoordt en faxtonen hoort, gebruikt u de instructies in dit deel om faxen te ontvangen.

- rechtstreeks op de HP all-in-one is aangesloten (op de "2-EXT"-poort) •
- zich op dezelfde telefoonlijn bevindt, maar niet op de HP all-in-one is aangesloten •
- 1 Controleer of de HP all-in-one is ingeschakeld en of er papier in de invoerlade is geplaatst.
- 2 Verwijder eventuele originelen uit de documentlader.
- 3 Stel de instelling Keren rinkln voor antwrd in op een hoog getal zodat u eerst de binnenkomende oproepen kunt beantwoorden voordat de HP all-in-one het rinkelen gaat beantwoorden. U kunt in de HP all-in-one ook instellen dat faxberichten handmatig moeten worden beantwoord.

Zie Aantal belsignalen instellen voordat oproep wordt beantwoord voor meer informatie over het instellen van het aantal belsignalen. Zie De antwoordmodus instellen voor informatie over de manier waarop u in HP all-in-one kunt instellen dat faxberichten handmatig moeten worden beantwoord.

- 4 Voer een van de volgende handelingen uit:
  - Als de telefoon gebruikmaakt van dezelfde telefoonlijn (maar niet is aangesloten op de achterzijde van de HP all-in-one) en u hoort faxtonen van een verzendend faxapparaat, moet u 5 tot 10 seconden wachten voordat u op **1 2 3** op de telefoon drukt. Als de HP all-in-one niet begint met het ontvangen van het faxbericht, wacht u nog enkele seconden en drukt u nogmaals op **1 2 3**.
    - **Opmerking** Als de HP all-in-one een binnenkomende oproep ontvangt, wordt het bericht **Belsignaal** op het kleurenbeeldscherm weergegeven. Als u de hoorn van de telefoon oppakt, verschijnt na een paar seconden het bericht **Telefoon van** haak. U moet wachten totdat dit bericht wordt weergegeven voordat u op **1 2 3** op de telefoon drukt, anders kunt u de fax niet ontvangen.
  - Als u op dit moment met de zender belt en u een telefoon gebruikt die op de HP all-in-one is aangesloten, moet u degene vragen om eerst op Start op het verzendende faxapparaat te drukken. Als u klaar bent om het faxbericht te verzenden, drukt u op Start, Zwart of Start, Kleur op het bedieningspaneel.
    - **Opmerking** Als u op **Start, Kleur** drukt, maar de afzender verzendt de fax in zwart-wit, drukt de HP all-in-one de fax in zwart-wit af.

#### Polling uitvoeren om een faxbericht te ontvangen

Met behulp van polling kunt u via de HP all-in-one faxberichten verzenden vanuit de wachtrij van een ander faxapparaat. Als u de functie **Polling voor ontvangst** gebruikt, wordt het aangewezen faxapparaat door HP all-in-one aangeroepen en wordt het faxbericht aangevraagd. Het aangewezen faxapparaat moet zijn ingesteld voor polling. Daarnaast moet in het apparaat een faxbericht gereed zijn voor verzending.

- **Opmerking** De HP all-in-one biedt geen ondersteuning voor codes voor het doorgeven van polling. Dit is een beveiligingsfunctie waarmee het ontvangende faxapparaat (uw HP all-in-one) een code moet doorgeven aan het apparaat waarop de polling wordt uitgevoerd, zodat het faxbericht kan worden ontvangen. Zorg dat voor het apparaat waarop de polling wordt uitgevoerd, geen code is ingesteld (en dat de standaardcode niet is gewijzigd). Als dit wel het geval is, kan het faxbericht niet worden ontvangen in de HP all-in-one.
- 1 Druk op Menu in het gedeelte Faxen. Hiermee selecteert u het menu Faxen.
- 2 Druk op 6 om Polling voor ontvangst te selecteren.
- 3 Voer het faxnummer van het andere faxapparaat in.
- 4 Druk op Start, Zwart of Start, Kleur.

**Opmerking** Als u op **Start, Kleur** drukt, maar de afzender verzendt de fax in zwart-wit, drukt de HP all-in-one de fax in zwart-wit af.

## De datum en tijd instellen

U kunt de datum en tijd instellen via het bedieningspaneel. Als een faxbericht wordt verzonden, worden de huidige datum en tijd samen met de faxkopregel afgedrukt. De notatie van de datum en de tijd is afhankelijk van de taalinstelling en de land/regio-instelling.

**Opmerking** Als de HP all-in-one geen stroom meer krijgt, moeten datum en tijd opnieuw worden ingesteld.

- 1 Druk op Instellingen.
- 2 Druk op 4 en vervolgens op 1. Hiermee wordt het menu Basisfaxinstellingen weergegeven. Selecteer vervolgens Datum en tijd.
- 3 Voer de maand, datum en jaar in door de gewenste cijfers op het toetsenblok in te drukken. Afhankelijk van uw land/regio-instelling is het mogelijk dat u de datum in een andere volgorde moet invoeren.

De onderstrepingscursor wordt eerst onder het eerste getal geplaatst. Deze gaat automatisch naar het volgende cijfer zodra u op een knop drukt. Nadat u het laatste cijfer van de datum hebt ingevoerd, wordt u automatisch gevraagd de tijd op te geven.

- Voer de uren en minuten in.
   Als de tijd in de 12-uursnotatie wordt weergegeven, zal het bericht AM (VM) of PM (NM) automatisch verschijnen als u het laatste cijfer hebt ingevoerd.
- 5 Druk op 1 voor AM (VM) of 2 voor PM (NM).

De nieuwe datum- en tijdinstellingen verschijnen op het kleurenbeeldscherm.

## De faxkopregel instellen

De faxkopregel is de regel tekst met uw naam en faxnummer die wordt afgedrukt boven aan elk faxbericht dat u verstuurt. Wij raden u aan de faxkopregel in te stellen met behulp van de **wizard Fax-setup** (Windows-gebruikers) of de **Setup Assistent** (Configuratie-assistent) (Macintosh-gebruikers) tijdens de installatie van de **HP Image Zone**-software.

U kunt de faxkopregel ook instellen of wijzigen vanaf het bedieningspaneel.

In veel landen/regio's is deze kopregelinformatie wettelijk verplicht.

- 1 Druk op Instellingen.
- 2 Druk op 4 en vervolgens op 2. Hiermee wordt het menu Basisfaxinstellingen weergegeven en vervolgens selecteert u Faxkopregel.
- 3 Voer uw persoonlijke naam of bedrijfsnaam in. Zie Tekst en symbolen invoeren voor informatie over het invoeren van tekst met behulp van het bedieningspaneel.
- 4 Als u klaar bent met het invoeren van uw eigen naam of de bedrijfsnaam, selecteert u Gereed op het visuele toetsenbord en klikt u op OK.
- 5 Voer met behulp van het numerieke toetsenblok het faxnummer in.
- 6 Druk op OK.
U vindt het wellicht eenvoudiger om de informatie van de faxkopregel in te voeren met behulp van de **HP Director** die bij uw **HP Image Zone**-software is geleverd. Naast het invoeren van de informatie van de faxkopregel, kunt u ook voorbladgegevens invoeren die worden gebruikt als u een faxbericht vanaf uw computer verzendt en een voorblad toevoegt. Raadpleeg de bij de software geleverde on line **Help van HP Image Zone** voor meer informatie.

### Tekst en symbolen invoeren

U kunt tekst en symbolen invoeren vanaf het bedieningspaneel met behulp van het visuele toetsenbord dat automatisch op het kleurenbeeldscherm verschijnt tijdens het instellen van de informatie voor de faxkopregel of snelkiesnummers. U kunt ook het toetsenblok gebruiken op het bedieningspaneel om de tekst en symbolen in te voeren.

U kunt symbolen ook vanaf het toetsenblok invoeren als u een fax- of telefoonnummer invoert. Als de HP all-in-one het nummer kiest, zal het apparaat het symbool interpreteren en overeenkomstig reageren. Als u bijvoorbeeld een streepje in het faxnummer hebt ingevoerd, zal de HP all-in-one even wachten voordat deze de rest van het nummer kiest. Een pauze is handig als u eerst een buitenlijn moet gebruiken voordat u een faxnummer kunt kiezen.

**Opmerking** Als u een symbool in uw faxnummer wilt invoeren, zoals een streepje, moet u het symbool met behulp van het toetsenblok invoeren.

#### Tekst invoeren met behulp van het visuele toetsenbord

U kunt tekst en symbolen invoeren met behulp van het visuele toetsenbord dat automatisch op het kleurenbeeldscherm verschijnt als u tekst moet invoeren. Het visuele toetsenbord verschijnt bijvoorbeeld automatisch als u de informatie voor een faxkopregel of snelkiesnummers wilt invoeren.

- Om een letter, nummer of symbool te selecteren op het visuele toetsenbord, drukt u op ◀, ▶, ▲ en ▼ om de gewenste selectie te markeren.
- Zodra u de gewenste letter, het gewenste nummer of symbool hebt gemarkeerd, drukt u op OK op het bedieningspaneel om deze te selecteren. De selectie verschijnt nu op het kleurenbeeldscherm.
- Voor het invoeren van kleine letters selecteert u de knop abc op het visuele toetsenbord en vervolgens drukt u op OK.
- Voor het invoeren van hoofdletters selecteert u de knop ABC op het visuele toetsenbord en vervolgens drukt u op OK.
- Voor het invoeren van nummers en symbolen selecteert u de knop 123 op het visuele toetsenbord en vervolgens drukt u op OK.
- Voor het wissen van een letter, nummer of symbool selecteert u Wissen op het visuele toetsenbord en vervolgens drukt u op OK.
- Voor het toevoegen van een spatie drukt u op ▶ op het visuele toetsenbord en vervolgens drukt u op OK.

**Opmerking** Controleer of u gebruikmaakt van de ▶ op het visuele toetsenblok om een spatie toe te voegen. U kunt geen spatie toevoegen met behulp van de pijlknoppen op het bedieningspaneel.

 Als u klaar bent met het invoeren van tekst, nummers of symbolen, selecteert u Gereed op het visuele toetsenbord en vervolgens klikt u op OK.

#### De tekst invoeren met behulp van het toetsenblok op het bedieningspaneel

U kunt ook tekst of symbolen invoeren met behulp van het toetsenblok op het bedieningspaneel. Uw selecties verschijnen op het visuele toetsenblok in het kleurenbeeldscherm.

 Druk op het toetsenblok op de cijfertoetsen die overeenstemmen met de letters van een naam. De letters a, b, en c komen bijvoorbeeld overeen met cijfer 2, zoals hieronder is weergegeven.

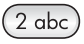

• Druk een knop meerdere keren in om de beschikbare tekens te bekijken.

**Opmerking** Afhankelijk van uw taal en de land/regio-instelling, zijn extra tekens beschikbaar.

- Zodra de juiste letter verschijnt, wacht u tot de cursor één positie naar rechts is verplaatst of drukt u op 
   Druk op het cijfer dat overeenkomt met de volgende letter in de naam. Druk meerdere malen op de toets, totdat de juiste letter wordt weergegeven. De eerste letter van een woord wordt automatisch met een hoofdletter weergegeven.
- Druk op hekje (#) om een spatie in te voeren.
- Druk op Opnieuw kiezen/Pauze om een pauze in te voeren. Er verschijnt een streepje in het nummer.
- Als u een symbool wilt invoeren, zoals @, drukt u meerdere keren op de knop symbool (\*) om door de lijst met beschikbare symbolen te bladeren: asterisk (\*), streepje (-), ampersand (&), punt (.), slash (/), haakjes (), apostrof ('), isgelijkteken (=), getalteken (#), "at"-teken (@), onderstrepingsteken (\_), plusteken (+), uitroepteken (!), puntkomma (;), vraagteken (?), komma (,), dubbele punt (:), procentteken (%) en benaderingsteken (~).
- Als u een fout maakt, drukt u op een pijlknop om Wissen op het visuele toetsenblok te selecteren en vervolgens drukt u op OK. Als u niet met het visuele toetsenbord werkt, drukt u op het bedieningspaneel op
- Als u klaar bent met het invoeren van tekst, nummers of symbolen, drukt u op een pijlknop en selecteert u Gereed op het visuele toetsenbord en vervolgens klikt u op OK.

### Rapporten afdrukken

U kunt de HP all-in-one zo instellen dat foutrapporten en bevestigingsrapporten worden afgedrukt voor elk faxbericht dat u verzendt en ontvangt. U kunt ook handmatig systeemrapporten afdrukken op het moment dat u die nodig hebt. Deze rapporten verschaffen nuttige systeeminformatie over de HP all-in-one.

Standaard is de HP all-in-one zo ingesteld dat alleen een rapport wordt afgedrukt als zich een probleem voordoet bij het verzenden of ontvangen van een faxbericht. Na het verzenden van een faxbericht verschijnt er kort een bericht op het bedieningspaneel met de mededeling dat het faxbericht goed is verzonden.

#### Automatisch rapporten genereren

U kunt uw HP all-in-one zodanig configureren dat deze automatisch een foutrapport en bevestigingsrapporten afdrukt.

- **Opmerking** Als u een bevestiging wilt afdrukken, telkens als een faxbericht wordt verzonden, moet u deze instructies volgen voordat een faxbericht wordt verzonden en **Alleen verzenden** selecteren.
- 1 Druk op Instellingen.
- 2 Druk op 2 en vervolgens op 1. Hiermee selecteert u het menu Rapport afdrukken en vervolgens Instellingen voor faxrapporten.
- 3 Druk op **▼** om door de volgende soorten rapporten te bladeren.
  - 1. Elke fout: dit rapport wordt afgedrukt als zich een fout voordoet (standaardinstelling).
  - 2. Fout bij verzenden: dit rapport wordt afgedrukt als zich een transmissiefout voordoet.
  - 3. Fout bij ontvangen: dit rapport wordt afgedrukt als zich een ontvangstfout voordoet.
  - 4. Elk faxbericht: dit rapport wordt afgedrukt als bevestiging dat een faxbericht is verzonden of ontvangen.
  - 5. Alleen verzenden: dit rapport wordt afgedrukt na verzending van elk faxbericht. In het rapport wordt aangegeven of de fax al dan niet probleemloos is verzonden.
  - 6. Uit: er wordt geen enkel foutrapport of bevestigingsrapport afgedrukt.
- 4 Als het gewenste rapport is gemarkeerd, drukt u op OK.

#### Handmatig rapporten genereren

U kunt handmatig rapporten over uw HP all-in-one genereren, zoals de status van de laatst verzonden fax, een lijst met geprogrammeerde snelkiesnummers of een zelftestrapport voor diagnostische doeleinden.

- 1 Druk op Instellingen, en vervolgens op 2. Hiermee selecteert u het menu Rapporten afdrukken.
- 2 Druk op ▼ om door de volgende soorten rapporten te bladeren.
  - 1. Instellingen voor faxrapporten: automatische faxrapporten zoals omschreven in Automatisch rapporten genereren.
  - 2. Laatste transactie: een rapport met de details van de laatste faxtransactie.
  - 3. Faxlogboek: een overzicht van ongeveer de laatste 30 faxtransacties.
  - 4. Snelkieslijst: een rapport met een lijst van geprogrammeerde snelkiesnummers.
  - 5. Zelftestrapport: een rapport waarmee u mogelijk de oorzaak van problemen met afdrukken en uitlijnen kunt achterhalen. Zie Een zelftestrapport afdrukken voor meer informatie.
- 3 Als het gewenste rapport is gemarkeerd, drukt u op OK.

### Snelkiezen instellen

U kunt snelkiesnummers toewijzen aan faxnummers die u vaak gebruikt. Gebruik de snelkiesknoppen op het bedieningspaneel als u snel een faxbericht wilt verzenden. U

kunt ook op **Snelkiezen** drukken en het gewenste nummer in een lijst met snelkiesnummers kiezen.

De eerste vijf snelkiesnummers worden automatisch opgeslagen voor de snelkiesknoppen op het bedieningspaneel.

Zie Een faxbericht verzenden met snelkiesnummers voor informatie over het gebruik van snelkiesnummers bij het verzenden van faxberichten.

U kunt ook een groep snelkiesnummers instellen. U bespaart tijd door een fax in één keer naar een groep personen te verzenden in plaats van de fax naar elke ontvanger afzonderlijk te verzenden.

Met behulp van de **HP Director** die bij uw **HP Image Zone**-software is geleverd, kunt u via de computer snel en gemakkelijk snelkiesnummers vastleggen. Raadpleeg de bij de software geleverde on line **Help van HP Image Zone** voor meer informatie.

#### **Snelkiesnummers instellen**

U kunt snelkiesnummers instellen voor faxnummers die u vaak gebruikt.

- 1 Druk op Instellingen.
- Druk op 3 en vervolgens op 1.
   Hiermee wordt het menu Snelkiesinstellingen weergegeven. Selecteer vervolgens Individueel snelkiezen.
   Het eerste nog niet toegewezen snelkiesnummer wordt in het kleurenbeeldscherm weergegeven.
- 3 Druk op OK om het weergegeven snelkiesnummer te selecteren. U kunt ook op ▼ of ▲ drukken om een ander leeg nummer te selecteren. Vervolgens drukt u op OK.
- 4 Voer het faxnummer in dat u aan het snelkiesnummer wilt toekennen en druk op OK.
  - Tip Als u een pauze in het faxnummer wilt invoeren, drukt u op Opnieuw kiezen/ Pauze.

Het visuele toetsenblok verschijnt automatisch in het kleurenbeeldscherm.

- 5 Voer de naam in. Als u klaar bent met het invoeren van de naam, selecteert u Gereed op het visuele toetsenbord en vervolgens klikt u op OK. Zie Tekst en symbolen invoeren voor meer informatie over het invoeren van tekst met gebruik van het visuele toetsenbord.
- 6 Druk op 1 als u een ander nummer wilt instellen, of druk op Annuleren om het menu Snelkiesinstellingen af te sluiten.

#### **Snelkiesnummers instellen**

U kunt een groep snelkiesnummers met maximaal 48 individuele nummers instellen. Op deze manier kunt u met behulp van één snelkiesnummer zwart-witfaxen naar een bepaalde groep personen verzenden.

**Opmerking** U kunt alleen zwart-witfaxen naar groepen verzenden. Daarnaast wordt de resolutie **Zeer fijn** niet ondersteund als u deze functie gebruikt.

U kunt alleen eerder ingevoerde individuele snelkiesnummers aan een groep toewijzen. U kunt alleen individuele snelkiesnummers toevoegen, u kunt niet de ene groep aan een andere groep toewijzen.

- 1 Druk op Instellingen.
- Druk op 3 en vervolgens op 2. Hiermee wordt het menu Snelkiesinstellingen weergegeven. Selecteer vervolgens Groep snelkiesnummers. Het eerste nog niet toegewezen snelkiesnummer wordt in het kleurenbeeldscherm weergegeven.
- Druk op OK om het weergegeven snelkiesnummer te selecteren. U kunt ook op
   ▼ of ▲ drukken om een ander leeg nummer te selecteren. Vervolgens drukt u op OK.
- 4 Druk op ▼ of ▲ om het individuele snelkiesnummer te selecteren dat u aan de groep snelkiesnummers wilt toevoegen.
- 5 Druk op OK.
- 6 Als u alle nummers hebt toegevoegd, drukt u op ▲ totdat Selecteren gereed is gemarkeerd en klikt u op OK.
  - Het visuele toetsenblok verschijnt automatisch in het kleurenbeeldscherm.
- 7 Voer een naam in voor de groep snelkiesnummers. Als u klaar bent met het invoeren van de naam, selecteert u Gereed op het visuele toetsenbord en vervolgens klikt u op OK.

Zie Tekst en symbolen invoeren voor meer informatie over het invoeren van tekst met gebruik van het visuele toetsenbord.

#### Snelkiesnummers bijwerken

U kunt het telefoonnummer of de naam van een individueel snelkiesnummer wijzigen.

- **Opmerking** Als het individuele snelkiesnummer deel uitmaakt van een groep snelkiesnummers, worden de wijzigingen die u in het snelkiesnummer aanbrengt, ook doorgevoerd in de groep snelkiesnummers.
- 1 Druk op Instellingen.
- 2 Druk op 3 en vervolgens op 1. Hiermee wordt het menu Snelkiesinstellingen weergegeven. Selecteer vervolgens Individueel snelkiezen.
- 3 Druk op ▼ of ▲ om door de snelkiesnummers te bladeren en druk vervolgens op OK om het gewenste nummer te selecteren.
- 4 Als het huidige faxnummer verschijnt, drukt u op ◀ om dit te wissen.
- 5 Voer het nieuwe faxnummer in.
- Druk op OK om het nieuwe nummer op te slaan.
   Het visuele toetsenblok verschijnt automatisch in het kleurenbeeldscherm.
- 7 Gebruik het visuele toetsenblok om de naam te wijzigen. Zie Tekst en symbolen invoeren voor meer informatie over het gebruik van het visuele toetsenbord.
- 8 Druk op OK.
- 9 Druk op 1 om een ander snelkiesnummer bij te werken of druk op Annuleren om af te sluiten.

#### Snelkiesnummers verwijderen

U kunt een individueel snelkiesnummer of een groep snelkiesnummers verwijderen. Als u een individueel snelkiesnummer verwijdert dat deel uitmaakt van een groep snelkiesnummers, wordt het nummer ook verwijderd uit de groep snelkiesnummers.

- 1 Druk op Instellingen.
- 2 Druk op 3 en vervolgens nogmaals op 3. Hiermee wordt het menu Snelkiesinstellingen weergegeven. Selecteer vervolgens Snelkiesnummer verwijderen.
- 3 Druk op ▼ of ▲ totdat het snelkiesnummer verschijnt dat u wilt verwijderen. Vervolgens drukt u op OK om het nummer te verwijderen. U kunt het snelkiesnummer invoeren met behulp van het toetsenbord op het bedieningspaneel.
- 4 Druk op **3** om een ander snelkiesnummer te verwijderen of druk op **Annuleren** om af te sluiten.

# De faxresolutie en de instellingen voor Lichter/Donkerder wijzigen

U kunt de instellingen voor **Resolutie** en Lichter/Donkerder wijzigen voor de documenten die u wilt faxen.

#### De faxresolutie wijzigen

De instelling voor **Resolutie** beïnvloedt de overdrachtssnelheid en -kwaliteit van zwartwitfaxen. De HP all-in-one verzendt faxberichten met de hoogste resolutie die door het ontvangende faxapparaat wordt ondersteund. U kunt de resolutie voor faxen alleen wijzigen als u zwart-witfaxen verzendt. Alle kleurenfaxen worden met de resolutie **Fijn** verzonden. De volgende resolutie-instellingen zijn beschikbaar:

- Fijn: biedt tekst van hoge kwaliteit en is geschikt voor het faxen van de meeste documenten. Dit is de standaardinstelling.
- Zeer fijn: biedt de hoogste kwaliteit voor het verzenden van zeer gedetailleerde faxberichten. Als u Zeer fijn kiest, neemt het faxproces meer tijd in beslag en kunt u alleen zwart-witfaxen verzenden. Als u een kleurenfax verzendt, wordt de resolutie Fijn gebruikt.
- Foto: biedt de beste faxkwaliteit bij het verzenden van foto's. De transmissie van een faxbericht duurt langer als u Foto selecteert. Voor het faxen van foto's wordt aangeraden Foto te kiezen.
- Standaard: biedt de snelst mogelijke faxtransmissie met de laagste kwaliteit.

Als de taak is voltooid, wordt voor deze instelling weer de standaardinstelling gebruikt, tenzij u de wijzigingen als standaardwaarde instelt. Zie Nieuwe standaardinstellingen instellen voor meer informatie.

#### De resolutie wijzigen vanaf het bedieningspaneel

- 1 Plaats de originelen met de beeltenis naar boven en de bovenmarge van de pagina naar links in de documentlader.
- 2 Voer het faxnummer in met behulp van het toetsenblok, druk op een snelkiesknop of druk op Snelkiezen totdat het gewenste nummer wordt weergegeven.
- 3 Druk op Menu in het gedeelte Faxen.

Hiermee selecteert u het menu Faxen.

- 4 Druk op 1 om Resolutie te selecteren.
- 5 Druk op ▼ om een resolutie-instelling te selecteren en druk op OK.
- 6 Druk op Start, Zwart.

**Opmerking** Als u op **Start, Kleur** drukt, wordt het faxbericht verzonden met de instelling Fijn.

Uw faxbericht wordt verzonden met de **resolutie-instelling** die u hebt geselecteerd. Als u alle faxberichten met deze instelling wilt verzenden, kunt u deze resolutie instellen als de standaardresolutie. Zie Nieuwe standaardinstellingen instellen voor meer informatie.

#### De instelling Lichter/Donkerder wijzigen

U kunt het contrast van een faxbericht lichter of donkerder maken dan het origineel. Deze functie is handig als u een vervaagd, verbleekt of handgeschreven document wilt faxen. U kunt het origineel donkerder maken door het contrast aan te passen.

Als de taak is voltooid, wordt voor deze instelling weer de standaardinstelling gebruikt, tenzij u de wijzigingen als standaardwaarde instelt. Zie Nieuwe standaardinstellingen instellen voor meer informatie.

- 1 Plaats de originelen met de beeltenis naar boven en de bovenmarge van de pagina naar links in de documentlader.
- 2 Voer het faxnummer in met behulp van het toetsenblok, druk op een snelkiesknop of druk op **Snelkiezen** totdat het gewenste nummer wordt weergegeven.
- 3 Druk op Menu in het gedeelte Faxen. Hiermee selecteert u het menu Faxen.
- 4 Druk op 2 om Lichter/Donkerder te selecteren.
- 5 Druk op ◀ om het faxbericht lichter te maken of op ▶ om het faxbericht donkerder te maken.

De indicator wordt naar links of rechts verplaatst als u op een pijl drukt.

6 Druk op Start, Zwart of Start, Kleur.

Uw faxbericht wordt verzonden met de instelling voor Lichter/Donkerder die u hebt geselecteerd. Als u alle faxberichten met deze instelling wilt verzenden, kunt u deze resolutie instellen als de standaardresolutie. Zie Nieuwe standaardinstellingen instellen voor meer informatie.

#### Nieuwe standaardinstellingen instellen

U kunt de standaardwaarde voor de instellingen **Dubbelzijdig** (voor het verzenden van faxberichten), **Resolutie** en Lichter/Donkerder wijzigen via het bedieningspaneel.

- 1 Breng de gewenste wijzigingen aan in de instellingen **Dubbelzijdig** (voor het verzenden van faxberichten), **Resolutie** of Lichter/Donkerder.
- 2 Als het Menu Faxen nog niet wordt weergegeven, drukt u in het faxgedeelte op Menu.
- 3 Druk op 7 om Nwe standrd instell. te selecteren.
- 4 Druk op OK.

De faxfuncties gebruiken

# **Faxopties instellen**

U kunt talloze faxopties instellen en bijvoorbeeld controleren of de HP all-in-one een nummer dat bezet was, automatisch opnieuw kiest, het volume van de HP all-in-one aanpassen en faxen doorsturen naar een ander nummer. Als u wijzigingen aanbrengt in de volgende opties, wordt de nieuwe instelling de standaardwaarde. Dit deel kunt u gebruiken als informatie bij het veranderen van faxopties.

#### Een invoerlade selecteren voor het afdrukken van faxberichten

Als u een van de ondersteunde modulen voor papierladen hebt geïnstalleerd, kunt u opgeven welke invoerlade moet worden gebruikt voor het afdrukken van faxen en rapporten.

- In de hoofdpapierlade (bovenste lade) kunt u alle soorten ondersteunde papiertypen en -formaten laden, zoals fotopapier of transparanten.
- U kunt maximaal 250 vellen gewoon wit papier met volledig formaat in de optionele HP-papierlade voor gewoon papier 250-vel plaatsen (onderste lade).

Als u bijvoorbeeld vaak foto's afdrukt, kunt u in de hoofdpapierlade fotopapier plaatsen en in de optionele onderste lade A4- of Letter-papier plaatsen. Als u de optionele invoerladen gebruikt, kunt u zich veel tijd besparen omdat u niet steeds papier hoeft te plaatsen en verwijderen als u een andere afdruktaak uitvoert.

Lees en volg de instructies die bij de module zijn geleverd voor informatie over het plaatsen van papier.

Standaard is de onderste lade geselecteerd. Als u de standaardlade wilt wijzigen, volgt u de volgende procedure.

#### Een invoerlade selecteren vanaf het bedieningspaneel

- Druk op Lade selecteren en druk vervolgens op 3. Hiermee wordt het menu Functie selecteren weergegeven. Selecteer vervolgens Fax afdrukken.
- 2 Voer een van de volgende handelingen uit:
  - Als u de hoofdpapierlade wilt gebruiken voor het afdrukken van faxen, drukt u op 1.
    - Hiermee wordt Bovenste lade geselecteerd.
  - Als u de optionele papierlade voor gewoon papier 250-vel wilt gebruiken voor het afdrukken van faxberichten, drukt u op 2.

Hiermee wordt Onderste lade geselecteerd.

3 Druk op OK.

In de HP all-in-one wordt deze afdrukinstelling voor alle faxberichten gebruikt.

#### Het papierformaat voor ontvangen faxberichten instellen

U kunt het papierformaat selecteren voor het ontvangen van faxberichten. Het geselecteerde papierformaat moet overeenkomen met het formaat van het papier in de invoerlade. Faxberichten kunnen alleen worden afgedrukt op papier van A4-, Letter- of Legal-formaat.

**Opmerking** Als een onjuist papierformaat in de invoerlade is geplaatst terwijl een faxbericht wordt ontvangen, zal de fax niet worden afgedrukt en verschijnt er een foutbericht in het kleurenbeeldscherm. Plaats papier

van A4-, Letter- of Legal-formaat en druk op OK om het faxbericht af te drukken.

- 1 Druk op Instellingen.
- 2 Druk op 4 en vervolgens op 5. Hiermee wordt het menu Basisfaxinstellingen weergegeven. Vervolgens selecteert u Papierformaat.
- 3 Druk op **▼** om een optie te markeren en druk op **OK**.

#### Kiezen met toon of puls

U kunt de kiesmodus voor uw HP all-in-one instellen op toon- of pulskiezen. De meeste telefoonsystemen werken met beide kiesmethoden. Als uw telefoonsysteem geen pulskiezen vereist, adviseren wij u het gebruik van toonkiezen. Als u gebruikmaakt van een openbaar telefoonsysteem of een telefooncentrale (PBX), moet u wellicht **Pulskiezen** selecteren. Neem contact op met de telefoonmaatschappij als u niet weet welke instelling u het beste kunt gebruiken.

**Opmerking** Als u **Pulskiezen** selecteert, zijn wellicht enkele telefoonfuncties niet beschikbaar. Het kan ook langer duren om een fax- of telefoonnummer te kiezen.

- 1 Druk op Instellingen.
- 2 Druk op 4 en vervolgens op 7. Het menu Basisfaxinstellingen wordt nu weergegeven. Vervolgens selecteert u Kiezen met toon of puls.
- 3 Druk op ▼ om een optie te markeren en druk op OK.

#### Het volume aanpassen

De HP all-in-one heeft drie geluidsniveaus voor het volume van het belsignaal en de luidspreker. Het belvolume is het geluidsniveau van de telefoon als deze overgaat. Het luidsprekervolume is het geluidsniveau van alle overige geluiden, zoals de kiestonen, faxtonen en het geluid dat u hoort als u op een toets drukt. De standaardinstelling is **Zacht**.

- 1 Druk op Instellingen.
- 2 Druk op 4 en vervolgens op 8. Hiermee wordt het menu Basisfaxinstellingen weergegeven en vervolgens selecteert u Rinkel- en piepvolume.
- 3 Druk op ▼ om een van de opties te selecteren: Zacht, Luid, of Uit.

**Opmerking** Als u Uit selecteert, hoort u geen kiestoon, faxsignalen of binnenkomende belsignalen.

4 Druk op OK.

#### Faxberichten doorsturen naar een ander nummer

U kunt in de HP all-in-one instellen dat uw faxberichten naar een ander faxnummer moeten worden doorgestuurd. Ontvangen kleurenfaxen worden doorgestuurd als zwart-witfaxen.

**Opmerking** Als uw faxberichten worden doorgestuurd door de HP all-in-one, worden de ontvangen faxberichten alleen afgedrukt als er een probleem is

opgetreden. Als het faxbericht door de HP all-in-one niet kan worden doorgestuurd naar het aangewezen faxapparaat (als dit bijvoorbeeld niet is ingeschakeld), wordt het faxbericht samen met een foutrapport afgedrukt door de HP all-in-one.

Het belangrijk dat u het nummer controleert van het faxapparaat waarnaar u de faxberichten wilt doorsturen. Verzend een testfax zodat u zeker weet dat het faxapparaat de doorgestuurde faxberichten kan ontvangen.

- 1 Druk op Instellingen.
- 2 Druk op 4 en vervolgens op 9. Hiermee wordt het menu Basisfaxinstellingen weergegeven. Selecteer vervolgens Fax doorsturen.
- 3 Voer het nummer in van het faxapparaat waarop de doorgestuurde faxberichten moeten worden ontvangen.
- 4 Druk op OK.

Op het kleurenbeeldscherm wordt het bericht Fax doorsturen aan weergegeven.

#### Het doorsturen van faxen bewerken of annuleren

U kunt het nummer wijzigen van het faxapparaat waarnaar faxberichten moeten worden doorgestuurd, of het doorsturen van faxberichten uitschakelen.

- 1 Druk op Instellingen.
- 2 Druk op 4 en vervolgens op 9. Hiermee wordt het menu Basisfaxinstellingen weergegeven. Selecteer vervolgens Fax doorsturen.
- 3 Voer een van de volgende handelingen uit:
  - Druk op 1 om het faxnummer te bewerken. Wijzig het faxnummer en druk vervolgens op OK.
  - Druk op 2 om het doorsturen van faxen te annuleren en druk vervolgens op OK.

#### Het antwoorden op rinkelsignaal wijzigen (specifieke belsignalen)

Veel telefoonmaatschappijen bieden een functie voor specifieke belsignalen zodat u op één telefoonlijn diverse telefoonnummers kunt hebben. Als u zich op deze service abonneert, heeft elk nummer een ander belsignaal. U kunt bijvoorbeeld enkele, dubbele of drievoudige belsignalen voor verschillende nummers hebben. U kunt uw HP all-in-one instellen voor het beantwoorden van binnenkomende oproepen met een bepaald belsignaal.

Als u de HP all-in-one aansluit op een telefoonlijn met specifieke belsignalen, moet u de telefoonmaatschappij verzoeken om twee verschillende belpatronen toe te wijzen aan binnenkomende gespreksoproepen en faxoproepen. Het is het beste om voor een faxnummer dubbele of drievoudige belsignalen te vragen. Als de HP all-in-one het specifieke belpatroon detecteert, zal deze de oproep beantwoorden en het faxbericht ontvangen.

U kunt bijvoorbeeld door de telefoonmaatschappij dubbele belsignalen aan uw faxnummer laten toewijzen en een enkele belsignaal aan uw telefoonnummer. Stel in dit geval het **Rinkelsignaal voor antwoorden** voor de HP all-in-one in op **Dubbele belsignalen**. U kunt de instelling **Keren rinkln voor antwrd** ook instellen op **3**. Als er een oproep binnenkomt met een dubbel belsignaal, beantwoordt de HP all-in-one de oproep na drie belsignalen en ontvangt de fax.

Als deze service niet beschikbaar is, gebruikt u het standaard belpatroon Alle belsignalen.

Het belpatroon wijzigen vanaf het bedieningspaneel

- 1 Controleer of de HP all-in-one is ingesteld om faxoproepen automatisch te beantwoorden. Zie De antwoordmodus instellen voor meer informatie.
- 2 Druk op Instellingen.
- 3 Druk op 5 en vervolgens op 1. Hiermee geeft u het menu Geavanceerde faxinstellingen weer en selecteert u vervolgens Antwoorden op rinkelsignaal.
- 4 Druk op **▼** om een optie te markeren en druk op **OK**.

Als de telefoon rinkelt met het belpatroon dat aan uw faxlijn is toegewezen, zal de HP all-in-one de oproep beantwoorden en het faxbericht ontvangen.

# Een nummer dat bezet was of niet werd beantwoord automatisch opnieuw kiezen

U kunt de HP all-in-one zodanig instellen dat deze een nummer dat bezet was of onbeantwoord, automatisch opnieuw kiest. De standaardinstelling voor **Opnieuw** kiezen bij in gesprek is **Opnieuw** kiezen. De standaardinstelling voor **Opnw** kiezen bij gn antwd is Niet opnieuw kiezen.

- 1 Druk op Instellingen.
- 2 Voer een van de volgende handelingen uit:
  - Als u de instelling Opnieuw kiezen bij in gesprek wilt wijzigen, drukt u op 5 en vervolgens op 2.

Hiermee wordt het menu Geavanceerde faxinstellingen weergegeven. Vervolgens selecteert u Opnieuw kiezen in gesprek.

 Als u de instelling Opnw kiezen bij gn antwd wilt wijzigen, drukt u op 5 en vervolgens nogmaals op 3.

Hiermee wordt het menu Geavanceerde faxinstellingen weergegeven. Vervolgens selecteert u Opnw kiezen bij gn antwd.

- 3 Druk op ▼ om Opnieuw kiezen of Niet opnieuw kiezen te selecteren.
- 4 Druk op OK.

#### Automatische verkleining voor binnenkomende faxberichten instellen

Deze instelling bepaalt wat de HP all-in-one doet als er een faxbericht binnenkomt dat te groot is voor het standaardpapierformaat. Als deze instelling is ingeschakeld (standaard), wordt de afbeelding van de binnenkomende fax, indien mogelijk, dusdanig verkleind dat deze op een pagina past. Als Automatische verkleining is uitgeschakeld, worden de gegevens die niet op de eerste pagina passen, op de volgende pagina afgedrukt. **Automatische verkleining** komt van pas als u een faxbericht van Legal-formaat ontvangt terwijl in de invoerlade papier van Letterformaat is geplaatst.

- 1 Druk op Instellingen.
- 2 Druk op 5 en vervolgens op 4. Hiermee wordt het menu Geavanceerde faxinstellingen weergegeven. Vervolgens selecteert u Automatische verkleining.
- 3 Druk op ▼ om Uit of Aan te selecteren.
- 4 Druk op OK.

#### Backup-faxontvangst instellen

In de HP all-in-one worden alle ontvangen faxberichten in het geheugen opgeslagen. Als er een fout is ontstaan als gevolg waarvan de HP all-in-one geen faxberichten kan afdrukken, kunt u met **Backup-faxontvangst** faxberichten blijven ontvangen. Als **Backup-faxontvangst** is ingeschakeld en er een fout is ontstaan, worden de faxberichten in het geheugen opgeslagen.

Als in de HP all-in-one bijvoorbeeld geen papier meer aanwezig is en **Backupfaxontvangst** is ingeschakeld, worden alle ontvangen faxberichten in het geheugen opgeslagen. Nadat u papier hebt geplaatst, kunt u de faxberichten afdrukken. Als u deze functie uitschakelt, worden de binnenkomende faxoproepen in HP all-in-one pas beantwoord als de fout is opgelost.

Onder normale omstandigheden (ongeacht het feit of **Backup-faxontvangst** is **ingeschakeld** of **uitgeschakeld**), worden alle faxberichten opgeslagen in het geheugen van de HP all-in-one. Als het geheugen van de HP all-in-one vol raakt, worden de oudste, afgedrukte faxberichten overschreven wanneer en nieuwe faxen worden ontvangen. Als u alle faxberichten uit het geheugen wilt verwijderen, schakelt u de HP all-in-one uit door op de knop Aan te drukken.

**Opmerking** Als **Backup-faxontvangst** is **ingeschakeld** en er een fout ontstaat, worden de ontvangen faxberichten als "niet-afgedrukte faxen" in het geheugen van de HP all-in-one opgeslagen. Alle niet-afgedrukte faxberichten blijven in het geheugen totdat deze worden afgedrukt of verwijderd. Als het geheugen vol is met niet-afgedrukte faxberichten, zal de HP all-in-one geen faxoproepen meer aannemen totdat de nietafgedrukte faxberichten zijn afgedrukt. Zie De faxberichten in het geheugen opnieuw afdrukken of verwijderen voor informatie over het afdrukken of verwijderen van faxberichten uit het geheugen.

De standaardinstelling voor Backup-faxontvangst is Aan.

#### Backup-faxontvangst vanaf het bedieningspaneel instellen

- 1 Druk op Instellingen.
- Druk op 5 en vervolgens nogmaals op 5.
   Hiermee wordt het menu Geavanceerde faxinstellingen weergegeven.
   Selecteer vervolgens Backup-faxontvangst.
- 3 Druk op ▼ om Aan of Uit te selecteren.
- 4 Druk op OK.

#### De foutcorrectiemodus gebruiken

De **Foutcorrectiemodus** (ECM - Error Correction Mode) elimineert gegevensverlies als gevolg van slechte telefoonverbindingen, door transmissiefouten te detecteren en automatisch het foutieve gedeelte opnieuw te verzenden. Uw telefoonkosten blijven gelijk, en kunnen bij goede verbindingen zelfs lager uitvallen. Bij slechte verbindingen brengt ECM een langere verzendtijd en hogere kosten met zich mee, maar worden de gegevens betrouwbaarder verzonden. De standaardinstelling is Aan. Schakel ECM alleen uit als met ECM uw telefoonkosten aanzienlijk hoger uitvallen en een slechtere faxkwaliteit geen probleem is. De volgende regels zijn van toepassing op de foutcorrectiemodus:

- Het uitschakelen van ECM is alleen van toepassing op de faxberichten die u verzendt. Het uitschakelen is niet van toepassing op de faxberichten die u ontvangt.
- Als u ECM uitschakelt, moet u de instelling Faxsnelheid instellen op Normaal. Als de Faxsnelheid is ingesteld op Snel, worden faxberichten automatisch verzonden met de ECM-optie ingeschakeld. Zie De faxsnelheid instellen voor meer informatie over het wijzigen van de instelling Faxsnelheid.
- Als u een kleurenfax verzendt, wordt ECM ingeschakeld, ongeacht de optie die op dat moment is ingesteld.

#### De instelling ECM wijzigen vanaf het bedieningspaneel

- 1 Druk op Instellingen.
- 2 Druk op 5 en vervolgens op 6. Hiermee wordt het menu Geavanceerde faxinstellingen weergegeven. Selecteer vervolgens Foutcorrectiemodus.
- 3 Druk op ▼ om Uit of Aan te selecteren.
- 4 Druk op OK.

#### De faxsnelheid instellen

U kunt de gebruikte faxsnelheid instellen voor de communicatie tussen uw HP all-inone en overige faxapparaten tijdens het verzenden en ontvangen van faxberichten. De standaard faxsnelheid is **Snel**.

Als u een van de volgende opties gebruikt, is het wellicht nodig om de faxsnelheid te verlagen:

- Een Internet-telefoonservice
- Een PBX-systeem
- Fax over Internet-protocol (FoIP)
- Een ISDN-service

Als u problemen hebt bij het verzenden en ontvangen van faxen, moet u wellicht de instelling **Faxsnelheid** instellen op **Normaal** of **Langzaam**. De volgende tabel biedt de mogelijke faxsnelheden.

| Instelling faxsnelheid | Faxsnelheid       |
|------------------------|-------------------|
| Snel                   | v.34 (33600 baud) |
| Normaal                | v.17 (14400 baud) |
| Langzaam               | v.29 (9600 baud)  |

#### De faxsnelheid instellen via het bedieningspaneel

- 1 Druk op Instellingen.
- Druk op 5 en vervolgens op 7.
   Hiermee geeft u het menu Basisfaxinstellingen weer en selecteert u Faxsnelheid.
- 3 Druk op ▼ om een optie te selecteren en druk op OK.

# De faxberichten in het geheugen opnieuw afdrukken of verwijderen

U kunt de opgeslagen faxberichten in het geheugen opnieuw afdrukken of verwijderen. Het is wellicht noodzakelijk om een faxbericht in het geheugen opnieuw af te drukken als uw HP all-in-one geen papier meer heeft tijdens het ontvangen van een faxbericht. Als het geheugen van de HP all-in-one vol is, moet u het geheugen opschonen zodat u weer faxberichten kunt ontvangen.

Opmerking In de HP all-in-one worden alle ontvangen faxberichten in het geheugen opgeslagen, zelfs als de faxberichten worden afgedrukt. Op deze manier kunt u de faxberichten later opnieuw afdrukken (indien nodig). Als het geheugen van de HP all-in-one vol raakt, worden de oudste, afgedrukte faxberichten overschreven wanneer en nieuwe faxen worden ontvangen.

#### Faxberichten in het geheugen opnieuw afdrukken vanaf het bedieningspaneel

- 1 Zorg ervoor dat er papier in de papierlade is geplaatst.
- 2 Druk op Instellingen.
- Druk op 6 en vervolgens op 4.
   Hiermee geeft u het menu Tools weer en vervolgens selecteert u Fax in geheugen opnieuw afdr.
   De faxen worden afgedrukt in omgekeerde volgorde als waarin ze zijn ontvangen waarbij de meest recent ontvangen fax het eerst wordt afgedrukt, enzovoort.
- Als u een faxbericht dat wordt afgedrukt, niet nodig hebt, drukt u op Annuleren.
   De HP all-in-one begint dan het eerstvolgende in het geheugen opgeslagen faxbericht af te drukken.

**Opmerking** U moet telkens op **Annuleren** drukken voor elk faxbericht dat u niet wilt afdrukken.

#### Alle faxen uit het geheugen verwijderen vanaf het bedieningspaneel

Als u alle faxberichten uit het geheugen wilt verwijderen, schakelt u de HP all-inone uit door op de knop Aan te drukken.

Als u de HP all-in-one uitschakelt, worden alle in het geheugen opgeslagen faxberichten verwijderd uit het geheugen.

### Faxen via het Internet

U kunt zich abonneren op een goedkope telefoonservice die u de mogelijkheid biedt faxen met uw HP all-in-one te ontvangen en te verzenden via het Internet. Deze methode wordt Fax over Internet Protocol (FoIP) genoemd. U gebruikt waarschijnlijk een FoIP-service (die door uw telefoonmaatschappij wordt aangeboden) als u als volgt te werk gaat:

- U kiest naast het faxnummer een speciale toegangscode, of
- U hebt een IP-converter waarmee een verbinding met het Internet wordt gemaakt en die over analoge poorten voor de faxverbinding beschikt.

**Opmerking** U kunt alleen faxen verzenden en ontvangen als u een telefoonsnoer aansluit op de 1-LINE-poort op de HP all-in-one en niet vanaf de Ethernet-poort. Dit houdt in dat de verbinding met het Internet tot stand moet worden gebracht via een converter (met normale analoge telefoonstekkers voor faxverbindingen) of via uw telefoonmaatschappij.

Sommige services voor faxen via het Internet werken niet goed als de HP all-in-one faxen met hoge snelheid verzendt en ontvangt (33600bps). Als u op problemen stuit bij het verzenden en ontvangen van faxen via een Internetservice, moet u een lagere faxsnelheid gebruiken. U kunt dit doen door de instelling **Faxsnelheid** te wijzigen van **Hoog** (de standaardinstelling) in **Normaal**. Zie De faxsnelheid instellen voor informatie over het wijzigen van deze instelling.

U moet ook contact opnemen met uw telefoonmaatschappij om te controleren of hun service voor faxen via het Internet faxen ondersteunt.

### Een faxtaak stoppen

U kunt op elk moment een faxbericht dat u aan het verzenden of ontvangen bent, annuleren.

#### Een faxtaak stoppen vanaf het bedieningspaneel

Druk op Annuleren op het bedieningspaneel om een faxtaak die u aan het verzenden of ontvangen bent, te stoppen. Kijk op het kleurenscherm of de melding Faxen geannuleerd wordt weergegeven. Als deze melding niet verschijnt, drukt u opnieuw op Annuleren.

De HP all-in-one drukt de pagina's af waarvan het afdrukken al begonnen was, en annuleert vervolgens de rest van de faxtaak. Dit kan even duren.

#### Een nummer dat u aan het kiezen bent, annuleren

Druk op Annuleren om het nummer dat u op dat moment aan het kiezen bent, te annuleren.

# 12 HP Instant Share gebruiken (USB)

Met HP Instant Share kunt u heel gemakkelijk foto's delen met familie en vrienden. Scan een foto of plaats een geheugenkaart in de juiste sleuf in de HP all-in-one, selecteer een of meer foto's die u wilt delen, selecteer vervolgens de bestemming voor de foto's en verzend de foto's. U kunt uw foto's zelfs naar een on line fotoalbum of een on line fotoverwerkingsservice uploaden. De beschikbaarheid van services varieert per land/regio.

Met **HP Instant Share E-mail** kunnen familieleden en vrienden uw foto's altijd zonder problemen bekijken. Lange downloadtijden en afbeeldingen die te groot zijn om te openen, behoren voortaan tot het verleden. Familie en vrienden ontvangen een e-mailbericht met miniatuurafbeeldingen van uw foto's en een koppeling naar een beveiligde webpagina waar ze de foto's heel eenvoudig kunnen bekijken, delen, afdrukken en opslaan.

**Opmerking** Zie de informatie in het gedeelte HP Instant Share gebruiken (netwerk) als u HP Instant Share hebt geïnstalleerd, terwijl de HP all-in-one is aangesloten op een netwerk. Dit hoofdstuk bevat informatie voor apparaten die via een USB-kabel op een computer zijn aangesloten en die niet op een netwerk aangesloten zijn geweest en waarop HP Instant Share niet al eerder is geïnstalleerd.

### **Overzicht**

Als de HP all-in-one is aangesloten via een USB-verbinding, kunt u foto's delen met vrienden en familieleden met behulp van het apparaat en de HP-software die is geïnstalleerd op de computer. Als u beschikt over een computer waarop Windows wordt uitgevoerd, gebruikt u de **HP Image Zone**-software. Als u beschikt over een Macintosh, gebruikt u de clientsoftware van **HP Instant Share**.

**Opmerking** Een USB-apparaat is een HP All-in-One die via een USB-kabel is aangesloten op een computer en die via deze verbinding met de computer verbinding maakt met Internet.

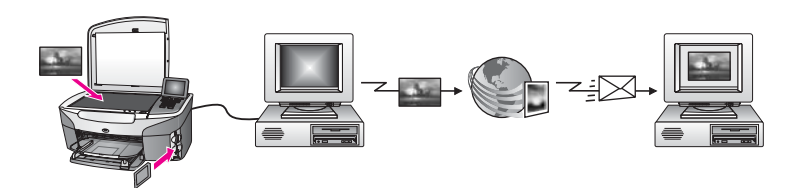

Met HP Instant Share kunt u afbeeldingen van de HP all-in-one verzenden naar elke gewenste bestemming. De bestemming kan bijvoorbeeld een e-mailadres, een on line fotoalbum of een on line fotoverwerkingsservice zijn. De beschikbaarheid van services varieert per land/regio.

**Opmerking** U kunt ook afbeeldingen verzenden naar een HP All-in-One of fotoprinter van een vriend(in) of familielid die op het netwerk is aangesloten. Als u afbeeldingen naar een apparaat wilt verzenden, moet u over een gebruikers-id en een wachtwoord van HP Passport beschikken. Het ontvangende apparaat dient te zijn voorzien van en geregistreerd bij HP Instant Share. U moet bovendien beschikken over de naam die de geadresseerde aan het ontvangende apparaat heeft toegewezen. Zie stap 5 in Afbeeldingen verzenden met de HP all-in-one voor meer informatie.

# Aan de slag

U moet beschikken over het volgende om HP Instant Share te kunnen gebruiken met de HP all-in-one:

- Een HP all-in-one die met behulp van een USB-kabel op een computer is aangesloten
- Toegang tot het Internet via de computer waarop de HP all-in-one is aangesloten
- Afhankelijk van het besturingssysteem op de computer:
  - Windows: de HP Image Zone-software die op de computer moet zijn geïnstalleerd
  - Macintosh: de HP Image Zone-software, inclusief de clientsoftware van HP Instant Share, die op de computer moet zijn geïnstalleerd.

Als u de HP all-in-one op de computer hebt aangesloten en als u de **HP Image Zone**software hebt geïnstalleerd, kunt u foto's delen via HP Instant Share. Zie de installatiehandleiding die is meegeleverd bij de HP all-in-one voor meer informatie.

### Afbeeldingen verzenden met de HP all-in-one

Afbeeldingen kunnen zowel foto's als gescande documenten zijn. U kunt beide soorten afbeeldingen met vrienden en familie delen via de HP all-in-one en HP Instant Share. Selecteer foto's vanaf een geheugenkaart of scan een afbeelding, druk op HP Instant Share op het bedieningspaneel van de HP all-in-one en verzend de afbeeldingen naar de gewenste bestemming. Zie de volgende onderwerpen voor uitgebreide instructies.

#### Foto's vanaf een geheugenkaart verzenden

Gebruik de HP all-in-one om direct foto's te delen nadat u een geheugenkaart in het apparaat hebt geplaatst of plaats de geheugenkaart en maak de foto's later beschikbaar. Als u de foto's direct wilt delen, plaatst u de kaart in de juiste sleuf, daarna selecteert u een of meer foto's en vervolgens drukt u op HP Instant Share op het bedieningspaneel.

Als u de geheugenkaart in het apparaat hebt geplaatst en als u vervolgens besluit om de foto's op een later tijdstip te verzenden, zult u de HP all-in-one in een inactieve modus aantreffen wanneer u terugkomt. Drukt vervolgens op HP Instant Share en volg de aanwijzigen op het scherm om de foto's te selecteren en delen.

**Opmerking** Zie Een geheugenkaart of PictBridge-camera gebruiken voor meer informatie over het gebruik van een geheugenkaart.

#### De foto's onmiddellijk verzenden nadat u de geheugenkaart hebt geplaatst

- 1 Zorg ervoor dat u de geheugenkaart in de juiste sleuf van de HP all-in-one plaatst.
- 2 Selecteer een of meer foto's. Zie Een geheugenkaart of PictBridge-camera gebruiken voor meer informatie over het selecteren van foto's.

**Opmerking** Bestandsindelingen voor videoclips worden mogelijk niet door de HP Instant Share-service ondersteund.

- 3 Druk op HP Instant Share op het bedieningspaneel van de HP all-in-one. Als u Windows gebruikt, wordt vervolgens de HP Image Zone-software op de computer geopend. Het tabblad HP Instant Share verschijnt. Op het Miniaturenblad worden miniaturen van uw foto's weergegeven. Zie De HP Image Zone gebruiken in de on line Help voor meer informatie over de HP Image Zone. Bij Macintosh-gebruikers wordt de clientsoftware van HP Instant Share geopend op de computer. In het venster HP Instant Share worden miniaturen van uw foto's weergegeven.
  - **Opmerking** Als u Macintosh OS X versie 10.1.5 of een lagere versie (of OS 9) gebruikt, worden de foto's overgebracht naar de **HP-galerie** op de Macintosh. Klik op **E-mail**. Verzend de foto's als e-mailbijlage aan de hand van de aanwijzingen op het computerscherm.
- 4 Voer de vereiste stappen uit voor uw besturingssysteem:

#### Als u een computer gebruikt waarop Windows wordt uitgevoerd:

- a Klik vanuit het **Besturingsgebied** of vanuit het **Werkgebied** op de tab **HP Instant Share** op de koppeling of het pictogram van de service die u wilt gebruiken voor het verzenden van de foto's.
  - Opmerking Als u op Alle services weergeven klikt, kunt u de gewenste service kiezen uit de beschikbare services voor uw land/regio, zoals: HP Instant Share E-mail en On line albums maken. Volg de instructies op het scherm.

Het scherm On line gaan verschijnt in het Werkgebied.

b Klik op **Volgende** en volg de instructies op het scherm.

#### Als u een Macintosh gebruikt:

- Zorg dat de foto's die u wilt delen, worden weergegeven in het venster
   HP Instant Share.
   Verwijder afbeeldingen met de knop of voeg afbeeldingen toe aan het venster met de knop +.
- b Klik op **Doorgaan** en volg de instructies op het scherm.
- c Selecteer in de lijst met services van HP Instant Share de service die u wilt gebruiken voor het verzenden van de foto's.
- d Volg de instructies op het scherm.

- 5 Via de service HP Instant Share E-mail kunt u:
  - Een e-mailbericht met miniatuurafbeeldingen van uw foto's verzenden. Deze foto's kunnen vervolgens via het Web worden weergegeven, opgeslagen en afgedrukt.
  - Een adresboek voor e-mailadressen openen en beheren. Klik op Adresboek, meldt u aan bij HP Instant Share en maak een HP Passportaccount aan.
  - E-mailberichten aan meerdere geadresseerden tegelijk verzenden. Klik op desbetreffende koppeling.
  - Een verzameling afbeeldingen verzenden naar een netwerkapparaat van een vriend(in) of familielid. Typ de naam die door de geadresseerde aan het apparaat is toegewezen gevolgd door @send.hp.com in het veld Emailadres. U wordt vervolgens gevraagd om u aan te melden bij HP Instant Share met de gebruikers-id en het wachtwoord van de HP Passportaccount.
    - Opmerking Als u HP Instant Share nooit eerder hebt gebruikt, klikt u op de optie voor het aanvragen van een HP Passport-account in het scherm waarin u zich kunt aanmelden met de gebruikers-id en het wachtwoord van de HP Passport-account. Vraag vervolgens een gebruikers-id en een wachtwoord aan.
- **Opmerking** U kunt ook de toets Menu in het gebied onder Foto van het bedieningpaneel gebruiken als u afbeeldingen wilt verzenden vanaf de geheugenkaart. Zie Een geheugenkaart of PictBridge-camera gebruiken voor meer informatie.

#### De geheugenkaart plaatsen en de foto's later verzenden

- 1 Plaats de geheugenkaart in de juiste sleuf van de HP all-in-one. Na verloop van een bepaalde hoeveelheid tijd schakelt de HP all-in-one naar een inactieve modus. U kunt op het kleurenbeeldscherm zien of de HP all-in-one zich in deze inactieve modus bevindt.
- 2 Druk op HP Instant Share op het bedieningspaneel van de HP all-in-one. Op het bedieningpaneel wordt het menu Waarvandaan verzenden? weergegeven.
- Druk op 1 om Geheugenkaart te selecteren.
   De eerste foto op de geheugenkaart verschijnt op het kleurenscherm.
- 4 Volg de stappen (vanaf stap twee 2) in het gedeelte De foto's onmiddellijk verzenden nadat u de geheugenkaart hebt geplaatst.

#### Een gescande afbeelding verzenden

Als u een gescande afbeelding wilt delen, drukt u op HP Instant Share op het bedieningspaneel. Als u de toets HP Instant Share wilt gebruiken, plaatst u de afbeelding op de glasplaat en selecteert u de scanner als het apparaat waarmee u de afbeelding wilt verzenden, daarna selecteert u een bestemming en vervolgens start u het scannen.

**Opmerking** Zie De scanfuncties gebruiken voor meer informatie over het scannen van een afbeelding.

#### Gescande afbeeldingen verzenden vanaf de HP all-in-one

- 1 Plaats het origineel met de bedrukte zijde omlaag tegen de rechterbenedenhoek van de glasplaat.
- 2 Druk op HP Instant Share op het bedieningspaneel van de HP all-in-one. Op het bedieningpaneel wordt het menu Waarvandaan verzenden? weergegeven.
- 3 Druk op 2 om Scanner te selecteren.

De afbeelding wordt gescand en verzonden naar de computer. Als u Windows gebruikt, wordt vervolgens de **HP Image Zone**-software op de computer geopend. Het tabblad **HP Instant Share** verschijnt. Er wordt een miniatuur van de gescande afbeelding weergegeven op het Miniaturenblad. Zie De **HP Image Zone** gebruiken in de on line Help voor meer informatie over de **HP Image Zone**.

Bij Macintosh-gebruikers wordt de clientsoftware van **HP Instant Share** geopend op de computer. Er wordt een miniatuur van de gescande afbeelding weergegeven in het venster **HP Instant Share**.

- **Opmerking** Als u Macintosh OS X versie 10.1.5 of een lagere versie (of OS 9) gebruikt, worden de foto's overgebracht naar de **HP-galerie** op de Macintosh. Klik op **E-mail**. Verzend de gescande afbeelding als e-mailbijlage aan de hand van de aanwijzingen op het computerscherm.
- 4 Voer de vereiste stappen uit voor uw besturingssysteem:

#### Als u een computer gebruikt waarop Windows wordt uitgevoerd:

- a Klik vanuit het **Besturingsgebied** of vanuit het **Werkgebied** op de tab **HP Instant Share** op de koppeling of het pictogram van de service die u wilt gebruiken voor het verzenden van de gescande afbeeldingen.
  - Opmerking Als u op Alle services weergeven klikt, kunt u de gewenste service kiezen uit de beschikbare services voor uw land/regio, zoals: HP Instant Share E-mail en On line albums maken. Volg de instructies op het scherm.

Het scherm On line gaan verschijnt in het Werkgebied.

b Klik op **Volgende** en volg de instructies op het scherm.

#### Als u een Macintosh gebruikt:

Zorg dat de gescande afbeelding die u wilt delen, wordt weergegeven in het venster HP Instant Share.
 Verwijder afbeeldingen met de knop - of voeg afbeeldingen toe aan het

Verwijder afbeeldingen met de knop - of voeg afbeeldingen toe aan het venster met de knop +.

- b Klik op **Doorgaan** en volg de instructies op het scherm.
- c Selecteer in de lijst met services van HP Instant Share de service die u wilt gebruiken voor het verzenden van de gescande afbeelding.
- d Volg de instructies op het scherm.

- 5 Via de service HP Instant Share E-mail kunt u:
  - Een e-mailbericht met miniatuurafbeeldingen van uw foto's verzenden. Deze foto's kunnen vervolgens via het Web worden weergegeven, opgeslagen en afgedrukt.
  - Een adresboek voor e-mailadressen openen en beheren. Klik op Adresboek, meldt u aan bij HP Instant Share en maak een HP Passportaccount aan.
  - E-mailberichten aan meerdere geadresseerden tegelijk verzenden. Klik op desbetreffende koppeling.
  - Een verzameling afbeeldingen verzenden naar een netwerkapparaat van een vriend(in) of familielid. Typ de naam die door de geadresseerde aan het apparaat is toegewezen gevolgd door @send.hp.com in het veld Emailadres. U wordt vervolgens gevraagd om u aan te melden bij HP Instant Share met de gebruikers-id en het wachtwoord van de HP Passportaccount.
    - Opmerking Als u HP Instant Share nooit eerder hebt gebruikt, klikt u op de optie voor het aanvragen van een HP Passport-account in het scherm waarin u zich kunt aanmelden met de gebruikers-id en het wachtwoord van de HP Passport-account. Vraag vervolgens een gebruikers-id en een wachtwoord aan.
- **Opmerking** U kunt ook de toets **Scannen naar** gebruiken als u een gescande afbeelding wilt verzenden. Zie De scanfuncties gebruiken voor meer informatie.

### Afbeeldingen verzenden met behulp van de computer

U kunt naast het verzenden van afbeeldingen met de HP all-in-one via HP Instant Share, ook de **HP Image Zone**-software die op uw computer is geïnstalleerd, gebruiken voor het verzenden van afbeeldingen. U kunt de **HP Image Zone**-software gebruiken als u één of meer afbeeldingen wilt selecteren en bewerken. U kunt zich vervolgens aanmelden bij HP Instant Share en de gewenste service (zoals **HP Instant Share E-mail**) selecteren om de afbeeldingen te verzenden. De volgende mogelijkheden zijn in elk geval beschikbaar als u afbeeldingen wilt delen:

- HP Instant Share E-mail (verzenden naar een e-mailadres)
- HP Instant Share E-mail (verzenden naar een apparaat)
- On line albums
- On line fotoverwerking (beschikbaarheid varieert per land/regio)

# Afbeeldingen verzenden met behulp van de HP Image Zone-software (Windows)

Gebruik de **HP Image Zone**-software om afbeeldingen te delen met vrienden en familie. Open de **HP Image Zone**-software, selecteer de afbeeldingen die u wilt delen en stuur deze afbeeldingen door met **HP Instant Share E-mail**.

**Opmerking** Zie de on line **Help bij HP Image Zone** voor meer informatie over het gebruik van de **HP Image Zone**-software.

#### De HP Image Zone-software gebruiken

1 Dubbelklik op het pictogram **HP Image Zone** op het bureaublad.

Het venster **HP Image Zone** wordt geopend. Het tabblad **Mijn afbeeldingen** verschijnt in het venster.

2 Selecteer een of meer afbeeldingen in de map(pen) waarin deze zijn opgeslagen. Raadpleeg de on line **Help bij HP Image Zone** voor meer informatie.

**Opmerking** Bewerk de afbeeldingen met de **HP Image Zone**-hulpmiddelen totdat u het gewenste resultaat hebt bereikt. Raadpleeg de on line **Help bij HP Image Zone** voor meer informatie.

- Klik op het tabblad HP Instant Share.
   De tab HP Instant Share verschijnt in het venster HP Image Zone.
- 4 Klik vanuit het **Besturingsgebied** of vanuit het **Werkgebied** op de tab HP Instant Share op de koppeling of het pictogram van de service die u wilt gebruiken voor het verzenden van de gescande afbeelding.

**Opmerking** Als u op **Alle services weergeven** klikt, kunt u de gewenste service kiezen uit de beschikbare services voor uw land/regio, zoals: **HP Instant Share E-mail** en **On line albums maken**. Volg de instructies op het scherm.

Het scherm **On line gaan** verschijnt in het **Werkgebied** van het tabblad **HP Instant Share**.

- 5 Klik op **Volgende** en volg de instructies op het scherm.
- 6 Via de service HP Instant Share E-mail kunt u:
  - Een e-mailbericht met miniatuurafbeeldingen van uw foto's verzenden. Deze foto's kunnen vervolgens via het Web worden weergegeven, opgeslagen en afgedrukt.
  - Een adresboek voor e-mailadressen openen en beheren. Klik op Adresboek, meldt u aan bij HP Instant Share en maak een HP Passportaccount aan.
  - E-mailberichten aan meerdere geadresseerden tegelijk verzenden. Klik op desbetreffende koppeling.
  - Een verzameling afbeeldingen verzenden naar een netwerkapparaat van een vriend(in) of familielid. Typ de naam die door de geadresseerde aan het apparaat is toegewezen, gevolgd door @send.hp.com in het veld Emailadres. U wordt vervolgens gevraagd om u aan te melden bij HP Instant Share met de gebruikers-id en het wachtwoord van uw HP Passportaccount.
    - Opmerking Als u HP Instant Share nooit eerder hebt gebruikt, klikt u op de optie voor het aanvragen van een HP Passport-account in het scherm waarin u zich kunt aanmelden met de gebruikers-id en het wachtwoord van de HP Passport-account. Vraag vervolgens een gebruikers-id en een wachtwoord aan.

#### Afbeeldingen verzenden met behulp van de HP Instant Shareclientsoftware (Macintosh OS X v10.1.5 en later)

**Opmerking** Macintosh OS X v10.2.1 en v10.2.2 worden **niet** ondersteund.

Gebruik de HP Instant Share-clientsoftware om afbeeldingen te delen met vrienden en familie. Open het venster HP Instant Share, selecteer de afbeeldingen die u wilt delen en stuur deze afbeeldingen door met **HP Instant Share E-mail**. **Opmerking** Zie de on line **Help bij HP Image Zone** voor meer informatie over het gebruik van de **HP Instant Share**-clientsoftware.

#### De HP Instant Share-clienttoepassing gebruiken

- 1 Selecteer het pictogram **HP Image Zone** in het Dock. De **HP Image Zone** wordt geopend.
- 2 Klik in **HP Image Zone** op de knop **Services** boven in het venster. Er verschijnt een lijst met toepassingen in het onderste gedeelte van de **HP Image Zone**.
- Kies HP Instant Share uit de lijst met toepassingen.
   De HP Instant Share -clienttoepassing wordt geopend op de computer.
- 4 Gebruik de knop + om een afbeelding toe te voegen aan het venster of de knop om een afbeelding te verwijderen.

**Opmerking** Zie de on line **Help bij HP Image Zone** voor meer informatie over het gebruik van de **HP Instant Share**-clientsoftware.

- 5 Zorg dat de afbeeldingen die u wilt delen, worden weergegeven in het venster HP Instant Share.
- 6 Klik op **Doorgaan** en volg de instructies op het scherm.
- 7 Selecteer in de lijst met services van HP Instant Share de service die u wilt gebruiken voor het verzenden van de gescande afbeelding.
- 8 Volg de instructies op het scherm.
- 9 Via de service HP Instant Share E-mail kunt u:
  - Een e-mailbericht met miniatuurafbeeldingen van uw foto's verzenden. Deze foto's kunnen vervolgens via het Web worden weergegeven, opgeslagen en afgedrukt.
  - Een adresboek voor e-mailadressen openen en beheren. Klik op Adresboek, meldt u aan bij HP Instant Share en maak een HP Passportaccount aan.
  - E-mailberichten aan meerdere geadresseerden tegelijk verzenden. Klik op desbetreffende koppeling.
  - Een verzameling afbeeldingen verzenden naar een netwerkapparaat van een vriend(in) of familielid. Typ de naam die door de geadresseerde aan het apparaat is toegewezen, gevolgd door @send.hp.com in het veld Emailadres. U wordt vervolgens gevraagd om u aan te melden bij HP Instant Share met de gebruikers-id en het wachtwoord van uw HP Passportaccount.
    - Opmerking Als u HP Instant Share nooit eerder hebt gebruikt, klikt u op de optie voor het aanvragen van een HP Passport-account in het scherm waarin u zich kunt aanmelden met de gebruikers-id en het wachtwoord van de HP Passport-account. Vraag vervolgens een gebruikers-id en een wachtwoord aan.

# Afbeeldingen delen met behulp van HP Director (Macintosh OS-versies die ouder zijn dan versie X v10.1.5)

**Opmerking** Macintosh OS 9 v9.1.5 en later en v9.2.6 en later **worden** ondersteund. Macintosh OS X v10.0 en v10.0.4 worden **niet** ondersteund. U kunt afbeeldingen delen met iedereen die over een e-mailaccount beschikt. Start de **HP Director** en open de **HP-galerie**. Stel een nieuw e-mailbericht op met behulp van een e-mailtoepassing op de computer.

**Opmerking** Zie het gedeelte over de HP-galerie voor beeldbewerking in de on line **Help van HP foto- en beeldbewerking** voor meer informatie.

De e-mailoptie in de HP Director gebruiken

- 1 Open het menu HP Director:
  - Selecteer in OS X het pictogram **HP Director** in het Dock.
  - Dubbelklik in OS 9 op de snelkoppeling HP Director op het bureaublad.
- 2 Open de HP-galerie voor foto- en beeldbewerking.
  - In OS X selecteert u HP-galerie in het gedeelte Manage and Share (Beheren en delen) in het menu HP Director.
  - Klik in OS 9 op **HP-galerie**.
- 3 Selecteer een of meer afbeeldingen om te delen. Raadpleeg de on line Help van HP foto- en beeldbewerking voor meer informatie.
- 4 Klik op E-mail.

Het e-mailprogramma op de Macintosh wordt geopend.

Deel de afbeeldingen als e-mailbijlage aan de hand van de aanwijzingen op het computerscherm.

# 13 HP Instant Share gebruiken (netwerk)

Met HP Instant Share kunt u heel gemakkelijk foto's delen met familie en vrienden. Scan een foto of plaats een geheugenkaart in de juiste sleuf in de HP all-in-one, selecteer een of meer foto's die u wilt delen, selecteer vervolgens de bestemming voor de foto's en verzend de foto's. U kunt uw foto's zelfs naar een on line fotoalbum of een on line fotoverwerkingsservice uploaden. De beschikbaarheid van services varieert per land/regio.

# **Overzicht**

Als de HP all-in-one is aangesloten op een netwerk en rechtstreeks toegang heeft tot Internet (dat wil zeggen, de Internet-verbinding verloopt niet via een computer), kunt u alle HP Instant Share-functies gebruiken waarover uw apparaat beschikt. Deze functies omvatten onder andere mogelijkheden voor het verzenden, het ontvangen en voor het afdrukken op afstand van afbeeldingen met de HP all-in-one. Hierna volgt een beschrijving van de afzonderlijk functies.

**Opmerking** Afbeeldingen kunnen foto's of gescande tekst zijn. U kunt beide soorten afbeeldingen met vrienden en familie delen via de HP all-in-one en HP Instant Share.

#### **HP Instant Share Send**

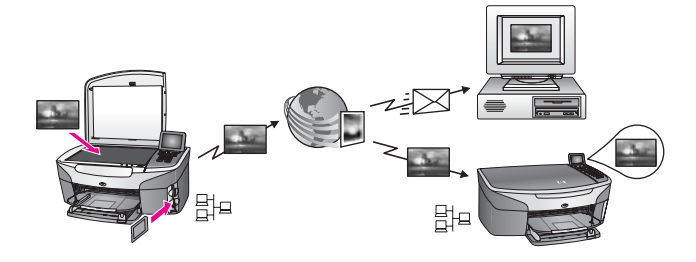

Met HP Instant Share Send kunt u via de HP Instant Share-service vanaf de HP all-inone naar elke gewenste bestemming afbeeldingen verzenden. (U kunt ook afbeeldingen verzenden via de **HP Image Zone**-software op de computer.) De bestemming die u instelt, kan een e-mailadres, een netwerkapparaat van een vriend of familielid, een on line fotoalbum of een on line fotoverwerkingsservice zijn. De beschikbaarheid van services varieert per land/regio. Zie Afbeeldingen rechtstreeks vanaf de HP all-in-one verzenden voor meer informatie.

**Opmerking** Een netwerkapparaat is een HP All-in-One die beschikt over HP Instant Share en toegang tot Internet verkrijgt via een thuisnetwerk of een andere configuratie waarvoor geen computer is vereist. Als een netwerkapparaat via een USB-kabel op een computer is aangesloten, krijgt de netwerkverbinding voorrang. Een netwerkverbinding wordt aangeduid met het symbool 밝고.

#### **HP Instant Share Receive**

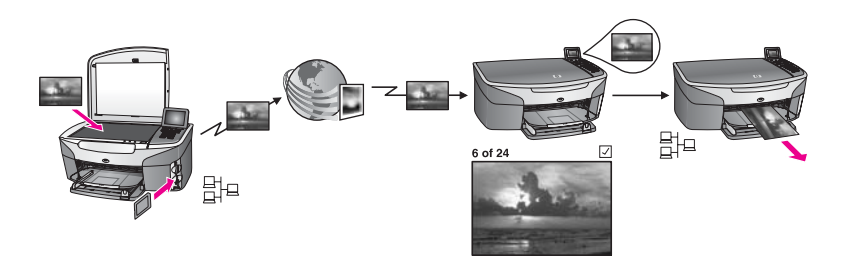

HP Instant Share Receive stelt u in staat afbeeldingen te ontvangen van vrienden of familieleden die toegang hebben tot de HP Instant Share-service en die over een gebruikers-id en wachtwoord van een HP Passport-account beschikken.

#### Afbeelding van elke afzender of van een specifieke groep afzenders ontvangen

U kunt afbeeldingen ontvangen van elke afzender met een HP Passport-account (modus Open) of van een specifieke groep afzenders (modus Privé).

- Als u afbeeldingen wilt ontvangen in de modus Open, verstrekt u gewoon de naam van de HP all-in-one aan afzenders van wie u afbeeldingen wilt ontvangen. U wijst een naam toe aan het apparaat wanneer u HP Instant Share instelt op de HP all-in-one. De apparaatnaam is niet hoofdlettergevoelig. De modus Open (ontvangen van elke afzender) is de standaardontvangstmodus. Zie Afbeeldingen van alle afzenders ontvangen (modus Open) voor meer informatie over het ontvangen en verzenden in de modus Open. U kunt met behulp van de toegangslijst van HP Instant Share specifieke afzenders blokkeren en op deze manier voorkomen dat zij afbeeldingen kunnen verzenden naar de HP all-in-one. Zie de on line Help van de HP Instant Shareservice voor meer informatie over het gebruik van de toegangslijst.
- Als u ervoor kiest om afbeeldingen van een specifieke groep afzenders te ontvangen, voegt u de afzonderlijke afzenders waarvan u afbeeldingen wilt ontvangen toe aan de toegangslijst van HP Instant Share en vervolgens wijst u aan elke afzender toegangsrechten toe. Zie de on line Help van de HP Instant Share-service voor meer informatie over het toewijzen van toegangsrechten.

# Een afdrukvoorbeeld weergeven of ontvangen afbeeldingen automatisch afdrukken

HP Instant Share biedt u de mogelijkheid om een afdrukvoorbeeld weer te geven van een verzameling afbeeldingen. Daarnaast kunt u verzamelingen ook automatisch laten afdrukken via de HP all-in-one. U kunt op basis van de toegangslijst van HP Instant Share per afzender instellen of deze afzender over bevoegdheden voor automatisch afdrukken beschikt.

Alleen de verzamelingen afbeeldingen van afzenders aan wie u bevoegdheden hebt toegewezen, worden automatisch afgedrukt. Alle overige verzamelingen worden ontvangen in de voorbeeldmodus.

**Opmerking** Zie Afbeeldingen ontvangen voor informatie over HP Instant Share Receive.

#### HP Afdrukken op afstand

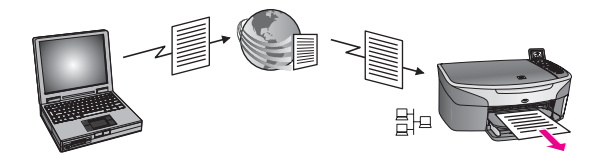

Met HP Afdrukken op afstand kunt u vanuit een Windows-toepassing afdrukken op een netwerkapparaat op een andere locatie. Met het HP-stuurprogramma voor afdrukken op afstand, kunt u bijvoorbeeld vanuit een café met uw laptop afdrukken op de HP all-in-one die bij u thuis staat. U kunt ook via een VPN (Virtual Private Network) op het apparaat afdrukken terwijl u thuis werkt. Zie Documenten afdrukken op afstand voor meer informatie.

Bovendien kunnen vrienden of familieleden die niet over een netwerkapparaat beschikken, het stuurprogramma voor afdrukken op afstand, downloaden om vervolgens af te drukken op uw HP all-in-one (nadat u de naam van het apparaat hebt doorgegeven). Zie Documenten afdrukken op afstand voor meer informatie.

### Aan de slag

U moet over het volgende beschikken om HP Instant Share te kunnen gebruiken met de HP all-in-one:

- Een werkend LAN (Local Area Network).
- Een HP all-in-one die is aangesloten op het LAN.
- Rechtstreekse toegang tot Internet via een Internet-serviceprovider (ISP).
- Een HP Passport-gebruikers-id en -wachtwoord.
- Een HP Instant Share-installatie op het uw apparaat

U kunt HP Instant Share installeren en een HP Passport-gebruikers-id en - wachtwoord aanvragen:

- Via de HP Image Zone-software op de computer
- Door te drukken op de toets HP Instant Share op het bedieningspaneel van de HP all-in-one.
- Via de mogelijkheid die wordt weergegeven aan het einde van de installatieproces van de software (alleen Macintosh)

Zie de on line Help bij de installatiewizard van HP Instant Share voor meer informatie.

**Opmerking** Selecteer de installatieoptie **Standaard** tijdens de installatie van de HP all-in-one-software. HP Instant Share functioneert **niet** op een apparaat met een minimale installatie.

Als u een HP Passport-gebruikers-id en -wachtwoord hebt aangevraagd, als u een unieke naam hebt toegekend aan de HP all-in-one en als u het apparaat hebt geregistreerd, kunt u afzenders toevoegen aan een toegangslijst en bestemmingen maken. Volg de instructies in de volgende onderwerpen als u een toegangslijst wilt gebruiken en als u op een later tijdstip bestemmingen wilt maken. **Opmerking** Als u lid wordt van HP Instant Share en als u de HP all-in-one registreert, wordt u automatisch toegevoegd aan de toegangslijst voor het apparaat en ontvangt u bevoegdheden voor automatisch afdrukken. Zie Aan de slag voor meer informatie over het lidmaatschap van HP Instant Share en het registreren van uw apparaat.

#### Bestemmingen maken

Maak bestemmingen aan en wijs locaties toe waarnaar u afbeeldingen wilt verzenden. Voorbeelden van bestemming zijn een e-mailadres, een netwerkapparaat van een vriend(in) of een familielid, een on line fotoalbum of een on line fotoverwerkingsservice. De beschikbaarheid van services varieert per land/regio.

**Opmerking** U maakt bestemmingen aan op de HP Instant Share-service en u hebt toegang tot deze bestemmingen via de HP all-in-one.

#### Bestemmingen maken

- 1 Druk op HP Instant Share op het bedieningspaneel van de HP all-in-one. Het menu HP Instant Share verschijnt op het kleurenscherm.
- 2 Druk op 3 om Nieuwe bestemming toevoegen te selecteren. Het menu Selecteer computer wordt weergegeven, met een lijst met computers die op het netwerk zijn aangesloten.
- 3 Selecteer een computer in de lijst.

**Opmerking HP Image Zone**-software moet op de geselecteerde computer zijn geïnstalleerd en de computer dient over toegang tot de HP Instant Share-service te beschikken.

Het welkomstscherm van HP Instant Share wordt in een venster op de computer weergegeven.

4 Meld u bij HP Instant Share aan met de **gebruikers-ID** en het wachtwoord van **HP Passport**.

De HP Instant Share-manager wordt weergegeven.

**Opmerking** U wordt niet opnieuw gevraagd om uw **gebruikers-id** en **wachtwoord** in te voeren als u hebt ingesteld dat deze moeten worden onthouden door HP Instant Share.

5 Selecteer het tabblad **Share** en volg de aanwijzingen op het scherm om een nieuwe bestemming aan te maken.

Zie de Help op het scherm voor meer informatie.

Als u een verzameling afbeeldingen wilt verzenden naar een op het netwerk aangesloten apparaat van een vriend(in) of familielid, selecteert u **HP Instant Share E-mail**. Typ in het veld **E-mailadres** de naam van het apparaat, gevolgd door @send.hp.com. (Dit type e-mailadres kan alleen worden gebruikt met HP Instant Share.)

**Opmerking** Naar een apparaat verzenden: 1) Zowel de afzender als de geadresseerde(n) dienen over een gebruikers-id en een wachtwoord van HP Passport te beschikken; 2) het apparaat waaraan de afbeelding wordt verzonden, dient te zijn geregistreerd bij HP Instant Share; en 3) de afbeelding dient te worden

verzonden met behulp van **HP Instant Share E-mail** of HP Afdrukken op afstand.

Vraag de geadresseerde om de unieke naam die hij of zij heeft toegewezen aan het apparaat dat hij of zij op het netwerk heeft aangesloten, voordat u een apparaatbestemming instelt in **HP Instant Share E-mail** of voordat u een printer toevoegt voor gebruik met HP Afdrukken op afstand. De apparaatnaam wordt aangemaakt wanneer iemand lid wordt van HP Instant Share en het apparaat registreert. Zie Aan de slag voor meer informatie.

6 Gebruik, als u klaar bent met het maken van een bestemming, de HP all-in-one om de afbeeldingen te verzenden.

Zie Afbeeldingen rechtstreeks vanaf de HP all-in-one verzenden voor meer informatie.

#### De toegangslijst van HP Instant Share gebruiken

De toegangslijst wordt gebruikt als de HP all-in-one is ingesteld op ontvangen in de modus Open of de modus Privé.

 In de modus Open kunt u verzamelingen afbeeldingen ontvangen van elke afzender die over een HP Passport-account beschikt en die de naam kent die u aan het apparaat hebt toegewezen. Als u afbeeldingen ontvangt in de modus Open mode staat u de afzender(s) toe om afbeeldingen naar uw apparaat te verzenden.

Gebruik de toegangslijst om bevoegdheden voor automatisch afdrukken toe te wijzen. Daarnaast kunt u de toegangslijst gebruiken om afzenders van wie u **geen** afbeeldingen wilt ontvangen te blokkeren.

 In de modus Privé kunt u afbeeldingen ontvangen van afzenders die u op de toegangslijst hebt gespecificeerd. De afzenders die u aan deze lijst toevoegt, dienen over een HP Passport-gebruikers-id en -wachtwoord te beschikken.

Als u een afzender aan de lijst toevoegt, kunt u een van de volgende bevoegdheden toekennen:

- Toestaan: Hiermee maakt u het mogelijk om een afdrukvoorbeeld van afbeeldingen van een afzender weer te geven voordat deze worden afgedrukt.
- Automatisch afdrukken: Hiermee maakt u het mogelijk om afbeeldingen van een afzender automatisch af te drukken op uw apparaat.
- Blokkeren: Hiermee kunt u voorkomen dat u ongewenste afbeeldingen van een afzender ontvangt.

#### De toegangslijst gebruiken

- 1 Druk op HP Instant Share op het bedieningspaneel van de HP all-in-one. Het menu HP Instant Share verschijnt op het kleurenscherm.
- 2 Druk op 3 en druk vervolgens op 5. Hiermee opent u het menu Opties voor HP Instant Share en selecteert u vervolgens Account beheren. Het menu Selecteer computer wordt weergegeven, met een lijst met computers die op het netwerk zijn aangesloten.
- 3 Selecteer een computer in de lijst.

**Opmerking HP Image Zone**-software moet op de geselecteerde computer zijn geïnstalleerd en de computer dient over toegang tot de HP Instant Share-service te beschikken.

Het welkomstscherm van HP Instant Share wordt in een venster op de computer weergegeven.

4 Meld u aan bij HP Instant Share met de gebruikers-ID en het wachtwoord van uw HP Passport-account, zodra dat wordt gevraagd. De HP Instant Share-manager wordt weergegeven.

**Opmerking** U wordt niet opnieuw gevraagd om uw **gebruikers-id** en **wachtwoord** in te voeren als u hebt ingesteld dat deze moeten worden onthouden door HP Instant Share.

5 Volg de instructies op het scherm om via de toegangslijst afzenders toe te voegen of te verwijderen en om bevoegdheden te wijzigen.

Zie de Help op het scherm voor meer informatie.

**Opmerking** U dient over de HP Passport-gebruiker-id te beschikken van elke afzender die u aan de toegangslijst wilt toevoegen. U hebt deze gebruikers-id nodig om de afzender aan te lijst te kunnen toevoegen. Nadat u een afzender aan de lijst hebt toegevoegd en bevoegdheden aan deze afzender hebt toegekend, worden de gegevens van de afzender als volgt weergegeven: toegekende bevoegdheden, voornaam, achternaam en HP Passport-gebruikers-id.

# Afbeeldingen rechtstreeks vanaf de HP all-in-one verzenden

Afbeeldingen kunnen zowel foto's als gescande documenten zijn. U kunt beide soorten afbeeldingen met vrienden en familie delen via de HP all-in-one en HP Instant Share. Selecteer foto's vanaf een geheugenkaart of scan een afbeelding, druk op HP Instant Share op het bedieningspaneel van de HP all-in-one en verzend de afbeeldingen naar de gewenste bestemming. Zie de volgende onderwerpen voor uitgebreide instructies.

**Opmerking** Als u afbeeldingen verzendt naar een netwerkapparaat, moet het ontvangende apparaat zijn geregistreerd bij HP Instant Share.

#### Foto's vanaf een geheugenkaart verzenden

Met de HP all-in-one kunt u foto's direct delen nadat u een geheugenkaart in het apparaat hebt geplaatst. U kunt u de foto's ook op een later tijdstip delen. Als u de foto's direct wilt verzenden, plaatst u de kaart in de juiste sleuf, selecteert u een of meer foto's en vervolgens drukt u op HP Instant Share op het bedieningspaneel.

Als u de geheugenkaart in het apparaat hebt geplaatst en als u vervolgens besluit om de foto's op een later tijdstip te verzenden, zult u de HP all-in-one in een inactieve modus aantreffen wanneer u terugkomt. Drukt vervolgens op HP Instant Share en volg de aanwijzigen op het scherm om de foto's te selecteren en delen.

**Opmerking** Zie Een geheugenkaart of PictBridge-camera gebruiken voor meer informatie over het gebruik van een geheugenkaart.

#### Een foto verzenden naar een netwerkapparaat van een vriend of familielid

1 Vraag een vriend of familielid (ontvanger) om de naam die deze heeft toegewezen aan het netwerkapparaat.

**Opmerking** De apparaatnaam wordt toegewezen als iemand lid wordt van HP Instant Share en de HP all-in-one registreert. De apparaatnaam is niet hoofdlettergevoelig.

- 2 Verifieer of de geadresseerde de modus Open gebruikt. Als dat niet het geval is, moet de geadresseerde uw HP Passport-gebruikers-id aan de toegangslijst voor het ontvangende apparaat hebben toegevoegd. Zie Afbeeldingen van alle afzenders ontvangen (modus Open) of De toegangslijst van HP Instant Share gebruiken voor meer informatie.
- 3 Maak een bestemming met de apparaatnaam die u hebt ontvangen van een vriend(in) of een familielid. Zie Bestemmingen maken voor meer informatie.
- 4 Druk op HP Instant Share om de foto's te verzenden.

Zie de volgende procedure voor meer informatie:

#### De foto's onmiddellijk verzenden nadat u de geheugenkaart hebt geplaatst

- 1 Zorg ervoor dat u de geheugenkaart in de juiste sleuf van de HP all-in-one plaatst.
- 2 Selecteer een of meer foto's.

Zie Een geheugenkaart of PictBridge-camera gebruiken voor meer informatie over het selecteren van foto's.

**Opmerking** Bestandsindelingen voor videoclips worden mogelijk niet door de HP Instant Share-service ondersteund.

- 3 Druk op HP Instant Share op het bedieningspaneel van de HP all-in-one. Het Menu Delen verschijnt op het kleurenscherm. In het Menu Delen worden de bestemmingen weergegeven, die u op de HP Instant Share service hebt aangemaakt. Zie Bestemmingen maken voor meer informatie.
- 4 Gebruik de pijlen ▲ en ▼ om een bestemming waarnaar u de foto's wilt verzenden te markeren.
- 5 Druk op **OK** om de bestemming te selecteren en de foto's te verzenden.
- **Opmerking** U kunt ook de toets **Menu** in het gebied onder **Foto** op het bedieningpaneel gebruiken als u afbeeldingen wilt verzenden vanaf de geheugenkaart. Zie Een geheugenkaart of PictBridge-camera gebruiken voor meer informatie.

#### De geheugenkaart plaatsen en de foto's later verzenden

- 1 Plaats de geheugenkaart in de juiste sleuf van de HP all-in-one. Na verloop van een bepaalde hoeveelheid tijd schakelt de HP all-in-one naar een inactieve modus. U kunt op het kleurenbeeldscherm zien of de HP all-in-one zich in deze inactieve modus bevindt.
- 2 Druk op het bedieningspaneel van de HP all-in-one op HP Instant Share, zodra u de foto's wilt verzenden.

Het menu HP Instant Share verschijnt op het kleurenscherm.

3 Druk op 1 om Verzenden te selecteren. Het menu Waarvandaan verzenden? wordt weergegeven.

- Druk op 1 om Geheugenkaart te selecteren.
   De eerste foto op de geheugenkaart verschijnt op het kleurenscherm.
- 5 Selecteer een of meer foto's. Zie Een geheugenkaart of PictBridge-camera gebruiken voor meer informatie over het selecteren van foto's.
- Druk op Menu in het gedeelte onder Foto op het bedieningspaneel.
   Het Menu Delen verschijnt.
   In het Menu Delen worden de bestemmingen weergegeven, die u op de
   HP Instant Share service hebt aangemaakt. Zie Bestemmingen maken voor meer informatie.
- 7 Gebruik de pijlen ▲ en ▼ om een bestemming waarnaar u de foto's wilt verzenden te markeren.
- 8 Druk op **OK** om de bestemming te selecteren en de foto's te verzenden.

#### Foto's verzenden met behulp van een bestemmingsbestand

Als uw HP digitale camera ondersteuning biedt voor HP Instant Share, kunt u foto's aan bestemmingen op een geheugenkaart toewijzen. De toegewezen foto's worden opgeslagen in een bestemmingsbestand. Als u de geheugenkaart uit de camera verwijdert en als u de geheugenkaart daarna in de juiste sleuf van de HP all-in-one plaatst, leest de HP all-in-one de geheugenkaart en vervolgens stuurt het apparaat de foto's door naar de toegewezen bestemmingen.

# Foto's verzenden aan bestemmingen die zijn toegewezen met een HP digitale camera

- Zorg ervoor dat u de geheugenkaart in de juiste sleuf van de HP all-in-one plaatst. Zie Een geheugenkaart of PictBridge-camera gebruiken voor meer informatie. Op het kleurenbeeldscherm wordt het dialoogvenster Verzend naar bestemmingen weergegeven.
- 2 Druk op 1 om Ja, verzenden naar HP Instant Share-bestemmingen op geheugenkaart te selecteren.

De foto's worden vervolgens naar de toegewezen bestemmingen verzonden.

**Opmerking** Als u naar een groot aantal bestemmingen tegelijk foto's wilt sturen, vergt dat mogelijk veel tijd. Daarnaast overschrijdt u mogelijk het maximale aantal bestemmingen waaraan de HP all-in-one gelijktijdig foto's kan verzenden. Als u de geheugenkaart in een dergelijk geval opnieuw plaatst, zullen de resterende foto's naar de gewenste bestemmingen worden verzonden.

#### Een gescande afbeelding verzenden

Als u een gescande afbeelding wilt delen, drukt u op HP Instant Share op het bedieningspaneel. Als u de toets HP Instant Share wilt gebruiken, plaatst u de afbeelding op de glasplaat en selecteert u de scanner als het apparaat waarmee u de afbeelding wilt verzenden, daarna selecteert u een bestemming en vervolgens start u het scannen.

**Opmerking** Zie De scanfuncties gebruiken voor meer informatie over het scannen van een afbeelding.

# Een gescande afbeelding verzenden naar een netwerkapparaat van een vriend of familielid

1 Vraag een vriend of familielid (ontvanger) om de naam die deze heeft toegewezen aan het netwerkapparaat.

**Opmerking** De apparaatnaam wordt toegewezen als iemand lid wordt van HP Instant Share en de HP all-in-one registreert. De apparaatnaam is niet hoofdlettergevoelig.

- 2 Verifieer of de geadresseerde de modus Open gebruikt. Als dat niet het geval is, moet de geadresseerde uw HP Passport-gebruikers-id aan de toegangslijst voor het ontvangende apparaat hebben toegevoegd. Zie Afbeeldingen van alle afzenders ontvangen (modus Open) of De toegangslijst van HP Instant Share gebruiken voor meer informatie.
- 3 Maak een bestemming met de apparaatnaam die u hebt ontvangen van een vriend of familielid.

Zie Bestemmingen maken voor meer informatie.

4 Druk op HP Instant Share om de foto's te verzenden.

Zie de volgende procedure voor meer informatie:

#### Gescande afbeeldingen verzenden vanaf de HP all-in-one

- 1 Plaats het origineel met de bedrukte zijde omlaag tegen de rechterbenedenhoek van de glasplaat.
- 2 Druk op HP Instant Share op het bedieningspaneel . Het menu HP Instant Share verschijnt op het kleurenscherm.
- 3 Druk op 1 om Verzenden te selecteren. Het menu Waarvandaan verzenden? wordt weergegeven.
- 4 Druk op 2 om Scanner of invoer te selecteren.

Het Menu Delen verschijnt.

In het **Menu Delen** worden de bestemmingen weergegeven, die u op de HP Instant Share service hebt aangemaakt. Zie Bestemmingen maken voor meer informatie.

- 5 Gebruik de pijlen ▲ en ▼ om een bestemming waarnaar u de afbeelding wilt verzenden te markeren.
- 6 Druk op **OK** om de bestemming te selecteren en te beginnen met scannen.
  - **Opmerking** Als er een origineel wordt gedetecteerd in de automatische documentlader, worden er één of meer pagina's gescand. Als er geen origineel wordt gedetecteerd in de automatische documentlader, worden er één pagina gescand via de glasplaat.

De afbeelding wordt gescand en verzonden naar de geselecteerde bestemming.

- **Opmerking** De afbeeldingen worden mogelijk stapsgewijs verstuurd als er via de automatische documentlader meerdere pagina's zijn gescand. Als de afbeeldingen stapsgewijs worden verzonden, ontvangt de geadresseerde meerdere verzamelingen of e-mailberichten met de gescande pagina's
- **Opmerking** U kunt ook de toets **Scannen naar** gebruiken als u een gescande afbeelding wilt verzenden. Zie De scanfuncties gebruiken voor meer informatie.

#### Het verzenden van afbeeldingen annuleren

Wanneer u afbeeldingen verzendt naar een of meer bestemmingen, kunt u deze bewerking op elk moment annuleren door op **Annuleren** te drukken op het bedieningspaneel. Het effect van het annuleren is afhankelijk van het antwoord op de vraag of een verzameling afbeeldingen is overgebracht naar de HP Instant Shareservice.

- Als een verzameling in haar geheel is overgebracht naar de HP Instant Shareservice, wordt deze verzonden naar de bestemming.
- Als het overdrachtsproces van de verzameling naar de HP Instant Share -service nog bezig was, wordt de verzameling niet naar de bestemming verzonden.

# Afbeeldingen verzenden met behulp van de computer

U kunt via HP Instant Share afbeeldingen verzenden met de HP all-in-one en u kunt afbeeldingen verzenden via de **HP Image Zone**-software die op uw computer is geïnstalleerd. Met de **HP Image Zone**-software kunt u een of meer afbeeldingen selecteren en bewerken. Vervolgens selecteert u een service met HP Instant Share (bijvoorbeeld **HP Instant Share E-mail**) en verzendt u de afbeeldingen. De volgende mogelijkheden zijn in elk geval beschikbaar als u afbeeldingen wilt delen:

- HP Instant Share E-mail (verzenden naar een e-mailadres)
- HP Instant Share E-mail (verzenden naar een apparaat)
- On line albums
- On line fotoverwerking (beschikbaarheid varieert per land/regio)

**Opmerking** U kunt met de **HP Image Zone**-software geen verzameling afbeeldingen ontvangen.

Als u afbeeldingen wilt verzenden met behulp van HP Instant Share E-mail (naar een apparaat verzenden), moet u de volgende taken uitvoeren:

• Vraag de geadresseerde om de naam die deze persoon heeft toegewezen aan zijn of haar netwerkapparaat.

**Opmerking** De apparaatnaam wordt toegewezen als iemand lid wordt van HP Instant Share en de HP all-in-one registreert. Zie Aan de slag voor meer informatie.

- Verifieer of de geadresseerde de modus Open gebruikt. Als dat niet het geval is, moet de geadresseerde uw HP Passport-gebruikers-id aan de toegangslijst voor het ontvangende apparaat hebben toegevoegd.
   Zie Afbeeldingen van alle afzenders ontvangen (modus Open) of De toegangslijst van HP Instant Share gebruiken voor meer informatie.
- Voer de hierna weergegeven stappen voor uw besturingssysteem uit

#### Afbeeldingen verzenden met HP Image Zone (Windows-gebruikers)

- Dubbelklik op het pictogram HP Image Zone op het bureaublad. Het venster HP Image Zone wordt geopend. Het tabblad Mijn afbeeldingen verschijnt in het venster.
- 2 Selecteer een of meer afbeeldingen in de map(pen) waarin deze zijn opgeslagen. Raadpleeg de on line **Help bij HP Image Zone** voor meer informatie.

Opmerking Bewerk de afbeeldingen met de HP Image Zone-hulpmiddelen totdat u het gewenste resultaat hebt bereikt. Raadpleeg de on line Help bij HP Image Zone voor meer informatie.

- 3 Klik op het tabblad HP Instant Share. Het tabblad HP Instant Share verschijnt in het venster HP Image Zone.
- 4 Klik op Alle services weergeven in het Besturingsgebied. Het scherm On line gaan verschijnt in het Werkgebied van het tabblad HP Instant Share.
- 5 Klik op Volgende.
- 6 Selecteer de service die u wilt gebruiken voor het verzenden van de foto's in de lijst met services.
- 7 Volg de instructies op het scherm.

Zie de Help op het scherm voor meer informatie. Als u een verzameling afbeeldingen wilt verzenden naar een op het netwerk aangesloten apparaat van een vriend(in) of familielid, selecteert u **HP Instant Share E-mail**. Typ de naam van het apparaat, gevolgd door @send.hp.com in het veld **E-mailadres**. U wordt vervolgens gevraagd om u aan te melden bij HP Instant Share met de **gebruikers-id** en het **wachtwoord** van HP Passport.

**Opmerking** Als u HP Instant Share nooit eerder hebt gebruikt, klikt u op de optie voor het aanvragen van een **HP Passport-account** in het scherm waarin u zich kunt aanmelden met de gebruikers-id en het wachtwoord van de HP Passport-account. Vraag vervolgens een gebruikers-id en een wachtwoord aan. Selecteer uw land/regio in het scherm voor de regio en de gebruiksvoorwaarden en accepteer vervolgens de Gebruiksvoorwaarden.

# Afbeeldingen verzenden met HP Image Zone (gebruikers van Macintosh OS X v10.1.5 en hoger)

**Opmerking** Macintosh OS X v10.2.1 en v10.2.2 worden niet ondersteund.

- 1 Selecteer het pictogram **HP Image Zone** in het Dock. De **HP Image Zone** wordt geopend.
- 2 Klik in **HP Image Zone** op de knop **Services** boven in het venster. Er verschijnt een lijst met toepassingen in het onderste gedeelte van de **HP Image Zone**.
- Kies HP Instant Share in de lijst met toepassingen.
   De clientsoftware van HP Instant Share wordt geopend op de computer.
- 4 Voeg de afbeeldingen die u wilt delen toe aan het venster **HP Instant Share**. Raadpleeg voor meer informatie het gedeelte over HP Instant Share in de **Help van HP Image Zone**.
- 5 Klik op **Doorgaan** als u alle afbeeldingen hebt toegevoegd.
- 6 Volg de instructies op het scherm.
- 7 Selecteer de service die u wilt gebruiken voor het verzenden van de foto's in de lijst met services.
- 8 Volg de instructies op het scherm.

Zie de Help op het scherm voor meer informatie.

Als u een verzameling afbeeldingen wilt verzenden naar een op het netwerk aangesloten apparaat van een vriend(in) of familielid, selecteert u **HP Instant Share E-mail**. Typ de naam van het apparaat, gevolgd door @send.hp.com in het veld **E-mailadres**. U wordt vervolgens gevraagd om u aan te melden bij HP Instant Share met de **gebruikers-id** en het **wachtwoord** van HP Passport.

Opmerking Als u HP Instant Share nooit eerder hebt gebruikt, klikt u op de optie voor het aanvragen van een HP Passport-account in het scherm waarin u zich kunt aanmelden met de gebruikers-id en het wachtwoord van de HP Passport-account. Vraag vervolgens een gebruikers-id en een wachtwoord aan. Selecteer uw land/regio in het scherm voor de regio en de gebruiksvoorwaarden en accepteer vervolgens de Gebruiksvoorwaarden.

### Afbeeldingen ontvangen

U kunt afbeeldingen verzenden tussen netwerkapparaten. U kunt afbeeldingen ontvangen van elke afzender met een HP Passport-account (modus Open) of van een specifieke groep afzenders (modus Privé). De standaardontvangstmodus is Open. Zie HP Instant Share Receive voor meer informatie.

**Opmerking** Een verzameling afbeeldingen is een groep afbeeldingen die door een afzender naar een specifieke bestemming wordt verzonden. Deze bestemming is in dit geval uw apparaat.

#### Afbeeldingen van alle afzenders ontvangen (modus Open)

De HP all-in-one is standaard ingesteld op de modus Open. Alle vrienden en familieleden met een HP Passport-account die de naam van uw apparaat kennen, kunnen u een verzameling afbeeldingen sturen. Deze verzameling wordt **niet** automatisch afgedrukt, tenzij u via de toegangslijst van HP Instant Share bevoegdheden voor automatisch afdrukken aan de desbetreffende afzender hebt toegekend. Zie De toegangslijst van HP Instant Share gebruiken voor meer informatie.

**Opmerking** Zelfs als u de HP all-in-one instelt voor het ontvangen van afbeeldingen van alle afzenders, kunt u toch de ontvangst van afbeeldingen die afkomstig zijn van specifieke afzenders blokkeren. U kunt deze afzenders eenvoudig blokkeren met behulp van de toegangslijst. Zie De toegangslijst van HP Instant Share gebruiken voor meer informatie.

> Daarnaast kunt u afbeeldingen die naar uw apparaat zijn verzonden, blokkeren via de lijst met afdruktaken van HP Instant Share.

#### Afbeeldingen van alle afzenders ontvangen

- 1 Druk op HP Instant Share op het bedieningspaneel van de HP all-in-one. Het menu HP Instant Share verschijnt op het kleurenscherm.
- 2 Druk op 3 om Opties voor HP Instant Share te selecteren. Het menu Opties voor HP Instant Share wordt weergegeven.
- 3 Druk op 1 om Opties voor ontvangen te selecteren. Het menu Opties voor ontvangen wordt weergegeven.
- 4 Druk op 2 om Open: elke verzend. ontv. te selecteren.

De HP all-in-one is standaard zodanig ingesteld dat u voorbeelden van afbeeldingen kunt weergeven voordat de verzamelingen worden afgedrukt. Zie Ontvangen afbeeldingen automatisch afdrukken als u ontvangen afbeeldingen automatisch afbeeldingen wilt laten afdrukken.
# Afbeeldingen van een specifieke groep afzenders ontvangen (modus Privé)

Als u de HP all-in-one instelt op het ontvangen van afbeeldingen in de modus Privé, kunt u verzamelingen afbeeldingen ontvangen van een specifieke groep HP Instant Share-leden, die allemaal beschikken over een HP Passport-account. U kunt dit bewerkstelligen door de afzonderlijke afzenders aan de toegangslijst toe te voegen. Vervolgens kent u per gebruiker toegangsrechten toe. Zie De toegangslijst van HP Instant Share gebruiken voor meer informatie.

**Opmerking** U kunt in de modus Privé alleen verzamelingen afbeeldingen ontvangen van afzenders die over een HP Passport-account beschikken en aan wie u bevoegdheden voor automatisch afdrukken, hebt toegekend.

Ontvangen afbeeldingen worden in de modus Privé handmatig afgedrukt, tenzij u via de toegangslijst aan de desbetreffende afzender bevoegdheden voor automatisch afdrukken, hebt toegekend. Zie Ontvangen afbeeldingen afdrukken voor meer informatie.

#### Afbeeldingen van een specifieke groep afzenders ontvangen

- Voeg de gewenste afzenders toe aan de toegangslijst van HP Instant Share en ken bevoegdheden aan deze afzender toe.
   Zie De toegangslijst van HP Instant Share gebruiken voor meer informatie.
- Nadat u de lijst hebt ingesteld, drukt u op HP Instant Share op het bedieningspaneel van de HP all-in-one.
   Het HP Instant Share-menu verschijnt op het kleurenbeeldscherm.
- 3 Druk op 3 en druk vervolgens op 1.
  Hiermee opent u het menu Opties voor HP Instant Share en selecteert u vervolgens Opties voor ontvangen.
  Het menu Opties voor ontvangen wordt weergegeven.
- 4 Druk op 1 om Persoonlijk: toegestane afzenders ontvangen te selecteren.
- 5 Stel de HP all-in-one zodanig in dat u een afdrukvoorbeeld van de afbeeldingen in een verzameling kunt weergeven voordat deze worden afgedrukt of stel het apparaat in om de ontvangen afbeeldingen automatisch af te drukken.

Zie Ontvangen afbeeldingen afdrukken voor meer informatie.

## Ontvangen afbeeldingen afdrukken

Bij verzamelingen afbeeldingen die naar uw apparaat zijn verzonden en die door de HP Instant Share-service zijn ontvangen, wordt telkens weergegeven (per verzameling) welke toegangsrechten u aan de desbetreffende afzender hebt toegekend. De HP all-in-one kan op twee verschillende manier controleren of de HP Instant Share-service afbeeldingen heeft ontvangen:

 Als de HP all-in-one is aangestolen op een netwerk waarop HP Instant Share is geïnstalleerd, zal het apparaat geregeld (bijvoorbeeld elke 20 minuten als er een interval van 20 minuten is ingesteld) automatisch controleren of er door de HP Instant Share-service nieuwe verzamelingen afbeeldingen zijn ontvangen. Dit automatische controleproces is op het apparaat standaard ingeschakeld. Als de HP all-in-one detecteert dat er een nieuwe verzameling afbeeldingen door HP Instant Share-service is ontvangen, wordt er op het kleurenbeeldscherm een pictogram weergegeven. U kunt op deze manier zien of er één of meer verzamelingen afbeeldingen zijn ontvangen. De verzameling wordt automatisch op uw apparaat afgedrukt als de ontvangen verzameling afkomstig is van een toegestane afzender aan wie u bevoegdheden voor automatisch afdrukken hebt toegekend. Als de verzameling afkomstig is van een toegestane afzender aan wie u **geen** bevoegdheden voor automatisch afdrukken hebt toegekend, wordt er informatie over de verzameling weergegeven in de lijst met **Ontvangen** verzamelingen van de HP all-in-one.

 Als het automatische controleproces niet is ingeschakeld of als u tussen de automatische controles door wilt controleren of u een nieuwe verzameling afbeeldingen hebt ontvangen, drukt u op HP Instant Share en vervolgens selecteert u Ontvangen in het HP Instant Share-menu. Als u Ontvangen selecteert, controleert de HP all-in-one of er nieuwe verzamelingen zijn ontvangen, waarna de gegevens worden gedownload naar de lijst Ontvangen van het apparaat.

Als een ontvangen verzameling afkomstig is van een toegestane afzender met bevoegdheden voor automatisch afdrukken, kunt u de optie **Nu afdrukken** of de optie **Later afdrukken** kiezen. Als u **Nu afdrukken** selecteert, worden de afbeeldingen in de verzameling afgedrukt. Als u **Later afdrukken** selecteert, worden de gegevens over de verzameling weergegeven in de lijst **Ontvangen**.

In het volgende gedeelte wordt beschreven hoe u ontvangen afbeeldingen kunt afdrukken, hoe u het afdrukformaat en andere afdrukopties kunt instellen en hoe u afdruktaken kunt annuleren.

#### Ontvangen afbeeldingen automatisch afdrukken

Als u een verzameling afbeeldingen hebt ontvangen van een toegestane afzender met bevoegdheden voor automatisch afdrukken, zal de verzameling automatisch door de HP all-in-one worden afgedrukt, indien u hebt ingesteld dat het apparaat automatisch moet controleren of er nieuwe verzamelingen afbeeldingen zijn ontvangen.

#### Ontvangen afbeeldingen automatisch afdrukken

- Voeg de gewenste afzenders toe aan de toegangslijst van HP Instant Share en ken bevoegdheden aan deze afzender toe.
   Zie De toegangslijst van HP Instant Share gebruiken voor meer informatie.
- 2 Druk op HP Instant Share op het bedieningspaneel van de HP all-in-one. Het menu HP Instant Share verschijnt op het kleurenscherm.
- Druk op 3 en druk vervolgens op 2.
  Hiermee opent u het menu Opties voor HP Instant Share en selecteert u vervolgens Automatische controle .
  Het menu Automatische controle wordt weergegeven.
- 4 Druk op 1 om Aan te selecteren.

Als **Automatische controle** is ingeschakeld, maakt de HP all-in-one regelmatig verbinding met de HP Instant Share-service om te controleren of u een verzameling afbeeldingen hebt ontvangen. Als er een verzameling wordt aangetroffen, wordt de verzameling gedownload en afgedrukt als deze afkomstig is van een toegestane afzender met bevoegdheden voor automatisch afdrukken.

Opmerking Als u handmatig verbinding wilt maken met de service, drukt u op HP Instant Share en vervolgens drukt u op 2 om Ontvangen te selecteren in het menu HP Instant Share. De HP all-in-one maakt verbinding met de HP Instant Share-service. Het venster Afdruktaak klaar wordt op het kleurenbeeldscherm weergegeven als er een of meer verzamelingen worden gevonden die automatisch moeten worden afgedrukt. Als u op 1 drukt om Nu afdrukken te selecteren, wordt de verzameling afgedrukt en toegevoegd aan de lijst met Ontvangen verzamelingen. Als u op 2 drukt om Later afdrukken te selecteren, wordt de verzameling alleen toegevoegd aan de lijst met Ontvangen verzamelingen.

#### Ontvangen afbeeldingen handmatig afdrukken

Als u een verzameling afbeeldingen ontvangt van een toegestane afzender zonder bevoegdheden voor automatisch afdrukken, wordt deze verzameling op HP Instant Share-service bewaard, totdat u hebt besloten op welke manier u de afbeeldingen door de HP all-in-one wilt laten verwerken. U kunt eerst een afdrukvoorbeeld van de gehele verzameling weergeven voordat u de afbeeldingen afdrukt of u kunt de gehele verzameling afdrukken zonder dat u eerst een afdrukvoorbeeld weergeeft.

#### Een afdrukvoorbeeld weergegeven

- 1 Druk op HP Instant Share op het bedieningspaneel van de HP all-in-one. Het menu HP Instant Share verschijnt op het kleurenscherm.
- 2 Druk op 2 om Ontvangen te selecteren.

De HP all-in-one maakt verbinding met de HP Instant Share-server en controleert of u een verzameling afbeeldingen hebt ontvangen. Als er een verzameling wordt aangetroffen, wordt deze gedownload naar het apparaat. Het menu **Ontvangen** verschijnt op het kleurenscherm.

- 3 Gebruik de pijlen ▲ en ▼ om de verzameling die u wilt weergeven te selecteren.
- 4 Druk op OK.
- 5 Selecteer een of meer afbeeldingen in de verzameling.
- 6 Druk op Start kopiëren, Kleur, Start kopiëren, Zwart, Menu Foto, of Foto's afdrukken.
  - Als u op Start kopiëren, Kleur drukt, worden de geselecteerde afbeeldingen afgedrukt op basis van de standaardinstellingen (dat wil zeggen, er wordt een exemplaar van 10 bij 15 cm afgedrukt).
  - Als u op Start kopiëren, Zwart drukt, worden de geselecteerde afbeeldingen op basis van de standaardinstellingen in zwart en wit afgedrukt (dat wil zeggen, er wordt een exemplaar van 10 bij 15 cm afgedrukt).
  - Als u op Menu Foto drukt, kunt u voordat de afbeeldingen worden afgedrukt, de afdrukopties (waaronder het aantal exemplaren, het afbeeldingsformaat, het papierformaat en de papiersoort) selecteren in een lijst met afdrukopties. Druk op Foto's afdrukken nadat u de gewenste opties hebt geselecteerd.
  - Als u op Foto's afdrukken drukt, worden de geselecteerde afbeeldingen afgedrukt op basis van de instellingen die u bij Afdrukopties hebt ingesteld.

**Opmerking** Zie Afdrukopties voor foto's instellen voor meer informatie over afdrukopties.

#### Een verzameling afbeeldingen afdrukken zonder deze weer te geven

- 1 Druk op HP Instant Share op het bedieningspaneel van de HP all-in-one. Het menu HP Instant Share verschijnt op het kleurenscherm.
- 2 Druk op 2 om Ontvangen te selecteren.

De HP all-in-one maakt verbinding met de HP Instant Share-server en controleert of u een verzameling afbeeldingen hebt ontvangen. Als er een verzameling wordt aangetroffen, wordt deze gedownload naar het apparaat. De lijst met **Ontvangen** verzamelingen wordt weergegeven.

- 3 Gebruik de pijlen ▲ en ▼ om de verzameling die u wilt afdrukken te selecteren.
- 4 Druk op Start kopiëren, Kleur, Start kopiëren, Zwart of Foto's afdrukken.

De afbeeldingen worden afgedrukt volgens de afdrukgegevens die deze bevatten. Als de afbeeldingen geen afdrukgegevens bevatten, worden de afbeelding afgedrukt op basis van de afstellingen voor afdrukken op afstand, zoals deze zijn ingesteld in het menu **Opties voor Instant Share**.

#### Afdrukopties instellen

Afbeeldingen die zijn gescand met een HP All-in-One worden met een specifiek afdrukformaat doorgestuurd naar een ontvangend apparaat. Dit geldt ook voor afbeeldingen en documenten die worden doorgestuurd door het HP-stuurprogramma voor afdrukken op afstand. Deze worden ontvangen met een gedefinieerd afdrukformaat. Wanneer een document of een verzameling afbeeldingen wordt ontvangen met een gedefinieerd afdrukformaat, worden deze items op basis van de volgende regels afgedrukt:

- Als de verzameling of het document automatisch wordt afgedrukt; gebruikt de HP all-in-one het gespecificeerde afdrukformaat.
- Als er voor het afdrukken eerst een afdrukvoorbeeld van de verzameling of het document wordt weergegeven, gebruikt de HP all-in-one de opties die zijn ingesteld in het menu Afdrukopties (dat wil zeggen, de standaardinstellingen of de instellingen die de gebruiker heeft geselecteerd).
- Als de verzameling of het document wordt afgedrukt; zonder dat er een afdrukvoorbeeld wordt weergegeven, gebruikt de HP all-in-one het gespecificeerde afdrukformaat.

Afbeeldingen die vanaf een camera of geheugenkaart worden doorgestuurd, worden **zonder** afdrukgegevens naar het ontvangende apparaat verzonden. Als een document of een verzameling afbeeldingen **zonder** een gedefinieerd afdrukformaat wordt ontvangen, worden de items volgens de volgende regels afgedrukt:

- Als de afbeelding of de verzameling is ingesteld om automatisch te worden afgedrukt, gebruikt de HP all-in-one de opties voor afdrukken op afstand die zijn ingesteld in het menu Opties voor Instant Share.
- Als er voor het afdrukken eerst een afdrukvoorbeeld van de afbeelding of verzameling wordt weergegeven, gebruikt de HP all-in-one de opties die zijn ingesteld in het menu Afdrukopties (dat wil zeggen, de standaardinstellingen of de instellingen die de gebruiker heeft geselecteerd).
- Als de afbeelding of de verzameling wordt afgedrukt zonder dat er een afdrukvoorbeeld wordt weergegeven, gebruikt de HP all-in-one de opties voor afdrukken op afstand die zijn ingesteld in het menu Opties voor Instant Share.

De regels worden in de volgende taken gedetailleerd uitgelegd.

## Afdrukopties selecteren voor een verzameling die is ingesteld op automatisch afdrukken

- 1 Druk op HP Instant Share op het bedieningspaneel van de HP all-in-one. Het menu HP Instant Share verschijnt op het kleurenscherm.
- 2 Druk op 3 en vervolgens op 6.

Hiermee opent u het menu Opties voor HP Instant Share en selecteert u vervolgens Formaat voor afdrukken op afstand. Het menu Afbeeldingsformaat wordt weergegeven.

3 Gebruik de pijlen ▲ en ▼ om het gewenste afbeeldingsformaat te selecteren. De standaardinstelling is Aan pagina aanpassen.

Zie Afdrukopties voor foto's instellen voor meer informatie.

# Afdrukopties selecteren voor een verzameling waarvan eerst een afdrukvoorbeeld wordt weergegeven

- 1 Druk op **HP Instant Share** op het bedieningspaneel van de HP all-in-one. Het menu **HP Instant Share** verschijnt op het kleurenscherm.
- 2 Druk op 2 om Ontvangen te selecteren.
  - De HP all-in-one maakt verbinding met de HP Instant Share-server en controleert of u een verzameling afbeeldingen hebt ontvangen. Als er een verzameling wordt aangetroffen, wordt deze gedownload naar het apparaat. Het menu **Ontvangen** verschijnt op het kleurenscherm.
- 3 Gebruik de pijlen ▲ en ▼ om de verzameling die u wilt weergeven te selecteren.
- 4 Druk op OK.
- 5 Selecteer een of meer afbeeldingen in de verzameling.
- 6 Druk op Menu in het gedeelte onder Foto op het bedieningspaneel. Het menu Afdrukopties wordt weergegeven.
- 7 Selecteer het item dat u wilt instellen (zoals: het aantal exemplaren, het afdrukformaat, het papierformaat en het papiertype) en selecteer vervolgens de gewenste instelling.

**Opmerking** Zie Afdrukopties voor foto's instellen voor meer informatie over afdrukopties.

8 Druk op Start kopiëren, Zwart of Start kopiëren, Kleur om af te drukken.

# Afdrukopties selecteren voor een verzameling waarvan geen afdrukvoorbeeld wordt weergegeven

Volg de instructie in het gedeelte Afdrukopties selecteren voor een verzameling die is ingesteld op automatisch afdrukken.

#### Afdruktaken annuleren

U kunt met de HP all-in-one elke bewerking op elk moment annuleren. Druk gewoon op **Annuleren** om ontvangst-, weergave- en afdruktaken te annuleren.

- Als u Ontvangen selecteert in het menu HP Instant Share en als u vervolgens op Annuleren drukt, wordt het controleren op nieuwe verzamelingen afbeeldingen op de HP Instant Share-service geannuleerd. U keert vervolgens terug in het menu HP Instant Share.
- Als u een afbeeldingenverzameling weergeeft en u vervolgens op Annuleren drukt, wordt de selectie opgeheven van alle afbeeldingen die u hebt geselecteerd voor afdrukken. U gaat vervolgens terug naar de lijst met Ontvangen verzamelingen.
- Als u op Annuleren drukt, terwijl het afdrukken van een verzameling afbeeldingen is gestart, wordt het afdrukken geannuleerd. Het afdrukken van de huidige afbeelding wordt voltooid, maar de resterende afbeeldingen worden niet afgedrukt. De HP all-in-one schakelt over naar de inactieve modus.

## Ontvangen afbeeldingen verwijderen

In de lijst met **Ontvangen** verzamelingen op de HP all-in-one staan de nieuwste verzamelingen bovenaan. Oudere verzamelingen verlopen na dertig dagen. (Het aantal dagen kan worden gewijzigd. Zie de Gebruiksvoorwaarden van de service voor actuele informatie met betrekking tot HP Instant Share.)

Als u een groot aantal verzamelingen ontvangt, kan het wenselijk zijn om het aantal weergegeven verzamelingen te verminderen. Met de HP all-in-one kunt u verzamelingen afbeeldingen verwijderen uit de lijst met **Ontvangen** verzamelingen.

#### Verzamelingen afbeeldingen verwijderen

- 1 Druk op HP Instant Share op het bedieningspaneel van de HP all-in-one. Het menu HP Instant Share verschijnt op het kleurenscherm.
- 2 Druk op 3 om Opties voor HP Instant Share te selecteren. Het menu Opties voor HP Instant Share wordt weergegeven.
- 3 Druk op 3 om Verzamelingen verwijderen te selecteren. De lijst Verzamelingen verwijderen wordt weergegeven.
- 4 Gebruik de pijlen ▲ en ▼ om de verzameling die u wilt verwijderen te markeren.
- Druk op OK om een verzameling te selecteren die u wilt verwijderen.
  U kunt de selectie van een verzameling opheffen door nogmaals op OK te klikken.
- 6 Selecteer alle verzamelingen die u wilt verwijderen.
- 7 Als u klaar bent, markeert u het label Klaar met selecteren en drukt u op OK.

De geselecteerde items worden verwijderd uit de lijst met Ontvangen verzamelingen.

## Documenten afdrukken op afstand

Met het HP-stuurprogramma voor afdrukken op afstand kunt u vanuit Windowstoepassingen afdruktaken verzenden naar afdrukapparaten die met het netwerk zijn verbonden. U kunt bijvoorbeeld op afstand afdrukken met uw laptop (of een andere pc) naar de HP all-in-one, u kunt via een VPN de computer op uw werk benaderen en afdrukken naar het apparaat of u kunt een afdruktaak vanaf een ander netwerkapparaat op afstand verzenden naar de HP All-in-One. Op elk apparaat waarmee een afdruktaak wordt verzonden, moet het HP-stuurprogramma voor afdrukken op afstand zijn geïnstalleerd.

Het HP-stuurprogramma voor afdrukken op afstand wordt geïnstalleerd op de computer (of laptop) waarop u de software voor uw apparaat installeert. Als u het HP-stuurprogramma voor afdrukken op afstand wilt installeren op een andere laptop, installeert u de software van het apparaat of downloadt u het stuurprogramma vanaf de HP-website.

Opmerking Als u het HP-stuurprogramma voor afdrukken op afstand wilt downloaden vanaf de website van HP moet u over een breedbandverbinding beschikken. Gebruik geen gewone inbelverbinding. U kunt het stuurprogramma met behulp van een breedbandverbinding binnen ongeveer drie tot vijf minuten downloaden.

#### Het HP-stuurprogramma voor afdrukken op afstand gebruiken

- 1 Selecteer **Bestand** en vervolgens **Afdrukken** in een Windows-toepassing. Het dialoogvenster **Afdrukken** verschijnt op het computerscherm.
- 2 Selecteer de printer voor HP Afdrukken op afstand.
- 3 Klik op **Eigenschappen** en stel de afdrukopties in.
- 4 Klik op **OK** om af te drukken.
  - Het **welkomstscherm** van HP Instant Share verschijnt in een venster op de computer. Het **welkomstscherm** wordt alleen weergegeven als u **Dit scherm niet meer weergeven** niet al eerder hebt ingeschakeld.
- 5 Volg de instructies op het scherm.
- 6 Voer de **gebruikers-ID** en het **wachtwoord** van uw HP Passport-account in en klik op **Volgende**.
  - Tip U wordt niet opnieuw gevraagd om uw gebruikers-id en wachtwoord in te voeren als u eerder hebt ingesteld dat deze moeten worden onthouden.
  - **Opmerking** Als u HP Instant Share nooit eerder hebt gebruikt, klikt u op de optie voor het aanvragen van een **HP Passport-account** in het scherm waarin u zich kunt aanmelden met de gebruikers-id en het wachtwoord van de HP Passport-account. Vraag vervolgens een gebruikers-id en een wachtwoord aan. Selecteer uw land/regio in het scherm voor de regio en de gebruiksvoorwaarden en accepteer vervolgens de Gebruiksvoorwaarden.

Het scherm Een externe printer selecteren verschijnt.

- 7 Als u afdrukt naar de HP all-in-one, selecteert u de printer in de lijst met printers.
  - **Opmerking** De printers worden in de lijst weergegeven met de unieke namen die aan deze apparaten zijn toewezen tijdens het registreren bij HP Instant Share. Alle printers waarvoor u over toegangsrechten beschikt, worden in de lijst weergegeven.

Als u afdrukt naar een ander netwerkapparaat dan uw eigen apparaat, selecteert u de naam van de printer in de lijst met printers. Als voor het eerst naar het desbetreffende apparaat afdrukt, klikt u op **Printer toevoegen** om het apparaat aan de lijst toe te voegen. Zie stap 1 en 2 in de taak Een foto verzenden naar een netwerkapparaat van een vriend of familielid voor meer informatie over het verzenden van een taak naar een apparaat.

8 Volg de instructies op het scherm.

**Opmerking** Zie Afbeeldingen ontvangen voor meer informatie over het ontvangen van afdruktaken op afstand.

## **Opties voor HP Instant Share instellen**

De HP all-in-one biedt u de volgende mogelijkheden:

- U kunt kiezen of u verzamelingen afbeeldingen wilt ontvangen in de modus Open of in de modus Privé
- U kunt de automatische controle op nieuwe afbeeldingen in- of uitschakelen
- U kunt afgedrukte of ongewenste verzamelingen afbeeldingen verwijderen uit de lijst Ontvangen

- U kunt afzenders verwijderen of toevoegen aan de toegangslijst en bevoegdheden aan afzenders toekennen
- U kunt de unieke naam weergeven die u aan uw apparaat hebt toegekend
- U kunt de apparaatinstellingen voor HP Instant Share opnieuw op de fabrieksinstellingen instellen

#### **Opties voor HP Instant Share instellen**

- 1 Druk op HP Instant Share op het bedieningspaneel van de HP all-in-one. Het menu HP Instant Share verschijnt op het kleurenscherm.
- 2 Druk op 3 om Opties voor HP Instant Share te selecteren. Het menu Opties voor HP Instant Share verschijnt op het kleurenscherm.
- 3 Gebruik de pijlen ▲ en ▼ om de optie die u wilt gebruiken te markeren. De opties worden beschreven in de onderstaande tabel.

| Opties voor<br>ontvangen     | U kunt <b>Opties voor ontvangen</b> gebruiken als u wilt instellen<br>of de HP all-in-one afbeeldingen kan ontvangen van alle<br>afzenders met een geldige HP Passport-account (modus<br>Open) of alleen van een gespecificeerde groep afzenders<br>(modus Privé). De standaardinstelling is <b>Open: elke</b><br><b>verzend. ontv.</b> . Zie Afbeeldingen van een specifieke groep<br>afzenders ontvangen (modus Privé) of Afbeeldingen van alle<br>afzenders ontvangen (modus Open) voor meer informatie.                                                                                                    |  |
|------------------------------|----------------------------------------------------------------------------------------------------|--|
| Automatische<br>controle     | U kunt de optie Automatische controle gebruiken als u wilt<br>instellen dat de HP all-in-one met ingestelde tussenpozen<br>verbinding maakt met de HP Instant Share-service om te<br>controleren of er nieuwe berichten zijn. Als automatische<br>controle is ingeschakeld, wordt een pictogram op het<br>kleurenscherm weergegeven om aan te geven dat u een<br>verzameling afbeeldingen hebt ontvangen. (Dit pictogram<br>wordt beschreven in het gedeelte Overzicht van de HP all-in-<br>one.) Zie Een afdrukvoorbeeld weergegeven of Ontvangen<br>afbeeldingen automatisch afdrukken voor meer informatie.<br>Opmerking Als u nooit afbeeldingen verzendt of ontvangt<br>of als u handmatig wilt controleren of er nieuwe<br>berichten zijn, drukt u de knop HP Instant<br>Share en vervolgens stelt u de automatische |  |
|                              | controle in op Uit.                                                                                                    |  |
| Verzamelingen<br>verwijderen | Als u Verzamelingen verwijderen selecteert, kunt u<br>verzamelingen uit de lijst Ontvangen verzamelingen<br>verwijderen. Zie Ontvangen afbeeldingen verwijderen voor<br>meer informatie.                                                                                                    |  |
| Naam apparaat<br>weergeven   | U kunt de optie Naam apparaat weergeven selecteren, als<br>u de naam wilt weergeven die u hebt toegewezen aan de<br>HP all-in-one toen u het apparaat hebt geregistreerd tijdens<br>het aanmelden bij HP Instant Share. Anderen gebruiken                                                                                                    |  |

#### **Opties voor HP Instant Share**

(vervolg)

| Opties voor HP Instant Share         |                                                                                                    |  |
|--------------------------------------|----------------------------------------------------------------------------------------------------|--|
|                                      | deze naam wanneer zij afbeeldingen naar u verzenden. Zie<br>Een foto verzenden naar een netwerkapparaat van een<br>vriend of familielid voor meer informatie.                                                                                                    |  |
| Account beheren                      | De <b>HP Instant Share Setup Wizard</b> wordt gestart als u<br><b>Account beheren</b> selecteert, terwijl HP Instant Share niet op<br>de HP all-in-one is geïnstalleerd.                                                                                                    |  |
|                                      | Als u <b>Account beheren</b> selecteert, terwijl HP Instant Share<br>reeds is geïnstalleerd, kunt u de HP Instant Share-account<br>vanaf de computer beheren. Nadat u zich hebt aangemeld<br>met de <b>gebruikers-ID</b> en het <b>wachtwoord</b> van HP Passport-<br>account wordt de HP Instant Share-manager weergegeven.<br>Hiermee kunt u onder meer bestemmingen maken en<br>afzenders aan de toegangslijst toevoegen. Zie de<br>onderwerpen onder Aan de slag voor meer informatie. |  |
| Formaat voor<br>afdrukken op afstand | Als u Formaat voor afdrukken op afstand selecteert, kunt<br>u het afdrukformaat voor ontvangen afbeeldingen instellen.<br>Zie Afdrukopties instellen voor meer informatie.                                                                                                    |  |
| HP Instant Share<br>herstellen       | U kunt de optie <b>HP Instant Share herstellen</b> gebruiken als u<br>de instellingen van het HP Instant Share-apparaat opnieuw<br>op de fabriekswaarden wilt instellen. Dit betekent dat de<br>HP all-in-one niet meer is geregistreerd bij HP Instant Share.                                                                                                    |  |
|                                      | <b>Opmerking</b> Als u de instellingen van uw HP Instant Share-<br>apparaat herstelt, kunt u geen afbeeldingen<br>ontvangen met de HP all-in-one totdat u het<br>apparaat opnieuw instelt voor het gebruik van<br>HP Instant Share.                                                                                                    |  |
|                                      | Selecteer deze optie als u het apparaat aan iemand anders<br>overdraagt of als u de HP all-in-one wilt gebruiken met een<br>USB-kabelverbinding, in plaats van met een<br>netwerkverbinding.                                                                                                    |  |

# **14** Benodigdheden bestellen

U kunt inktpatronen, aanbevolen HP-papier en accessoires voor de HP all-in-one on line te bestellen op de website van HP.

## Papier, transparanten of ander afdrukmateriaal bestellen

Als u afdrukmateriaal wilt bestellen, zoals HP Premium Papier, HP Premium Plus Fotopapier, HP Premium Inkjet Transparanten of HP Opstrijkpatronen gaat u naar www.hp.com. Kies indien nodig uw land/regio, volg de instructies om het gewenste product te selecteren en klik vervolgens op een van de winkelkoppelingen op de pagina.

### Inktpatronen bestellen

Als u inktpatronen voor de HP all-in-one wilt bestellen, gaat u naar www.hp.com. Kies indien nodig uw land/regio, volg de instructies om het gewenste product te selecteren en klik vervolgens op een van de winkelkoppelingen op de pagina.

Uw HP all-in-one ondersteunt de volgende inktpatronen:

| Inktpatronen                           | HP-bestelnummer                                                                   |
|----------------------------------------|-----------------------------------------------------------------------------------|
| HP zwarte-inktpatroon voor inkjet      | #339, zwarte inktpatroon, 21 ml                                                   |
| HP driekleureninktpatroon voor inkjet  | <b>#344</b> , kleureninktpatroon, 14 ml<br><b>#343</b> , kleureninktpatroon, 7 ml |
| HP foto-inktpatroon voor inkjet        | #348, kleurenfoto-inktpatroon, 13 ml                                              |
| HP grijze foto-inktpatroon voor inkjet | <b>#100</b> , grijze foto-inktpatroon, 15 ml                                      |

**Opmerking** De bestelnummers voor inktpatronen kunnen per land/regio verschillen. Als de bestelnummers in deze handleiding niet overeenkomen met de nummers op de inktpatronen die momenteel zijn geïnstalleerd in de HP all-in-one, moet u de nummers op de geïnstalleerde inktpatronen gebruiken als u nieuwe inktpatronen wilt bestellen.

> U kunt de bestelnummers van alle ondersteunde inktpatronen voor uw apparaat achterhalen via de **Printer Toolbox**. Klik op de tab **Estimated Ink Levels** in de **Printer Toolbox** en klik vervolgens op **Print Cartridge Ordering Information**.

U kunt ook contact opnemen met uw plaatselijke HP-leverancier of de website www.hp.com/support bezoeken als u wilt nagaan of u over de juiste bestelnummers voor uw land/regio beschikt.

## Accessoires bestellen

Ga voor het bestellen van accessoires voor de HP all-in-one, zoals een extra papierlade of een eenheid voor dubbelzijdig afdrukken, naar www.hp.com. Kies indien

nodig uw land/regio, volg de instructies om het gewenste product te selecteren en klik vervolgens op een van de winkelkoppelingen op de pagina.

De HP all-in-one biedt afhankelijk van het land of de regio mogelijk ondersteuning voor de volgende accessoires:

| Accessoire en HP-<br>modelnummer                                                                                                    | Beschrijving                                                                                                    |
|----------------------------------------------------------------------------------------------------|----------------------------------------------------------------------------------------------------|
| HP Eenheid voor<br>automatisch dubbelzijdig<br>afdrukken<br>ph5712                                                                                                    | Hiermee kunt u automatisch op beide zijden van een vel papier<br>afdrukken. Als de Eenheid voor automatisch dubbelzijdig<br>afdrukken van HP is geïnstalleerd, kunt u op beide zijden van<br>de pagina afdrukken zonder dat u het papier handmatig hoeft<br>om te draaien en zonder dat u het papier tijdens de afdruktaak<br>opnieuw hoeft te laden.                                                                                                    |
| HP-accessoire voor<br>automatisch dubbelzijdig<br>afdrukken met kleine<br>papierlade.<br>(ook de Hagaki-lade met<br>accessoire voor automatisch<br>dubbelzijdig afdrukken<br>genoemd).<br>ph3032 | Voegt een speciale papierlade toe voor kleine papierformaten<br>en enveloppen aan de achterkant van de HP all-in-one en stelt<br>u in staat om automatisch op beide zijden van het papier met<br>volledig formaat en klein formaat af te drukken. Wanneer deze<br>accessoire is geïnstalleerd, kunt u papier met volledig formaat<br>in de hoofdinvoerlade plaatsen en papier met klein formaat,<br>zoals Hagaki-kaarten, in de invoerlade aan de achterkant. Op<br>deze manier bespaart u tijd als u wisselt tussen afdruktaken op<br>verschillende papierformaten, omdat u niet iedere keer papier<br>hoeft te verwijderen en opnieuw te plaatsen. |
| HP-papierlade voor gewoon<br>papier 250-vel<br>pt6211                                                                                                    | Voegt een speciale papierlade toe aan de HP all-in-one voor<br>maximaal 250 vellen gewoon papier met volledig formaat. Als u<br>dit accessoire installeert, kunt u voortaan gewoon papier in de<br>onderste invoerlade en speciale papiertypen in de bovenste<br>invoerlade plaatsen. Op deze manier bespaart u tijd als u<br>wisselt tussen afdruktaken op verschillende papiersoorten,<br>omdat u niet iedere keer papier hoeft te verwijderen en<br>opnieuw te plaatsen.                                                                                                    |
| HP bt300 Bluetooth®<br>Wireless Printer Adapter<br>bt300                                                                                                    | Hiermee kunt u vanaf een apparaat dat is uitgerust met<br>Bluetooth-technologie afdrukken naar de HP all-in-one. Dit<br>accessoire moet worden aangesloten op de camerapoort aan<br>de voorkant van de HP all-in-one en maakt het mogelijk om<br>afdruktaken te verwerken die afkomstig zijn van ondersteunde<br>Bluetooth-apparaten, zoals een digitale camera van een<br>mobiele telefoon of een PDA (Personal Digital Assistant). Dit<br>accessoire biedt geen ondersteuning voor afdrukken vanaf een<br>pc of Macintosh met Bluetooth-mogelijkheden.                                                                                             |

## Benodigdheden bestellen

Bel het onderstaande nummer van uw distributiecentrum als u overige benodigdheden wilt bestellen, zoals HP all-in-one-software, een exemplaar van de gedrukte gebruikershandleiding, een installatiehandleiding of onderdelen die u zelf kunt vervangen.

- In de V.S. en Canada belt u met 1-800-474-6836 (1-800-HP invent).
- In Europa belt u +49 180 5 290220 (Duitsland) of +44 870 606 9081 (Verenigd Koninkrijk).

Als u HP all-in-one-software wilt bestellen in andere landen/regio's, kunt u het nummer bellen voor uw land/regio. De onderstaande telefoonnummers gelden vanaf de publicatiedatum van deze handleiding. Ga voor een lijst met actuele bestelnummers naar www.hp.com/support. Kies uw land/regio in de keuzelijst en klik vervolgens op **Neem contact op met HP** voor telefoonnummers van de technische ondersteuning.

| Land/regio                                | Nummer om te bestellen                                                 |
|-------------------------------------------|------------------------------------------------------------------------|
| Oost-Azië (met uitzondering van<br>Japan) | 65 272 5300                                                            |
| Australië                                 | 131047                                                                 |
| Europa                                    | +49 180 5 290220 (Duitsland)<br>+44 870 606 9081 (Verenigd Koninkrijk) |
| Nieuw-Zeeland                             | 0800 441 147                                                           |
| Zuid-Afrika                               | +27 (0)11 8061030                                                      |
| V.S. en Canada                            | 1-800-HP-INVENT (1-800-474-6836)                                       |

# **15** Onderhoud van de HP all-in-one

De HP all-in-one heeft weinig onderhoud nodig. Af en toe kan het nodig zijn om stof en vuil van de glasplaat en de binnenkant van de klep te verwijderen, om te zorgen dat uw kopieën en scans helder blijven. Daarnaast zult u af en toe de inktpatronen moeten vervangen, uitlijnen of reinigen. In dit hoofdstuk wordt beschreven hoe u ervoor kunt zorgen dat de HP all-in-one optimaal blijft functioneren. Voer de volgende onderhoudsprocedures uit voor zover nodig.

## Schoonmaken van de HP all-in-one

Door vingerafdrukken, vlekken, haren en ander vuil op de glasplaat of de binnenkant van de klep werkt het apparaat minder snel en wordt de nauwkeurigheid van speciale functies zoals **Aan pagina aanpassen** negatief beïnvloed. Het kan nodig zijn om de glasplaat en de binnenkant van de klep schoon te maken om te zorgen dat uw kopieën en scans helder blijven. Daarnaast is het raadzaam om ook het stof van de buitenkant af te vegen.

#### De glasplaat reinigen

Als de glasplaat vuil is door vingerafdrukken, vlekken, haren en stof, werkt het apparaat minder snel en wordt de nauwkeurigheid van functies zoals **Aan pagina aanpassen** negatief beïnvloed.

1 Zet de HP all-in-one uit, trek de stekker uit het stopcontact en til de klep omhoog.

**Opmerking** Als u de stekker uit het stopcontact haalt, worden de datum en de tijd gewist. Als u de stekker weer aansluit, zult u de datum en de tijd opnieuw moeten instellen. Faxen die eventueel nog in het geheugen aanwezig zijn, worden eveneens gewist.

2 Reinig de glasplaat met een zachte doek of spons, die u vochtig hebt gemaakt met een niet-schurend glasschoonmaakmiddel.

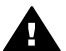

**Waarschuwing** Gebruik geen schuurmiddelen, aceton, benzeen of tetrachloormethaan op de glasplaat. Hierdoor kan de glasplaat beschadigd raken. Giet of sproei geen vloeistoffen rechtstreeks op de glasplaat, omdat de vloeistof in het apparaat zou kunnen vloeien, waardoor het apparaat beschadigd raakt.

- 3 Droog de glasplaat met een zeemleren lap of cellulosespons, om vlekken te voorkomen.
  - **Opmerking** Zorg dat u de kleine glasstrip links van de hoofdglasplaat ook reinigt. Deze strip wordt gebruikt voor de verwerking van taken vanuit de automatische documentlader. Als de strip vies is, kunnen er strepen ontstaan.

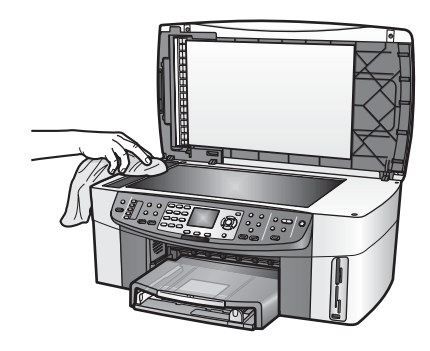

#### De binnenkant van de klep reinigen

Kleine vuildeeltjes kunnen zich ophopen op de witte documentplaat aan de binnenkant van de klep van de HP all-in-one.

- 1 Zet de HP all-in-one uit, trek de stekker uit het stopcontact en til de klep omhoog.
- 2 Reinig de witte documentplaat met een zachte doek of spons die vochtig is gemaakt met een sopje van warm water met zachte zeep.
- 3 Was de documentplaat voorzichtig om vuil los te weken. Schrob de documentplaat niet.
- 4 Maak de documentplaat droog met een zeemleren lap of zachte doek.

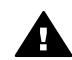

**Waarschuwing** Gebruik hiervoor geen papieren doekjes omdat dit krassen kan veroorzaken.

5 Als de documentplaat nog niet schoon is, herhaalt u de voorgaande stappen met isopropylalcohol. Veeg daarna de plaat grondig schoon met een vochtige doek, om alle alcoholresten te verwijderen.

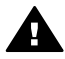

**Waarschuwing** Als u de glasplaat of de geverfde delen van de HP all-inone schoonmaakt met alcohol, kan het apparaat beschadigd raken.

#### De buitenkant reinigen

Gebruik een zachte doek of een vochtige spons om stof, vegen en vlekken van de behuizing te vegen. De binnenkant van de HP all-in-one hoeft niet te worden gereinigd. Zorg dat u geen vloeistof op het bedieningspaneel of in de HP all-in-one morst.

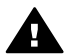

**Waarschuwing** Om de geverfde delen van de HP all-in-one niet te beschadigen, mag u het bedieningspaneel, de lade van de documentlader, de klep of andere geverfde delen van het apparaat niet met alcohol of alcoholhoudende reinigingsmiddelen schoonmaken.

## Geschatte inktniveaus controleren

U kunt gemakkelijk de inktniveaus controleren als u wilt nagaan hoe lang de inktpatronen nog kan meegaan. De inktniveaus geven een schatting weer van de resterende hoeveelheid inkt in de inktpatronen.

#### Inktniveaus controleren vanaf het bedieningspaneel

- Kijk naar de twee pictogrammen onder in het kleurenbeeldscherm die de hoeveelheid inkt weergeven die in de twee geïnstalleerde inktpatronen aanwezig zijn.
  - Het groene pictogram geeft aan hoeveel inkt de driekleurenpatroon nog bevat.
  - Het zwarte pictogram geeft aan hoeveel inkt de zwarte patroon nog bevat.
  - Het oranje pictogram geeft aan hoeveel inkt de foto-inktpatroon nog bevat.
  - Het blauwgrijze pictogram geeft aan hoeveel inkt de grijze foto-inktpatroon nog bevat.

Als u inktpatronen gebruikt die niet van HP zijn of patronen die opnieuw zijn gevuld, of als er geen inktpatroon is geïnstalleerd in een van de inktpatroonhouders, verschijnen een of beide pictogrammen mogelijk niet in de pictogrammenbalk. De HP all-in-one kan niet detecteren hoeveel inkt er nog aanwezig is in een inktpatroon die niet van HP is of in een patroon die opnieuw is gevuld.

Als een pictogram een lege inktdruppel weergeeft, betekent dit dat de inktpatroon die door dit kleurenpictogram wordt weergegeven bijna leeg is en binnenkort moet worden vervangen. Vervang de inktpatroon wanneer de afdrukkwaliteit vermindert.

Zie Pictogrammen op het kleurenbeeldscherm voor meer informatie over de inktniveaupictogrammen op het kleurenbeeldscherm.

U kunt de geschatte hoeveelheid inkt in de inktpatronen ook controleren via de computer. De HP all-in-one dient hiervoor met een USB-kabel op de computer te zijn aangesloten. Zie de on line **Help bij HP Image Zone** voor meer informatie over het controleren van de inktniveaus via de **Printer Toolbox**. Als u over een netwerkverbinding beschikt, kunt u de inktniveaus controleren via de interne webserver. Zie de netwerkhandleiding voor informatie over het benaderen van de interne webserver.

## Een zelftestrapport afdrukken

Als zich problemen voordoen bij het afdrukken, kunt u een zelftestrapport afdrukken voordat u de inktpatronen vervangt. Dit rapport bevat nuttige informatie over verschillende opties van uw apparaat, waaronder uw inktpatronen.

- 1 Plaats ongebruikt, gewoon wit papier van A4-, Letter- of Legal-formaat in de invoerlade.
- 2 Druk op Instellingen.
- 3 Druk op 2 en druk vervolgens op 5.

Hiermee selecteert u het menu **Rapport afdrukken** en vervolgens **Zelftestrapport**. De HP all-in-one drukt een zelftestrapport af, waarmee u mogelijk de oorzaak van het afdrukprobleem kunt achterhalen. Een voorbeeld van het inkttestgedeelte in het rapport vindt u hieronder.

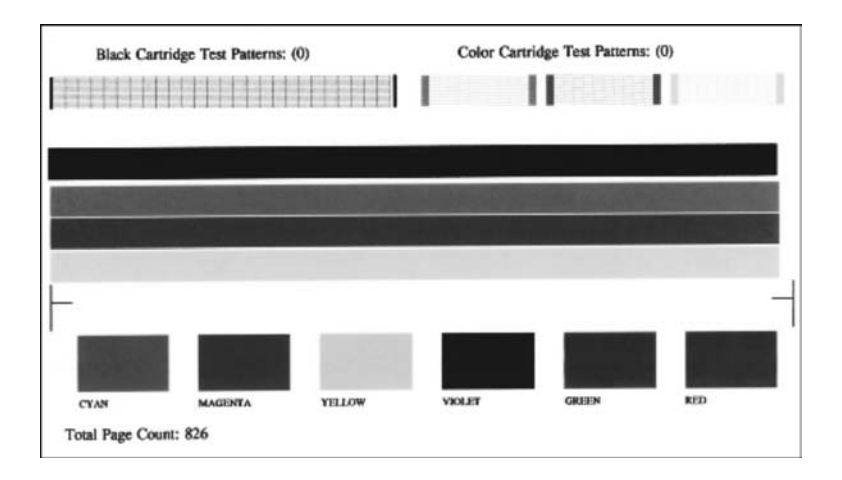

- 4 Controleer of de testpatronen regelmatig zijn en een compleet raster vertonen. Als meerdere lijnen in een patroon zijn onderbroken, kan dit wijzen op een probleem met de inktsproeiers. Mogelijk moet u de inktpatronen reinigen. Zie De inktpatronen reinigen voor meer informatie.
- 5 Controleer of de gekleurde lijnen zich over de gehele pagina uitstrekken. Als de zwarte lijn ontbreekt, vaag, streperig of onderbroken is, duidt dit mogelijk op een probleem met de zwarte of foto-inktpatroon in de rechterhouder. Als een van de andere drie lijnen ontbreek, vaag, streperig of onderbroken is, duidt dit mogelijk op een probleem met de driekleureninktpatroon in de linkerhouder.
- 6 Controleer of de kleurvlakken gelijkmatig gekleurd zijn en representatief zijn voor de onderstaande kleuren.

Er moeten kleurvlakken te zien zijn in cyaanblauw, magenta, geel, violet, groen en rood.

Als er kleurblokken ontbreken of als een kleurblok wazig is en niet overeenkomt met het label onder het blok, kan het zijn dat er geen inkt meer in het driekleureninktpatroon aanwezig is. Het kan nodig zijn de inktpatroon te vervangen. Zie De inktpatronen vervangen voor meer informatie over het vervangen van inktpatronen.

**Opmerking** Zie de on line **Help bij HP Image Zone** die bij de software is geleverd voor voorbeelden van testpatronen, lijnen in kleur, en kleurvlakken.

## Werken met inktpatronen

Als u een optimale afdrukkwaliteit wilt behouden , zult u een aantal eenvoudige onderhoudsprocedures voor de HP all-in-one moeten uitvoeren. In dit gedeelte wordt beschreven hoe u inktpatronen moet behandelen. Daarnaast vindt u in dit gedeelte informatie over het vervangen, het uitlijnen en het reinigen van inktpatronen.

#### De inktpatronen hanteren

Voordat u een inktpatroon vervangt of reinigt, moet u eerst de namen van de onderdelen kennen en weten hoe u met de inktpatronen moet omgaan.

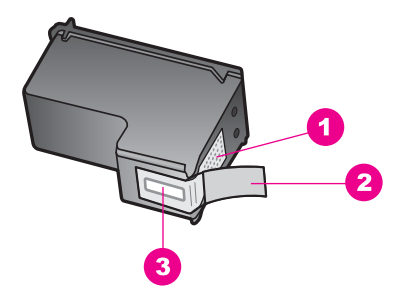

- 1 Koperkleurige contactpunten
- 2 Beschermende tape met roze lipje (moet worden verwijderd vóór de installatie)
- 3 Inktsproeiers onder tape

Houd de inktpatronen bij de zwarte plastic zijkanten met het HP-label naar boven vast. Raak de koperkleurige contactpunten en de inktsproeiers niet aan.

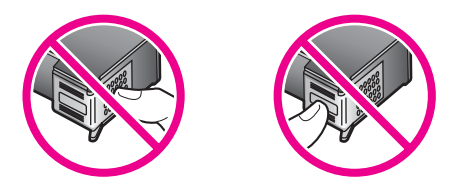

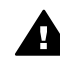

**Waarschuwing** Laat de inktpatronen niet vallen. Dit zou ze kunnen beschadigen waardoor, ze onbruikbaar worden.

#### De inktpatronen vervangen

Op het bedieningspaneel verschijnt een melding als de inkt in het inktpatroon bijna op is.

**Opmerking** U kunt de inktniveaus ook controleren met de **HP Director** die bij de **HP Image Zone**-software op uw computer is geleverd. Zie Geschatte inktniveaus controleren voor meer informatie.

Zorg ervoor dat u een nieuwe inktpatroon hebt als een waarschuwing als "inkt bijna op" op het kleurenbeeldscherm verschijnt. Verder moet u de inktpatroon vervangen als u ziet dat tekst vaag wordt afgedrukt of als zich kwaliteitsproblemen voordoen die verband houden met de inktpatronen.

Tip U kunt deze instructies ook gebruiken om de zwarte inktpatroon door een foto- of grijze foto-inktpatroon te vervangen voor het afdrukken van kleuren- of zwartwitfoto's van hoge kwaliteit.

Zie Inktpatronen bestellen voor de bestelnummers van alle inktpatronen die uw HP allin-one ondersteunt. Als u inktpatronen voor de HP all-in-one wilt bestellen, gaat u naar www.hp.com. Kies indien nodig uw land/regio, volg de instructies om het gewenste product te selecteren en klik vervolgens op een van de winkelkoppelingen op de pagina.

**Onderhoud van de HP all-in-one** 

#### De inktpatronen vervangen

1 Zorg ervoor dat de HP all-in-one aan staat.

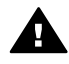

**Waarschuwing** Als de HP all-in-one uit is wanneer u de toegangsklep voor de inktpatronen omhoog tilt, kunt u de inktpatronen niet vervangen in de HP all-in-one. Als de inktpatronen zich niet aan de rechterkant bevinden wanneer u de patronen wilt verwijderen, kan de HP all-in-one beschadigd raken.

2 Open de toegangsklep voor de inktpatronen door de voorzijde van het apparaat omhoog te tillen totdat de klep in de geopende stand is vergrendeld. De wagen met inktpatronen bevindt zich aan de rechterkant van de HP all-in-one.

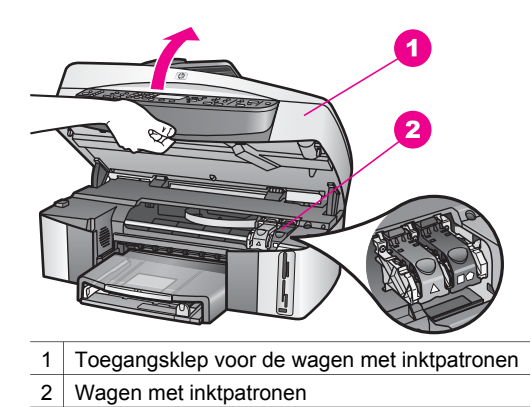

3 Als de wagen met de inktpatronen stilstaat, drukt u de vergrendeling in de HP allin-one eerst naar beneden en vervolgens tilt u deze omhoog. Wanneer u de driekleurenpatroon vervangt, trekt u aan de groene vergrendeling aan de rechterkant.

Wanneer u de zwarte, foto- of grijze foto-inktpatroon vervangt, trekt u aan de zwarte vergrendeling aan de rechterkant.

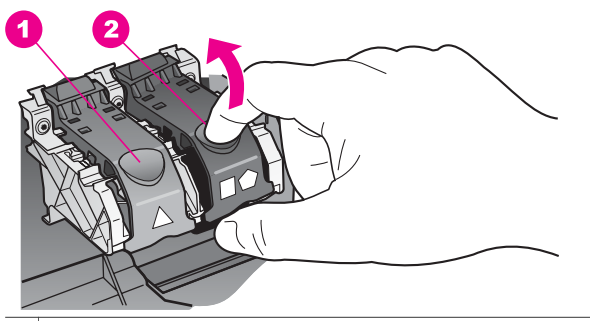

- 1 Vergrendeling van inktpatroon voor de driekleurenpatroon
- 2 Vergrendeling van inktpatroon voor de zwarte, foto- en grijze foto-inktpatronen
- 4 Druk de inktpatroon omlaag zodat deze vrijkomt en trek de patroon naar u toe uit de houder.

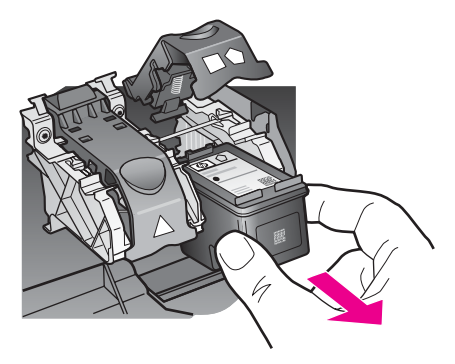

5 Als u de zwarte inktpatroon wilt verwijderen om een foto- of grijze foto-inktpatroon te installeren, bergt u de zwarte patroon op in de inktpatroonbeschermer. Zie De inktpatroonbeschermer gebruiken voor meer informatie. Als u een inktpatroon verwijdert omdat de inkt op of bijna op is, kan de inktpatroon worden gerecycleerd. Het recyclingprogramma voor HPInkjet-onderdelen is in veel landen/regio's beschikbaar. Het programma biedt u de mogelijkheid gebruikte inktpatronen gratis te recyclen. Ga voor meer informatie naar de volgende website:

#### www.hp.com/hpinfo/globalcitizenship/environment/recycle/inkjet.html

6 Haal de nieuwe inktpatroon uit de verpakking en verwijder voorzichtig de plastic tape door aan het roze treklipje te trekken. Zorg dat u van de patroon zelf alleen het zwarte plastic aanraakt.

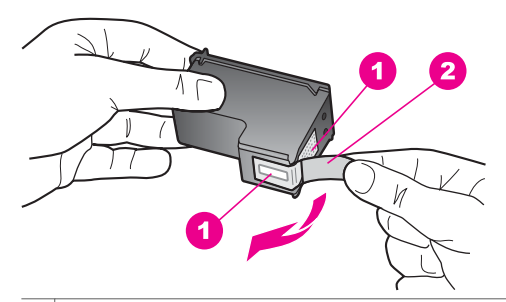

- 1 Koperkleurige contactpunten
- 2 Beschermende tape met roze lipje (moet worden verwijderd vóór de installatie)
- 3 Inktsproeiers onder tape

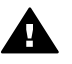

Let op Raak de koperkleurige contactpunten en de inktsproeiers niet aan. Als u deze delen aanraakt kan dit leiden tot verstoppingen, inktfouten en slechte elektronische verbindingen.

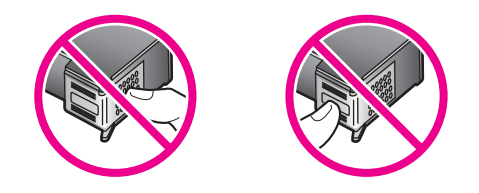

7 Schuif de nieuwe inktpatroon over de drempel naar beneden in de lege sleuf. Duw de inktpatroon naar voren totdat hij vastklikt.

Als op de inktpatroon die u wilt installeren een wit driehoekje wordt weergegeven, schuift u het inktpatroon in de linkersleuf. Het nokje is groen met een wit driehoekje.

Als op de inktpatroon die u wilt installeren een wit vierkant of een witte vijfhoek wordt weergegeven, schuift u het inktpatroon in de rechtersleuf. Het nokje is zwart met een wit vierkant en een witte vijfhoek.

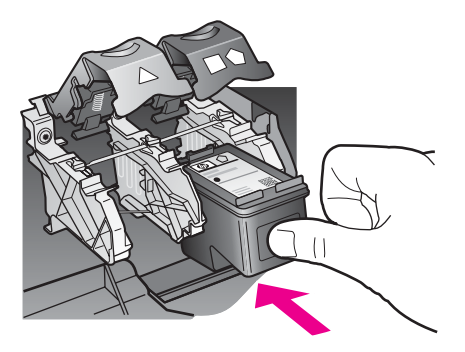

8 Druk de vergrendeling omlaag totdat deze niet verder kan. Zorg dat de nokjes onder aan de vergrendeling goed vast komen te zitten.

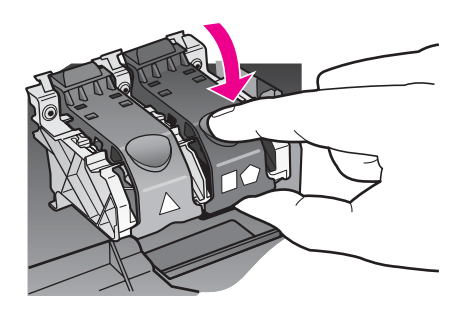

9 Sluit de toegangsklep voor de wagen met inktpatronen.

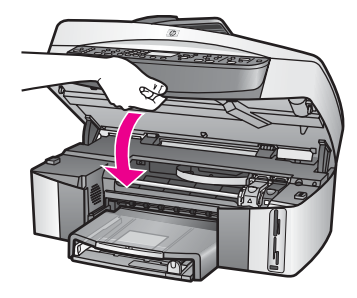

#### Een foto-inktpatroon gebruiken

U kunt met een foto-inktpatroon de kleurenfoto's op de HP all-in-one met een veel betere kwaliteit afdrukken en kopiëren. Haal de zwarte inktpatroon uit het apparaat en plaats een foto-inktpatroon. Met een driekleureninktpatroon en een foto-inktpatroon hebt u een afdruksysteem met zes inkten waarmee u kleurenfoto's van hogere kwaliteit kunt afdrukken.

Als u gewone tekstdocumenten wilt afdrukken, wisselt u de inktpatronen weer om en plaatst u de zwarte inktpatroon terug. Gebruik een inktpatroonbeschermer om de inktpatroon veilig op te bergen als u deze niet gebruikt.

- Zie Inktpatronen bestellen voor meer informatie over het aanschaffen van een foto-inktpatroon.
- Zie De inktpatronen vervangen voor meer informatie over het vervangen van inktpatronen.
- Zie De inktpatroonbeschermer gebruiken voor meer informatie over het gebruik van de inktpatroonbeschermer.

#### Een grijze foto-inktpatroon gebruiken

U kunt met een grijze foto-inktpatroon zwartwitfoto's op de HP all-in-one met een veel betere kwaliteit afdrukken en kopiëren. Haal de zwarte inktpatroon uit het apparaat en plaats een grijze foto-inktpatroon. Met een driekleureninktpatroon en een grijze fotoinktpatroon kunt u een hele reeks grijstinten afdrukken, waarmee u zwartwitfoto's met een betere kwaliteit kunt afdrukken.

Als u gewone tekstdocumenten wilt afdrukken, wisselt u de inktpatronen weer om en plaatst u de zwarte inktpatroon terug. Gebruik een inktpatroonbeschermer om de inktpatroon veilig op te bergen als u deze niet gebruikt.

- Zie Inktpatronen bestellen voor meer informatie over het aanschaffen van een grijze foto-inktpatroon.
- Zie De inktpatronen vervangen voor meer informatie over het vervangen van inktpatronen.
- Zie De inktpatroonbeschermer gebruiken voor meer informatie over het gebruik van de inktpatroonbeschermer.

#### De inktpatroonbeschermer gebruiken

In bepaalde landen/regio's krijgt u een inktpatroonbeschermer als u een fotointktpartoon aanschaft. In andere landen/regio's wordt er een inktpatroonbeschermer meegeleverd in de verpakking van de HP all-in-one. U kunt een inktpatroonbeschermer bestellen bij HP-klantenondersteuning, indien u noch bij een inktpatroon, noch bij de HP all-in-one een inktpatroonbeschermer hebt ontvangen. Ga naar www.hp.com/support.

In de inktpatroonbeschermer kunt u de inktpatroon veilig opbergen en kunt u voorkomen dat de inkt uitdroogt als u deze niet gebruikt. Telkens als u een inktpatroon uit de HP all-in-one verwijdert, kunt u deze inktpatroon veilig op bergen in de inktpatroonbeschermer indien u de desbetreffende inktpatroon later weer in het apparaat terug wilt plaatsen. U kunt bijvoorbeeld de zwarte inktpatroon in een inktpatroonbeschermer plaatsen als u de patroon verwijdert, omdat u kwalitatief hoogwaardige foto's wilt afdrukken met de foto-inktpatroon en de driekleureninktpatroon.

#### Een inktpatroon in de beschermer plaatsen

Schuif de patroon onder een kleine hoek in de beschermer en klik hem vervolgens stevig vast.

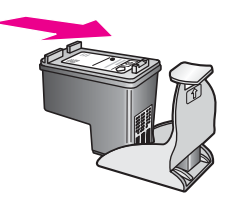

#### De inktpatroon uit de beschermer halen

→ Druk de bovenkant van de beschermer naar beneden en naar achteren zodat de inktpatroon wordt ontgrendeld. Schuif vervolgens de patroon uit de beschermer.

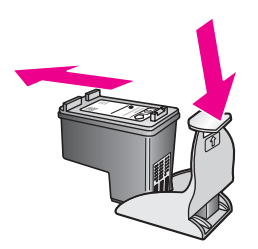

#### De inktpatronen uitlijnen

Telkens wanneer u een inktpatroon installeert of vervangt, verschijnt op het bedieningspaneel van de HP all-in-one een melding waarin u wordt gevraagd de inktpatroon uit te lijnen. Daarnaast kunt u op elk gewenst moment de inktpatronen uitlijnen via het bedieningspaneel of de **HP Image Zone**-software op de computer. Als u de inktpatronen uitlijnt, weet u zeker dat de afdrukkwaliteit optimaal is.

**Opmerking** Als u een inktpatroon die u eerder hebt verwijderd, opnieuw installeert, zal de HP all-in-one geen bericht weergeven over het uitlijnen van de inktpatroon. De waarden voor het uitlijnen van de inktpatroon zijn door de HP all-in-one opgeslagen, zodat u deze inktpatroon niet opnieuw hoeft uit te lijnen.

# Inktpatronen uitlijnen via het bedieningspaneel als hierover een bericht wordt weergegeven

→ Zorg ervoor dat ongebruikt, gewoon wit papier van letter- of A4-formaat in de invoerlade is geladen en druk vervolgens op OK.

De HP all-in-one drukt een uitlijningspagina af en lijnt de inktpatronen uit. U kunt deze pagina opnieuw gebruiken of bij het oud papier doen voor recycling.

**Opmerking** Wanneer bij het uitlijnen van de inktpatronen gekleurd papier in de invoerlade is geladen, mislukt de uitlijning. Plaats ongebruikt, gewoon wit papier in de invoerlade en probeer vervolgens opnieuw uit te lijnen.

Als het uitlijnen opnieuw mislukt, hebt u mogelijk een defecte sensor of inktpatroon. Neem contact op met HP-ondersteuning. Ga naar www.hp.com/support. Kies uw land/regio in de keuzelijst en klik vervolgens op **Neem contact op met HP** voor telefoonnummers van de technische ondersteuning.

#### Inktpatronen uitlijnen vanaf het bedieningspaneel op andere momenten

- 1 Plaats ongebruikt, gewoon wit papier van letter- of A4-formaat in de invoerlade.
- 2 Druk op Instellingen.
- 3 Druk op 6 en vervolgens op 2.

Hiermee geeft u het menu **Tools** weer en vervolgens **Inktpatronen uitlijnen**. De HP all-in-one drukt een uitlijningspagina af en lijnt de inktpatronen uit. U kunt deze pagina opnieuw gebruiken of bij het oud papier doen voor recycling.

Zie de on line **Help bij HP Image Zone** voor meer informatie over het uitlijnen van de inktpatronen met de **HP Image Zone**-software die bij de HP all-in-one is geleverd.

#### De inktpatronen reinigen

Gebruik deze functie wanneer er in het zelftestrapport strepen of witte lijnen door een van de gekleurde lijnen lopen. Reinig de inktpatronen alleen als dat nodig is. U verspilt zo geen inkt en de inktsproeiers hebben een langere levensduur.

#### De inktpatronen reinigen vanaf het bedieningspaneel

- 1 Plaats ongebruikt, gewoon wit papier van letter- of A4-formaat in de invoerlade.
- 2 Druk op Instellingen.
- 3 Druk op 6 en vervolgens op 1.

Hiermee geeft u het menu **Tools** weer en vervolgens **Inktpatronen reinigen**. De HP all-in-one drukt een pagina af die u opnieuw kunt gebruiken of kunt weggooien.

Als na het schoonmaken de kopieer- of afdrukkwaliteit nog steeds onvoldoende is, maakt u de contactpunten van de inktpatroon schoon voordat u de betreffende inktpatroon terugplaatst. Zie De contactpunten van de inktpatroon reinigen voor informatie over het reinigen van de contactpunten van de inktpatroon. Zie De inktpatronen vervangen voor informatie over het vervangen van inktpatronen.

Zie de on line **Help bij HP Image Zone** die bij de software is geleverd voor meer informatie over het reinigen van de inktpatronen met de **HP Image Zone**-software die bij uw HP all-in-one is geleverd.

#### De contactpunten van de inktpatroon reinigen

Maak de contactpunten van een inktpatroon alleen schoon als er herhaaldelijk meldingen op het kleurenbeeldscherm verschijnen waarin u wordt gevraagd een patroon te controleren, terwijl u de inktpatronen al hebt gereinigd of uitgelijnd.

Voordat u de contactpunten van een inktpatroon reinigt, verwijdert u de inktpatroon en controleert u dat niks op de contactpunten van de inktpatroon zit. Vervolgens plaatst u de inktpatroon opnieuw. Reinig de contactpunten van de inktpatroon wanneer u meldingen blijft krijgen dat u de inktpatronen moet controleren.

Zorg dat u het volgende bij de hand hebt:

- Schuimrubberen veegstokjes, pluisvrije doek of ander zacht materiaal dat niet loslaat of vezels achterlaat.
- Gedestilleerd water, gefilterd water of bronwater (water uit de kraan kan deeltjes bevatten waardoor de inktpatronen kunnen worden beschadigd).

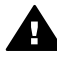

 Waarschuwing Gebruik geen metaalpoetsmiddelen of alcohol om de
 contactpunten van inktpatronen te reinigen. Hierdoor kan de inktpatroon of de HP all-in-one beschadigd raken.

#### De contactpunten van de inktpatroon reinigen

- 1 Zet de HP all-in-one aan en open de toegangsklep voor de wagen met inktpatronen.
  - De wagen met inktpatronen bevindt zich aan de rechterkant van de HP all-in-one.
- 2 Wacht tot de wagen met de inktpatronen stilstaat en koppel vervolgens de stekker los van de achterkant van de HP all-in-one.
  - **Opmerking** Als u de stekker uit het stopcontact haalt, worden de datum en de tijd gewist. Als u de stekker weer aansluit, zult u de datum en de tijd opnieuw moeten instellen. Zie De datum en tijd instellen voor meer informatie. Faxen die zijn opgeslagen in het geheugen, worden ook gewist.
- 3 Open een van de vergrendelingen en verwijder de inktpatroon.

**Opmerking** Haal beide inktpatronen niet tegelijkertijd uit de printer. Verwijder en reinig de inktpatronen een voor een. Laat een inktpatroon niet langer dan dertig minuten uit de HP all-in-one.

- 4 Controleer de contactpunten van de inktpatroon op aangekoekte inkt en vuil.
- 5 Dompel een schoon schuimrubberen veegstokje of een pluisvrij doekje in het gedestilleerde water en knijp het overtollige vocht eruit.
- 6 Houd de inktpatroon vast aan de zijkanten.
- 7 Reinig alleen de koperkleurige contactpunten. Zie Het gebied rond de inktsproeiers reinigen voor informatie over het reinigen van het gebied rond de inktsproeiers.

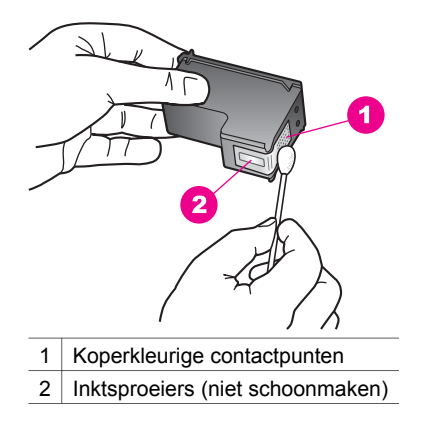

- 8 Plaats de inktpatroon terug in de sleuf van de wagen met inktpatronen en sluit de vergrendeling.
- 9 Herhaal indien nodig deze procedure voor de andere inktpatroon.
- 10 Sluit voorzichtig de toegangsklep naar wagen met inktpatronen en sluit het netsnoer aan op de achterkant van de HP all-in-one.

#### Het gebied rond de inktsproeiers reinigen

Als u de HP all-in-one in een stoffige omgeving gebruikt, kunnen zich in het apparaat kleine vuildeeltjes ophopen. Deze vuildeeltjes kunnen stof, haren, tapijt en andere kledingvezels bevatten. Als de vuildeeltjes in de inktpatronen terechtkomen, kan de inkt er streperig en vlekkerig uitzien in de afdruk. U kunt dit voorkomen door het gebied rond de inktsproeiers op de volgende manier te reinigen.

**Opmerking** Reinig het gebied rond de inktsproeiers alleen als de inkt in uw afdrukken er streperig en vlekkerig blijft uitzien terwijl u de inktpatronen al hebt gereinigd met behulp van het bedieningspaneel of de **HP Image Zone**. Zie De inktpatronen reinigen voor meer informatie.

Zorg dat u het volgende bij de hand hebt:

- Schuimrubberen veegstokjes, pluisvrije doek of ander zacht materiaal dat niet loslaat of vezels achterlaat.
- Gedestilleerd water, gefilterd water of bronwater (water uit de kraan kan deeltjes bevatten waardoor de inktpatronen kunnen worden beschadigd).

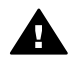

**Waarschuwing** Raak de koperkleurige contactpunten en de inktsproeiers **niet** aan. Als u deze delen aanraakt kan dit leiden tot verstoppingen, inktfouten en slechte elektronische verbindingen.

#### Het gebied rond de inktsproeiers reinigen

- 1 Zet de HP all-in-one aan en open de toegangsklep voor de wagen met inktpatronen.
  - De wagen met inktpatronen bevindt zich aan de rechterkant van de HP all-in-one.
- 2 Wacht tot de wagen met de inktpatronen stilstaat en koppel vervolgens de stekker los van de achterkant van de HP all-in-one.

**Opmerking** Als u de stekker uit het stopcontact haalt, worden de datum en de tijd gewist. Als u de stekker weer aansluit, zult u de datum en de tijd

opnieuw moeten instellen. Zie De datum en tijd instellen voor meer informatie. Faxen die zijn opgeslagen in het geheugen, worden ook gewist.

3 Open een van de vergrendelingen en verwijder de inktpatroon.

**Opmerking** Haal beide inktpatronen niet tegelijkertijd uit de printer. Verwijder en reinig de inktpatronen een voor een. Laat een inktpatroon niet langer dan dertig minuten uit de HP all-in-one.

- 4 Plaats de inktpatroon met de inktsproeiers naar boven gericht op een vel papier.
- 5 Druppel wat gedestilleerd water op een schuimrubberen veegstokje.
- 6 Maak het gebied en de randen rond de inktsproeiers schoon met het veegstokje (zie onderstaande afbeelding).

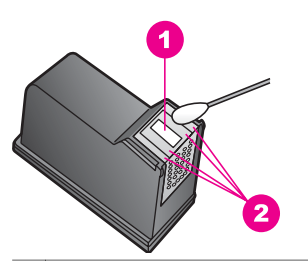

1 Plaatje van de sproeier (niet schoonmaken)

2 Oppervlak en randen rond de inktsproeiers

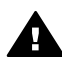

**Waarschuwing** Zorg dat u het plaatje van de inktsproeier **niet** schoonmaakt.

- 7 Plaats de inktpatroon terug in de sleuf van de wagen met inktpatronen en sluit de vergrendeling.
- 8 Herhaal indien nodig deze procedure voor de andere inktpatroon.
- 9 Sluit voorzichtig de toegangsklep naar wagen met inktpatronen en sluit het netsnoer aan op de achterkant van de HP all-in-one.

## De apparaatinstellingen wijzigen

U kunt de instellingen voor de hoeveelheid verstreken tijd waarna het apparaat overschakelt naar de stroombesparingsmodus en voor de vertragingstijd voor prompts op de HP all-in-one wijzigen en aan uw voorkeuren aanpassen. U kunt ook de oorspronkelijke apparaatinstellingen herstellen. Hiermee wist u alle nieuwe standaardinstellingen die u hebt ingesteld.

#### De tijd voor de stroombesparingsmodus instellen

De lamp in de HP all-in-one blijft een bepaalde periode branden, zodat de HP all-inone onmiddellijk klaar is om op uw opdrachten te reageren. Als de HP all-in-one in die periode niet is gebruikt, wordt de lamp uitgeschakeld om stroom te besparen. U kunt deze stroombesparingsmodus uitschakelen door op het bedieningspaneel op een willekeurige toets te drukken. De HP all-in-one is zo ingesteld dat op het apparaat na 12 uur automatisch de stroombesparingsmodus wordt ingeschakeld. Volg deze stappen als u wilt dat de HP all-in-one eerder dan na 12 uur op de energiebesparende stand overschakelt.

- 1 Druk op Instellingen.
- 2 Druk op 7 en vervolgens op 2. Hiermee selecteert u het menu Voorkeuren en vervolgens Tijd stroombesparingsmodus instellen.
- 3 Druk op ▼ om de gewenste tijd te selecteren en druk vervolgens op OK. U kunt een periode kiezen van 1, 4, 8 of 12 uur voor de tijd voor de stroombesparingsmodus.

#### De vertragingstijd voor prompts instellen

Met de optie **Prompt vertragingstijd** kunt u bepalen hoeveel tijd er verstrijkt voordat er een melding verschijnt waarin u wordt gevraagd actie te ondernemen. Bijvoorbeeld, als u op **Menu** drukt in het gedeelte Kopiëren en de vertragingstijd verstrijkt zonder dat u op een andere knop hebt gedrukt, verschijnt de melding **"Druk op Start om te kopiëren. Druk op Nummer of OK vr select"** op het kleurenbeeldscherm. U kunt **Snel, Normaal, Langzaam of Uit** kiezen. Als u **Uit** selecteert, verschijnen geen tips op het kleurenbeeldscherm maar andere meldingen, zoals waarschuwingen dat de inkt bijna op is en foutberichten, wel.

- 1 Druk op Instellingen.
- 2 Druk op 7 en vervolgens op 3. Hiermee geeft u het menu Voorkeuren weer en selecteert u Prompt vertragingstijd instellen.
- 3 Druk op ▼ om de gewenste vertragingstijd te selecteren en druk vervolgens op OK.

#### De fabrieksinstellingen herstellen

U kunt de oorspronkelijke instellingen zoals zij waren bij aanschaf van de HP all-inone herstellen.

**Opmerking** Als u de fabrieksinstellingen herstelt, wordt de datum die u hebt ingesteld, niet gewijzigd. Het herstellen van de fabrieksinstellingen is ook niet van invloed op de wijzigingen die u hebt aangebracht in de scan-, de taal- en de landinstellingen.

U kunt deze procedure alleen uitvoeren via het bedieningspaneel van het apparaat.

- 1 Druk op Instellingen.
- 2 Druk op 6 en vervolgens op 3.

Hiermee selecteert u het menu Tools en vervolgens Fabrieksinstellingen herstellen.

De standaardfabrieksinstellingen worden hersteld.

## Geluiden voor zelfonderhoud

Na een lange periode van inactiviteit (ongeveer twee weken) maakt de HP all-in-one een bepaald geluid. Dit is nodig om ervoor te zorgen dat met de HP all-in-one afdrukken van hoge kwaliteit worden geleverd.

# 16 Informatie over het oplossen van problemen

Dit hoofdstuk bevat informatie over het oplossen van problemen met de HP all-in-one. Hierbij wordt er met name aandacht besteed aan installatie- en configuratieproblemen en aan een aantal problemen dat betrekking heeft op de werking van de apparatuur. Zie de on line **Help bij HP Image Zone** voor meer informatie over het oplossen van problemen.

Een groot aantal problemen ontstaat als de HP all-in-one met behulp van een USBkabel op de computer wordt aangesloten voordat de software voor de HP all-in-one wordt geïnstalleerd. Voer de volgende stappen uit als u de HP all-in-one op de computer hebt aangesloten voordat de installatiesoftware een bericht heeft weergegeven waarin u wordt gevraagd om het apparaat aan te sluiten:

- 1 Koppel de USB-kabel los van de computer.
- 2 Verwijder de software (als u deze hebt geïnstalleerd).
- 3 Start de computer opnieuw op.
- 4 Schakel de HP all-in-one uit, wacht ongeveer één minuut en schakel het apparaat vervolgens opnieuw in.
- 5 Installeer de software voor de HP all-in-one opnieuw. Sluit de USB-kabel pas op de computer aan als er op het scherm een bericht wordt weergegeven waarin u wordt gevraagd om de USB-kabel op de computer aan te sluiten.

Zie De software verwijderen en opnieuw installeren voor meer informatie over het verwijderen en het opnieuw installeren van software.

Dit hoofdstuk bevat de volgende onderwerpen:

- Installatie- en configuratieproblemen oplossen: Dit gedeelte bevat informatie over het installeren van de hardware, het installeren van de software, het installeren van de fax en informatie over het oplossen van installatie- en configuratieproblemen met HP Instant Share.
- Problemen met het gebruik oplossen: Dit gedeelte bevat informatie over problemen die zouden kunnen optreden tijdens het uitvoeren van normale taken wanneer u de functies van de HP all-in-one gebruikt.
- Updates voor het apparaat: Op basis van een advies dat u hebt gekregen van HP-klantenondersteuning of op basis van een bericht op het kleurenbeeldscherm zult u mogelijke een upgradebestand voor uw apparaat moeten downloaden vanaf de website van HP. Dit gedeelte bevat informatie over het uitvoeren van een update voor uw apparaat.

## Voordat u contact opneemt met HPklantenondersteuning

Voer de volgende stappen uit als er sprake is van een probleem:

- 1 Controleer of de documentatie die bij de HP all-in-one is geleverd een oplossing bevat.
  - Installatiehandleiding: In de installatiehandleiding wordt uitgelegd hoe u de HP all-in-one moet installeren en configureren.
  - Gebruikershandleiding: De Gebruikershandleiding is de handleiding waarin u momenteel aan het lezen bent. In deze handleiding worden de basisfuncties van de HP all-in-one beschreven en er wordt uitgelegd hoe u de HP all-in-one kunt gebruiken, zonder dat u het apparaat op de computer aansluit. Daarnaast bevat deze handleiding informatie over het oplossen van installatie- en configuratieproblemen, en informatie over het oplossen van problemen met het gebruik.
  - Netwerkhandleiding: in de netwerkhandleiding wordt uitgelegd hoe u de HP all-in-one kunt verbinding met een netwerk.
  - Help bij HP Image Zone: In de Help bij HP Image Zone wordt beschreven hoe u de HP all-in-one met een computer kunt gebruiken. Daarnaast bevat deze Help aanvullende informatie over het oplossen van problemen, die niet aan bod komt in de Gebruikershandleiding.
  - LeesMij-bestand: Dit bestand bevat informatie over mogelijke installatieproblemen. Zie Het LeesMij-bestand weergeven voor meer informatie.
- 2 Als u het probleem niet kunt oplossen met behulp van de informatie in de documentatie bezoekt u de website **www.hp.com/support**. Deze website biedt een aantal mogelijkheden. U kunt:
  - On line webpagina's met ondersteuningsinformatie raadplegen
  - Een e-mailbericht met uw vragen aan HP verzenden
  - Verbinding maken met een technicus van HP en uw vragen stellen via on line chatten
  - Controleren of er updates voor de software zijn

De mogelijkheden voor ondersteuning en de beschikbaarheid van deze mogelijkheden verschillen per product, per land/regio en of taal.

- 3 Neem contact op met uw leverancier. Als er sprake is van een probleem met de hardware van de HP all-in-one wordt u gevraagd om de HP all-in-one terug te brengen naar de locatie waarop u het apparaat hebt gekocht. Tijdens de garantieperiode die voor de HP all-in-one geldt, is deze dienst gratis. Als de garantieperiode reeds is verstreken, worden de reparatiekosten in rekening gebracht.
- 4 Als u het probleem niet kunt oplossen met behulp van de documentatie, de on line Help en de websites van HP kunt u telefonisch contact opnemen met HPklantenondersteuning via het telefoonnummer voor uw land/regio. Zie HPondersteuning opvragen voor meer informatie.

## Het LeesMij-bestand weergeven

U kunt het LeesMij-bestand raadplegen voor meer informatie over mogelijke installatieproblemen.

- Als u in Windows het bestand LeesMij wilt weergeven, klikt u op Start en wijst u Programma's of Alle Programma's aan, daarna wijst u Hewlett-Packard aan, vervolgens wijst u HP Officejet 7300/7400 series all-in-one aan en klikt u op LeesMij.
- Als u het LeesMij-bestand in Macintosh OS 9 of OS X wilt openen, dubbelklikt u op het pictogram dat zich bevindt op de cd-rom met de HP all-in-one-software in de map op het hoogste niveau.

In het LeesMij-bestand vindt u onder andere meer informatie over de volgende onderwerpen:

- Werken met het hulpprogramma voor opnieuw installeren waarmee u na een mislukte installatie de computer kunt terugbrengen in een staat waarin het mogelijk is om de HP all-in-one opnieuw te installeren.
- Het hulpprogramma voor opnieuw installeren gebruiken in Windows 98 om het systeem te herstellen nadat er een fout is opgetreden als gevolg van een ontbrekend Composite USB-systeemstuurprogramma.

## Installatie- en configuratieproblemen oplossen

In dit gedeelte worden tips gegeven voor het oplossen van installatie- en configuratieproblemen die zich kunnen voordoen bij netwerkgebruik van de HP all-inone, de installatie en configuratie van de fax, de installatie van de software en de hardware en de installatie en configuratie van **HP Instant Share**.

#### Installatieproblemen met de hardware oplossen

In dit gedeelte vindt u informatie over het oplossen van problemen die kunnen optreden bij het installeren van de hardware van de HP all-in-one.

#### De HP all-in-one kan niet worden ingeschakeld

#### Oplossing

Controleer of het netsnoer goed is aangesloten en wacht een paar seconden totdat de HP all-in-one aan is. Als dit de eerste keer is dat u de HP all-in-one inschakelt, kan het inschakelen een minuut duren. Als de HP all-in-one is aangesloten op een stekkerdoos met een eigen schakelaar, moet u ook controleren of deze stekkerdoos is ingeschakeld.

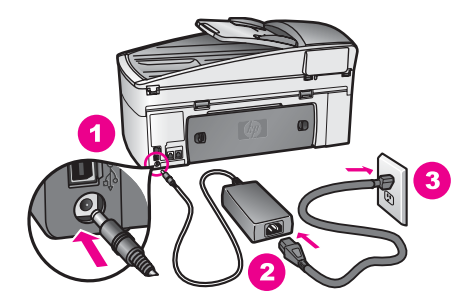

#### Er kan geen verbinding tot stand worden gebracht via de USB-kabel

#### Oplossing

U moet eerst de software die bij de HP all-in-one is geleverd, installeren voor dat u de USB-kabel aansluit. Sluit tijdens de installatie de USB-kabel aan als er op het scherm een bericht wordt weergegeven waarin u wordt gevraagd om de USBkabel op de computer aan te sluiten. Als u de USB-kabel eerder aansluit, kan dat fouten veroorzaken.

Als u de software eenmaal hebt geïnstalleerd, kunt u de HP all-in-one eenvoudig met behulp van een USB-kabel op de computer aansluiten. U sluit het ene uiteinde van de USB-kabel aan op de USB-connector van uw computer en het andere uiteinde op de USB-connector aan de achterzijde van de HP all-in-one. U kunt elke USB-poort aan de achterzijde van de computer gebruiken.

Opmerking AppleTalk wordt niet ondersteund.

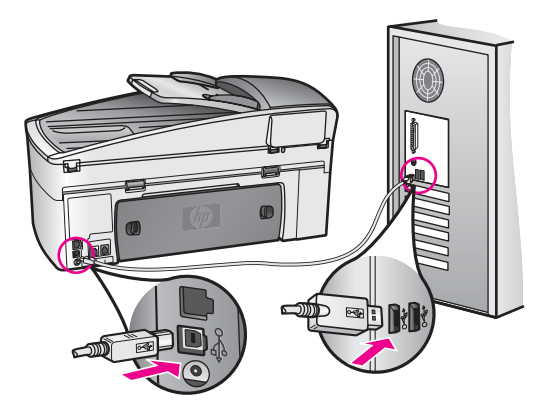

# Op het kleurenbeeldscherm wordt aangegeven dat de overlay van het bedieningspaneel moet worden bevestigd

#### Oplossing

Dit kan betekenen dat de overlay van het bedieningspaneel niet of niet op de juiste manier is bevestigd. Zorg dat de overlay precies over de knoppen boven aan de HP all-in-one heen valt en druk de overlay stevig aan.

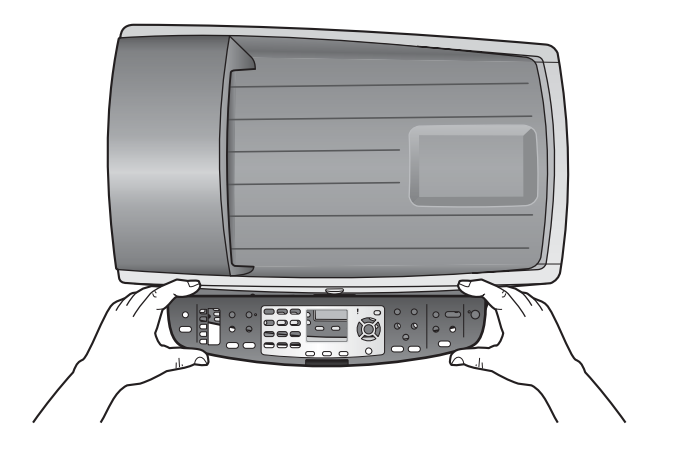

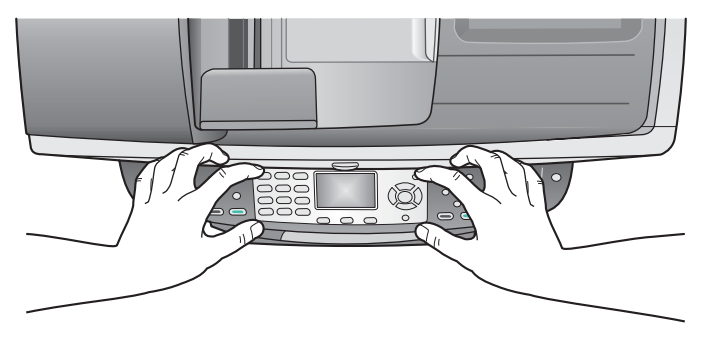

#### Op het kleurenbeeldscherm wordt de verkeerde taal weergegeven

#### Oplossing

Gewoonlijk worden de taal en het land (of de regio) ingesteld als de HP all-in-one voor het eerst gebruiksklaar wordt gemaakt. U kunt deze instellingen echter op elk gewenst moment wijzigen, door de volgende procedure uit te voeren:

- 1 Druk op Instellingen.
- 2 Druk op 7 en druk vervolgens op 1. Hiermee selecteert u Voorkeuren en vervolgens Taal & land/regio instellen. Er wordt een lijst met talen weergegeven. U kunt de pijlen ▲ en ▼ gebruiken als u de lijst wilt verschuiven.
- 3 Druk op **OK** zodra uw taal is gemarkeerd.
- 4 Druk op 1 voor Ja of op 2 voor Nee. Er wordt een lijst met landen/regio's voor de geselecteerde taal weergegeven. Druk op ▲ of ▼ als u door de lijst wilt schuiven.
- 5 Voer met de toetsen van het numerieke toetsenblok de tweecijferige code van het gewenste land of de gewenste regio in.
- 6 Druk op 1 voor Ja of op 2 voor Nee.

Druk vervolgens een Zelftestrapport. Voer hiervoor de volgende stappen uit:

- 1 Druk op Instellingen.
- 2 Druk op 1 en druk vervolgens op 4.

Hiermee selecteert u Rapport afdrukken en vervolgens Zelftestrapport.

## In de menu's op het kleurenbeeldscherm worden de verkeerde maateenheden weergegeven

#### Oplossing

U hebt mogelijk het verkeerde land of de verkeerde regio gekozen tijdens het installeren van de HP all-in-one. Welke papierformaten er worden weergegeven op het kleurenbeeldscherm is afhankelijk van het geselecteerde land of de geselecteerde regio.

Als u het land of de regio wilt wijzigen, moet u eerst de standaardtaal opnieuw instellen. Gewoonlijk worden de taal en het land (of de regio) ingesteld als de HP all-in-one voor het eerst gebruiksklaar wordt gemaakt. U kunt deze instellingen echter op elk gewenst moment wijzigen, door de volgende procedure uit te voeren:

- 1 Druk op Instellingen.
- 2 Druk op 7 en druk vervolgens op 1. Hiermee selecteert u Voorkeuren en vervolgens Taal & land/regio instellen. Er wordt een lijst met talen weergegeven. U kunt de pijlen ▲ en ▼ gebruiken als u de lijst wilt verschuiven.
- 3 Druk op OK zodra uw taal is gemarkeerd.
- 4 Druk op 1 voor Ja of op 2 voor Nee. Er wordt een lijst met landen/regio's voor de geselecteerde taal weergegeven. Druk op ▲ of ▼ als u door de lijst wilt schuiven.
- 5 Voer met de toetsen van het numerieke toetsenblok de tweecijferige code van het gewenste land of de gewenste regio in.
- 6 Druk op 1 voor Ja of op 2 voor Nee.

Druk vervolgens een Zelftestrapport. Voer hiervoor de volgende stappen uit:

- 1 Druk op Instellingen.
- 2 Druk op 1 en druk vervolgens op 4.

Hiermee selecteert u Rapport afdrukken en vervolgens Zelftestrapport.

# Op het kleurenbeeldscherm verschijnt de melding dat de inktpatronen moeten worden uitgelijnd

#### Oplossing

Telkens wanneer u een nieuwe inktpatroon installeert, wordt op het scherm van de HP all-in-one vermeld dat u de inktpatronen moet uitlijnen. Zie De inktpatronen uitlijnen voor meer informatie.

**Opmerking** Als u een inktpatroon die u eerder hebt verwijderd, opnieuw installeert, zal de HP all-in-one geen bericht weergeven over het uitlijnen van de inktpatroon. De waarden voor het uitlijnen van de inktpatroon zijn door de HP all-in-one opgeslagen, zodat u deze inktpatroon niet opnieuw hoeft uit te lijnen.

Op het kleurenbeeldscherm verschijnt de melding dat het uitlijnen van de inktpatroon is mislukt

#### Oorzaak

Er is verkeerd papier geplaatst in de invoerlade.

#### Oplossing

Als er gekleurd papier in de invoerlade zit tijdens het uitlijnen van de inktpatronen, mislukt het uitlijnen. Plaats ongebruikt, gewoon wit A4- of Letterpapier in de invoerlade en probeer opnieuw uit te lijnen. Als het uitlijnen opnieuw mislukt, hebt u mogelijk een defecte sensor of inktpatroon.

Neem contact op met HP-ondersteuning. Ga naar www.hp.com/support. Kies uw land/regio in de keuzelijst en klik vervolgens op **Neem contact op met HP** voor telefoonnummers van de technische ondersteuning.

#### Oorzaak

De beschermende tape zit nog op de inktpatronen.

#### Oplossing

Kijk de inktpatronen na. Als de beschermende tape de inktsproeiers nog bedekt, trekt u de beschermende tape voorzichtig los met behulp van het roze lipje. Raak de inktsproeiers en de koperkleurige contactpunten niet aan.

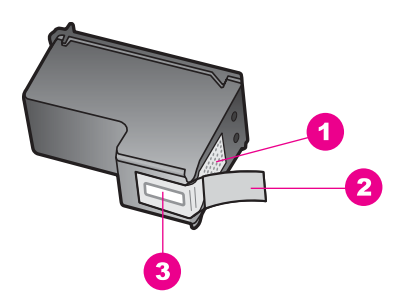

- 1 Koperkleurige contactpunten
- 2 Beschermende tape met roze lipje (moet worden verwijderd vóór de installatie)
- 3 Inktsproeiers onder tape

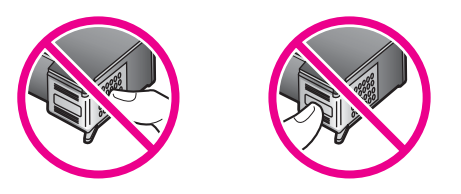

Installeer de inktpatronen opnieuw en controleer of deze goed zijn geplaatst en vast zijn geklikt.

#### Oorzaak

De contactpunten van de inktpatroon raken de contactpunten van de wagen niet.

#### Oplossing

Verwijder de inktpatronen en installeer deze opnieuw. Controleer of de inktpatronen goed zijn geplaatst en zijn vastgeklikt.

#### Oorzaak

De inktpatroonsensor is defect.

#### Oplossing

Neem contact op met HP-ondersteuning. Ga naar www.hp.com/support. Kies uw land/regio in de keuzelijst en klik vervolgens op **Neem contact op met HP** voor telefoonnummers van de technische ondersteuning.

#### De HP all-in-one drukt niet af

#### Oplossing

Als er geen communicatie mogelijk is tussen de HP all-in-one en de computer, probeert u het volgende:

- Controleer de USB-kabel. Als u een oudere kabel gebruikt, werkt deze mogelijk niet goed. Sluit de USB-kabel aan op een ander product en controleer of deze werkt. Als er problemen optreden, moet u de USB-kabel waarschijnlijk vervangen. De kabel mag niet langer zijn dan 3 meter.
- Controleer of de computer geschikt is voor USB. USB-verbindingen worden niet ondersteund door sommige besturingssystemen, zoals Windows 95 en Windows NT. Zie de documentatie bij het besturingssysteem voor meer informatie.
- Controleer de verbinding van de HP all-in-one met de computer. Controleer of de USB-kabel goed is aangesloten op de USB-poort aan de achterzijde van de HP all-in-one. Zorg ervoor dat het andere uiteinde van de USB-kabel is aangesloten op een USB-poort van de computer. Als de kabel goed is aangesloten, zet u de HP all-in-one uit en weer aan.

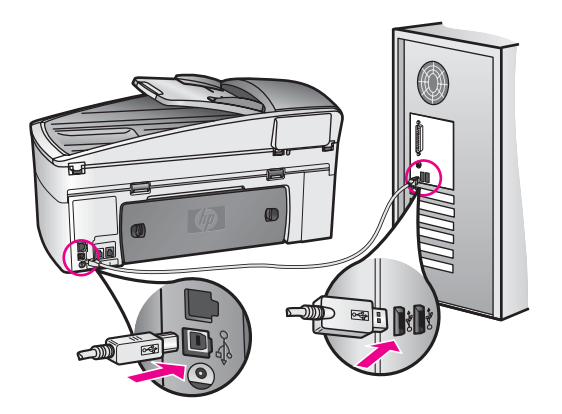

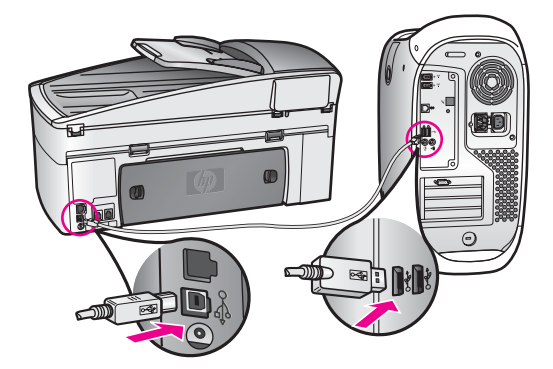

- Controleer eventuele andere printers of scanners. Waarschijnlijk zult u oudere producten van uw computer moeten loskoppelen.
- Zie de netwerkhandleiding die is geleverd bij de HP all-in-one als u de HP allin-one hebt aangesloten op een netwerk.
- Start de computer na het controleren van de aansluitingen opnieuw op. Zet de HP all-in-one uit en weer aan.
- Indien nodig verwijdert u de HP Image Zone-software en installeert u deze vervolgens opnieuw. Klik voor meer informatie over het verwijderen van de software.
- Indien nodig verwijdert u de HP Image Zone-software en installeert u deze vervolgens opnieuw. Zie de gebruikershandleiding bij de HP all-in-one voor meer informatie over het verwijderen van de software.

Zie de installatiehandleiding bij de HP all-in-one voor meer informatie over het instellen van de HP all-in-one en het aansluiten ervan op de computer.

# Op het kleurenbeeldscherm verschijnt een melding over een papierstoring of een geblokkeerde wagen

#### Oplossing

Er bevindt zich mogelijk nog verpakkingsmateriaal binnen in de HP all-in-one als op het kleurenbeeldscherm een bericht wordt weergegeven, waarin wordt vermeld dat er een papierstoring is opgetreden of waarin wordt vermeld dat de wagen is geblokkeerd. Open de toegangsklep voor de wagen en verwijder het verpakkingsmateriaal (zoals plakband of karton) of andere voorwerpen die de wagen blokkeren.

#### Installatieproblemen met de software oplossen

Als er tijdens de installatie een softwareprobleem optreedt, kunt u de volgende onderwerpen raadplegen voor een mogelijke oplossing. Zie Installatieproblemen met de hardware oplossen als er tijdens de installatie een hardwareprobleem optreedt.

Tijdens een normale installatie van de HP all-in-one-software, vinden de volgende gebeurtenissen plaats:

- 1 De HP all-in-one cd-rom wordt automatisch gestart
- 2 De software wordt geïnstalleerd.
- 3 Er worden bestanden naar de vaste schijf gekopieerd
- 4 U wordt verzocht om de HP all-in-one op de computer aan te sluiten
- 5 Op het scherm van de installatiewizard ziet u het groene woord OK en een vinkje
- 6 U wordt verzocht de computer opnieuw op te starten
- 7 De wizard Fax-setup wordt uitgevoerd
- 8 De registratieprocedure wordt uitgevoerd

Als een van deze gebeurtenissen niet plaatsvindt, is er mogelijk een installatieprobleem opgetreden. Als u de installatie op een pc wilt controleren, voert u de volgende handelingen uit:

• Start HP Director en controleer of de volgende pictogrammen worden weergegeven: Afbeelding scannen, Document scannen, Fax verzenden en de HP-galerie. Zie de bij de software geleverde on line Help bij HP Image Zone voor meer informatie over het starten van de HP Director. Als de pictogrammen niet meteen verschijnen, moet u mogelijk enkele minuten wachten totdat de HP all-in-one verbinding heeft gemaakt met de computer. Als de pictogrammen niet worden weergegeven, raadpleegt u Sommige pictogrammen ontbreken in de HP Director.

**Opmerking** Als u een minimuminstallatie van de software (in tegenstelling tot een standaardinstallatie) hebt uitgevoerd, worden **HP Image Zone** en **Kopiëren** niet geïnstalleerd. Deze items zijn hierdoor niet beschikbaar in de **HP Director**.

- Open het dialoogvenster Printers en controleer of hierin de HP all-in-one wordt weergegeven.
- Controleer of er in het systeemvak een HP all-in-one-pictogram wordt weergegeven. Het systeemvak bevindt zich rechts op de Windows-taakbalk. Dit geeft aan dat de HP all-in-one gereed is voor gebruik.

Als de cd-rom in het cd-romstation van de computer wordt geplaatst, gebeurt er niets

#### Oplossing

Ga als volgt te werk:

- 1 Klik in het Windows-menu Start op Uitvoeren.
- 2 Typ d:\setup.exe (als aan uw cd-romstation een andere letter dan de stationsletter D is toegewezen, gebruikt u de juiste stationsletter) in het dialoogvenster Uitvoeren en klik vervolgens op OK.

#### Het scherm met de minimumsysteemvereisten verschijnt

#### Oplossing

Uw systeem voldoet niet aan de minimumvereisten voor het installeren van de software. Klik op **Details** om na te gaan wat het probleem is en corrigeer vervolgens het probleem voordat u opnieuw probeert de software te installeren.

#### Er wordt een rode X weergegeven op de USB-verbinding

#### Oplossing

Normaal gesproken geeft een groen vinkje aan dat de Plug and Play succesvol is. Een rode X geeft aan dat de Plug and Play is mislukt.

Ga als volgt te werk:

- 1 Controleer of de overlay van het bedieningspaneel goed bevestigd is, trek vervolgens de stekker van het netsnoer van de HP all-in-one uit het stopcontact en steek de stekker vervolgens weer in het stopcontact.
- 2 Controleer of de USB-kabel en het netsnoer zijn aangesloten.

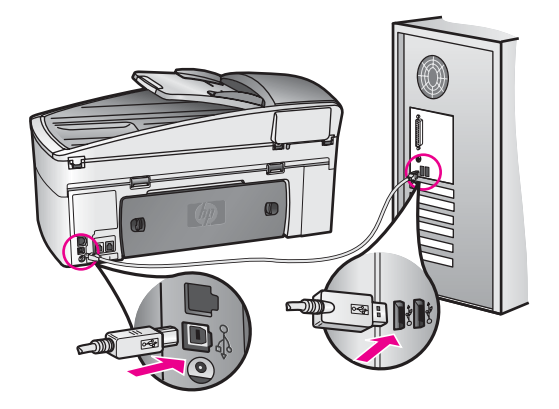

- 3 Klik op **Opnieuw** om de Plug and Play-installatie opnieuw uit te voeren. Als dit niet werkt, gaat u door met de volgende stap.
- 4 Controleer als volgt of de USB-kabel op de juiste manier is aangesloten:
  - Koppel de USB-kabel los en sluit deze opnieuw aan.
  - Sluit de USB-kabel niet aan op een toetsenbord of op een hub zonder stroomvoorziening.
  - Controleer of de USB-kabel niet te lang is: de kabel mag 3 meter of korter zijn.
  - Als er meerdere USB-apparaten op de computer zijn aangesloten, kunt u de andere apparaten waarschijnlijk beter loskoppelen tijdens de installatie.
- 5 Ga door met de installatie en start de computer opnieuw op wanneer u dat wordt gevraagd. Open vervolgens de HP Director en controleer of de essentiële pictogrammen (Afbeelding scannen, Document scannen, Fax verzenden en HP-galerie) aanwezig zijn.
- 6 Als de essentiële pictogrammen niet worden weergegeven, verwijdert u de software en installeert u de software opnieuw. Zie De software verwijderen en opnieuw installeren voor meer informatie.

# Er verschijnt een berichtvenster waarin wordt vermeld dat er een onbekende fout is opgetreden

#### Oplossing

Probeer door te gaan met de installatie. Als dat niet werkt, stopt u de installatie en start u deze opnieuw. Volg vervolgens de instructies op het scherm. Als er een fout optreedt, moet u de software mogelijk verwijderen en opnieuw installeren. Verwijder de programmabestanden van de HP all-in-one niet zomaar van de vaste schijf. Verwijder deze programmabestanden op de juiste manier met het hulpprogramma voor het verwijderen van de software, dat zich in de programmagroep van de HP all-in-one bevindt.

Zie De software verwijderen en opnieuw installeren voor meer informatie.

#### Sommige pictogrammen ontbreken in de HP Director

Als de essentiële pictogrammen (**Afbeelding scannen**, **Document scannen**, **Fax verzenden** en **HP-galerie**) niet worden weergegeven, is de installatie mogelijk niet volledig.

#### Oplossing

Als de installatie niet volledig is, moet u de software van de computer verwijderen en de software vervolgens opnieuw installeren. Verwijder de programmabestanden van de HP all-in-one niet zomaar van de vaste schijf. Verwijder deze programmabestanden op de juiste manier met het hulpprogramma voor het verwijderen van de software, dat zich in de programmagroep van de HP all-in-one bevindt. Zie De software verwijderen en opnieuw installeren voor meer informatie.

#### De faxwizard wordt niet gestart

#### Oplossing

Start de faxwizard als volgt:

- 1 Start de **HP Director**. Raadpleeg de bij de software geleverde on line **Help van HP Image Zone** voor meer informatie.
- 2 Klik op het menu Instellingen, selecteer Faxinstellingen '-setup en selecteer vervolgens Wizard Fax-setup.

#### Het registratiescherm wordt niet weergegeven

#### Oplossing

Als u in Windows het registratiescherm wilt openen, klikt u op Start en wijst u Programma's of Alle programma's (XP) aan, daarna wijst u Hewlett-Packard aan, vervolgens wijst u HP Officejet 7300/7400 series all-in-one aan en klikt u op Registreren.

### Het pictogram van de Digital Imaging-monitor wordt niet in het systeemvak weergegeven

#### Oplossing

Als het pictogram van de Digital Imaging-monitor niet in het systeemvak wordt weergegeven, start u de **HP Director** om te controleren of de essentiële pictogrammen aanwezig zijn. Zie de bij de software geleverde on line **Help bij HP Image Zone** voor meer informatie over het starten van de **HP Director**.

Zie Sommige pictogrammen ontbreken in de HP Director voor meer informatie over ontbrekende essentiële pictogrammen in de **HP Director**.

Het systeemvak bevindt zich gewoonlijk op de taakbalk rechts onder in de hoek van het bureaublad.

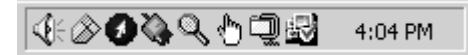

#### De software verwijderen en opnieuw installeren

U moet de software mogelijk verwijderen en opnieuw installeren als de installatie onvolledig is of als u de USB-kabel op de computer hebt aangesloten voordat er een bericht is weergegeven, waarin u wordt gevraagd om de USB-kabel op de computer aan te sluiten. Verwijder de programmabestanden van de HP all-in-one niet zomaar van de vaste schijf. Verwijder deze programmabestanden op de juiste manier met het hulpprogramma voor het verwijderen van de software, dat zich in de programmagroep van de HP all-in-one bevindt.

Het opnieuw installeren van de software kan zowel op Windows- als op Macintoshsystemen 20 tot 40 minuten duren. Er zijn drie manieren waarop u de sofware van een Windows-computer kunt verwijderen.

#### De eerste mogelijkheid voor het verwijderen van de software van een Windowscomputer

- 1 Koppel de HP all-in-one los van de computer. Sluit de HP all-in-one pas op de computer aan nadat u de installatie van de software hebt voltooid.
- Klik op de Windows-taakbalk op Start, wijs Programma's of Alle programma's (XP) aan, wijs Hewlett-Packard aan, wijs vervolgens HP Officejet
  7300/7400 series all-in-one aan en klik op software verwijderen.
- 3 Volg de instructies op het scherm.
- 4 Als u wordt gevraagd of u gedeelde bestanden wilt verwijderen, klikt u op **Nee**. Andere programma's die deze bestanden gebruiken, kunnen namelijk slecht gaan functioneren als deze bestanden worden verwijderd.
- 5 Start de computer opnieuw op.

**Opmerking** Het is belangrijk dat u de HP all-in-one loskoppelt voordat u de computer opnieuw opstart. Sluit de HP all-in-one pas op de computer aan nadat u de installatie van de software hebt voltooid.

- 6 Als u de software opnieuw wilt installeren, plaatst u de HP all-in-one-cd-rom in het cd-rom-station van de computer en volgt u de instructies op het scherm en de instructies uit de installatiehandleiding die is geleverd bij de HP all-in-one.
- 7 Nadat de software is geïnstalleerd, sluit u de HP all-in-one aan op de computer.
- 8 Druk op de Aan om de HP all-in-one aan te zetten. Nadat u de HP all-in-one hebt aangesloten en hebt ingeschakeld, moet u mogelijk enkele minuten wachten totdat alle Plug and Play-gebeurtenissen zijn voltooid.
- 9 Volg de instructies op het scherm.

Als de installatie van de software is voltooid, wordt het pictogram Statusmonitor weergegeven in het Windows-systeemvak.

Als u wilt controleren of de software op de juiste manier is geïnstalleerd, dubbelklikt u op het pictogram **HP Director** HP-dirigent op het bureaublad. Als de essentiële pictogrammen in de **HP Director** worden weergegeven (**Afbeelding scannen**, **Document scannen**, **Fax verzenden** en **HP-galerie**), is de software op de juiste manier geïnstalleerd.

#### De twee mogelijkheid voor het verwijderen van de software van een Windowscomputer

**Opmerking** Gebruik deze methode als er geen **uninstall-software** beschikbaar is in het menu Start.

- 1 Klik op de taakbalk van Windows op **Start**, wijs in **Instellingen** aan en klik op **Configuratiescherm**.
- 2 Dubbelklik op **Software**.
- 3 Selecteer **HP all-in-one & Officejet 4.0** en klik op **Wijizgen/verwijderen**. Volg de instructies op het scherm.
- 4 Koppel de HP all-in-one los van de computer.
- 5 Start de computer opnieuw op.

**Opmerking** Het is belangrijk dat u de HP all-in-one loskoppelt voordat u de computer opnieuw opstart. Sluit de HP all-in-one pas op de computer aan nadat u de installatie van de software hebt voltooid.

- 6 Start de installatie.
- 7 Volg de instructies op het scherm en de instructies in de installatiehandleiding die bij de HP all-in-one is geleverd.

#### De derde mogelijkheid voor het verwijderen van de software van een Windowscomputer

**Opmerking** Dit is een alternatieve methode voor als er geen **uninstall-software** beschikbaar is in het Windows-menu Start.

- 1 Start het Setup-programma van de HP Officejet 7300/7400 series all-in-one.
- 2 Selecteer Verwijderen en volg de instructies op het scherm.
- 3 Koppel de HP all-in-one los van de computer.
- 4 Start de computer opnieuw op.

**Opmerking** Het is belangrijk dat u de HP all-in-one loskoppelt voordat u de computer opnieuw opstart. Sluit de HP all-in-one pas op de computer aan nadat u de installatie van de software hebt voltooid.

- 5 Voer het Setup-programma van de HP Officejet 7300/7400 series all-in-one nogmaals uit.
- 6 Start de **nieuwe installatie**.
- 7 Volg de instructies op het scherm en de instructies in de installatiehandleiding die bij de HP all-in-one is geleverd.

#### De software verwijderen van een Macintosh

- 1 Koppel de HP all-in-one los van de Macintosh.
- 2 Dubbelklik op Applications: HP All-in-One Software.
- 3 Dubbelklik op **HP Uninstaller**. Volg de instructies op het scherm.
- 4 Koppel de HP all-in-one los en start de computer opnieuw op nadat de software van de computer is verwijderd.

**Opmerking** Het is belangrijk dat u de HP all-in-one loskoppelt voordat u de computer opnieuw opstart. Sluit de HP all-in-one pas op de computer aan nadat u de installatie van de software hebt voltooid.

- 5 Plaats de cd-rom van de HP all-in-one in het cd-romstation van de computer als u de software opnieuw wilt installeren.
- 6 Open de cd-rom en dubbelklik vervolgens op **HP all-in-one installer**.
- 7 Volg de instructies op het scherm en de instructies in de installatiehandleiding die bij de HP all-in-one is geleverd.

#### Installatieproblemen met de fax oplossen

Dit gedeelte bevat informatie over het oplossen van installatieproblemen met de fax van de HP all-in-one. Als de fax van de HP all-in-one niet op de juiste wijze is geïnstalleerd, ondervindt u mogelijk problemen tijdens het verzenden van faxen, tijdens het ontvangen van faxen of tijdens het verzenden en het ontvangen van faxen.

Tip In dit gedeelte wordt alleen aandacht besteed aan het oplossen van problemen die betrekking hebben op de installatie. Zie de Help die bij de **HP Image Zone**software is geleverd voor andere onderwerpen die betrekking hebben op het oplossen van faxproblemen, zoals afdrukproblemen of een trage ontvangst van faxen.

Als er problemen met de fax optreden, kunt u een faxtestrapport afdrukken, zodat u de status van de HP all-in-one kunt controleren. Als de HP all-in-one niet op de juiste wijze is ingesteld voor faxen, zal de test mislukken. Voer deze test uit nadat u de HP all-in-one hebt ingesteld voor faxen.

#### De faxinstellingen testen

- 1 Druk op Instellingen.
- 2 Druk op 6 en vervolgens op 5.

Hiermee geeft u het menu **Tools** weer en selecteert u vervolgens de optie **Faxtest uitvoeren**.

De status van de test wordt weergegeven op het kleurenbeeldscherm en de HP all-in-one drukt een rapport af.

- 3 Bekijk het rapport.
  - Controleer of de faxinstellingen in het rapport juist zijn als er nog steeds sprake is van problemen met faxen, terwijl de test is geslaagd. Een ontbrekende of onjuiste faxinstelling kan problemen veroorzaken.
  - Als de test is mislukt, bekijkt u het rapport voor informatie over het oplossen van eventuele problemen. Zie voor meer informatie ook het gedeelte, De faxtest is mislukt.
- 4 Druk op OK om terug te gaan naar het Menu Instellingen.

Indien de problemen nog steeds niet zijn verholpen, gaat u door met de volgende gedeelten.

#### De faxtest is mislukt

Controleer het rapport voor basisinformatie over de fout als een uitgevoerde faxtest is mislukt. Als u gedetailleerde informatie nodig hebt, controleert u eerst in het

testrapport welk onderdeel van de test is mislukt en vervolgens gaat u naar het desbetreffende onderwerp in dit gedeelte:

- De faxhardwaretest is mislukt
- Het gedeelte van de faxtest dat betrekking heeft op de aansluiting van het telefoonsnoer tussen de fax en de actieve wandcontactdoos voor de telefoon is mislukt
- Het gedeelte van de faxtest dat betrekking heeft op de aansluiting van het telefoonsnoer op de juiste poort is mislukt
- Het gedeelte van de faxtest dat betrekking heeft op de signaalsterkte van de faxlijn is mislukt
- Het gedeelte van de faxtest dat betrekking heeft op het detecteren van de kiestoon is mislukt

#### De faxhardwaretest is mislukt

#### Oplossing

- Schakel de HP all-in-one uit met behulp van de toets Aan op het bedieningspaneel en koppel vervolgens het netsnoer los van de achterkant van de HP all-in-one. Wacht een aantal seconden en sluit het netsnoer weer aan en schakel het apparaat opnieuw in. Voer de test opnieuw uit. Als de test opnieuw mislukt, gaat u verder met het volgende item in dit gedeelte.
- Probeer of u een fax kunt verzenden of ontvangen. Als u faxen kunt verzenden of ontvangen, is er mogelijke geen sprake van een probleem met de fax.
- Zorg ervoor dat de HP all-in-one niet bezig is met het verwerken van een taak, zoals het ontvangen van een fax of het maken van een kopie, indien u de test uitvoert via de **wizard Fax-setup**. Controleer of er op het kleurenbeeldscherm van de HP all-in-one een bericht wordt weergegeven, waarin wordt vermeldt dat het apparaat is bezet. Als het apparaat is bezet, wacht u totdat het apparaat niet meer actief is, nadat alle bewerkingen zijn voltooid en vervolgens voert u de test opnieuw uit.

Nadat u eventueel gevonden problemen hebt verholpen, voert u de faxtest opnieuw uit om te controleren of de test slaagt. Als dat het geval is, kunt u de HP all-in-one gebruiken om faxen te verzenden en te ontvangen. Als de **Faxhardwaretest** blijft mislukken en als u nog steeds problemen met de fax ondervindt, neemt u contact op met HP voor ondersteuning. Zie HPondersteuning opvragen voor meer informatie over contact opnemen met HP voor ondersteuning.

#### Het gedeelte van de faxtest dat betrekking heeft op de aansluiting van het telefoonsnoer tussen de fax en de actieve wandcontactdoos voor de telefoon is mislukt

#### Oplossing

- Controleer de verbinding tussen de wandcontactdoos voor de telefoon en de HP all-in-one en verifieer of het telefoonsnoer correct is bevestigd.
- Zorg dat u het telefoonsnoer gebruikt dat bij de HP all-in-one is geleverd. Als u niet het meegeleverde snoer gebruikt om de HP all-in-one aan te sluiten op de wandcontactdoos voor de telefoon, kunt u mogelijk geen faxen verzenden of ontvangen. Voer de test opnieuw uit nadat u het telefoonsnoer dat bij de HP all-in-one is geleverd, hebt aangesloten.

- Zorg dat de HP all-in-one op de juiste wijze op de wandcontactdoos voor de telefoon is aangesloten. Sluit het ene uiteinde van het telefoonsnoer dat is meegeleverd in de doos bij de HP all-in-one, aan op de wandcontactdoos voor de telefoon en het andere uiteinde op de poort met het label 1-LINE achter op de HP all-in-one. Zie Fax-setup voor meer informatie over het instellen van de HP all-in-one voor faxen.
- Het gebruik van een splitter veroorzaakt mogelijk faxproblemen. (Een splitter is een tweesnoerige connector die wordt aangesloten op een telefoonaansluiting op de wand.) Probeer de problemen op te lossen door de splitter te verwijderen en de HP all-in-one rechtstreeks op de wandcontactdoos voor de telefoon aan te sluiten.
- Probeer een werkende telefoon en een werkend telefoonsnoer aan te sluiten op de wandcontactdoos voor de telefoon die u gebruikt voor de HP all-in-one en controleer of u een kiestoon hoort. Als u geen kiestoon hoort, moet u contact opnemen met uw telefoonmaatschappij om de telefoonlijn te laten controleren.
- Probeer of u een fax kunt verzenden of ontvangen. Als u faxen kunt verzenden of ontvangen, is er mogelijke geen sprake van een probleem met de fax.

Nadat u eventueel gevonden problemen hebt verholpen, voert u de faxtest opnieuw uit om te controleren of de test slaagt. Als dat het geval is, kunt u de HP all-in-one gebruiken om faxen te verzenden en te ontvangen.

# Het gedeelte van de faxtest dat betrekking heeft op de aansluiting van het telefoonsnoer op de juiste poort is mislukt

#### Oplossing

Het telefoonsnoer is aangesloten op de verkeerde poort aan de achterzijde van de HP all-in-one.

- 1 Sluit het ene uiteinde van het telefoonsnoer dat is meegeleverd in de doos bij de HP all-in-one, aan op de wandcontactdoos voor de telefoon en het andere uiteinde op de poort met het label 1-LINE achter op de HP all-in-one.
  - **Opmerking** Als u de poort met het label 2-EXT aansluit op de wandcontactdoos voor de telefoon kunt u geen faxen verzenden of ontvangen. De poort met het label 2-EXT dient te worden gebruikt voor het aansluiten van andere apparatuur, zoals een antwoordapparaat of een telefoon.
- 2 Nadat u het telefoonsnoer hebt aangesloten op de poort met het label 1-LINE, voert u de faxtest opnieuw uit om te controleren of de test slaagt. Als dat het geval is, kunt u de HP all-in-one gebruiken om faxen te verzenden en te ontvangen.
- 3 Probeer of u een fax kunt verzenden of ontvangen.

# Het gedeelte van de faxtest dat betrekking heeft op de signaalsterkte van de faxlijn is mislukt

#### Oplossing

• Sluit de HP all-in-one aan op een analoge telefoonlijn, anders kunt u geen faxen verzenden of ontvangen. Sluit een normale analoge telefoon aan op

de lijn en luister of u een kiestoon hoort om te controleren of de telefoonlijn digitaal is. Als u geen normale kiestoon hoort, is de telefoonlijn mogelijk bedoeld voor digitale telefoons. Sluit de HP all-in-one aan op een analoge telefoonlijn en probeer een fax te verzenden of ontvangen.

- Controleer de verbinding tussen de wandcontactdoos voor de telefoon en de HP all-in-one en verifieer of het telefoonsnoer correct is bevestigd.
- Zorg dat de HP all-in-one op de juiste wijze op de wandcontactdoos voor de telefoon is aangesloten. Sluit het ene uiteinde van het telefoonsnoer dat is meegeleverd in de doos bij de HP all-in-one, aan op de wandcontactdoos voor de telefoon en het andere uiteinde op de poort met het label 1-LINE achter op de HP all-in-one. Zie Fax-setup voor meer informatie over het instellen van de HP all-in-one voor faxen.
- De test mislukt mogelijk door de aanwezigheid van andere apparatuur die op dezelfde telefoonlijn is aangesloten als de HP all-in-one. Koppel alle andere apparaten los van de telefoonlijn en voer de test opnieuw uit.
  - Als de Faxlijnconditietest slaagt wanneer er geen andere apparatuur op de lijn is aangesloten, ligt het probleem bij een of meer van de andere apparaten. Probeer deze weer één voor één toe te voegen en voer telkens de faxtest uit, totdat u weet welk apparaat het probleem veroorzaakt.
  - Als de Faxlijnconditietest mislukt, terwijl er geen andere apparatuur is aangesloten, sluit u de HP all-in-one op een actieve telefoonlijn en gaat u door met het volgende item in dit gedeelte.
- Het gebruik van een splitter veroorzaakt mogelijk faxproblemen. (Een splitter is een tweesnoerige connector die wordt aangesloten op een telefoonaansluiting op de wand.) Probeer de problemen op te lossen door de splitter te verwijderen en de HP all-in-one rechtstreeks op de wandcontactdoos voor de telefoon aan te sluiten.

Nadat u eventueel gevonden problemen hebt verholpen, voert u de faxtest opnieuw uit om te controleren of de test slaagt. Als dat het geval is, kunt u de HP all-in-one gebruiken om faxen te verzenden en te ontvangen. Als de **Faxlijnconditietest** blijft mislukken en als u nog steeds problemen ondervindt, moet u contact opnemen met uw telefoonmaatschappij om de telefoonlijn te laten controleren.

# Het gedeelte van de faxtest dat betrekking heeft op het detecteren van de kiestoon is mislukt

#### Oplossing

- De test mislukt mogelijk door de aanwezigheid van andere apparatuur die op dezelfde telefoonlijn is aangesloten als de HP all-in-one. Koppel alle andere apparaten los van de telefoonlijn en voer de test opnieuw uit. Als de Kiestoondetectietest slaagt wanneer er geen andere apparatuur op de lijn is aangesloten, ligt het probleem bij een of meer van de andere apparaten. Probeer deze weer één voor één toe te voegen en voer telkens de faxtest uit, totdat u weet welk apparaat het probleem veroorzaakt.
- Probeer een werkende telefoon en een werkend telefoonsnoer aan te sluiten op de wandcontactdoos voor de telefoon die u gebruikt voor de HP all-in-one en controleer of u een kiestoon hoort. Als u geen kiestoon hoort, moet u

contact opnemen met uw telefoonmaatschappij om de telefoonlijn te laten controleren.

- Zorg dat de HP all-in-one op de juiste wijze op de wandcontactdoos voor de telefoon is aangesloten. Sluit het ene uiteinde van het telefoonsnoer dat is meegeleverd in de doos bij de HP all-in-one, aan op de wandcontactdoos voor de telefoon en het andere uiteinde op de poort met het label 1-LINE achter op de HP all-in-one. Zie Fax-setup voor meer informatie over het instellen van de HP all-in-one voor faxen.
- Het gebruik van een splitter veroorzaakt mogelijk faxproblemen. (Een splitter is een tweesnoerige connector die wordt aangesloten op een telefoonaansluiting op de wand.) Probeer de problemen op te lossen door de splitter te verwijderen en de HP all-in-one rechtstreeks op de wandcontactdoos voor de telefoon aan te sluiten.
- De test mislukt mogelijk omdat uw telefoonsysteem geen gebruikt maakt van een standaardkiestoon, zoals dat het geval is bij sommige PBX-systemen. Dit veroorzaakt geen problemen bij het verzenden of ontvangen van faxen. Probeer of u een testfax kunt verzenden of ontvangen.
- Controleer of u de juiste instelling voor uw land/regio hebt ingesteld. Als de land/regio-instelling niet correct is ingesteld, leidt dat mogelijk tot het mislukken van de test en tot problemen met het verzenden en ontvangen van faxen. Als u deze instelling wilt controleren, drukt u op Instellingen en vervolgens drukt u op 7. De instellingen voor de taal en het land of de regio worden op het kleurenbeeldscherm weergegeven. Als de land/regio-instelling niet juist is, drukt u op OK en volgt u de aanwijzingen op het kleurenscherm om deze instelling te wijzigen.
- Sluit de HP all-in-one aan op een analoge telefoonlijn, anders kunt u geen faxen verzenden of ontvangen. Sluit een normale analoge telefoon aan op de lijn en luister of u een kiestoon hoort om te controleren of de telefoonlijn digitaal is. Als u geen normale kiestoon hoort, is de telefoonlijn mogelijk bedoeld voor digitale telefoons. Sluit de HP all-in-one aan op een analoge telefoonlijn en probeer een fax te verzenden of ontvangen.

Nadat u eventueel gevonden problemen hebt verholpen, voert u de faxtest opnieuw uit om te controleren of de test slaagt. Als dat het geval is, kunt u de HP all-in-one gebruiken om faxen te verzenden en te ontvangen. Als de **Kiestoondetectietest** blijft mislukken, moet u contact opnemen met uw telefoonmaatschappij om de telefoonlijn te laten controleren.

# De HP all-in-one ondervindt problemen bij het verzenden en ontvangen van faxen

#### Oplossing

• Controleer of u het telefoonsnoer dat is meegeleverd in de verpakking van de HP all-in-one, hebt gebruikt voor aansluiting op de wandcontactdoos voor de telefoon. Het ene uiteinde van het telefoonsnoer moet worden aangesloten op de poort 1-LINE op de achterkant van de HP all-in-one en het andere uiteinde op de wandcontactdoos voor de telefoon, zoals hierna is weergegeven.

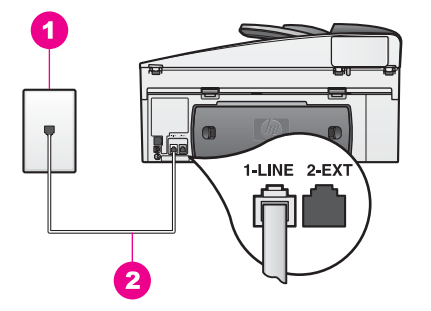

Als het meegeleverde telefoonsnoer niet lang genoeg is, kunt u het snoer verlengen. Zie Het telefoonsnoer dat is geleverd bij de HP all-in-one is niet lang genoeg voor meer informatie.

- Probeer een werkende telefoon en een werkend telefoonsnoer aan te sluiten op de wandcontactdoos voor de telefoon die u gebruikt voor de HP all-in-one en controleer of u een kiestoon hoort. Als u geen kiestoon hoort, moet u contact opnemen met uw telefoonmaatschappij om de telefoonlijn te laten controleren.
- Mogelijk is er andere apparatuur die gebruikmaakt van dezelfde telefoonlijn als de HP all-in-one. U kunt bijvoorbeeld de HP all-in-one niet gebruiken om te faxen als de hoorn van een telefoontoestel op dezelfde telefoonlijn van de haak is of als u de pc-modem gebruikt om een e-mailbericht te verzenden of om te surfen op het Internet.
- Er is sprake van ruis op de telefoonlijn. Telefoonlijnen met een slechte geluidskwaliteit (ruis) kunnen faxproblemen veroorzaken. Controleer de geluidskwaliteit van de telefoonlijn door een telefoontoestel op een wandcontactdoos voor de telefoon aan te sluiten en door vervolgens te luisteren of er sprake is van storingen of andere ruis. Als u inderdaad ruis of storing op de lijn hoort, schakelt u Foutcorrectiemodus (ECM) uit en probeert u het opnieuw. Zie De foutcorrectiemodus gebruiken voor meer informatie. Als het probleem zich blijft voordoen, neemt u contact op met uw telefoonmaatschappij.
- Als u een DSL-verbinding (Digital Subscribe Line) gebruikt, kunt u alleen faxen verzenden en ontvangen als u een DSL-filter aansluit. Het DSL-filter haalt het digitale signaal weg, zodat de HP all-in-one goed kan communiceren met de telefoonlijn. U kunt een DSL-filter verkrijgen bij uw DSL-provider. Als u al een DSL-filter hebt, controleert u of het goed is aangesloten. Zie Situatie B: Setup van de HP all-in-one met DSL voor meer informatie.
- Mogelijk is de HP all-in-one verbonden met een wandcontactdoos voor digitale telefoons. Sluit een normale analoge telefoon aan op de lijn en luister of u een kiestoon hoort om te controleren of de telefoonlijn digitaal is. Als u geen normale kiestoon hoort, is de telefoonlijn mogelijk bedoeld voor digitale telefoons.
- Als u een PBX- of ISDN-converter/adapter (Private Branch Exchange, Integrated Services Digital Network) gebruikt, moet u ervoor zorgen dat de HP all-in-one is aangesloten op de poort die is bestemd voor een telefoontoestel of faxapparaat. Zorg ook dat de adapter zo mogelijk is ingesteld op het juiste switch-type voor uw land/regio.

Bedenk dat u bij sommige ISDN-systemen de poorten kunt configureren voor specifieke telefoonapparatuur. U kunt bijvoorbeeld een poort toewijzen aan een telefoon en Groep 3-faxapparaat en een andere poort bestemmen voor meerdere doeleinden. Als de problemen blijven bestaan bij aansluiting op de fax-/telefoonpoort, probeert u de poort voor meerdere doeleinden; deze kan bijvoorbeeld Multi-combi heten. Zie Fax-setup voor meer informatie over het instellen van de HP all-in-one voor gebruik met een PBX-telefoonsysteem of een ISDN-lijn.

- De HP all-in-one deelt dezelfde telefoonlijn met een DSL-service en de DSLis mogelijk niet correct geaard. Als de DSL-modem niet goed is geaard, kan deze ruis op de telefoonlijn veroorzaken. Telefoonlijnen met een slechte geluidskwaliteit (ruis) kunnen faxproblemen veroorzaken. U kunt de geluidskwaliteit van de telefoonlijn controleren door een telefoontoestel op een telefoonaansluiting op de wand aan te sluiten en te controleren op storingen of andere ruis. Als u storingen of ruis hoort, schakelt u de DSLmodem uit en laat u de stekker gedurende minstens 15 minuten uit het stopcontact. Schakel de DSL-modem vervolgens opnieuw in en luister opnieuw naar de kiestoon.
  - **Opmerking** Het is mogelijk dat u in de toekomst weer een storing hoort op de telefoonlijn. Herhaal het proces als de HP all-in-one geen faxen meer verzendt en ontvangt.

Neem contact op met de DSL-leverancier voor ondersteuning als u nog steeds ruis op de telefoonlijn hoort of wilt weten hoe u de DSL-modem uitschakelt. U kunt ook contact opnemen met uw telefoonmaatschappij.

 Het gebruik van een splitter veroorzaakt mogelijk faxproblemen. (Een splitter is een tweesnoerige connector die wordt aangesloten op een telefoonaansluiting op de wand.) Probeer de problemen op te lossen door de splitter te verwijderen en de HP all-in-one rechtstreeks op de wandcontactdoos voor de telefoon aan te sluiten.

# U kunt geen faxen verzenden met de HP all-in-one, maar u kunt wel faxen ontvangen

#### Oplossing

- Als u geen gebruikmaakt van een service voor specifieke belsignalen, controleert u of de functie Antwoorden op rinkelsignaal van de HP all-inone is ingesteld op Alle belsignalen. Zie Het antwoorden op rinkelsignaal wijzigen (specifieke belsignalen) voor meer informatie.
- Als Automatisch antwoorden is ingesteld op Uit, kan de HP all-in-one alleen handmatig faxen ontvangen. Zie Een faxbericht handmatig ontvangen voor informatie over het handmatig ontvangen van faxberichten.
- Als u een voicemail-service gebruikt op het telefoonnummer waarop u ook faxberichten ontvangt, kunt u de faxberichten alleen handmatig en niet automatisch ontvangen. Dit houdt in dat u binnenkomende faxen alleen persoonlijk kunt aannemen. Zie Fax-setup voor informatie over het instellen van de HP all-in-one als u een voicemail-service gebruikt. Zie Een faxbericht handmatig ontvangen voor informatie over het handmatig ontvangen van faxberichten.
- Als u naast de HP all-in-one een pc-modem gebruikt op dezelfde telefoonlijn, moet u controleren of de software van het pc-modem niet is ingesteld op het

automatisch ontvangen van faxberichten. Een modem waarop de functie voor het automatisch ontvangen van faxberichten is ingeschakeld, onderschept alle binnenkomende faxen, waardoor de HP all-in-one geen binnenkomende faxen ontvangt.

- Als u naast de HP all-in-one op dezelfde telefoonlijn een antwoordapparaat gebruikt, kan een van de volgende problemen zich voordoen:
  - Het bericht dat is ingesproken op het antwoordapparaat, kan te lang of te luid zijn, waardoor de HP all-in-one geen faxtonen kan detecteren en het verzendende faxapparaat mogelijk de verbinding verbreekt.
  - Het antwoordapparaat verbreekt tijdens het faxen mogelijk te snel de verbinding als er, nadat het bericht is afgespeeld, wordt gedetecteerd dat er geen bericht wordt ingesproken. De HP all-in-one kan hierdoor geen faxtonen detecteren. Dit probleem komt het vaakst voor bij digitale antwoordapparaten.

De volgende handelingen kunnen helpen bij het oplossen van deze problemen:

- Zorg ervoor dat u de HP all-in-one zo instelt dat faxberichten automatisch worden ontvangen. Zie De HP all-in-one instellen voor het ontvangen van faxen voor meer informatie over het instellen van de HP all-in-one voor het automatisch ontvangen van faxen.
- Zorg dat de instelling Keren rinkln voor antwrd correct is ingesteld. Stel in dat het antwoordapparaat de oproep beantwoordt na 4 belsignalen en de HP all-in-one de oproep beantwoordt binnen het maximale aantal belsignalen dat door het apparaat wordt ondersteund. (Het maximale aantal belsignalen varieert per land/regio.) Bij deze instelling beantwoordt het antwoordapparaat de oproep en bewaakt de HP all-in-one de lijn. Als de HP all-in-one faxtonen detecteert, ontvangt de HP all-in-one de fax. Als de oproep een gespreksoproep is, neemt het antwoordapparaat het binnenkomende bericht op. Zie Aantal belsignalen instellen voordat oproep wordt beantwoord voor meer informatie over het instellen van het aantal belsignalen.
- Koppel het antwoordapparaat los en probeer vervolgens een faxbericht te ontvangen. Als u faxen kunt ontvangen wanneer het antwoordapparaat niet is aangesloten, wordt het probleem mogelijk veroorzaakt door het antwoordapparaat.
- Sluit het antwoordapparaat weer aan en spreek het bericht opnieuw in.
  Zorg ervoor dat het bericht zo kort mogelijk is (niet langer dan 10 seconden) en dat u zacht en langzaam spreekt als u het bericht opneemt. Neem aan het einde van het bericht 4 5 seconden stilte zonder achtergrondgeluiden op. Probeer opnieuw een faxbericht te ontvangen.
  - **Opmerking** Bij sommige digitale antwoordapparaten wordt de opgenomen stilte aan het einde van het bericht verwijderd. Speel het bericht af en controleer of de stilte is verwijderd.
- Als de HP all-in-one de telefoonlijn deelt met andere telefoonapparatuur, zoals een antwoordapparaat, een pc-modem of een schakelkast met meerdere poorten, is het faxsignaal mogelijk minder sterk. Dit kan problemen veroorzaken bij het ontvangen van faxen.

Om na te gaan of de andere apparatuur de problemen veroorzaakt, koppelt u alles los van de telefoonlijn behalve de HP all-in-one en probeert u vervolgens een faxbericht te ontvangen. Als u faxen kunt ontvangen zonder de andere apparatuur, ligt het probleem bij een of meer van de andere apparaten. Probeer deze weer één voor één toe te voegen en telkens een fax te ontvangen, totdat u weet welk apparaat het probleem veroorzaakt.

- Als aan uw faxnummer een speciaal rinkelpatroon is toegewezen (via de service voor specifieke belsignalen van uw telefoonmaatschappij), moet u zorgen dat voor de functie Antwoorden op rinkelsignaal op de HP all-inone de overeenkomstige instelling is geselecteerd. Als de telefoonmaatschappij aan uw faxnummer een dubbel rinkelpatroon heeft toegewezen, moet u ervoor zorgen dat de instelling Dubbele belsignalen is geselecteerd voor de functie Antwoorden op rinkelsignaal. Zie Het antwoorden op rinkelsignaal wijzigen (specifieke belsignalen) voor informatie over het wijzigen van deze instelling.
  - **Opmerking** De HP all-in-one kan bepaalde belsignalen niet herkennen, zoals signalen met afwisselend korte en lange belpatronen. Als u problemen hebt met rinkelpatronen van dit type, vraagt u uw telefoonmaatschappij om een rinkelpatroon toe te wijzen zonder belsignalen van wisselende lengte.

#### De faxtonen worden opgenomen op het antwoordapparaat

#### Oplossing

- Zorg ervoor dat u de HP all-in-one zo instelt dat faxberichten automatisch worden ontvangen. Als de HP all-in-one is ingesteld op het handmatig ontvangen van faxberichten worden binnenkomende oproepen niet door de HP all-in-one beantwoord. U moet beschikbaar zijn om binnenkomende faxoproepen persoonlijk te beantwoorden, omdat anders de HP all-in-one het faxbericht niet ontvangt en het antwoordapparaat de faxtonen opneemt. Zie De HP all-in-one instellen voor het ontvangen van faxen voor meer informatie over het instellen van de HP all-in-one voor het automatisch ontvangen van faxen.
- Zorg dat de instelling Keren rinkln voor antwrd correct is ingesteld. Het aantal belsignalen voordat de oproep wordt beantwoord, moet voor de HP allin-one groter zijn dan voor het antwoordapparaat. Als het antwoordapparaat en de HP all-in-one zijn ingesteld op hetzelfde aantal keren rinkelen voordat het gesprek of de fax wordt beantwoord, zullen beide apparaten de oproep beantwoorden en worden de faxtonen opgenomen op het antwoordapparaat.

Stel in dat het antwoordapparaat de oproep beantwoordt na 4 belsignalen en de HP all-in-one de oproep beantwoordt binnen het maximale aantal belsignalen dat door het apparaat wordt ondersteund. (Het maximale aantal belsignalen varieert per land/regio.) Bij deze instelling beantwoordt het antwoordapparaat de oproep en bewaakt de HP all-in-one de lijn. Als de HP all-in-one faxtonen detecteert, ontvangt de HP all-in-one de fax. Als de oproep een gespreksoproep is, neemt het antwoordapparaat het binnenkomende bericht op. Zie Aantal belsignalen instellen voordat oproep wordt beantwoord voor meer informatie over het instellen van het aantal belsignalen.

#### Sinds de HP all-in-one op de telefoon is aangesloten, is er ruis op de telefoonliin hoorbaar

#### Oplossing

- Het gebruik van een splitter kan eveneens ruis op de telefoonlijn veroorzaken. (Een splitter is een tweesnoerige connector die wordt aangesloten op een telefoonaansluiting op de wand.) Probeer de problemen op te lossen door de splitter te verwijderen en de HP all-in-one rechtstreeks op de wandcontactdoos voor de telefoon aan te sluiten.
- Als het stopcontact waarop de HP all-in-one is aangeloten niet correct is • geaard, is er mogelijk ruis hoorbaar op de telefoonlijn. Probeer deze aan te sluiten op een ander stopcontact.

#### Het telefoonsnoer dat is geleverd bij de HP all-in-one is niet lang genoeg

#### Oplossing

Als het telefoonsnoer dat bij de HP all-in-one is geleverd niet lang genoeg is, kunt u een verdeelstekker gebruiken en het snoer verlengen. U kunt een dergelijk verdeelstekker kopen in een elektronica winkel, die telefoonaccessoires verkoopt. Daarnaast hebt u een andere telefoonsnoer nodig. Hiervoor zou u een standaardtelefoonsnoer kunnen gebruiken, dat u reeds in huis hebt.

#### Het telefoonsnoer verlengen

- 1 Sluit het ene uiteinde van het telefoonsnoer dat is meegeleverd in de doos bij de HP all-in-one aan op de verdeelstekker en sluit het andere uiteinde aan op de poort 1-LINE achter op de HP all-in-one.
- 2 Sluit het andere telefoonsnoer aan op de vrije ingang op de verdeelstekker en op de wandcontactdoos voor de telefoon, zoals in de volgende afbeelding is weergegeven.

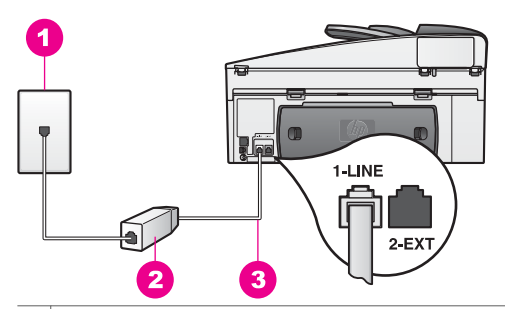

- De wandcontactdoos voor de telefoon 1
- 2 Verdeelstekker
- 3 Het telefoonsnoer dat is meegeleverd in de doos van de HP all-in-one

#### Er treden problemen op bij het faxen via het Internet

#### Oplossing

Controleer het volgende:

Sommige Internet-faxservices werken niet correct als de HP all-in-one faxen verzendt en ontvangt met hoge baudsnelheden (33600 bps). Als er

problemen

problemen optreden tijdens het verzenden en ontvangen van faxen via een Internet-faxservice moet u een lagere baudsnelheid gebruiken. U kunt de baudsnelheid wijzigen door de instelling **Faxsnelheid** te wijzigen van **Hoog** (de standaardinstelling) naar **Normaal**. Zie De faxsnelheid instellen voor informatie over het wijzigen van deze instelling.

- U kunt alleen faxen verzenden en ontvangen als u een telefoonsnoer aansluit op de 1-LINE achter op de HP all-in-one. U kunt geen faxen verzenden en ontvangen via de Ethernet-poort. Dit betekent, dat de verbinding met het Internet tot stand moet worden gebracht via een converter (die is uitgerust met een gewone analoge telefooningangen voor de fax) of via uw telefoonmaatschappij.
- Neem contact op met uw telefoonmaatschappij en ga na of deze ondersteuning biedt voor Internet-faxservices.

#### Installatieproblemen met HP Instant Share

Installatieproblemen met **HP Instant Share** (bijvoorbeeld met het instellen van uw **HP Passport**-account of het **adresboek**) worden beschreven in de schermspecifieke Help bij **HP Instant Share**. Specifieke informatie over het oplossen van gebruiksproblemen vindt u in Problemen met HP Instant Share oplossen.

Gebruik dit gedeelte om fouten op te lossen met HP Instant Share die zijn ontstaan als gevolg van de manier waarop het apparaat is geïnstalleerd:

#### Fout met een minimuminstallatie

#### Oplossing

HP Instant Share kan niet worden geïnstalleerd op de HP all-in-one. De HP Instant Share-voorziening is niet geïnstalleerd.

- → Als u de HP Instant Share-functie wilt inschakelen, plaatst u de installatie-cd-rom die is geleverd bij het product in het cd-rom-station en vervolgens selecteert u het installatietype Standaard (aanbevolen).
  - Als u een installatie-cd-rom voor een HP Officejet 7300 serie all-in-one nodig hebt, kunt u deze bestellen via www.hp.com/support.
  - Als u een installatie-cd-rom voor een HP Officejet 7400 serie all-in-one nodig hebt, kunt u deze bestellen via www.hp.com/support.
- **Opmerking** Als uw systeem niet voldoet aan de vereisten voor het installatietype **Standaard**, kunt u HP Instant Share niet installeren en gebruiken.

#### U moet apparaatsoftware installeren

#### Oplossing

U hebt de HP all-in-one-software niet geïnstalleerd.

- Als u de HP all-in-one-software wilt installeren, plaatst u de installatie-cd-rom die is geleverd bij het product in het cd-rom-station en vervolgens selecteert u het installatietype Standaard (aanbevolen).
  - Als u een installatie-cd-rom voor een HP Officejet 7300 serie all-in-one nodig hebt, kunt u deze bestellen via www.hp.com/support.
  - Als u een installatie-cd-rom voor een HP Officejet 7400 serie all-in-one nodig hebt, kunt u deze bestellen via www.hp.com/support.

#### (HP Instant Share) is niet geïnstalleerd

#### Oplossing

U hebt gedrukt op de knop HP Instant Share en de HP all-in-one is niet geregistreerd bij HP Instant Share.

- Druk op 1 om Ja, installeer HP Instant Share voor snel foto's delen te selecteren.
   De wizard Setup voor HP Instant Share wordt geopend in een browser op de computer.
- 2 Volg de instructies op het scherm om een HP Passport-account aan te vragen en om de HP all-in-one in te stellen voor HP Instant Share.

#### HP Instant Share is niet geïnstalleerd of het netwerk niet beschikbaar

#### Oplossing

U hebt HP Instant Share niet op het apparaat geïnstalleerd.

- 1 Druk op HP Instant Share op het bedieningspaneel van de HP all-in-one.
- Druk op 1 om Ja, installeer HP Instant Share voor snel foto's delen te selecteren.
   De wizard Setup voor HP Instant Share wordt geopend in een browser op de computer.
- 3 Volg de instructies op het scherm om een HP Passport-account aan te vragen en om de HP all-in-one in te stellen voor HP Instant Share.

#### Oplossing

Het netwerk is niet beschikbaar.

→ Zie de netwerkhandleiding bij de HP all-in-one voor gedetailleerde informatie.

### Bestemmingen niet ingesteld op apparaat. Raadpleeg de handleiding voor Help.

#### Oplossing

De HP Instant Share-server heeft geen bestemmingen gevonden. Er zijn geen bestemmingen geconfigureerd.

Maak bestemmingen aan en wijs locaties toe waarnaar u afbeeldingen wilt verzenden.

Voorbeelden van bestemming zijn een e-mailadres, een netwerkapparaat van een vriend(in) of een familielid, een on line fotoalbum of een on line fotoverwerkingsservice. De beschikbaarheid van services varieert per land/ regio.

#### Bestemmingen maken

- 1 Druk op HP Instant Share op het bedieningspaneel van de HP all-in-one. Het menu HP Instant Share verschijnt op het kleurenscherm.
- 2 Druk op 3 om Nieuwe bestemming toevoegen te selecteren. Het menu Selecteer computer wordt weergegeven, met een lijst met computers die op het netwerk zijn aangesloten.
- 3 Selecteer een computer in de lijst.

**Opmerking HP Image Zone**-software moet op de geselecteerde computer zijn geïnstalleerd en de computer dient over toegang tot de HP Instant Share-service te beschikken.

Het welkomstscherm van HP Instant Share wordt in een venster op de computer weergegeven.

4 Meld u bij HP Instant Share aan met de **gebruikers-id** en het wachtwoord van **HP Passport**.

De HP Instant Share-manager wordt weergegeven.

- **Opmerking** U wordt niet opnieuw gevraagd om uw **gebruikers-id** en **wachtwoord** in te voeren als u hebt ingesteld dat deze moeten worden onthouden door HP Instant Share.
- 5 Selecteer het tabblad **Share** en volg de aanwijzingen op het scherm om een nieuwe bestemming aan te maken.

Zie de Help op het scherm voor meer informatie.

Als u een verzameling afbeeldingen wilt verzenden naar een op het netwerk aangesloten apparaat van een vriend(in) of familielid, selecteert u **HP Instant Share E-mail**. Typ de naam in van het gewenste apparaat gevolgd door @send.hp.com in het veld **E-mailadres**.

**Opmerking** Naar een apparaat verzenden: 1) Zowel de afzender als de geadresseerde(n) dienen over een gebruikers-id en een wachtwoord van HP Passport te beschikken; 2) het apparaat waaraan de afbeelding wordt verzonden, dient te zijn geregistreerd bij HP Instant Share; en 3) de afbeelding dient te worden verzonden met behulp van **HP Instant Share E-mail** of HP Afdrukken op afstand.

Vraag de geadresseerde om de unieke naam die hij of zij heeft toegewezen aan het apparaat dat hij of zij op het netwerk heeft aangesloten, voordat u een apparaatbestemming instelt in **HP Instant Share E-mail** of voordat u een printer toevoegt voor gebruik met HP Afdrukken op afstand. De apparaatnaam wordt aangemaakt wanneer iemand lid wordt van HP Instant Share en het apparaat registreert. Zie Aan de slag voor meer informatie.

6 Gebruik, als u klaar bent met het maken van een bestemming, de HP all-inone om de afbeeldingen te verzenden.

Zie Afbeeldingen rechtstreeks vanaf de HP all-in-one verzenden voor meer informatie.

### Problemen met het gebruik oplossen

Het gedeelte over het oplossen van problemen in de **HP Image Zone** van de **HP Officejet 7300/7400 serie all-in-one** bevat informatie over het oplossen van de meest voorkomende problemen met de HP all-in-one.

Als u op een Windows-computer informatie wilt opvragen over het oplossen van problemen, gaat u naar de **HP Director**, daarna klikt u op **Help** en vervolgens kiest u **Problemen oplossen en ondersteuning**. Informatie over het oplossen van problemen is ook beschikbaar via de knop Help die in bepaalde foutberichten verschijnt.

Als u de informatie wilt opvragen over het oplossen van problemen op een computer met Macintosh OS X v10.1.5 en hoger, klikt u op het **HP Image Zone**-pictogram in het menu Dock en selecteert u **Help** op de menubalk, daarna kiest u **HP Image Zone Help** in het menu **Help** en vervolgens kiest u **Problemen oplossen met de HP Officejet 7300/7400 serie all-in-one** in de Help Viewer.

Als u toegang hebt tot het Internet, kunt u Help opvragen via de HP-website op:

#### www.hp.com/support

Op deze website vindt u ook antwoorden op veel gestelde vragen.

#### Problemen met papier oplossen

Gebruik alleen de aanbevolen papiertypen voor de HP all-in-one om papierstoringen te voorkomen. Zie de on line **Help bij HP Image Zone** of ga naar www.hp.com/ support voor een lijst met aanbevolen papiertypen.

Plaats geen gekreukeld of gekruld papier of papier met gevouwen of gescheurde randen in de invoerlade. Zie Papierstoringen voorkomen voor meer informatie.

Volg de volgende instructies om de papierstoring te verhelpen als papier vast komt te zitten in het apparaat.

#### Het papier zit vast in de HP all-in-one

#### Oplossing

1 Druk de lipjes op de achterklep om de klep te verwijderen zoals hierna wordt getoond.

Als de HP all-in-one is geleverd met een voorziening voor dubbelzijdig afdrukken, is het apparaat mogelijk niet voorzien van de afgebeelde achterklep. Als u de storing wilt verhelpen, zult u mogelijk deze voorziening moeten verwijderen. Zie de gedrukte handleiding die bij de eenheid voor dubbelzijdig afdrukken wordt meegeleverd voor meer informatie.

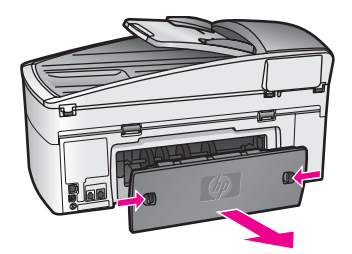

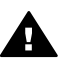

**Let op** Probeer de papierstoring niet via de voorzijde van de HP allin-one op te lossen. Het afdrukmechanisme kan daardoor beschadigd raken. Verwijder vastgelopen papier altijd via de achterklep.

2 Trek het papier voorzichtig tussen de rollen vandaan.

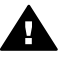

**Waarschuwing** Als het papier scheurt wanneer u het van de rollen verwijdert, controleert u de rollen en wieltjes op gescheurde stukjes papier die in het apparaat kunnen zijn achtergebleven. Als u niet alle

stukjes papier uit de HP all-in-one verwijdert, is de kans groot dat er nieuwe papierstoringen optreden.

- 3 Plaats de achterklep terug. Duw de klep voorzichtig naar voren totdat deze op zijn plaats klikt.
- 4 Druk op **OK** om de taak verder te verwerken.

#### Het papier zit vast in de automatische documentlader

#### Oplossing

- 1 Trek de documentlader uit de HP all-in-one.
- 2 Til het deksel van de automatische documentlader op.

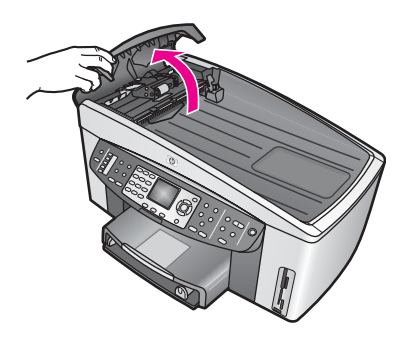

3 Trek het papier voorzichtig tussen de rollen vandaan.

**Waarschuwing** Als het papier scheurt wanneer u het van de rollen verwijdert, controleert u de rollen en wieltjes op gescheurde stukjes papier die in de automatische documentlader kunnen zijn achtergebleven. Als u niet alle stukjes papier uit de HP all-in-one verwijdert, is de kans groot dat er nieuwe papierstoringen optreden.

In zeldzame gevallen waarin er sprake is van een ernstige papierstoring, moet u mogelijk de voorplaat van de voorzijde van de automatische documentlader verwijderen en de selectiecomponent optillen om de gescheurde stukken papier te verwijderen uit de automatische documentlader. Zie De automatische documentlader selecteert te veel of helemaal geen pagina's voor meer informatie.

4 Sluit het deksel van de automatische documentlader en plaats deze terug.

#### Het papier zit vast in de optionele voorziening voor dubbelzijdig afdrukken

#### Oplossing

Mogelijk moet u de eenheid voor dubbelzijdig afdrukken verwijderen. Zie de gedrukte handleiding die bij de eenheid voor dubbelzijdig afdrukken wordt meegeleverd voor meer informatie.

**Opmerking** Als u de HP all-in-one voor het verwijderen van de papierstoring hebt uitgeschakeld, zet u deze weer aan en vervolgens start u de afdruk-, kopieer- of faxtaak opnieuw.

De automatische documentlader selecteert te veel of helemaal geen pagina's

#### Oorzaak

U moet het scheidingskussen of de rollers in de automatische documentlader reinigen. Bij een intensief gebruik of als u handgeschreven originelen of originelen met dikke inkt kopieert, kan zich na verloop van tijd potlood, vet of inkt ophopen op de rollers en het scheidingkussen.

- Als de automatische documentlader helemaal geen pagina's meer opneemt, moeten de rollers in de automatische documentlader worden gereinigd.
- Als de automatische documentlader meerdere pagina's tegelijk opneemt, moet het scheidingskussen in de automatische documentlader worden gereinigd.

#### Oplossing

Laad één of twee vellen ongebruikt gewoon papier van normaal formaat in de invoerlade van de documentlader en druk vervolgens op Start kopiëren, Zwart om de pagina's door de automatische documentlader te halen. Het gewone papier verwijdert en absorbeert aanslag van de rollers en het scheidingskussen.

Tip Als de automatische documentlader het papier niet opneemt, reinigt u de voorste roller. Veeg de roller schoon met een zachte gladde doek die u hebt bevochtigd met gedestilleerd water.

Als het probleem zich blijft voordoen of als de automatische documentlader het papier niet opneemt, moet u de rollers en het scheidingskussen handmatig reinigen. Verwijder de voorplaat van de voorzijde van de automatische documentlader, zodat u toegang hebt tot het interne gedeelte van de automatische documentlader. Reinig vervolgens de rollers of het scheidingskussen en plaats de voorplaat terug, zoals is beschreven in de volgende procedures.

### De voorplaat verwijderen van de voorzijde van de automatische documentlader

- 1 Verwijder eventuele originelen uit de documentlader.
  - Tip Het is wellicht eenvoudiger als u eerst de invoerlade uit de automatische documentlader verwijdert.
- 2 Til het deksel van de automatische documentlader op, zoals is weergegeven in Figuur 1.

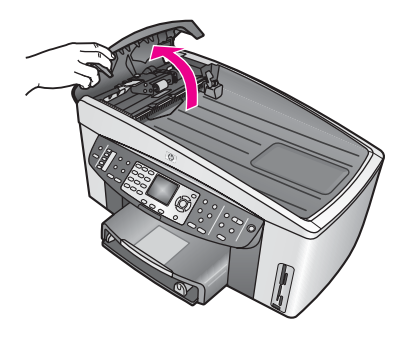

### Figuur 1

3 Til de klep van de HP all-in-one op, alsof u een origineel op het glas plaatst. In Figuur 2 wordt de locatie van een inkeping (1) rechts boven aan de rand van de binnenzijde van de klep (2) weergegeven.

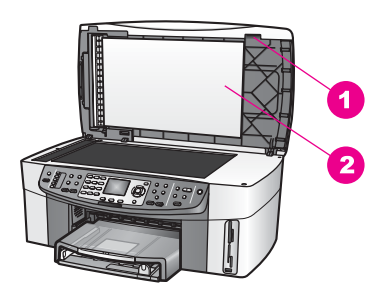

#### Figuur 2

| 1 | Inkeping            |
|---|---------------------|
| 2 | Binnenkant van klep |

4 Plaats één of twee vingers in de inkeping, zoals is weergegeven in Figuur 3.

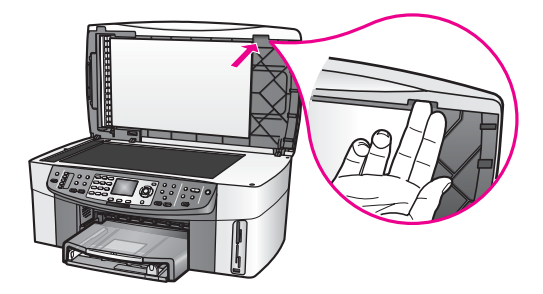

Figuur 3

5 Houd de vingers in de inkeping, terwijl u de klep laat zakken, totdat deze bijna dicht is.

6 Duw met uw duim tegen de voorplaat (1) terwijl u met uw vingers de onderkant wegtrekt van de rechterzijde van de HP all-in-one, zoals is weergeven in Figuur 4.

Gebruik hierbij een licht draaiende beweging, zodat de voorplaat eenvoudiger loskomt van de rechterzijde.

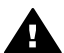

**Waarschuwing** Trek de voorplaat nog niet volledig van het apparaat af, omdat deze aan de linkerkant nog vastzit met een plastic klemmechanisme. Als u de voorplaat recht naar u toe trekt, beschadigt u mogelijk dit klemmechanisme.

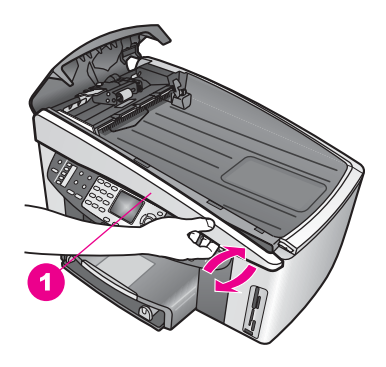

Figuur 4

1 Voorplaat

7 Schuif de voorplaat (1) totdat het plastic klemmechanisme aan de linkerbinnenzijde de HP all-in-one niet meer aanraakt en verwijder vervolgens de voorplaat van het apparaat (2), zoals is weergegeven in Figuur 5.

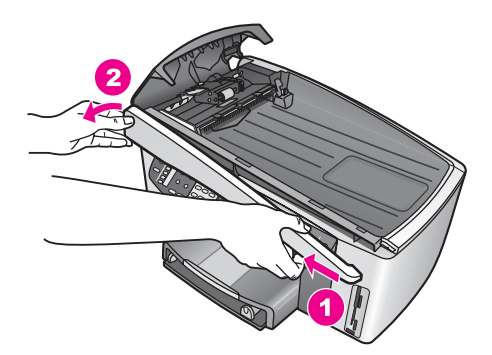

Figuur 5

#### De rollers of het scheidingskussen reinigen

1 Gebruik de blauwgroene hendel (1) om de selectiecomponent omhoog te tillen (2), zoals is weergegeven in Figuur 6.

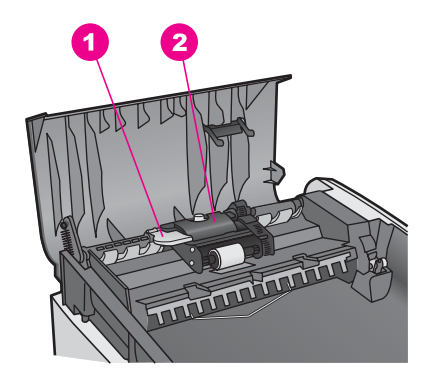

#### Figuur 6

1 Hendel

2 Selectiecomponent

Op deze manier kunt u gemakkelijk bij de rollers (3) en het scheidingskussen (4), zoals is weergegeven in Figuur 7.

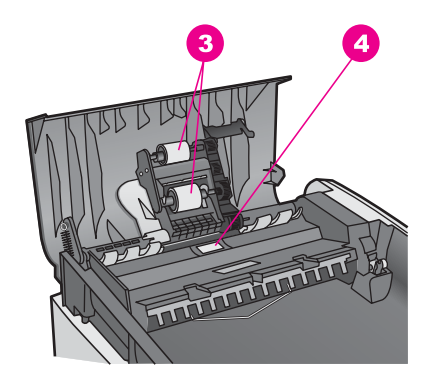

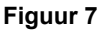

3 Rollers

- 4 Scheidingskussen
- 2 Bevochtig een schone pluisvrije doek met gedestilleerd water en wring de overtollige vloeistof uit de doek.
- 3 Gebruik de bevochtigde doek om de rollers of het scheidingskussen te reinigen.
- 4 Als het niet lukt om de aanslag te verwijderen met behulp van gedestilleerd water kunt u eventueel isopropylalcohol gebruiken.
- 5 Gebruik de blauwgroene hendel om de selectiecomponent terug te plaatsen.

# De voorplaat opnieuw bevestigen op de voorzijde van de automatische documentlader

1 Haak de linkerkant van de voorplaat links in de HP all-in-one, zodat het plastic klemmechanisme (2) achter de inkeping (1) op de voorkant van de automatische documentlader vastzit.

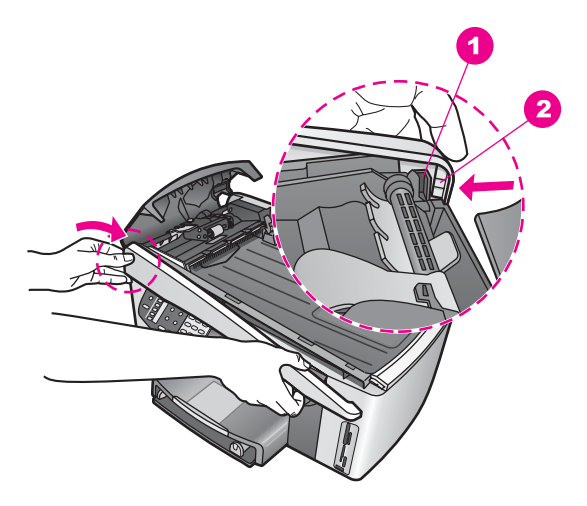

#### Figuur 8

1 Inkeping

2 Plastic klemmechanisme

2 Lijn de rechterrand van de voorplaat uit met de rechterkant van de HP all-inone en druk vervolgens op de voorplaat totdat deze terug op zijn plaats schiet, zoals is weergegeven in Figuur 9.

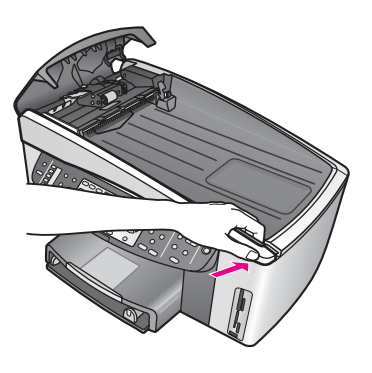

### Figuur 9

3 Plaats uw handen in het midden van de voorplaat en druk op de voorplaat tot dat het midden op zijn plaats schiet, zoals is weergegeven in Figuur 10. Er zijn klikgeluiden hoorbaar als de linkerzijde van de voorplaat op zijn plaats schiet.

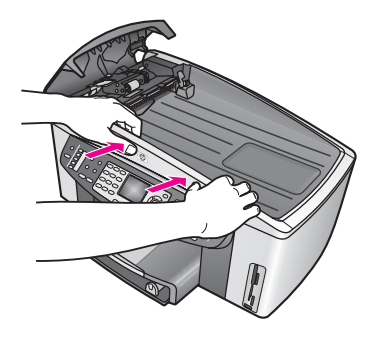

Figuur 10

- 4 Sluit het deksel van de automatische documentlader.
- 5 Plaats de lade terug, indien u deze hebt verwijderd.

#### Problemen met inktpatronen oplossen

Als u niet goed afdrukken kunt maken, is er mogelijk een probleem met een van de inktpatronen opgetreden. U kunt het probleem als volgt proberen op te lossen:

- 1 Verwijder de inktpatronen en installeer ze opnieuw en controleer of deze goed zijn geplaatst en zijn vastgeklikt.
- Als het probleem zich blijft voordoen, drukt u een zelftestrapport af om na te gaan of er een probleem is met de inktpatronen.
   Dit rapport bevat nuttige informatie over de inktpatronen, zoals statusinformatie.
- 3 Als het rapport een probleem aangeeft, reinigt u de inktpatronen.
- 4 Als het probleem hiermee niet is opgelost, reinigt u de koperkleurige contactpunten van de inktpatronen.
- 5 Als u nog steeds niet goed kunt afdrukken, vervangt u het inktpatroon dat het probleem veroorzaakt.

Zie Onderhoud van de HP all-in-one voor meer informatie.

#### Problemen met HP Instant Share oplossen

De foutberichten die in dit gedeelten worden besproken, verschijnen op het kleurenbeeldscherm van de HP all-in-one. Hieronder wordt een onderwerpen voor het oplossen van problemen met HP Instant Share beschreven. Voor fouten die optreden tijdens het gebruik van de HP Instant Share-service kunt u de on line Help raadplegen.

#### Algemene fouten

Gebruik dit gedeelte voor het oplossen van de volgende algemene fouten met HP Instant Share:

HP Instant Share-fout. Raadpleeg de handleiding voor Help.

#### Oplossing

Er is een fout opgetreden met de HP all-in-one.

→ Schakel de HP all-in-one uit en schakel het apparaat opnieuw in.

#### De HP all-in-one uitschakelen

- 1 Schakel de HP all-in-one uit met behulp van de toets Aan op het bedieningspaneel van het apparaat.
- 2 Maak het netsnoer aan de achterkant van de HP all-in-one los.

#### HP Instant Share-fout. Probeer het later opnieuw.

#### Oplossing

De HP Instant Share-server heeft gegevens verzonden die niet worden herkend door de HP all-in-one.

Probeer de taak later opnieuw uit te voeren. Als dat niet lukt, schakelt u de HP all-in-one uit en vervolgens schakelt u het apparaat opnieuw in.

#### De HP all-in-one uitschakelen

- 1 Schakel de HP all-in-one uit met behulp van de toets Aan op het bedieningspaneel van het apparaat.
- 2 Maak het netsnoer aan de achterkant van de HP all-in-one los.

#### Verbindingsfouten

Gebruik dit gedeelte om de volgende fouten op te lossen die optreden wanneer de HP all-in-one geen verbinding kan maken met de HP Instant Share-service:

#### Geen netwerkverbinding. Zie de documentatie.

#### Oplossing

#### Kabelnetwerk

Netwerkkabels zitten los of zijn niet aangesloten.

Bij onvolledige of onjuiste netwerkverbindingen kunnen apparaten niet met elkaar communiceren en kunnen problemen in het netwerk ontstaan.

- Controleer of de kabelverbindingen van de HP all-in-one naar de gateway, router of hub goed zijn. Als deze verbindingen in orde zijn, controleert u of de overige kabelverbindingen goed zijn. Controleer of de kabels niet zijn bekneld of beschadigd.
- Controleer de volgende aansluitingen: voedingkabels, kabels tussen de HP all-in-one en de hub of router, kabels tussen de hub of router en de computer, en (indien van toepassing) kabels van en naar de modem of de Internet-aansluiting.
- Als de hiervoor vermelde aansluitingen in orde zijn, sluit u de kabel naar de HP all-in-one aan op een werkend deel van het netwerk om te controleren of de kabel goed is, of u verwisselt de overige kabels (één voor één) totdat u de defecte kabel hebt gevonden.
  - **Opmerking** U kunt ook de **HP Director** starten vanaf het bureaublad op de computer en daarna op **Status** klikken. Er wordt een dialoogvenster op de computer weergegeven, waarin wordt vermeld of de HP all-in-one is aangesloten.

#### Oplossing

#### Draadloos netwerk

Er is sprake van storing.

De HP all-in-one bevindt zich buiten bereik van het toegangspunt.

- Zorg dat fysieke obstakels en andere storingsbronnen tot een minimum zijn beperkt.
   Signalen die worden verzonden tussen de HP all-in-one en de computer, worden beïnvloed door storing van andere draadloze apparaten zoals draadloze telefoons, magnetrons en draadloze netwerken in de omgeving. Fysieke objecten tussen de computer en de HP all-in-one kunnen ook van invloed zijn op het doorzenden van de signalen. Als dit gebeurt, plaatst u de netwerkcomponenten dichter bij de HP all-in-one. Gebruik andere kanalen om de storing door een ander draadloos netwerk tot een minimum terug te
- Plaats de HP all-in-one en het toegangspunt dichter bij elkaar. Als de afstand tussen het toegangspunt en de HP all-in-one te groot is, kunt u proberen om de afstand te verkleinen. (Het bereik voor 802.11b is ongeveer 30 meter, en minder in geval van storing.) Zorg indien mogelijk voor een vrij pad tussen het toegangspunt en de HP all-in-one en beperk mogelijke storingsbronnen.

#### Oplossing

De HP all-in-one is aangesloten geweest op een netwerk. Het apparaat is nu met behulp van een USB-kabel rechtstreeks aangesloten op een computer. De HP Instant Share-toepassing leest de vorige netwerkinstellingen.

→ Als u HP Instant Share probeert te gebruiken, terwijl u een USB-kabel gebruikt, moet u de netwerkinstellingen op HP all-in-one opnieuw instellen of u moet HP Instant Share openen via de HP Image Zone-software op de computer.

**Opmerking** Zie de netwerkhandleiding van de HP all-in-one voor meer informatie over het opnieuw instellen van de netwerkinstellingen.

#### Verbinding met HP Instant Share mislukt

#### Oplossing

De domeinnaamserver (DNS) heeft geen vermelding voor de URL.

Controleer de DNS-instellingen en probeer de taak later opnieuw uit te voeren.

#### Het DNS IP-adres controleren

- 1 Druk op **Instellingen** op het bedieningspaneel van de HP all-in-one. Het **Menu Instellingen** verschijnt op het kleurenbeeldscherm.
- Druk op 8 en druk vervolgens op 1.
  Hiermee selecteert u Netwerk en vervolgens Netwerkinstellingen bekijken.
  Het menu Netwerkinstellingen verschijnt.
- 3 Druk op 1 om Gedetailleerd rapport afdrukken te selecteren. De netwerkconfiguratiepagina wordt afgedrukt op de HP all-in-one.
- 4 Zoek de DNS Server-informatie en controleer of het IP-adres van de domeinnaamserver van het netwerk klopt.

Neem contact op met de Internet-serviceprovider (ISP) om het DNS-adres te controleren.

5 Als dit ongeldig is, gaat u naar de interne webserver (EWS - Embedded Web Server) en voert u het juiste IP-adres in.

Informatie invoeren in de EWS

- 1 Zoek het IP-adres van het apparaat op de netwerkconfiguratiepagina.
- 2 Voer het IP-adres van het apparaat in in het veld **Adres** in een browser op de computer.

De **startpagina** van de interne webserver (EWS) verschijnt in het browservenster.

- 3 Klik op het tabblad Netwerk.
- 4 Zoek met de navigatiebalk aan de zijkant de informatie die u wilt wijzigen en voer de juiste informatie in.

Zie het gedeelte HP Officejet 7300/7400 serie all-in-one in de Help bij HP Image Zone voor meer informatie.

#### Oplossing

De HP Instant Share-service reageert niet. De server is buiten werking wegens onderhoud, de proxy-instellingen zijn niet correct geconfigureerd, of een of meer van de netwerkkabels zijn losgeraakt.

- → Probeer een van de volgende handelingen:
  - Controleer de proxy-instellingen (zie de volgende procedure).
  - Controleer de netwerkverbindingen. Zie voor meer informatie de installatiehandleiding en de netwerkhandleiding die bij de HP all-in-one zijn geleverd.
  - Probeer de taak later opnieuw uit te voeren.

**Opmerking** De HP all-in-one biedt geen ondersteuning voor proxy's waarvoor verificatie is vereist.

#### Proxy-instellingen controleren

- 1 Druk op **Instellingen** op het bedieningspaneel van de HP all-in-one. Het **Menu Instellingen** verschijnt op het kleurenbeeldscherm.
- Druk op 8 en druk vervolgens op 1.
  Hiermee selecteert u Netwerk en vervolgens Netwerkinstellingen bekijken.
  Het menu Netwerkinstellingen verschijnt.
- 3 Druk op 1 om Gedetailleerd rapport afdrukken te selecteren. De netwerkconfiguratiepagina wordt afgedrukt op de HP all-in-one.
- 4 Zoek het IP-adres van het apparaat op de netwerkconfiguratiepagina.
- 5 Voer het IP-adres van het apparaat in in het veld **Adres** in een browser op de computer.

De **startpagina** van de interne webserver (EWS) verschijnt in het browservenster.

- 6 Klik op het tabblad **Netwerk**.
- 7 Klik onder Toepassingen op Instant Share.
- 8 Controleer de proxy-instellingen.
- 9 Als de instellingen niet goed zijn, voert u de juiste informatie in in de juiste velden in de EWS.

Zie de netwerkhandleiding bij de HP all-in-one voor meer informatie.

#### Verbinding met HP Instant Share mislukt. Controleer DNS-adres.

#### Oplossing

De HP all-in-one kan geen verbinding maken met de HP Instant Share-service. Mogelijke oorzaken zijn: het DNS IP-adres is onbekend; er is geen DNS IP-adres ingesteld; of het DNS IP-adres bestaat uitsluitend uit nullen.

Controleer het DNS IP-adres dat wordt gebruikt door de HP all-in-one. Zie Het DNS IP-adres controleren voor meer informatie.

#### Verbinding met HP Instant Share mislukt. DNS-server reageert niet.

#### Oplossing

De DNS-server reageert niet, het netwerk is buiten werking of het DNS IP-adres is ongeldig.

- 1 Controleer het DNS IP-adres dat wordt gebruikt door de HP all-in-one. Zie Het DNS IP-adres controleren voor meer informatie.
- 2 Als het DNS IP-adres geldig is, probeert u later opnieuw verbinding te maken.

#### Verbinding met HP Instant Share mislukt. Controleer proxy-adres.

#### Oplossing

De DNS-server kan de proxy-URL niet omzetten in een IP-adres.

- 1 Controleer de proxy-informatie die wordt gebruikt door de HP all-in-one. Zie Proxy-instellingen controleren voor meer informatie.
- 2 Als de proxy-informatie geldig is, probeert u later opnieuw verbinding te maken.

#### Verbinding verbroken met HP Instant Share-service.

#### Oplossing

De verbinding tussen de HP all-in-one en de HP Instant Share-service is verbroken.

- Controleer de fysieke netwerkaansluitingen om te zien of het netwerk operationeel is.
   Zie voor meer informatie de installatiehandleiding en de netwerkhandleiding die bij de HP all-in-one zijn geleverd.
- 2 Zodra u de netwerkverbinding hebt gecontroleerd, probeert u de taak opnieuw uit te voeren.

#### Fouten met het verzenden van verzamelingen afbeeldingen

Gebruik dit gedeelte om fouten te lossen die optreden wanneer er problemen ontstaan bij het verzenden van afbeeldingen van de HP all-in-one naar een geselecteerde bestemming:

Beschadigd bestemmingsbestand gevonden.

#### Oplossing

Er is iets mis met de indeling van het bestemmingsbestand (Intent) op de geheugenkaart.

Raadpleeg de gebruikersdocumentatie van de camera en wijs intents op de geheugenkaart opnieuw toe.

#### Bestemming niet toegestaan op dit apparaat.

#### Oplossing

Een of meer van de HP Instant Share-bestemmingen behoren niet tot de geregistreerde gebruiker van het apparaat.

Controleer of de camera en HP all-in-one zijn geregistreerd onder dezelfde HP Passport-account.

#### Geheugenkaartfout

#### Oplossing

De geheugenkaart is mogelijk defect.

- 1 Verwijder de kaart uit de HP all-in-one en plaats deze opnieuw in het apparaat.
- 2 Als dat niet werkt, schakelt u de HP all-in-one uit en vervolgens schakelt u het apparaat opnieuw in.
- 3 Als dit niet werkt, formatteert u de kaart opnieuw.

Als laatste mogelijkheid vervangt u de geheugenkaart.

#### **Opslaglimiet HP Instant Share is overschreden. Zie handleiding voor Help.**

#### Oplossing

De taak die u hebt verzonden, is mislukt. De toegewezen schijfruimte op de HP Instant Share-service is overschreden.

**Opmerking** Oudere bestanden worden automatisch verwijderd uit uw account. Deze fout verdwijnt over een paar dagen of weken.

#### Bestanden van de HP Instant Share-service verwijderen

- 1 Druk op HP Instant Share op het bedieningspaneel van de HP all-in-one. Het HP Instant Share-menu verschijnt op het kleurenbeeldscherm.
- 2 Druk op 3 en druk vervolgens op 5. Hiermee selecteert u het menu Instant Share en vervolgens Account beheren.

Het welkomstscherm van HP Instant Share wordt in een venster op de computer weergegeven.

3 Meld u bij HP Instant Share aan met de **gebruikers-ID** en het wachtwoord van **HP Passport**.

**Opmerking** U wordt niet opnieuw gevraagd om uw **gebruikers-id** en **wachtwoord** in te voeren als u hebt ingesteld dat deze moeten worden onthouden door HP Instant Share.

- 4 Volg de instructies op het scherm.
- 5 Selecteer Account beheren in het menu Instellingen van HP Instant Share.

6 Volg de instructies op het scherm om bestanden van de account te verwijderen.

#### Verzamelde afbeeldingen verzenden en ontvangen

Gebruik dit gedeelte voor het oplossen van problemen die optreden bij HP Instant Share-functies voor verzenden en ontvangen.

#### Aanmelden mislukt. Zie handleiding voor Help.

#### Oplossing

De HP all-in-one kon niet aanmelden bij de HP Instant Share service.

- Probeer het later opnieuw.
- Stel het apparaat opnieuw in via HP Instant Share.

#### HP Instant Share-service is beëindigd.

#### Oplossing

De HP Instant Share-service is beëindigd.

De service is beëindigd. Als u vragen hebt, kunt u contact opnemen met HPklantenondersteuning.

#### HP Instant Share-service nu niet beschikbaar. Probeer later opnw.

#### Oplossing

De HP Instant Share-service is momenteel buiten gebruik wegens onderhoud.

→ Probeer op een later tijdstip opnieuw verbinding te maken.

#### HP Instant Share Foutrapportberichten

Als er een fout optreedt wanneer u afbeeldingen naar een bestemming verzendt, drukt HP Instant Share een foutrapport af via de HP all-in-one. Gebruik dit gedeelte voor het oplossen van de problemen in het foutrapport.

#### Niet-onderst. bestandsindeling

#### Oplossing

De bestandsindeling van een van de bestanden die naar de HP Instant Shareservice is verzonden, wordt niet ondersteund.

→ Converteer het bestand naar een JPEG-indeling en probeer het opnieuw.

#### Beschadigd bestand

#### Oplossing

Het bestand dat u hebt verzonden, is beschadigd.

→ Vervang het bestand en probeer het opnieuw. Maak de digitale foto bijvoorbeeld opnieuw of genereer de afbeelding opnieuw.

#### Afbeeldingsbestand te groot

#### Oplossing

Een van de bestanden die naar de HP Instant Share-service is verzonden, overschrijdt de limiet voor de bestandsgrootte.

Bewerk de afbeelding zodanig dat deze kleiner is dan 5 MB en probeer het vervolgens opnieuw te verzenden.

#### Problemen met fotogeheugenkaarten oplossen

De volgende tips voor het oplossen van problemen hebben alleen betrekking op Macintosh-gebruikers van iPhoto.

#### U plaatst een geheugenkaart in een HP all-in-one die op het netwerk is aangesloten, maar de kaart wordt door iPhoto niet herkend.

#### Oplossing

iPhoto herkent alleen geheugenkaarten die op het bureaublad worden weergegeven, maar een geheugenkaart die in een op het netwerk aangesloten HP all-in-one wordt geplaatst, wordt niet automatisch op het bureaublad geactiveerd. De geplaatste kaart wordt door de toepassing niet gedetecteerd, indien u iPhoto start via de alias in de programmamap. Start in plaats daarvan de HP Director, kies Meer toepassingen en kies vervolgens iPhoto. Als u iPhoto zo start vanuit de HP Director, ziet en activeert het programma de kaart automatisch.

Een geheugenkaart bevat videoclips, maar deze worden niet in iPhoto weergegeven als u de inhoud van de kaart importeert.

#### Oplossing

iPhoto werkt alleen met stilstaand beeld. Als u zowel videoclips als stilstaande beelden wilt beheren, gebruikt u **Afbeeldingen ontladen** vanaf de **HP Director**.

### Updates voor het apparaat

U kunt op verscheidene manieren een update voor de HP all-in-one uitvoeren. Bij elke manier dowloadt u een updatebestand naar de computer en start u de **Device Update Wizard**. Zo kunt u bijvoorbeeld:

- Een updatebestand voor uw apparaat downloaden op basis van een advies dat u hebt gekregen van HP-klantenondersteuning
- Een updatebestand voor uw apparaat downloaden op basis van een dialoogvenster dat op kleurenbeeldscherm van de HP all-in-one wordt weergegeven en waarin u wordt aangeraden om een update voor het apparaat uit te voeren.

**Opmerking** Als u Windows gebruikt kunt u instellen dat het hulpprogramma voor het uitvoeren van een **software-update** (onderdeel van de **HP Image Zone**software die is geïnstalleerd op de computer) op specifieke momenten automatisch controleert of er updates voor het apparaat beschikbaar zijn. Zie de on line **Help bij HP Image Zone** voor meer informatie over het gebruik van het hulpprogramma voor het uitvoeren van een **software-update**.

#### Updates voor het apparaat (Windows)

Gebruik een van de volgende mogelijkheden om een update voor het apparaat te downloaden:

- Gebruik uw webbrowser om een updatebestand voor de HP all-in-one te downloaden vanaf www.hp.com/support. Het updatebestand is een uitvoerbaar bestand met de bestandsextensie .exe. Als u dit bestand uitvoert, wordt het automatisch uitgepakt. Als u het bestand opent, wordt de Device Update Wizard gestart.
- Gebruik het hulpprogramma Software-update als u op specifieke momenten automatisch wilt laten controleren of er updates voor het apparaat beschikbaar zijn.
  - **Opmerking** Nadat u het hulpprogramma **Software-update** op de computer hebt geïnstalleerd, zoekt het hulpprogramma automatisch naar updates voor het apparaat. Als u niet over de nieuwste versie van het hulpprogramma **Software-update** beschikt, wordt er een dialoogvenster weergegeven, waarin u wordt gevraagd of u een upgrade voor het hulpprogramma wilt uitvoeren. Voer deze upgrade uit.

#### Een update voor het apparaat uitvoeren

- 1 Voer een van de volgende handelingen uit:
  - Dubbelklik op het updatebestand (.exe) dat u hebt gedownload vanaf www.hp.com/support.
  - Als u daarom wordt gevraagd, accepteert u de apparaatupdate die wordt gevonden door het hulpprogramma Software-update.

De Device Update Wizard wordt geopend.

- 2 Klik op Next in het scherm Welcome. Het scherm Select a Device wordt weergegeven.
- 3 Selecteer de HP all-in-one in de lijst met apparaten en klik op **Next**. Het scherm **Important Information** wordt weergegeven.
- 4 Controleer of de computer en het apparaat aan de weergegeven vereisten voldoen.
- Als u de apparatuur aan de vereisten voldoet, klikt u op Update.
  Het lampje op het bedieningspaneel van de HP all-in-one begint te knipperen.
  Het scherm van het kleurenbeeldscherm wordt groen, zodra de update naar het apparaat wordt gekopieerd en uitgepakt.
- 6 Zorg ervoor dat u het apparaat niet uitschakelt, ontkoppelt of op een andere wijze onderbreekt, terwijl de update wordt uitgevoerd.

**Opmerking** Als u de update onderbreekt of als er een foutbericht wordt weergegeven, waarin wordt vermeld dat de update is mislukt, moet u voor ondersteuning contact op nemen met HPklantenondersteuning.

Nadat u de HP all-in-one opnieuw is opgestart, wordt er op de computer een bericht weergegeven, waarin wordt vermeld dat de update is voltooid.

7 De update voor het apparaat is voltooid. U kunt de HP all-in-one weer gewoon gebruiken.

#### Updates voor het apparaat (Macintosh)

Het installatieprogramma voor updates voor de HP all-in-one biedt de volgende mogelijkheden om een update uit te voeren:

- 1 Gebruik uw webbrowser om een updatebestand voor de HP all-in-one te downloaden vanaf www.hp.com/support.
- 2 Dubbelklik op het bestand dat u hebt gedownload. Het installatieprogramma wordt geopend.
- 3 Volg de aanwijzingen op het scherm om de update voor de HP all-in-one uit te voeren.
- 4 Start de HP all-in-one om het proces te voltooien.

# **17 HP-ondersteuning opvragen**

Hewlett-Packard biedt via internet en telefoon ondersteuning voor uw HP all-in-one. Dit hoofdstuk bevat informatie over hoe u ondersteuning kunt opvragen via het Internet, over hoe u contact kunt opnemen met HP-klantenondersteuning, over hoe u uw serienummer en servicecode kunt vinden, over bellen in de Noord-Amerika gedurende de garantieperiode, over bellen met HP-klantenondersteuning in Japan, over bellen met HP-klantenondersteuning in Korea, over bellen met HP-klantenondersteuning elders in de wereld, over bellen met HPklantenondersteuning in Australië na de garantieperiode, en over het voorbereiden van uw HP allin-one voor verzending.

Als u geen antwoord op uw vragen vindt in de gedrukte of de on line documentatie die bij uw product wordt geleverd, kunt u contact opnemen met een van de HP-ondersteuningsdiensten, waarvan u op de volgende pagina's een lijst aantreft. Sommige ondersteuningsdiensten zijn alleen beschikbaar in de Verenigde Staten en Canada, terwijl andere diensten in allerlei landen/ regio's wereldwijd beschikbaar zijn. Als u geen plaatselijke ondersteuningsdienst voor uw land/ regio kunt vinden, neemt u contact op met de dichtstbijzijnde, erkende HP-leverancier.

### Ondersteuning en andere informatie opvragen via internet

Als u toegang hebt tot internet, kunt u ondersteuning krijgen via de volgende HP-website: www.hp.com/support

Op deze website vindt u technische ondersteuning, stuurprogramma's, accessoires en informatie over bestellen.

### HP-klantenondersteuning

Bij uw HP all-in-one kunnen softwareprogramma's van andere fabrikanten zijn geleverd. Als u met een van deze programma's problemen ondervindt, neemt u voor de best mogelijke technische ondersteuning contact op met de desbetreffende fabrikant.

Wilt u contact opnemen met de klantenondersteuning van HP, voer dan eerst de volgende handelingen uit voordat u belt.

- 1 Controleer het volgende:
  - a Is de HP all-in-one aangesloten en ingeschakeld?
  - b Zijn de juiste inktpatronen correct geïnstalleerd?
  - c Is het aanbevolen papier op de juiste wijze in de invoerlade geladen?
- 2 Stel de HP all-in-one opnieuw in:
  - a Schakel de HP all-in-one in door op de Aan-knop te drukken.
  - b Maak het netsnoer aan de achterkant van de HP all-in-one los.
  - c Sluit het netsnoer opnieuw op de HP all-in-one aan.
  - d Schakel de HP all-in-one in door op de Aan-knop te drukken.
- 3 Zie www.hp.com/support voor meer informatie.

Op deze website vindt u technische ondersteuning, stuurprogramma's, accessoires en informatie over bestellen.

- 4 Als de problemen hiermee niet zijn opgelost en u een technicus wilt spreken van de HPklantenondersteuning, doet u het volgende:
  - a Zorg ervoor dat u de naam weet van de HP all-in-one, zoals deze op het bedieningspaneel wordt vermeld.
  - b Druk een zelftestrapport af. Zie Een zelftestrapport afdrukken voor informatie over het afdrukken van een zelftestrapport.
  - c Maak een kleurenkopie die als voorbeeld kan dienen.
  - d Zorg dat u het probleem gedetailleerd kunt beschrijven.
- e Houd het serienummer en de servicecode bij de hand. Zie Uw serienummer en servicecode opzoeken voor meer informatie over hoe u toegang kunt krijgen tot uw serienummer en servicecode.
- 5 Bel HP-klantenondersteuning. Zorg dat u bij de HP all-in-one bent, wanneer u belt.

## Uw serienummer en servicecode opzoeken

Via het Menu Informatie van de HP all-in-one hebt u toegang tot belangrijke informatie.

- **Opmerking** Als de HP all-in-one niet kan worden ingeschakeld, kunt u het serienummer op de sticker linksboven op het achterkant van het apparaat vinden. Het serienummer is de 10-cijferige code in de linkerbovenhoek van de sticker.
- 1 Houd OK ingedrukt. Houd OK ingedrukt en druk op 4. Hiermee geeft u het Menu Informatie weer.
- 2 Druk op ▶ totdat Modelnummer verschijnt en druk vervolgens op OK. Hiermee geeft u de servicecode weer. Schrijf de volledige servicecode op.
- 3 Druk op Annuleren en vervolgens op ▶ totdat Serienummer verschijnt.
- 4 Druk op OK. Hiermee geeft u het serienummer weer. Schrijf het volledige serienummer op.
- 5 Druk op Annuleren om het Menu Informatie af te sluiten.

## Bellen in de Noord-Amerika gedurende de garantieperiode

Bel met **1-800-474-6836 (1-800-HP invent)**. Telefonische ondersteuning is in de Verenigde Staten zowel in het Engels als in het Spaans 24 uur per dag, 7 dagen per week beschikbaar (dagen en tijden kunnen zonder kennisgeving worden gewijzigd). Tijdens de garantieperiode is deze dienst gratis. Buiten de garantieperiode kan een tarief gelden.

## Elders in de wereld bellen

De onderstaande telefoonnummers gelden vanaf de publicatiedatum van deze handleiding. Voor een lijst met actuele internationale telefoonnummers voor de HP-klantenondersteuning gaat u naar www.hp.com/support en selecteert u uw eigen land/regio of taal:

U kunt het HP-ondersteuningscentrum bellen in de volgende landen/regio's. Neem contact op met de leverancier of het dichtstbijzijnde HP Verkoop- en Ondersteuningskantoor voor meer informatie over de dienstverlening, als uw land/regio niet wordt vermeld.

De ondersteuningsdienst is gratis gedurende de garantieperiode; u moet echter wel de normale interlokale telefoonkosten betalen. Daarnaast geldt in bepaalde gevallen een uniform tarief per serviceaanvraag en -verlening.

Raadpleeg voor telefonische ondersteuning in Europa de details en de voorwaarden van telefonische ondersteuning in uw land/regio door naar de volgende website te gaan: www.hp.com/support

U kunt ook contact opnemen met de leverancier of HP bellen op het telefoonnummer dat is opgenomen in deze handleiding.

Aangezien de telefonische ondersteuning constant wordt verbeterd, kunt u het beste de website regelmatig bekijken voor nieuwe informatie over de kenmerken en de levering van services.

| Land/regio            | Technische<br>ondersteuning van HP  | Land/regio             | Technische<br>ondersteuning van HP |
|-----------------------|-------------------------------------|------------------------|------------------------------------|
| Algerije <sup>1</sup> | +213 61 56 45 43                    | Libanon                | +971 4 883 8454                    |
| Argentinië            | (54)11-4778-8380,<br>0-810-555-5520 | Luxemburg (Duitstalig) | 900 40 007                         |

| -        |
|----------|
|          |
| U.       |
| <b>.</b> |
| <u> </u> |
|          |
| Q        |
| <b>O</b> |
| -        |
| S        |
| -        |
| Ð        |
|          |
|          |
| -        |
|          |
| ß        |
| _        |
| 0        |
| σ        |
| ~        |
|          |
| <b>a</b> |
| 6        |
| 0        |
| ÷.       |
| _        |

| hon  | 1 | <b>[</b> ] |
|------|---|------------|
| verv | U | u.         |

| Land/regio                                                 | Technische Land/regio<br>ondersteuning van HP |                         | Technische<br>ondersteuning van HP |
|------------------------------------------------------------|-----------------------------------------------|-------------------------|------------------------------------|
| Australië gedurende de garantieperiode                     | 131047                                        | Luxemburg (Franstalig)  | 900 40 006                         |
| Australië na de<br>garantieperiode (tarief<br>per gesprek) | 1902 910 910                                  | Maleisië                | 1-800-805405                       |
| Bahrein                                                    | 800 171                                       | Marokko <sup>1</sup>    | +212 22 404747                     |
| Bangladesh                                                 | fax naar: +65-6275-6707                       | Mexico                  | 01-800-472-6684                    |
| België (Franstalig)                                        | +32 070 300 004                               | Mexico (Mexico-Stad)    | (55) 5258-9922                     |
| België (Nederlandstalig)                                   | +32 070 300 005                               | Midden-Oosten           | +971 4 366 2020                    |
| Bolivia                                                    | 800-100247                                    | Nederland (€ 0,10/min.) | 0900 2020 165                      |
| Brazilië (Demais<br>Localidades - overige<br>locaties)     | 0800 157751                                   | Nieuw-Zeeland           | 0800 441 147                       |
| Brazilië (Grande São<br>Paulo)                             | (11) 3747 7799                                | Nigeria                 | +234 1 3204 999                    |
| Brunei                                                     | fax naar: +65-6275-6707                       | Noorwegen <sup>2</sup>  | +47 815 62 070                     |
| Cambodja                                                   | fax naar: +65-6275-6707                       | Oekraïne, Kiev          | +7 (380 44) 4903520                |
| Canada gedurende de garantieperiode                        | (905) 206-4663                                | Oman                    | +971 4 883 8454                    |
| Canada na de<br>garantieperiode (tarief<br>per gesprek)    | 1-877-621-4722                                | Oostenrijk              | +43 1 86332 1000                   |
| Caraïbisch gebied & en<br>Midden-Amerika                   | 1-800-711-2884                                | Pakistan                | fax naar: +65-6275-6707            |
| Chili                                                      | 800-360-999                                   | Palestina               | +971 4 883 8454                    |
| China                                                      | 86-21-38814518,<br>8008206616                 | Panama                  | 001-800-711-2884                   |
| Colombia                                                   | 01-800-51-474-6836<br>(01-800-51-HP invent)   | Peru                    | 0-800-10111                        |
| Costa Rica                                                 | 0-800-011-4114,<br>1-800-711-2884             | Polen                   | +48 22 5666 000                    |
| Denemarken                                                 | +45 70 202 845                                | Portugal                | +351 808 201 492                   |
| Dominicaanse Republiek                                     | 1-800-711-2884                                | Puerto Rico             | 1-877-232-0589                     |
| Duitsland (€ 0,12/min.)                                    | +49 (0) 180 5652 180                          | Qatar                   | +971 4 883 8454                    |
| Ecuador (Andinatel)                                        | 999119+1-800-7112884                          | Roemenië                | +40 (21) 315 4442                  |

#### tuk 17

### g)

| vragen   | Hoofdst<br><u>(vervolg</u><br>Land/I |
|----------|--------------------------------------|
| vdo gnir | Ecuad                                |
| dersteur | Egypte                               |
| P-on(    | Engels                               |
| Ξ        | Filippij                             |
|          | Finland                              |
|          |                                      |

| Land/regio                                     | Technische<br>ondersteuning van HP | Land/regio                             | Technische<br>ondersteuning van HP   |
|------------------------------------------------|------------------------------------|----------------------------------------|--------------------------------------|
| Ecuador (Pacifitel)                            | 1-800-225528<br>+1-800-7112884     | Russische Federatie,<br>Moskou         | +7 095 7973520                       |
| Egypte                                         | +20 2 532 5222                     | Russische Federatie,<br>St. Petersburg | +7 812 3467997                       |
| Engels (internationaal)                        | +44 (0) 207 512 5202               | Saoedi-Arabië                          | 800 897 1444                         |
| Filippijnen                                    | 632-867-3551                       | Singapore                              | 65 - 62725300                        |
| Finland                                        | +358 (0) 203 66 767                | Slowakije                              | +421 2 50222444                      |
| Frankrijk (€ 0,34/min.)                        | +33 (0)892 69 60 22                | Spanje                                 | +34 902 010 059                      |
| Griekenland (Cyprus tot<br>Athene gratis)      | 800 9 2649                         | Sri Lanka                              | fax naar: +65-6275-6707              |
| Griekenland, binnenland/<br>binnenlandse regio | 801 11 22 55 47                    | Taiwan                                 | +886 (2) 8722-8000,<br>0800 010 055  |
| Griekenland,<br>internationaal                 | +30 210 6073603                    | Thailand                               | 0-2353-9000                          |
| Guatemala                                      | 1800-999-5105                      | Trinidad & Tobago                      | 1-800-711-2884                       |
| Hong Kong SAR                                  | +(852) 2802 4098                   | Tsjechische Republiek                  | +420 261307310                       |
| Hongarije                                      | +36 1 382 1111                     | Tunesië <sup>1</sup>                   | +216 71 89 12 22                     |
| India                                          | 91-80-8526900                      | Turkije                                | +90 216 579 71 71                    |
| India (gratis)                                 | 1600-4477 37                       | United Kingdom                         | +44 (0) 870 010 4320                 |
| Indonesië                                      | 62-21-350-3408                     | Venezuela                              | 0-800-474-6836 (0-800-<br>HP invent) |
| Ireland                                        | +353 1890 923 902                  | Venezuela (Caracas)                    | (502) 207-8488                       |
| Israël                                         | +972 (0) 9 830 4848                | Verenigde Arabische<br>Emiraten        | 800 4520                             |
| Italië                                         | +39 848 800 871                    | Verenigde Staten                       | 1-800-474-6836 (1-800-<br>HP invent) |
| Jamaica                                        | 1-800-711-2884                     | Vietnam                                | 84-8-823-4530                        |
| Japan                                          | +81-3-3335-9800                    | West-Africa                            | +351 213 17 63 80                    |
| Jemen                                          | +971 4 883 8454                    | Zuid-Afrika (buiten de<br>Republiek)   | +27 11 2589301                       |
| Jordanië                                       | +971 4 883 8454                    | Zuid-Afrika (RSA)                      | 086 0001030                          |
| Koeweit                                        | +971 4 883 8454                    | Zweden                                 | +46 (0)77 120 4765                   |

(vervolg)

| Land/regio | Technische<br>ondersteuning van HP | Land/regio               | Technische<br>ondersteuning van HP |
|------------|------------------------------------|--------------------------|------------------------------------|
| Korea      | +82 1588 3003                      | Zwitserland <sup>3</sup> | +41 0848 672 672                   |

1 Dit callcenter biedt ondersteuning aan Franssprekende klanten uit de volgende landen/regio's: Marokko, Tunesië en Algerije.

- 2 Starttarief per gesprek: 0,55 Noorse kronen (0,08 euro), prijs per minuut voor klanten: 0,39 Noorse kronen (0,05 euro).
- 3 Dit callcenter biedt ondersteuning aan Duits-, Frans- en Italiaanssprekende klanten in Zwitserland (0,08 CHF/min. tijdens piekuren, 0,04 CHF/min. buiten piekuren).

## Call in Australia post-warranty

If your product is not under warranty, call 131047. A per-incident, out-of-warranty support fee will be charged to your credit card.

You can also call 1902 910 910. A per-incident, out-of-warranty support fee will be charged to your phone bill.

## HP-klantenondersteuning in Korea bellen

## HP 한국 고객 지원 문의

- \*고객 지원 센터 대표 전화 1588-3003
- \*제품가격 및 구입처 정보 문의 전화 080-703-0700
- \* 전화 상담 가늉 시간 : 평 일 09:00~18:00 토요일 09:00~13:00 (일요일,장휴일 제외)

## HP-klantenondersteuning in Japan bellen

カスタマー・ケア・センター

TEL:0570-000-511(ナビダイヤル)

03-3335-9800(ナビダイヤルをご利用いただけない場合)

FAX: 03-3335-8338

- 月~金 9:00~17:00
- 土・日 10:00 ~ 17:00(祝祭日、1/1~3 を除く)
- FAX によるお問い合わせは、ご質問内容とともに、ご連絡先、

弊社製品名、接続コンピュータ名をご記入ください。

#### HP Quick Exchange Service (Japan)

製品に問題がある場合は以下に記載されている電話番号に連絡してください。製品が故障している、または欠陥があると判断された場合、HP Quick Exchange Serviceがこの製品を正常品と交換し、故障した製品を回収します。保証期間中は、修理代と配送料は無料です。また、お住まいの地域にも依りますが、プリンタを次の日までに交換することも可能です。

電話番号:0570-000511 (自動応答) :03-3335-9800 (自動応答システムが使用できない場合) サポート時間:平日の午前9:00 から午後5:00 まで 土日の午前10:00 から午後5:00 まで。 祝祭日および1月1日から3日は除きます。

#### サービスの条件

- サポートの提供は、カスタマケアセンターを通してのみ行われます。
- カスタマケアセンターがプリンタの不具合と判断した場合に、サービスを受ける ことができます。
  ご注意:ユーザの扱いが不適切であったために故障した場合は、保証期間中あっで も修理は有料となります。詳細については保証書を参照してください。

#### その他の制限

- 運送の時間はお住まいの地域によって異なります。 詳しくは、カスタマケアター に連絡してご確認ください。
- 出荷配送は、当社指定の配送業者が行います。
- 配送は交通事情などの諸事情によって、遅れる場合があります。
- このサービスは、将来予告なしに変更することがあります。

## De HP all-in-one voorbereiden voor verzending

Als u de HP all-in-one terugbrengt naar de leverancier of als u door de HP-klantenondersteuning wordt verzocht het apparaat op te sturen voor onderhoud of reparatie, verwijdert u de inktpatronen en verpakt u de HP all-in-one in het oorspronkelijke verpakkingsmateriaal om verdere schade te voorkomen. Bij het verwijderen van de inktpatronen uit de HP all-in-one maakt het niet uit of het apparaat is in- of uitgeschakeld. Bewaar het netsnoer en de overlay van het bedieningspaneel als de HP all-in-one moet worden vervangen.

In dit gedeelte vindt u informatie over hoe u inktpatronen kunt verwijderen uit een werkende HP all-in-one, over hoe u inktpatronen kunt verwijderen uit een niet-werkende HP all-in-one, over hoe u de overlay van het bedieningspaneel kunt verwijderen en over hoe u de HP all-in-one moet verpakken.

Opmerking Deze informatie is niet van toepassing op klanten in Japan. Zie HP Quick Exchange Service (Japan) voor meer informatie over servicemogelijkheden in Japan.

#### Inktpatronen verwijderen uit een werkende HP all-in-one

- 1 Zet de HP all-in-one aan. Zie Inktpatronen verwijderen uit een niet-werkende HP all-in-one als het apparaat niet kan worden ingeschakeld.
- 2 Open de toegangsklep voor de inktpatronen.
- 3 Wacht tot de wagen met inktpatronen stilstaat en verwijder vervolgens de inktpatronen uit de sleuven en duw de vergrendelingen omlaag. Zie De inktpatronen vervangen voor informatie over het verwijderen van inktpatronen.

**Opmerking** Verwijder beide inktpatronen en duw beide vergrendelingen omlaag. Als u dit niet doet, kan de HP all-in-one beschadigd raken.

- 4 Plaats de inktpatronen in de inktpatroonbeschermers of in een luchtdichte zak om uitdroging te voorkomen en berg deze op. Retourneer de patronen niet samen met de HP all-in-one, tenzij HP-klantenondersteuning u daarom vraagt.
- 5 Sluit de toegangsklep voor de wagen en wacht enkele minuten tot de wagen zich weer in de normale positie bevindt (aan de rechterzijde).

Opmerking Controleer of de scanner zich weer in de vaste positie bevindt voordat u de HP all-in-one uitschakelt.

- 6 Druk op de Aan-knop om de HP all-in-one uit te schakelen.
- 7 Koppel het netsnoer los en verwijder dit van de HP all-in-one. Stuur het netsnoer niet mee met de HP all-in-one.

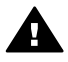

**Waarschuwing** Bij de vervangende HP all-in-one wordt geen netsnoer geleverd. Bewaar het netsnoer op een veilige plek totdat de vervangende HP all-in-one wordt geleverd.

8 Zie De overlay van het bedieningspaneel verwijderen en de HP all-in-one verpakken om het gereedmaken van het apparaat voor verzending te voltooien.

#### Inktpatronen verwijderen uit een niet-werkende HP all-in-one

Volg deze stappen als u de inktpatronen moet verwijderen voor verzending terwijl de HP all-inone niet kan worden ingeschakeld. Zie Inktpatronen verwijderen uit een werkende HP all-in-one als het apparaat is ingeschakeld. Volg de onderstaande stappen om de inktpatroonhouder te ontgrendelen, de inktpatronen te verwijderen en de inktpatroonhouder vervolgens opnieuw te vergrendelen.

1 Koppel het netsnoer los en verwijder dit van de HP all-in-one. Stuur het netsnoer niet mee met de HP all-in-one.

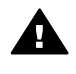

**Waarschuwing** Bij de vervangende HP all-in-one wordt geen netsnoer geleverd. Bewaar het netsnoer op een veilige plek totdat de vervangende HP all-in-one wordt geleverd.

2 Zorg dat de voorzijde van de HP all-in-one naar u toe is gericht en draai de rechterzijde naar u toe totdat ongeveer 12,5 cm van de onderzijde over de rand van een plat oppervlak uitsteekt (zoals een bureau of tafel).

Aan de onderkant van het apparaat wordt een rond, paarskleurig klepje weergegeven.

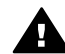

Waarschuwing Houd de HP all-in-one niet scheef. Als u dit wel doet, kan het apparaat beschadigd raken.

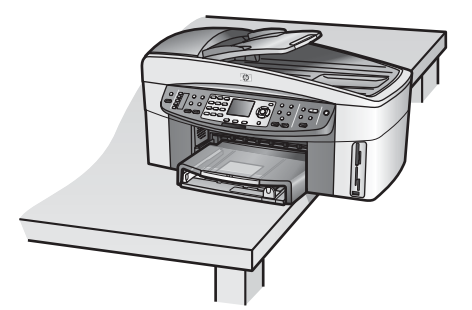

- 3 Zoek het klepje aan de onderkant en volg de onderstaande stappen om de inktpatroonhouder te ontgrendelen.
  - a Gebruik het lipje om het klepje een kwartslag (in willekeurige richting) te draaien.
  - b Verwijder het klepje. Vervolgens ziet u een mechanisme waarmee de hoogte van de inktpatroonhouder wordt ingesteld.
  - c Draai het mechanisme richting de achterkant van de eenheid totdat het mechanisme niet verder kan.

Opmerking U moet het mechanisme enkele keren draaien voordat dit niet verder kan.

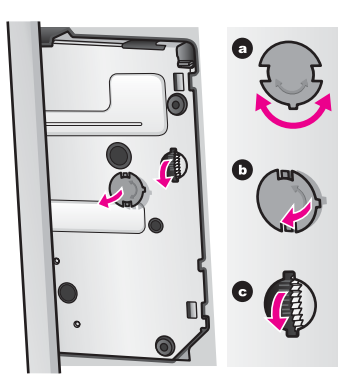

4 Open de toegangsklep voor de inktpatronen, verwijder de inktpatronen uit de sleuven en duw de vergrendelingen omlaag.

**Opmerking** Verwijder beide inktpatronen en duw beide vergrendelingen omlaag. Als u dit niet doet, kan de HP all-in-one beschadigd raken.

- 5 Plaats de inktpatronen in de inktpatroonbeschermers of in een luchtdichte zak om uitdroging te voorkomen en berg deze op. Retourneer de patronen niet samen met de HP all-in-one, tenzij HP-klantenondersteuning u daarom vraagt.
- 6 Draai het mechanisme richting de voorkant van de HP all-in-one totdat het mechanisme niet verder kan.

Op deze manier wordt de inktpatroonhouder vergrendeld zodat het apparaat veilig kan worden verzonden.

- 7 Plaats het klepje weer op de onderkant van de HP all-in-one door de twee lipjes in de sleuven te steken. Plaats het klepje op de juiste plek en draai het klepje een kwartslag zodat dit vastklikt.
- 8 Zie De overlay van het bedieningspaneel verwijderen en de HP all-in-one verpakken om het gereedmaken van het apparaat voor verzending te voltooien.

#### De overlay van het bedieningspaneel verwijderen en de HP all-in-one verpakken

Als u de inktpatronen hebt verwijderd en de HP all-in-one hebt losgekoppeld, volgt u de onderstaande stappen.

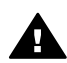

Waarschuwing U kunt deze stappen pas uitvoeren als de HP all-in-one is losgekoppeld.

- 1 Verwijder de overlay van het bedieningspaneel als volgt:
  - a Plaats uw handen op beide zijden van de overlay van het bedieningspaneel.
  - b Til de overlay van het bedieningspaneel op met behulp van uw duimen.

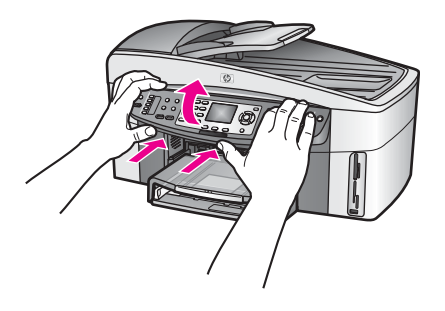

- 2 Bewaar de overlay van het bedieningspaneel. Stuur deze niet met de HP all-in-one mee.
  - Waarschuwing Het kan zijn dat de vervangende HP all-in-one niet wordt geleverd met een overlay voor het bedieningspaneel. Bewaar de overlay op een veilige plek. Als de vervangende HP all-in-one wordt geleverd, bevestigt u de overlay van het bedieningspaneel opnieuw aan het apparaat. U kunt de functies van het bedieningspaneel van de vervangende HP all-in-one pas gebruiken als u de overlay van het bedieningspaneel hebt bevestigd.
  - Tip Raadpleeg de installatiehandleiding bij uw HP all-in-one voor instructies over het bevestigen van de overlay van het bedieningspaneel.

Opmerking Mogelijk worden instructies voor het instellen van het apparaat bij de vervangende HP all-in-one geleverd.

3 Verwijder de HP-module voor automatisch dubbelzijdig afdrukken uit de achterzijde van de HP all-in-one.

Opmerking Als uw HP all-in-one beschikt over een HP-papierlade voor gewoon papier 250-vel, verwijdert u deze lade voordat u het apparaat verzendt.

4 Verpak de HP all-in-one indien mogelijk in het oorspronkelijke verpakkingsmateriaal of in het verpakkingsmateriaal waarin het vervangende apparaat is verpakt.

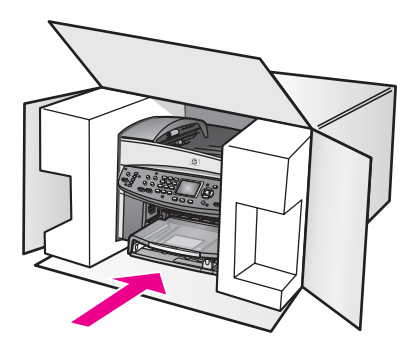

Als u het oorspronkelijke verpakkingsmateriaal niet meer hebt, gebruikt u ander toereikend verpakkingsmateriaal. Beschadiging tijdens verzending die ontstaat door onjuiste verpakking of onjuist transport, valt niet onder de garantiebepalingen.

5 Plaats het etiket voor retourverzending op de buitenkant van de doos.

- 6 De doos dient het volgende te bevatten:
  - een volledige probleembeschrijving voor het servicepersoneel (voorbeelden van problemen met afdrukkwaliteit zijn handig);
  - een kopie van de aankoopbon of een ander aankoopbewijs om de garantieperiode te bepalen;
  - uw naam, adres en een telefoonnummer waar u overdag bereikbaar bent.

# **18** Informatie over de garantie

Dit hoofdstuk bevat informatie over de duur van de beperkte garantie van de HP all-in-one, over de garantieservice, over het uitbreiden van de garantie en over het terugzenden van de HP all-inone. Daarnaast vindt u in dit gedeelte de beperkte wereldwijde garantieverklaring van Hewlett-Packard.

## Duur van de beperkte garantie

Duur van beperkte garantie (hardware en arbeidskosten): 1 jaar

Duur van beperkte garantie (cd-rom's): 90 dagen

Duur van beperkte garantie (inktpatronen): totdat de inkt van HP op is of tot de op het product afgedrukte datum van het "einde van de garantieperiode", al naar gelang welke het eerst is bereikt. Deze garantie is niet van toepassing op HP-inktproducten die opnieuw zijn gevuld, die zijn gerecycled, gerepareerd, die verkeerd zijn gebruikt of waarmee is geknoeid.

## Garantieservice

Als u gebruik wilt maken van de reparatieservice van HP, moet u bij algemene problemen eerst contact opnemen met een servicedienst of een klantenondersteuning van HP. Zie HP-klantenondersteuning voor de stappen die u moet nemen voordat u klantenondersteuning belt. Als een minder belangrijk onderdeel van de HP all-in-one moet worden vervangen en u dit zelf kunt doen, betaalt HP vooraf de verzendkosten en de BTW, levert HP telefonische ondersteuning bij het vervangen van het onderdeel, en betaalt HP de verzendkosten en de BTW voor mogelijke onderdeelen die naar HP moeten worden teruggezonden. Als u het onderdeel niet zelf kunt vervangen, verwijst de klantenondersteuning van HP u door naar een erkende serviceaanbieder die onderhoud mag plegen aan het product.

Opmerking Deze informatie is niet van toepassing op klanten in Japan. Zie HP Quick Exchange Service (Japan) voor meer informatie over servicemogelijkheden in Japan.

## Garantie uitbreiden

Afhankelijk van het land of de regio waarin u woont, kan HP u een garantie-uitbreiding aanbieden die een uitbreiding of verbetering vormt op de standaardproductgarantie. Voorbeelden hiervan zijn voorrang bij telefonische ondersteuning, een terugzendservice en de mogelijkheid van verzending op de volgende werkdag. De service is doorgaans geldig vanaf de aankoopdatum van het product en moet zijn aangeschaft binnen een bepaald aantal dagen na aankoop van het product.

Voor meer informatie:

- In de V.S. kunt u contact opnemen met 1-866-234-1377 als u een HP-adviseur wilt spreken.
- Buiten de V.S. kunt u contact opnemen met de plaatselijke klantenondersteuning van HP. Zie Elders in de wereld bellen voor een overzicht van internationale telefoonnummers voor klantenondersteuning.
- Ga naar de website van HP: www.hp.com/support
  Kies indien nodig uw land/regio en zoek naar informatie over garanties.

## De HP all-in-one terugzenden voor service

Voordat u de HP all-in-one terugzendt voor service, moet u contact opnemen met de klantenondersteuning van HP. Zie HP-klantenondersteuning voor de stappen die u moet nemen voordat u klantenondersteuning belt.

Opmerking Deze informatie is niet van toepassing op klanten in Japan. Zie HP Quick Exchange Service (Japan) voor meer informatie over servicemogelijkheden in Japan.

## Beperkte wereldwijde garantieverklaring van Hewlett-Packard

In de onderstaande informatie wordt de beperkte wereldwijde garantie van HP beschreven.

#### Geldigheid van de beperkte garantie

Hewlett-Packard ("HP") garandeert de eindgebruiker ("Klant") dat elk product van de HP Officejet 7300/7400 series all-in-one ("Product"), inclusief bijbehorende software, accessoires, afdrukmateriaal en benodigdheden, vrij zullen zijn van defecten in materiaal en vakmanschap tijdens de periode die begint op de datum van aankoop door de Klant.

Voor alle hardwareproducten geldt de beperkte garantie van HP gedurende één jaar voor onderdelen en één jaar voor arbeidskosten. Voor alle overige Producten geldt de beperkte garantie van HP gedurende negentig dagen voor zowel onderdelen als arbeidskosten. Voor alle softwareproducten is de beperkte garantie van HP uitsluitend geldig voor het niet kunnen uitvoeren van programmeringsinstructies. HP biedt geen garantie dat de werking va

kunnen uitvoeren van programmeringsinstructies. HP biedt geen garantie dat de werking van een willekeurig Product ononderbroken of vrij van fouten zal zijn.

De beperkte garantie van HP geldt uitsluitend voor defecten die het resultaat zijn van normaal gebruik van het Product en geldt niet voor problemen van willekeurige aard, inclusief problemen die ontstaan als gevolg van (a) verkeerd onderhoud of aanpassingen, (b) software, accessoires, afdrukmateriaal of benodigdheden die niet door HP zijn geleverd en niet door HP worden ondersteund, of (c) gebruik buiten de technische specificaties van het Product.

In het geval van hardwareproducten van HP wordt de garantie aan de Klant en een eventueel servicecontract met HP niet beïnvloed door gebruik van inktpatronen of opnieuw gevulde inktpatronen die niet van HP zijn. Als echter een defect aan of beschadiging van het Product kan worden toegewezen aan gebruik van een (opnieuw gevulde) inktpatroon die niet van HP is, zal HP de gebruikelijke arbeidskosten en het materiaal voor het repareren van het Product voor het defect of de beschadiging in rekening brengen.

Als HP gedurende de van toepassing zijnde garantieperiode in kennis wordt gesteld van een defect aan een Product, zal HP naar eigen goeddunken het defecte Product repareren of vervangen. In gevallen waarin de arbeidskosten niet worden gedekt door de beperkte garantie van HP, zullen voor reparaties de standaard arbeidskosten van HP in rekening worden gebracht.

Als het defecte Product niet door HP kan worden gerepareerd of vervangen, zal HP de aankoopprijs voor het defecte Product dat onder de garantie valt, binnen een redelijke termijn terugbetalen nadat HP op de hoogte is gesteld van het defect.

HP is niet verplicht tot reparatie, vervanging of terugbetaling totdat de Klant het defecte Product aan HP heeft geretourneerd.

Een vervangend product kan nieuw of gelijkwaardig aan nieuw zijn; dat wil zeggen dat de functionaliteit ervan minstens gelijk zal zijn aan die van het Product dat wordt vervangen. Producten van HP, inclusief alle Producten, kunnen gerecyclede onderdelen, onderdelen of materialen bevatten die qua prestatie gelijkwaardig zijn aan nieuwe onderdelen, componenten of materialen.

De beperkte garantie van HP is geldig in alle landen/regio's waar het gedekte HP-product door HP wordt gedistribueerd. Contracten voor extra garantieservice, zoals service ter plaatse, zijn beschikbaar bij geautoriseerde HP-services in landen/regio's waar het product door HP of door een geautoriseerde vertegenwoordiger wordt gedistribueerd.

#### Garantiebeperkingen

VOOR ZOVER BIJ DE PLAATSELIJKE WETGEVING IS TOEGESTAAN, BIEDEN NOCH HP, NOCH EXTERNE LEVERANCIERS ENIGE OVERIGE EXPLICIETE OF IMPLICIETE GARANTIES OF CONDITIES OP VERKOOPBAARHEID, TEVREDENSTELLENDE KWALITEIT EN GESCHIKTHEID VOOR EEN BEPAALD DOEL.

#### Aansprakelijkheidsbeperkingen

Voor zover bij de plaatselijke wetgeving is toegestaan, is het verhaal in deze Beperkte garantie het enige en uitsluitende verhaal voor de Klant.

VOOR ZOVER BIJ DE PLAATSELIJKE WETGEVING IS TOEGESTAAN, MET UITZONDERING VAN DE SPECIFIEKE VERPLICHTINGEN ZOALS AANGEGEVEN IN DEZE BEPERKTE GARANTIE, ZIJN HP EN EXTERNE LEVERANCIERS IN GEEN GEVAL AANSPRAKELIJK VOOR DIRECTE, INDIRECTE, SPECIALE EN INCIDENTELE SCHADE OF GEVOLGSCHADE OP BASIS VAN EEN EVENTUEEL CONTRACT, BENADELING OF OVERIGE JURIDISCHE THEORIE EN ONAFHANKELIJK VAN EVENTUELE KENNISGEVING VAN DE MOGELIJKHEID OP DERGELIJKE SCHADE.

#### Plaatselijke wetgeving

Deze beperkte garantieverklaring biedt de Klant specifieke wettelijke rechten. Daarnaast kan de Klant nog andere rechten hebben die van land/regio tot land/regio, van staat tot staat of van provincie tot provincie kunnen verschillen.

Tot de mate waarin deze beperkte garantie niet overeenstemt met het plaatselijk recht, zal deze verklaring als aangepast en in overeenstemming met dergelijk plaatselijk recht worden beschouwd. In het kader van dergelijk plaatselijk recht is het mogelijk dat bepaalde voorwaarden en beperkingen in deze verklaring niet op de Klant van toepassing zijn. Sommige staten in de Verenigde Staten en sommige overheden buiten de Verenigde Staten (inclusief deelstaten in Canada) kunnen:

voorwaarden en beperkingen in deze Verklaring als tenietgedaan beschouwen ter bescherming van de wettelijk voorgeschreven rechten van de klant (bijvoorbeeld in het Verenigd Koninkrijk); anderzijds de mogelijkheid van een fabrikant voor het doen gelden van dergelijke beperkingen of voorwaarden beperken; of

de Klant verdere garantierechten bieden, de tijdsduur vaststellen van een impliciete garantie die niet door de fabrikant kan worden ontkend en beperkingen op de tijdsduur van impliciete garanties tenietdoen.

MET BETREKKING TOT DOOR KLANTEN IN AUSTRALIË EN NIEUW-ZEELAND GEPLEEGDE TRANSACTIES MOGEN, BEHALVE DOOR ZOVER BIJ DE WET TOEGESTAAN, DE WETTELIJK VOORGESCHREVEN, OP DE AANKOOP VAN DE GEDEKTE PRODUCTEN VAN HP AAN DERGELIJKE KLANTEN VAN TOEPASSING ZIJNDE RECHTEN DOOR DE VOORWAARDEN IN DEZE BEPERKTE GARANTIE NIET WORDEN TENIETGEDAAN, BEPERKT OF VERANDERD EN WORDEN DEZE VOORWAARDEN OP DERGELIJKE RECHTEN ALS EEN AANVULLING BESCHOUWD.

#### Informatie over beperkte garantie voor EU-landen/regio's

Hieronder vindt u de namen en adressen van HP-eenheden die de beperkte garantie van HP (fabrieksgarantie) verstrekken in EU-landen/regio's.

Naast deze fabrieksgarantie kunt u verder beschikken over wettelijk voorgeschreven rechten ten opzichte van de verkoper op basis van de koopovereenkomst, die niet beperkt zijn door deze fabrieksgarantie.

| HP Belgium          | Ireland                      |
|---------------------|------------------------------|
| Luchtschipstraat 1  | Hewlett-Packard Ireland Ltd. |
| Rue de l'aeronef    | 30 Herbert Street            |
| 1140 Brussels       | IRL-Dublin 2                 |
| Belgium             |                              |
| Danmark             | Nederland                    |
| Hewlett-Packard A/S | Hewlett-Packard Nederland BV |
| Kongevejen 25       | Startbaan 16                 |

#### Hoofdstuk 18

| (vervolg)                      |                                        |
|--------------------------------|----------------------------------------|
| DK-3460 Birkeroed              | 1187 XR Amstelveen NL                  |
| France                         | Portugal                               |
| Hewlett-Packard France         | Hewlett-Packard Portugal - Sistemas de |
| 1 Avenue du Canada             | Informática e de Medida S.A.           |
| Zone d'Activite de Courtaboeuf | Edificio D. Sancho I                   |
| F-91947 Les Ulis Cedex         | Quinta da Fonte                        |
|                                | Porto Salvo                            |
|                                | 2780-730 Paco de Arcos                 |
|                                | P-Oeiras                               |
| Deutschland                    | Österreich                             |
| Hewlett-Packard GmbH           | Hewlett-Packard Ges.m.b.H.             |
| Herrenberger Straße 110-140    | Lieblgasse 1                           |
| D-71034 Böblingen              | A-1222 Wien                            |
| España                         | Suomi                                  |
| Hewlett-Packard Española S.A.  | Hewlett-Packard Oy                     |
| Carretera Nacional VI          | Piispankalliontie 17                   |
| km 16.500                      | FIN-02200 Espoo                        |
| 28230 Las Rozas                |                                        |
| E-Madrid                       |                                        |
| Greece                         | Sverige                                |
| Hewlett-Packard Hellas         | Hewlett-Packard Sverige AB             |
| 265, Mesogion Avenue           | Skalholtsgatan                         |
| 15451 N. Psychiko Athens       | 9S-164 97 Kista                        |
| Italia                         | United Kingdom                         |
| Hewlett-Packard Italiana S.p.A | Hewlett-Packard Ltd                    |
| Via G. Di Vittorio 9           | Cain Road                              |
| 20063 Cernusco sul Naviglio    | Bracknell                              |
| I-Milano                       | GB-Berks RG12 1HN                      |

# **19** Technische informatie

In dit hoofdstuk wordt informatie gegeven over systeemvereisten voor Windows en Macintosh; papier, afdrukken, kopiëren, geheugenkaart, specificaties voor scannen, onderdelen, voeding en milieuspecificaties, voorschriften en de verklaring van conformiteit voor uw HP all-in-one.

#### **Systeemvereisten**

Systeemvereisten met betrekking tot de software vindt u in het LeesMij-bestand. Zie Het LeesMijbestand weergeven voor informatie over het openen van het LeesMij-bestand.

## **Papierspecificaties**

Dit gedeelte bevat informatie over de capaciteit van de papierladen, papierformaten en specificaties voor afdrukmarges.

#### Capaciteit van de papierladen

| Soort                   | Papiergewicht       | Invoerlade            | Uitvoerlade          |
|-------------------------|---------------------|-----------------------|----------------------|
| Gewoon papier           | 60 tot 90 g/m2      | 150 (75-grams papier) | 50 (75-grams papier) |
| Legal-papier            | 75 tot 90 g/m2      | 150 (75-grams papier) | 50 (75-grams papier) |
| Kaarten                 | max. 200 g/m2 index | 30                    | 30                   |
| Enveloppen              | 75 tot 90 g/m2      | 20                    | 10                   |
| Banierpapier            | 60 tot 90 g/m2      | 20                    | 20 of minder         |
| Transparanten           | N.v.t.              | 25                    | 25 of minder         |
| Etiketten               | N.v.t.              | 30                    | 30                   |
| Fotopapier10 x 15 cm.   | 236 g/m2            | 30                    | 30                   |
| Fotopapier216 x 279 mm. | N.v.t.              | 20                    | 20                   |

#### Papierformaten

| Soort        | Formaat                                                                                                    |
|--------------|----------------------------------------------------------------------------------------------------|
| Papier       | Letter: 216 x 279 mm<br>A4: 210 x 11,69 in<br>A5: 148 x 8,27 in<br>Executive: 184,2 x 10,50 in<br>Legal: 216 x 14.02 in |
| Banierpapier | HP-banierpapier, A4<br>Kettingpapier<br>Computerpapier: (perforaties voor transport verwijderd)                         |
| Enveloppen   | U.S. #10: 105 x 9,49 in                                                                                                 |

| 1.1 | _ | - | C _ J |              | £  | .1.2 | - 4 |   |
|-----|---|---|-------|--------------|----|------|-----|---|
| н   | 0 | O | Ū     | $\mathbf{s}$ | τu | IK   |     | 2 |

#### (vervolg)

| Soort         | Formaat                               |
|---------------|---------------------------------------|
|               | A2: 111 x 5,75 in                     |
|               | DL: 110 x 220 mm                      |
|               | C6: 114 x 6,38 in                     |
| Transparanten | Letter: 216 x 10,98 in                |
|               | A4: 210 x 11,69 in                    |
| Fotopapier    | 102 x 5,98 in                         |
|               | 127 x 7,01 in                         |
|               | Letter: 216 x 279 mm                  |
|               | A4: 210 x 11,69 in                    |
| Kaarten       | 76 x 5,00 in                          |
|               | 101 x 5,98 in                         |
|               | 127 x 7,01 in                         |
|               | A6: 105 x 5,85 in                     |
|               | Hagaki-postkaart: 100 x 5,83 in       |
| Etiketten     | Letter: 216 x 10,98 in                |
|               | A4: 210 x 11,69 in                    |
| Aangepast     | 76 x 127 mm tot maximaal 216 x 356 mm |

#### Specificaties afdrukmarges

|                                 | Boven (invoerkant) | Onder (ondermarge) |
|---------------------------------|--------------------|--------------------|
| Papier of transparanten         |                    |                    |
| U.S. (Letter, Legal, Executive) | 0,07 in            | 3 mm               |
| ISO (A4, A5) en JIS (B5)        | 0,07 in            | 6,0 mm             |
| Enveloppen                      |                    |                    |
|                                 | 3,2 mm             | 14,3 mm            |
| Kaarten                         |                    |                    |
|                                 | 0,07 in            | 0,26 in            |

## **Afdrukspecificaties**

- 1200 x 1200 dpi zwart
- 1200 x 1200 dpi kleur met HP PhotoREt III
- Methode: afdrukken met druppelsgewijze thermische inktstraal
- Taal: HP PCL Level 3, PCL3 GUI of PCL 10
- De afdruksnelheid is afhankelijk van de complexiteit van het document.
- Aantal afdrukken: 500 afgedrukte pagina's per maand (gemiddeld)
- Aantal afdrukken: 5000 afgedrukte pagina's per maand (maximaal)
- Afdrukken op panoramaformaat

**Technische informatie** 

| Modus:  |       | Resolutie (dpi)                                      | Snelheid (ppm) |
|---------|-------|------------------------------------------------------|----------------|
| Beste   | Zwart | 1200 x 1200                                          | 2              |
|         | Kleur | 1200 x 1200 tot maximaal 4800 dpi<br>geoptimaliseerd | 2              |
| Normaal | Zwart | 600 x 600                                            | 9,8            |
|         | Kleur | 600 x 600                                            | 5,7            |
| Snel    | Zwart | 300 x 300                                            | 30             |
|         | Kleur | 300 x 300                                            | 20             |

## **Kopieerspecificaties**

- Digitale beeldverwerking
- Maximaal 99 kopieën van origineel (verschilt per model)
- Digitaal zoomen van 25% tot 400% (verschilt per model)
- Aan pagina aanpassen, Poster, Meerdere per pagina
- Maximaal 30 kopieën per minuut in zwart; 20 kopieën in kleur (verschilt per model)
- De kopieersnelheid is afhankelijk van de complexiteit van het document

| Modus:  |       | Snelheid<br>(ppm) | Afdrukresolutie (dpi) | Scanresolutie (dpi) |
|---------|-------|-------------------|-----------------------|---------------------|
| Beste   | Zwart | Maximaal 0,8      | 1200 x 1200           | 1200 x 1200         |
|         | Kleur | Maximaal 0,8      | 1200 x 1200           | 1200 x 1200         |
| Normaal | Zwart | Maximaal 9,8      | 600 x 600             | 600 x 1200          |
|         | Kleur | Maximaal 5,7      | 600 x 600             | 600 x 1200          |
| Snel    | Zwart | Maximaal 30       | 300* x 300            | 600 x 1200          |
|         | Kleur | Maximaal 20       | 600 x 300             | 600 x 1200          |

## **Faxspecificaties**

- Mogelijkheid voor zwart-wit en kleur bij apparaat
- Maximaal 130 snelkiesnummers (verschilt per model)
- Geheugen van maximaal 150 pagina's (verschilt per model, volgens ITU-T-testafbeelding nr. 1 bij standaardresolutie). Complexere pagina's of hogere resoluties vragen meer tijd en geheugen.
- Handmatig faxberichten van meerdere pagina's verzenden
- Automatisch opnieuw kiezen (maximaal vijf keer)
- Bevestigings- en activiteitsrapporten
- CCITT/ITU Groep 3-fax met foutcorrectiemodus
- Overdracht bij 33,6 Kbps
- Snelheid van 3 sec. per pagina bij 33,6 Kbps (volgens ITU-T-testafbeelding nr. 1 bij standaardresolutie). Complexere pagina's of hogere resoluties vragen meer tijd en geheugen.
- Belsignaalherkenning met automatisch schakelen tussen fax- en antwoordapparaat

|       | Foto (dpi) | Fijn (dpi) | Standaard (dpi) |
|-------|------------|------------|-----------------|
| Zwart | 200 x 200  | 200 x 200  | 200 x 100       |
| Kleur | 200 x 200  | 200 x 200  | 200 x 200       |

## Geheugenkaartspecificaties

- Aanbevolen maximum aantal bestanden op een geheugenkaart: 1,000
- Aanbevolen maximumgrootte van afzonderlijke bestanden: 12 megapixel maximaal, 8 MB maximaal
- Aanbevolen maximumgrootte geheugenkaart: 1 GB (alleen solid state)

**Opmerking** Als een van de aanbevolen maximumwaarden op een geheugenkaart bijna is bereikt, kunnen de prestaties van de HP all-in-one afnemen.

#### Ondersteunde geheugenkaarttypen

- CompactFlash
- SmartMedia
- Memory Stick
- Memory Stick Duo
- Memory Stick Pro
- Secure Digital
- MultiMediaCard (MMC)
- xD-Picture Card

## Scanspecificaties

- Afbeeldingseditor inbegrepen
- Geïntegreerde OCR-software zet gescande tekst automatisch om in bewerkbare tekst
- De scansnelheid is afhankelijk van de complexiteit van het document
- Twain-compatibele interface
- Resolutie: 2400 x 4800 dpi optisch (maximaal 19.200 dpi verbeterd)
- Kleur: 48-bits kleur, 8-bits grijsschaal (256 grijstinten)
- Maximaal scanformaat vanaf de glasplaat: 216 x 355,6 mm

## **Fysieke specificaties**

- 35,3 cm
- Breedte: 21,61 in
- Diepte: 39,7 cm
  - 43,8 cm(Eenheid voor automatisch dubbelzijdig afdrukken van HP is bevestigd)
- Gewicht: 11,3 kg

11,9 kg (Eenheid voor automatisch dubbelzijdig afdrukken van HP is bevestigd) 14,2 kg (Eenheid voor automatisch dubbelzijdig afdrukken van HP en optionele HP papierlade voor gewoon papier 250-vel bevestigd)

## Voeding

- Stroomverbruik Maximaal 75 W
- Invoervoltage: Wisselstroom 100 tot 240 V ~ 2 A 50–60 Hz, geaard
- Uitvoervoltage: Gelijkstroom 31Vdc===2420 mA

## **Omgevingsspecificaties**

- Aanbevolen temperatuurbereik bij werkend apparaat: 15° tot 32° C
- Toegestaan temperatuurbereik bij werkend apparaat: -15° tot 35° C
- Vochtigheid: 15% tot 85% relatieve luchtvochtigheid, niet-condenserend

Technische informatie

- Temperatuurbereik bij niet-werkend apparaat (opslag): -4° tot 60° C
- In sterke elektromagnetische velden, kan de uitvoer van de HP all-in-one enigszins worden verstoord.
- HP raadt aan een USB-kabel te gebruiken met een lengte van maximaal 3 meter om de invloed van eventuele hoge elektromagnetische velden te minimaliseren

#### Extra specificaties

Als u toegang tot het Internet hebt, kunt u geluidsinformatie krijgen op de website van HP. Ga naar www.hp.com/support.

#### Milieuprogramma product

Dit gedeelte bevat informatie over milieustandaarden.

#### Bescherming van het milieu

Hewlett-Packard streeft ernaar om op milieuvriendelijke wijze kwaliteitsproducten te leveren. Dit product is ontworpen om het milieu zo min mogelijk te belasten. Raadpleeg de HP-website over de betrokkenheid van HP bij het milieu op: www.hp.com/hpinfo/globalcitizenship/environment/index.html

#### **Ozonproductie**

Dit product produceert geen waarneembaar ozongas (O3).

#### **Energy consumption**

Energy usage drops significantly while in ENERGY STAR® mode, which saves natural resources, and saves money without affecting the high performance of this product. This product qualifies for ENERGY STAR, which is a voluntary program established to encourage the development of energy-efficient office products.

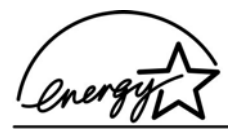

ENERGY STAR is a U.S. registered service mark of the U.S. EPA. As an ENERGY STAR partner, HP has determined that this product meets ENERGY STAR guidelines for energy efficiency.

For more information on ENERGY STAR guidelines, go to the following website: www.energystar.gov

#### Papiergebruik

Dit product is geschikt voor het gebruik van gerecycled papier volgens de norm DIN 19309.

#### Kunststof onderdelen

Kunststof onderdelen zwaarder dan 25 gram zijn volgens de internationaal geldende normen gemerkt. Zodoende kunnen deze onderdelen eenvoudig worden herkend en aan het einde van de levensduur van het product worden gerecycled.

#### MSDS (Material Safety Data Sheets)

U kunt MSDS verkrijgen op de volgende website van HP: www.hp.com/go/msds Klanten zonder toegang tot het Internet kunnen contact opnemen met HP klantenondersteuning.

#### Recyclingprogramma

HP biedt in veel landen/regio's een groeiend aantal programma's voor het retourneren en recyclen van producten en werkt samen met enkele van de grootste recyclingbedrijven op het gebied van elektronica ter wereld. HP bespaart ook hulpbronnen door het opnieuw gebruiken en verkopen van enkele van de bekendste producten.

Dit HP-product bevat de volgende materialen die aan het einde van hun levensduur met speciale zorg moeten worden behandeld:

- Kwik in de fluorescentielamp in de scanner (< 2 mg)</li>
- Lood in het soldeer

#### Recyclingprogramma HP inkjet-onderdelen

HP streeft ernaar om het milieu te beschermen. Het recyclingprogramma van HP Inkjetonderdelen is in veel landen/regio's beschikbaar. Het programma biedt u de mogelijkheid gebruikte inktpatronen gratis te recyclen. Ga voor meer informatie naar de volgende website: www.hp.com/hpinfo/globalcitizenship/environment/recycle/inkjet.html

#### Voorschriften

De HP all-in-one voldoet aan de productvereisten volgens de voorschriften in uw land/regio. Dit gedeelte bevat onderwerpen over voorschriften die niet gelden voor draadloze functies.

#### Voorgeschreven modelidentificatienummer

Om het product te kunnen identificeren is aan het product een voorgeschreven modelnummer toegewezen. Het voorgeschreven modelnummer voor uw product is SDGOB-0305-02/ SDGOB-0305-03. Dit voorgeschreven modelnummer moet u niet verwarren met de marketingnaam (HP Officejet 7300/7400 series all-in-one) of met het productnummer (Q3461A/Q3462A).

#### Notice to users of the U.S. telephone network: FCC requirements

This equipment complies with FCC rules, Part 68. On this equipment is a label that contains, among other information, the FCC Registration Number and Ringer Equivalent Number (REN) for this equipment. If requested, provide this information to your telephone company. An FCC compliant telephone cord and modular plug is provided with this equipment. This equipment is designed to be connected to the telephone network or premises wiring using a compatible modular jack which is Part 68 compliant. This equipment connects to the telephone network through the following standard network interface jack: USOC RJ-11C. USOC RJ-11C. The REN is useful to determine the quantity of devices you may connect to your telephone line and still have all of those devices ring when your number is called. Too many devices on one line may result in failure to ring in response to an incoming call. In most, but not all, areas the sum of the RENs of all devices should not exceed five (5). To be certain of the number of devices you may connect to your line, as determined by the REN, you should call your local telephone company to determine the maximum REN for your calling area.

If this equipment causes harm to the telephone network, your telephone company may discontinue your service temporarily. If possible, they will notify you in advance. If advance notice is not practical, you will be notified as soon as possible. You will also be advised of your right to file a complaint with the FCC. Your telephone company may make changes in its facilities, equipment, operations, or procedures that could affect the proper operation of your equipment. If they do, you will be given advance notice so you will have the opportunity to maintain uninterrupted service.

If you experience trouble with this equipment, please contact the manufacturer, or look elsewhere in this manual, for warranty or repair information. Your telephone company may ask you to disconnect this equipment from the network until the problem has been corrected or until you are sure that the equipment is not malfunctioning.

This equipment may not be used on coin service provided by the telephone company. Connection to party lines is subject to state tariffs. Contact your state public utility commission, public service commission, or corporation commission for more information.

This equipment includes automatic dialing capability. When programming and/or making test calls to emergency numbers:

- Remain on the line and explain to the dispatcher the reason for the call.
- Perform such activities in the off-peak hours, such as early morning or late evening.

**Opmerking** The FCC hearing aid compatibility rules for telephones are not applicable to this equipment.

The Telephone Consumer Protection Act of 1991 makes it unlawful for any person to use a computer or other electronic device, including fax machines, to send any message unless such message clearly contains in a margin at the top or bottom of each transmitted page or on the first page of transmission, the date and time it is sent and an identification of the business, other entity, or other individual sending the message and the telephone number of the sending machine or such business, other entity, or individual. (The telephone number provided may not be a 900 number or any other number for which charges exceed local or long-distance transmission charges.) In order to program this information into your fax machine, you should complete the steps described in the software.

#### **FCC statement**

The United States Federal Communications Commission (in 47 CFR 15.105) has specified that the following notice be brought to the attention of users of this product.

Declaration of Conformity: This equipment has been tested and found to comply with the limits for a Class B digital device, pursuant to part 15 of the FCC Rules. Operation is subject to the following two conditions: (1) this device may not cause harmful interference, and (2) this device must accept any interference received, including interference that may cause undesired operation. Class B limits are designed to provide reasonable protection against harmful interference in a residential installation. This equipment generates, uses, and can radiate radio frequency energy, and, if not installed and used in accordance with the instructions, may cause harmful interference to radio communications. However, there is no guarantee that interference will not occur in a particular installation. If this equipment does cause harmful interference to radio or television reception, which can be determined by turning the equipment off and on, the user is encouraged to try to correct the interference by one or more of the following measures:

- Reorient the receiving antenna.
- Increase the separation between the equipment and the receiver.
- Connect the equipment into an outlet on a circuit different from that to which the receiver is connected.
- Consult the dealer or an experienced radio/TV technician for help.

For more information, contact the Product Regulations Manager, Hewlett-Packard Company, San Diego, (858) 655-4100.

The user may find the following booklet prepared by the Federal Communications Commission helpful: How to Identify and Resolve Radio-TV Interference Problems. Deze brochure kan worden aangevraagd bij het U.S. Government Printing Office, Washington DC, 20402. Stock No. 004-000-00345-4.

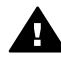

Let op Pursuant to Part 15.21 of the FCC Rules, any changes or modifications to this equipment not expressly approved by the Hewlett-Packard Company may cause harmful interference and void the FCC authorization to operate this equipment.

#### Exposure to radio frequency radiation

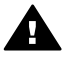

Let op The radiated output power of this device is far below the FCC radio frequency exposure limits. Nevertheless, the device shall be used in such a manner that the potential for human contact during normal operation is minimized. This product and any

attached external antenna, if supported, shall be placed in such a manner to minimize the potential for human contact during normal operation. In order to avoid the possibility of exceeding the FCC radio frequency exposure limits, human proximity to the antenna shall not be less than 20 cm (8 inches) during normal operation.

## Note à l'attention des utilisateurs du réseau téléphonique Canadien/ notice to users of the Canadian telephone network

Cet appareil est conforme aux spécifications techniques des équipements terminaux d'Industrie Canada. Le numéro d'enregistrement atteste de la conformité de l'appareil. L'abréviation IC qui précède le numéro d'enregistrement indique que l'enregistrement a été effectué dans le cadre d'une Déclaration de conformité stipulant que les spécifications techniques d'Industrie Canada ont été respectées. Néanmoins, cette abréviation ne signifie en aucun cas que l'appareil a été validé par Industrie Canada.

Pour leur propre sécurité, les utilisateurs doivent s'assurer que les prises électriques reliées à la terre de la source d'alimentation, des lignes téléphoniques et du circuit métallique d'alimentation en eau sont, le cas échéant, branchées les unes aux autres. Cette précaution est particulièrement importante dans les zones rurales.

Le numéro REN (Ringer Equivalence Number) attribué à chaque appareil terminal fournit une indication sur le nombre maximal de terminaux qui peuvent être connectés à une interface téléphonique. La terminaison d'une interface peut se composer de n'importe quelle combinaison d'appareils, à condition que le total des numéros REN ne dépasse pas 5.

Basé sur les résultats de tests FCC Partie 68, le numéro REN de ce produit est 0.2B. This equipment meets the applicable Industry Canada Terminal Equipment Technical Specifications. This is confirmed by the registration number. The abbreviation IC before the registration number signifies that registration was performed based on a Declaration of Conformity indicating that Industry Canada technical specifications were met. It does not imply that Industry Canada approved the equipment.

Users should ensure for their own protection that the electrical ground connections of the power utility, telephone lines and internal metallic water pipe system, if present, are connected together. This precaution may be particularly important in rural areas.

**Opmerking** The Ringer Equivalence Number (REN) assigned to each terminal device provides an indication of the maximum number of terminals allowed to be connected to a telephone interface. The termination on an interface may consist of any combination of devices subject only to the requirement that the sum of the Ringer Equivalence Numbers of all the devices does not exceed 5.

The REN for this product is 0.2B, based on FCC Part 68 test results.

#### Kennisgeving aan gebruikers in het Europese economische gebied

# CE

Dit product is ontworpen om te worden aangesloten op de analoge Public Switched Telecommunication Networks (PSTN) van de landen/regio's van het Europese economische gebied.

De geschiktheid voor een bepaald telefoonnet is afhankelijk van de instellingen die door de klant zijn geselecteerd. Als u het apparaat in een ander land of regio gaat gebruiken dan waar het gekocht is, moet u de instellingen wijzigen, zodat deze overeenkomen met het plaatselijke telefoonnet. Neem contact op met de leverancier of met Hewlett-Packard als u meer productondersteuning nodig hebt. Dit apparaat is door de fabrikant getest en voldoet aan de normen die zijn vastgelegd in de Richtlijn van de Raad 1999/5/EG (annex II) voor verbindingen via één aansluitingspunt op het openbare telefoonnet binnen de Europese Unie. Omdat er echter technologische verschillen bestaan tussen de telefoonnetten in de verschillende landen, biedt deze algemene Europese goedkeuring geen volledige garantie dat het apparaat vanaf elk aansluitingspunt op het openbare netwerk naar behoren zal functioneren.

Als u problemen hebt met het apparaat, neemt u in eerste instantie contact op met de leverancier van het apparaat.

Deze apparatuur is ontworpen voor DTMF-toonkiezen en -lussignalering. In het onwaarschijnlijke geval van problemen met lussignalering wordt aanbevolen deze apparatuur alleen met de instelling voor DTMF-toonkiezen te gebruiken.

#### Kennisgeving aan gebruikers van het Duitse telefoonnetwerk

This HP fax product is designed to connect only to the analogue public-switched telephone network (PSTN). Sluit de TAE N-telefoonstekker die bij de HP all-in-one is geleverd, aan op de aansluiting op de wand (TAE 6) code N. Deze HP-fax kan worden gebruikt als afzonderlijk apparaat en/of in combinatie (in een seriële verbinding) met andere goedgekeurde terminalapparatuur.

#### Geräuschemission

LpA < 70 dB am Arbeitsplatz im Normalbetrieb nach DIN 45635 T. 19

#### Notice to users in Japan (VCCI-2)

この装置は、情報処理装置等電波障害自主規制協議会(VCCI)の基準 に基づくクラスB情報技術装置です。この装置は、家庭環境で使用すること を目的としていますが、この装置がラジオやテレビジョン受信機に近接して 使用されると受信障害を引き起こすことがあります。 取り扱い説明書に従って正しい取り扱いをして下さい。

#### Notice to users in Korea

## 사용자 안내문(B급 기기)

이 기기는 비업무용으로 전자파 적합 등록을 받은 기기로서, 주거지역에서는 물론 모든 지역에서 사용할 수 있습니다.

#### Regulatory notices for wireless products

Dit gedeelte bevat voorschriften die gelden voor draadloze producten.

#### Note à l'attention des utilisateurs Canadien/notice to users in Canada

**For Indoor Use.** This digital apparatus does not exceed the Class B limits for radio noise emissions from the digital apparatus set out in the Radio Interference Regulations of the Canadian Department of Communications. The internal wireless radio complies with RSS 210 of Industry Canada.

**For Indoor Use.** Le présent appareil numérique n'émet pas de bruit radioélectrique dépassant les limites applicables aux appareils numériques de la classe B prescrites dans le Règlement sur le brouillage radioélectrique édicté par le ministère des Communications du Canada. Le composant RF interne est conforme a la norme CDN-210 d'Industrie Canada.

#### ARIB STD-T66 (Japan)

この機器の使用周波数帯では、電子レンジ等の産業・科学・医療用機器のほか 工場の製造ライン等で使用されている移動体識別用の構内無線局(免許を要する 無線局)及び特定小電力無線局(免許を要しない無線局)が運用されています。 1 この機器を使用する前に、近くで移動体識別用の構内無線局及び特定小電力 無線局が運用されていないことを確認して下さい。 2 万一、この機器から移動体識別用の構内無線局に対して電波干渉の事例が発 生した場合には、速やかに使用周波数を変更するか又は電波の発射を停止した

- 上、下記連絡先にご連絡頂き、混信回避のための処置等(例えば、パーティシ ョンの設置など)についてご相談して下さい。
- 3 その他、この機器から移動体識別用の特定小電力無線局に対して電波干渉の 事例が発生した場合など何かお困りのことが起きたときは、次の連絡先へお問い合わせ下さい。

連絡先:日本ヒューレット・パッカード株式会社 TEL:0120-014121

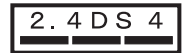

#### Notice to users in Italy

License required for use. Verify with your dealer or directly with General Direction for Frequency Planning and Management (Direzione Generale Pianificazione e Gestione Frequenze). E'necessaria una concessione ministeriale anche per l'uso del prodotto. Verifici per favore con il proprio distributore o direttamente presso la Direzione Generale Pianificazione e Gestione Frequenze.

#### Notice to users in France

For 2.4 GHz Wireless LAN operation of this product certain restrictions apply: This equipment may be used indoor for the entire 2400-2483.5 MHz frequency band (channels 1-13). For outdoor use, only 2454-2483.5 MHz frequency band (channels 10-13) may be used. For the latest requirements, see www.art-telecom.fr.

Pour une utilisation en rseau sans fil 2,4 GHz de ce produit, certaines restrictions s'appliquent : cet appareil peut tre utilis l'intrieur des btiments sur toute la bande de frquences 2400-2483,5 MHz (canaux 1 13). Pour une utilisation l'extrieur des btiments, seule la partie 2454-2483,5 MHz (canaux 10 13) peut tre utilise. Pour connatre les dernires rglementations en vigueur, consultez le site Web www.art-telecom.fr.

## Kennisgeving aan gebruikers in het Europese economische gebied (draadloze producten)

Radioproducten met de CE-markering 098 of de CE-waarschuwingsmarkering voldoen aan de R&TTE-richtlijn (1999/5/EC) van de Commissie van de Europese Gemeenschap.

**Opmerking** Laag-vermogen LAN-radioproduct in de 2,4-GHz band, voor thuis en op kantoor. In bepaalde landen kan het gebruik van dit product onderworpen zijn aan specifieke beperkingen. Zie hierna voor meer informatie.

Dit product kan worden gebruikt in de volgende landen/regio;s van de EU en de EFTA: Oostenrijk, België, Denemarken, Finland, Duitsland, Griekenland, IJsland, Ierland, Italië, Liechtenstein, Luxemburg, Nederland, Norwegen, Portugal, Zweden, Zwitzerland en het Verenigd Koninkrijk. In Frankrijk is voor normaal draadloos LAN-gebruik slechts een beperkte band beschikbaar (kanalen 10, 11, 12 en 13). L'Autorité de régulation des télécommunications (ART) heeft speciale regelgeving voor hotspots met extra kanalen. Meer informatie, inclusief lokale bepalingen en autorisatie, vindt u op de website van de ART: www.art-telecom.fr

## **Declaration of conformity (European Economic Area)**

The Declaration of Conformity in this document complies with ISO/IEC Guide 22 and EN 45014. It identifies the product, manufacturer's name and address, and applicable specifications recognized in the European community.

## HP Officejet 7300 series declaration of conformity

| A)           |
|--------------|
| A)           |
| A)           |
| A)           |
| A)           |
| A)           |
| A)           |
|              |
|              |
|              |
|              |
|              |
| er/Led)      |
|              |
|              |
|              |
|              |
|              |
|              |
|              |
|              |
|              |
|              |
|              |
| FMC          |
| king         |
| 5            |
|              |
|              |
|              |
|              |
|              |
| FO 140       |
| se 140,<br>} |
|              |

## HP Officejet 7400 series declaration of conformity

| Manufacturer'              | s Name:             | Hewlett-Packard Company                                                       |  |
|----------------------------|---------------------|-------------------------------------------------------------------------------|--|
| Manufacturer'              | s Address:          | 16399 West Bernardo Drive                                                     |  |
|                            |                     | San Diego CA 92127, USA                                                       |  |
| declares, that th          | ne product          |                                                                               |  |
| Regulatory Mod             | lel Number:         | SDGOB-0305-03                                                                 |  |
| Product Name:              |                     | OfficeJet 7400 Series (Q3462A)                                                |  |
| Model Number(              | s):                 | OfficeJet 7410 (Q5569A/B, Q5573C-Japan), 7410xi (Q5564A), 7413<br>(Q5570A)    |  |
| Power Adapter(s) HP part#: |                     | 0950-4483 (domestic)<br>0950-4484 (international)                             |  |
| conforms to the            | e following Produc  | t Specifications:                                                             |  |
| Safety:                    | IEC 60950-1:        | 2001                                                                          |  |
|                            | EN 60950-1:         | EN 60950-1: 2002                                                              |  |
| IE                         | IEC 60825-1         | IEC 60825-1 Edition 1.2: 2001 / EN 60825-1+A11+A2+A1: 2002 Class 1(Laser/Led) |  |
|                            | UL 60950-1:         | UL 60950-1: 2003                                                              |  |
| CAN/CSA-22.                |                     | 2.2 No. 60950-1-03                                                            |  |
|                            | NOM 019-SF          | CI-1993, AS/NZS 60950: 2000, GB4943: 2001                                     |  |
| EMC:                       | CISPR 22:19         | CISPR 22:1997 / EN 55022:1998 Class B                                         |  |
|                            | CISPR 24:19         | ISPR 24:1997 / EN 55024:1998                                                  |  |
| IEC 61000                  | IEC 61000-3         | -2. 2000 / EN 61000-3-2. 2000                                                 |  |
|                            | CNS13438-1          | 998 VCCI-2                                                                    |  |
|                            | FCC Part 15         | -Class B/ICES-003 Issue 2                                                     |  |
|                            | GB9254: 199         | 88, EN 301-489-17:2002                                                        |  |
| Telecom:                   | TBR 21:199          | 8, AS/ACIF S002                                                               |  |
|                            |                     | Supplementary Information:                                                    |  |
| The product                | herewith complies w | with the requirements of the Low Voltage Directive 73/23/EC, the EMC          |  |
| accordingly                | The product was to  | ested in a typical configuration                                              |  |
| accordingly.               | The product was te  |                                                                               |  |
|                            |                     | 0. 160                                                                        |  |
| 11 M                       | larch 2004          | Steven A Smith                                                                |  |
|                            |                     |                                                                               |  |

## Index

#### Symbolen en getallen

10 x 15 cm, fotopapier laden 37 250-vel, papierlade voor gewoon papier 63 4 x 6 inch, fotopapier laden 37

#### Α

A4-papier laden 35 aan een apparaat verzenden gescande afbeeldingen 124, 137 aan pagina aanpassen 69 Aan, knop 6 Aantal kopieën, knop 6 accessoires, bestellen 151 ADSL-lijn. zie DSL-lijn Afbeelding scannen HP Director (Windows) 12 OS 9 HP Image Zone (Macintosh) 16 OS X HP Image Zone (Macintosh) 14 Afbeeldingen ontladen OS 9 HP Image Zone 16 OS X HP Image Zone 14 afbeeldingen ontvangen in HP Instant Share 131, 141 Afbeeldingen overbrengen, knop (HP Director) 12 afdrukken afdrukopties 83 afdrukspecificaties 228 beide zijden van de pagina 103 faxen 119 faxrapporter92, 97, 107, 108 foto's van geheugenkaart 53 foto's vanuit DPOFbestand 56 snel afdrukken 56 taak annuleren 84 vanaf computer 82 vanuit softwaretoepassing 82 voorbeeldvel 46

zelftestrapport 156 Afdrukken op afstand. zie HP Afdrukken op afstand afdrukmarges, specificaties 228 afdrukmateriaal. zie papier afdrukvoorbeeld weergeven 144 Annuleren knop 5 annuleren afdruktaak 84 fax 100, 115, 120 kopiëren 75 scannen 81 antwoordapparaat faxen ontvangen 94, 102 problemen oplossen 191 antwoorden op rinkelsignaal 115 antwoordmodus 94 apparaatsoftware installeren 193 apparaatupdate informatie over 210 attentielampje 6 automatisch afdrukken 143 Automatisch antwoorden knop 4 lampie 4 automatisch antwoorden 94 automatische controle 142 automatische documentlader invoerproblemen, problemen oplossen 197 origineel plaatsen 32 reinigen 197 storingen, problemen oplossen 197 voorplaat opnieuw bevestigen 201 voorplaat verwijderen 198 automatische faxrapporten 108

#### В

banierpapier laden 40 bedieningspaneel overzicht 3 tekst invoeren 106 belsignalen voordat fax wordt beantwoord 102 beste kopieerkwaliteit 62 bestellen accessoires 151 Gebruikershandleiding 152 inktpatronen 151 Installatiehandleiding 152 papier 151 software 152 bestemmingen beheren 148 maken 133 bestemmingsbestand foto's verzenden 137 beveiliging Bluetooth-adapter 22 bevestigingsrapporten, fax 108 binden marges 73 binnenkant van klep, reinigen 155 Bluetooth aansluiten op de HP all-inone 21 beveiligingsinstellingen 22 toegankelijkheid 22 verificatie via toegangscode 22 briefkaarten laden 38

#### С

CompactFlashgeheugenkaart 43 contrast, fax 112 customer support Australia 217

#### D

datum, instellen 105 de HP all-in-one terugzenden 218 de HP all-in-one uitschakelen 203

declaration of conformity European Economic Area 237 HP Officejet 7300 series 237 HP Officeiet 7400 series 238 diavoorstelling 56 digitale camera PictBridge 55 DNS. zie domeinnaamserver Document scannen HP Director (Windows) 12 OS 9 HP Image Zone (Macintosh) 16 domeinnaamserver **IP-adres** controleren 205, 207 dongerder maken kopieën 71 donkerder faxen 112 doorsturen, faxen 114, 115 DPOF-bestand 56 draadloze verbinding, pictogrammen ad hoc 7 Draaien, knop 6 DSL-lijn, setup met fax 87 Dubbelzijdig, knop 5 dubbelzijdige faxen 98, 103

#### E

enveloppen laden 39 environment energy consumption 231 etiketten laden 40 EWS. *zie* interne webserver

#### F

fabrieksinstellingen herstellen 168 fabrieksinstellingen, herstellen 168 fax annuleren 120 antwoordapparaat 189 191 antwoorden op rinkelsignaal 115 antwoordmodus instellen 94

automatisch antwoorden, instellen 96 automatisch verkleinen 116 backup-faxontvangst 117 belsignalen voordat wordt beantwoord 102 contrast 112 datum en tijd 105 enkelzijdige originelen 98, 103 faxen doorsturen 114, 115 faxspecificaties 229 foutcorrectiemodus (ECM) 117 handmatig ontvangen 103 handmatig verzenden 99 handsfree kiezen 101 installatie 183 instellingen 111, 113 Internet, via 192 kiezen met toon of puls 114 kopregel 105 lichter of donkerder 112 modus Automatisch, instellen 96 ontvangen 102 opnieuw afdrukken 119 opnieuw kiezen 99, 116 oproep beantwoorden 103 papierformaat 113 papierlade 113 pauze 106 plannen 100 polling uitvoeren voor ontvangen 104 problemen oplossen 183 rapporten 92, 97, 107 resolutie 111 ruis op de telefoonlijn 192 snelheid 118 snelkiesnummer 99.109 snelkiezen 108. 109. 110. 111 specifieke belsignalen 94, 115 standaardinstellingen 112 tekst en symbolen invoeren 106 telefoonsnoer 184, 187, 192 test 183 test mislukt 183 testen 92 verwijderen 119 verzenden 96

volume 114 Faxen menu 9 menuknop 4 faxen instellen 85 setup met DSL-lijn 87 setup met ISDN-lijn 87 setup met PBX-systeem 87 setup met voicemail 91 specifieke belsignalen 88 via het Internet 119 faxen ontvangen problemen oplossen 187, 189 FCC requirements 232 FCC statement 233 FoIP 119, 192 Foto menu 9 menuknop 6 foto's afdrukken 142 afdrukken vanuit DPOFbestand 56 afdrukken, annuleren 146 afdrukopties 145 afdrukvoorbeeld 144 automatisch afdrukken 143 beschadigd bestand 209 bestandsgrootte 209 delen 78 diavoorstelling 56 e-mail 78 foto's vanaf een geheugenkaart verzenden 135 foto-inktpatroon 162 gescande afbeeldingen verzenden 124. 137 grijze foto-inktpatroon 162 handmatig afdrukken 144 HP Image Zone 126, 139 kopieën verbeteren 72 niet-ondersteunde bestandsindeling 209 ontvangen van specifieke afzenders 142 scannen 78 selectie opheffen 55 snel afdrukken 56 van alle afzenders ontvangen 141

#### Index

verzenden 78 verzenden met behulp van een bestemmingsbestand 137 verzenden vanaf een geheugenkaart 122 zonder rand 54 Foto's afdrukken, knop 5 fotogeheugenkaart. zie geheugenkaarten fotopapier laden 37 foutcorrectiemodus (ECM) 117 foutrapporten, fax 108 fysieke specificaties 230

н

#### G

garantie verklaring 224 geblokkeerde wagen 177 gehele pagina vullen fotovergroting 68 geheugen faxen opnieuw afdrukken 119 faxen opslaan 117 faxen verwijderen 119 geheugenkaart geheugenkaartspecificaties 230 geheugenkaarten beschadiad 208 bestanden op computer opslaan 45 DPOF-bestand afdrukken 56 foto's afdrukken 53 foto's delen (netwerk) 58 foto's delen (USB) 57 foto's verzenden 122, 135 kaart plaatsen 45 overzicht 43 voorbeeldvel 46 geluiden, van fax aanpassen 114 glasplaat origineel laden 33 reinigen 154 glasplaat scanner reinigen 154 groep snelkiesnummers 109

Hagaki-kaarten laden 38 handmatig fax ontvangen 103 fax verzenden 99 faxrapporten 108 verzenden, fax 101 handsfree kiezen 101 hardwaretest. fax 184 hoofdpapierlade fax, selecteren voor 113 HP Afdrukken op afstand afdrukken op afstand 147 overzicht 132 HP all-in-one de HP all-in-one terugzenden 218 informatie 2 HP Director HP Instant Share 128 ontbrekende pictogrammen 180 starten 11 HP help (OS 9 HP Image Zone) 17 HP Image Print (OS X HP Image Zone) 14 HP Image Zone afbeeldingen verzenden 139 HP Instant Share 126, 127, 139 knop (Windows) 12 Macintosh 13, 15, 127 overzicht 11 Windows 11. 126 **HP** Instant Share aanmelden mislukt 209 account beheren 148 afbeeldingen afdrukken 142 afbeeldingen handmatig afdrukken 144 afbeeldingen ontvangen 131, 141 afbeeldingen per e-mail verzenden via HP Image Zone (netwerk) 139 afbeeldingen scannen 78 afbeeldingen van alle afzenders ontvangen 141 afbeeldingen verwijderen 147

afbeeldingen verzenden78, 122, 130, 135, 207 afbeeldingen verzenden via HP image Zone (USB) 126 afdrukopties 145 afdruktaken annuleren 146 afdrukvoorbeeld weergeven 144 algemene fouten 203 automatisch afdrukken 134, 143 automatische controle 142 beschadigd bestand 209 bestandsgrootte overschreden 209 bestemmingen 133, 194 bestemmingen niet toegestaan 208 bestemmingsbestand 137 e-mailberichten met foto's verzenden via HP Image Zone (USB) 126 e-mailscans 78 foto's e-mailen vanaf een geheugenkaart 57 foto's per e-mail vanaf een geheugenkaart verzenden (netwerk) 135 foto's per e-mail verzenden vanaf een geheugenkaart (USB) 122 foto's vanaf een geheugenkaart verzenden (netwerk) 135 foto's verzenden (netwerk) 58 foto's verzenden (USB) 57 foto's verzenden vanaf een geheugenkaart (USB) 122 foutrapport 209 gescande afbeeldingen verzenden 124, 137 HP Afdrukken op afstand 132, 147 HP Image Zone 126, 139 installatie (netwerk) 132 installatie (USB) 122 installatieproblemen oplossen 193 kwaliteitsafdrukken 57 menu 10 menuknop 5

minimuminstallatie 193 modus Open 131, 134, 141 modus Privé 131, 134, 142 naar een apparaat verzenden 122, 126, 133, 135 . 139 on line albums 57 ontvangen van specifieke afzenders 142 opslaglimiet overschreden 208 Opties (menu) 148 overzicht 121, 130 pictogrammen 7 problemen met foutberichten oplossen 203 scans verzenden 78 service is beëindigd 209 service nu niet beschikbaar 209 toegangslijst 134 verbinding verbroken 207 verbindingsfouten 204 verzenden naar apparaat 78 verzenden naar apparaat (netwerk) 58 verzenden naar apparaat (USB) 57 verzenden van afbeeldingen annuleren 139 **HP** Instant Share HP op het web (OS 9 HP Image Zone) 17 HP-Galerie OS 9 HP Image Zone 17 OS X HP Image Zone 14 HP-klantenondersteuning voordat u contact opneemt 170

#### I

identificatiecode van de abonnee 105 In-/uitzoomen, knop 6 individuele snelkiesnummers 109 inktniveau, pictogrammen 7 inktniveaus, controleren 155 inktpatronen bestellen 151 bewaren 162

controleren van inktniveaus 155 foto-inktpatroon 162 grijze foto-inktpatroon 162 hanteren 157 onderdeelnamen 157 problemen oplossen 174, 203 reinigen 164 reinigen van contactpunten 165 reinigen van gebied rond inktsproeiers 166 uitlijnen 163 vervangen 158 inktpatronen uitlijnen 163 inktpatroonbeschermer 162 installatie faxproblemen oplossen 183 installatie met USB-kabel 172 installatie van de hardware problemen oplossen 171 installatieproblemen 171 Instant Share. zie HP Instant Share Instellingen menu 10 menuknop 6 instellingen afdrukopties 83 automatisch antwoorden 94 datum en tijd 105 fax 113 fax testen 92 snelheid, fax 118 specifieke belsignalen 115 interne webserver 205 Internet fax gebruiken 119 fax, gebruiken 192 invoeren, tekst 106 invoerlade capaciteit 227 fax, selecteren voor 113 ISDN-lijn, setup 87

#### Κ

kabelverbinding, pictogrammen 7 kiestoondetectietest, mislukt 186 klantenondersteuning buiten de V.S. 214

contact 213 garantie 223 HP Quick Exchange Service (Japan) 218 Japan 217 Korea 217 Noord-Amerika 214 serienummer 214 servicecode 214 website 213 kleur intensiteit 71 kopieën 72 kleurenbeeldscherm maateenheden wijzigen 174 pictogrammen 7 screensaver 8 taal wijzigen 173 Kopieën maken HP Director (Windows) 12 OS 9 HP Image Zone (Macintosh) 16 OS X HP Image Zone (Macintosh) 14 Kopiëren menu 8 menuknop 6 kopiëren aanbevolen papiersoorten 61 aantal exemplaren 64 annuleren 75 binden 73 dubbelzijdia 65 formaat, aangepast 70 foto's op A4- of Letterpapier 68 foto's verbeteren 72 kleurintensiteit 71 kopieën verkleinen/ vergroten 69 kopieerspecificaties 229 kwaliteit 62 Legal naar Letter 71 lichte gebieden verbeteren 72 meerdere malen op één pagina 69 opstrijkpatronen 74 papierformaat 60 randloze kopieën 67 snelheid 62

#### Index

sorteren 66 standaardinstellingen 63 tekst verbeteren 72 twee op één 66 vergroten 70 vergroten tot poster 73 verkleinen 70, 71 volgorde. *zie* sorteren zwartwitdocumenten 65 kopregel, fax 105 Kwaliteit, knop 6

## L

Lade selecteren, knop 5 laden A4-papier 35 banierpapier 40 briefkaarten 38 enveloppen 39 etiketten 40 fotopapier van 10 x 15 cm 37 fotopapier van 4 x 6 inch 37 Hagaki-kaarten 38 Legal-papier 35 Letter-papier 35 opstrijkpatronen 40 originelen 32 papier van normaal formaat 35 transparanten 40 wenskaarten 40 LeesMij-bestand 171 Legal-papier laden 35 Letter-papier laden 35 lichter faxen 112 lichter maken kopieën 71

### Μ

marges kopiëren 73 Meer toepassingen (OS 9 HP Image Zone) 17 Memory Stickgeheugenkaart 43 MicroDrive-geheugenkaart 43 milieu beschermen 231 kunststof onderdelen 231 milieuprogramma product 231 ozonproductie 231 papiergebruik 231 recyclen van inkjetonderdelen 232 minimuminstallatie 193 modemsnelheid 118 MultiMediaCardgeheugenkaart (MMC) 43

#### Ν

naar een apparaat verzenden HP Director (Macintosh) 128 HP Image Zone 139 HP Image Zone (Macintosh) 127 HP Image Zone (Windows) 126 vanaf een geheugenkaart 122, 135 normale kopieerkwaliteit 62

## 0

OK. knop 5 omgevingsspecificaties 230 onderhoud binnenkant van klep reinigen 155 controleren van inktniveaus 155 fabrieksinstellingen herstellen 168 glasplaat reinigen 154 inktpatronen uitlijnen 163 reinigen van buitenkant 155 reinigen van inktpatronen 164 stroombesparingsmodus 167 vertragingstijd voor prompts 168 vervangen van inktpatronen 158 zelftestrapport 156 onderste papierlade fax, selecteren voor 113 ondersteuning hulpmiddelen 170 voordat u contact opneemt 170 ontvangen van faxen 102 ontvangen, faxen

doorsturen 114 handmatig 103 polling uitvoeren 104 opnieuw afdrukken van faxen in geheugen 119 opnieuw kiezen, fax 99, 116 Opnieuw kiezen/Pauze, knop 4 opslaan faxen in het geheugen 117 foto's op computer 45 opstrijkpatronen laden 40

### Ρ

papier aanbevolen papiersoorten voor kopiëren 61 aanbevolen soorten 34 bestellen 151 formaat kopieerpapier 60 formaat. instellen voor fax 113 kopiëen van Legal naar Letter 71 laden 35 ongeschikte soorten 34 papierformaten 227 papierspecificaties 227 problemen oplossen 196 storing 196 storingen 41, 177 papierlade capaciteit van de papierladen 227 fax selecteren voor 113 papierlade aan achterkant 63 papierlade voor gewoon papier 250-vel fax. selecteren voor 113 patronen. zie inktpatronen PBX-systeem, setup 87 pc-modem problemen oplossen 187, 189 PictBridge 55 pijl naar links 6 piil naar rechts 5 pijl omhoog 6 pijl omlaag 5 plannen, fax 100 polling uitvoeren om fax te ontvangen 104 poorttest, fax 185

posters kopiëren 73 problemen oplossen antwoordapparaten 191 beschadigd bestemmingsbestand 207 bestemmingen niet toegestaan 208 bestemmingen zijn niet ingesteld 194 contact opnemen met HPklantenondersteuning 170 controleer proxy-adres 207 DNS-adres controleren 207 DNS-server reageert niet 207 fax 183 faxen ontvangen 187, 189 faxen verzenden 187 faxproblemen 187, 191 192 faxtest 183 geblokkeerde wagen 177 geen netwerkverbinding 204 geheugenkaarten 208, 210 HP Instant Share installeren 193 HP Instant Share is niet geïnstalleerd 194 HP Instant Sharebewerkingen 203 hulpmiddelen voor ondersteuning 170 informatie over 169 informatie over installatie en configuratie 171 inktpatronen 174, 203 installatie en configuratie 171 installatie van de hardware 171 LeesMij-bestand 171 minimuminstallatie 193 onjuiste maateenheden 174 papier 196 papierstoring 177 papierstoringen 41 proxy-instellingen controleren 205 ruis op de telefoonlijn 192 software-installatie 177 storingen, papier 177, 196

taal, beeldscherm 173 USB-kabel 172 verbinding met HP Instant Share mislukt 205 verbinding met HP Instant Share-service verbroken 207 proxy-instellingen 207 pulskiezen 114

R

randloze foto's afdrukken vanaf geheugenkaart 54 randloze kopieën foto van 10 x 15 cm (4 x 6 inch) 67 gehele pagina vullen 68 rapporten bevestiging 108 fax 92, 97, 107, 108, 183 faxlogboek 108 faxtest is mislukt 183 fout 108 laatste faxtransactie 108 snelkieslijst 108 zelftest 156 zelftestrapport 108 regulatory notices Canadian statement 234 declaration of conformity (European Economic Area) 237 declaration of conformity (U.S.) 237, 238 FCC requirements 232 FCC statement 233 notice to users in Japan 235 notice to users in Korea 235 regulatory notices wireless products notice to users in Canada 235 notice to users in France 236 notice to users in Italy 236 reinigen automatische documentlader 197 binnenkant van klep 155 buitenkant 155

glasplaat 154 inktpatronen 164 inktpatronen, contactpunten 165 inktpatroon, gebied rond inktsproeiers 166 resolutie fax 111 rinkelsignaal voor antwoorden 88, 115

#### S

scanglasplaat origineel laden 33 Scannen menu 9 scannen **HP** Instant Share 78, 124, 137 naar geheugenkaart 80 scanspecificaties 230 stoppen 81 vanaf apparaat in netwerk 77 vanaf bedieningspaneel 77 vanaf rechtstreeks aangesloten apparaat 77 voorbeeldvel 49 Scannen naar menu (USB - Macintosh) 9 menu (USB - Windows) 8 menuknop 4 Scannen naar OCR (OS 9 HP Image Zone) 14 screensaver 8 Secure Digitalgeheugenkaart 43 serienummer 214 servicecode 214 setup aparte faxlijn 86 DSL-lijn 87 faxen 85 gedeelde telefoonlijn 90 ISDN-lijn 87 PBX-systeem 87 specifieke belsignalen 88 testfax 183 voicemail 91 SmartMedia-geheugenkaart 43 snel afdrukken 56 snel kopiëren 62 snelkiesknoppen 4

#### Index

snelkiezen bewerken 110 fax verzenden 99 groepen 109 instellen van nummers 109 instellingen verwijderen 111 lijst afdrukken 108 nummers instellen 109 Snelkiezen, knop 4 software Installatieproblemen oplossen 177 opnieuw installeren 181 verwijderen 181 software opnieuw installeren 181 software-update. zie update voor het apparaat softwaretoepassing, afdrukken vanuit 82 Sorteren knop 5 sorteren kopieën 66 specificaties banierpapier 227 enveloppen 227 etiketten 227 fotopapier 227 fotopapier, 10 x 15 cm 227 legal-papier 227 letter-papier 227 transparanten 227 specifieke belsignalen 88, 94, 115 standaardinstellingen fax 112 herstellen 168 Start faxen Kleur, knop 4 Start faxen Zwart, knop 4 Start kopiëren Kleur, knop 5 Start kopiëren Zwart, knop 5 Start scannen, knop 4 stoppen afdruktaak 84 fax 115, 120 geplande fax 100 kopiëren 75 scannen 81 storing met voorziening voor dubbelzijdig afdrukken, problemen oplossen 197

storingen, papier 41, 177, 196 stroombesparingsmodus 167 symbolen invoeren 106 systeemvereisten 227

technical information

т

test

faxpoort 185

kiestoon 186

telefoon 184

fax 185

fax 184

test voor signaalsterkte,

faxtest is mislukt 183

telefoonsnoer 185

wandcontactdoos voor

test voor telefoonaansluiting,

signaalsterkte faxlijn 185

#### wireless specifications 235 technische informatie afdrukspecificaties 228 capaciteit van de papierladen 227 faxspecificaties 229 fysieke specificaties 230 geheugenkaartspecificaties 230 gewicht 230 kopieerspecificaties 229 omgevingsspecificaties 230 papierformaten 227 papierspecificaties 227 scanspecificaties 230 specificaties afdrukmarges 228 systeemvereisten 227 voedingsspecificaties 230 tekst invoeren op toetsenblok 106 verbeteren op kopieën 72 telefoon fax ontvangen 103 fax verzenden 99 telefoonnummers, klantenondersteuning 213 telefoonsnoer controle 185 verbinding, mislukt 185 verlengen 192 faxhardwaretest 184 faxinstellingen 183

testen faxinstellingen 92 tijd instellen 105 toegangslijst, HP Instant Share 134, 148 toetsenblok 4, 106 toonkiezen 114 transparanten laden 40 tweeaderig telefoonsnoer 187, 192 tweezijdige faxen 103

#### U

update voor apparaat Macintosh 212 update voor het apparaat Windows 211

#### v

verbindingsproblemen, fax 187 verbindingstypen, ondersteund Bluetooth-adapter 21 draadloos 21 Ethernet 21 **USB 20** vergroten, kopieën 68 Vergroten/Verkleinen, knop 6 verkleinen van faxen 116 verkleinen/vergroten, kopieën aangepast formaat 70 formaat aanpassen aan Letter 71 formaat aanpassen aan Letter of A4 69 meerdere op één pagina plaatsen 69 poster 73 vertragingstijd voor prompts 168 vervangen van inktpatronen 158 verwijderen software 181 verzenden naar apparaat netwerkverbinding 58 USB-verbinding 57 verzenden, fax basisfax 96 dubbelzijdige originelen 98 handmatig 99, 101 handsfree kiezen 101 opnieuw kiezen 99

plannen 100 snelkiesnummers 99 vanuit geheugen 101 vieraderig telefoonsnoer 187, 192 visueel toetsenbord 106 voedingsspecificaties 230 voicemail instellen met fax 94 problemen oplossen 189 setup met fax 91 volume, van fax aanpassen 114 Voorbeeldvel knop 6 menu 10 voorbeeldvel afdrukken 46 invullen 47 scannen 49 voorschriften kennisgeving aan gebruikers in het Europese economische gebied 234 kennisgeving aan gebruikers van het Duitse telefoonnetwerk 235 voorgeschreven modelidentificatienumme232 voorschriften. draadloze producten kennisgeving aan gebruikers in het Europese economische gebied 236

#### W

wagen, geblokkeerd 177 wandcontactdoos voor telefoon, fax 184 Webscan 24 wenskaarten laden 40

#### X

xD-geheugenkaart 43

#### Ζ

zelftestrapport 108, 156

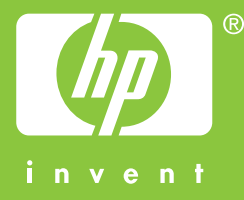

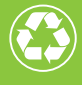

Gedrukt op minimaal 50% gerecyclede vezels waarvan ten minste 10% oud papier

© 2004 Hewlett-Packard Development Company, L.P.

**Electronic Edition** 

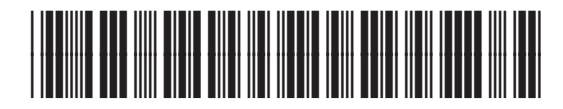

Q3461-90173